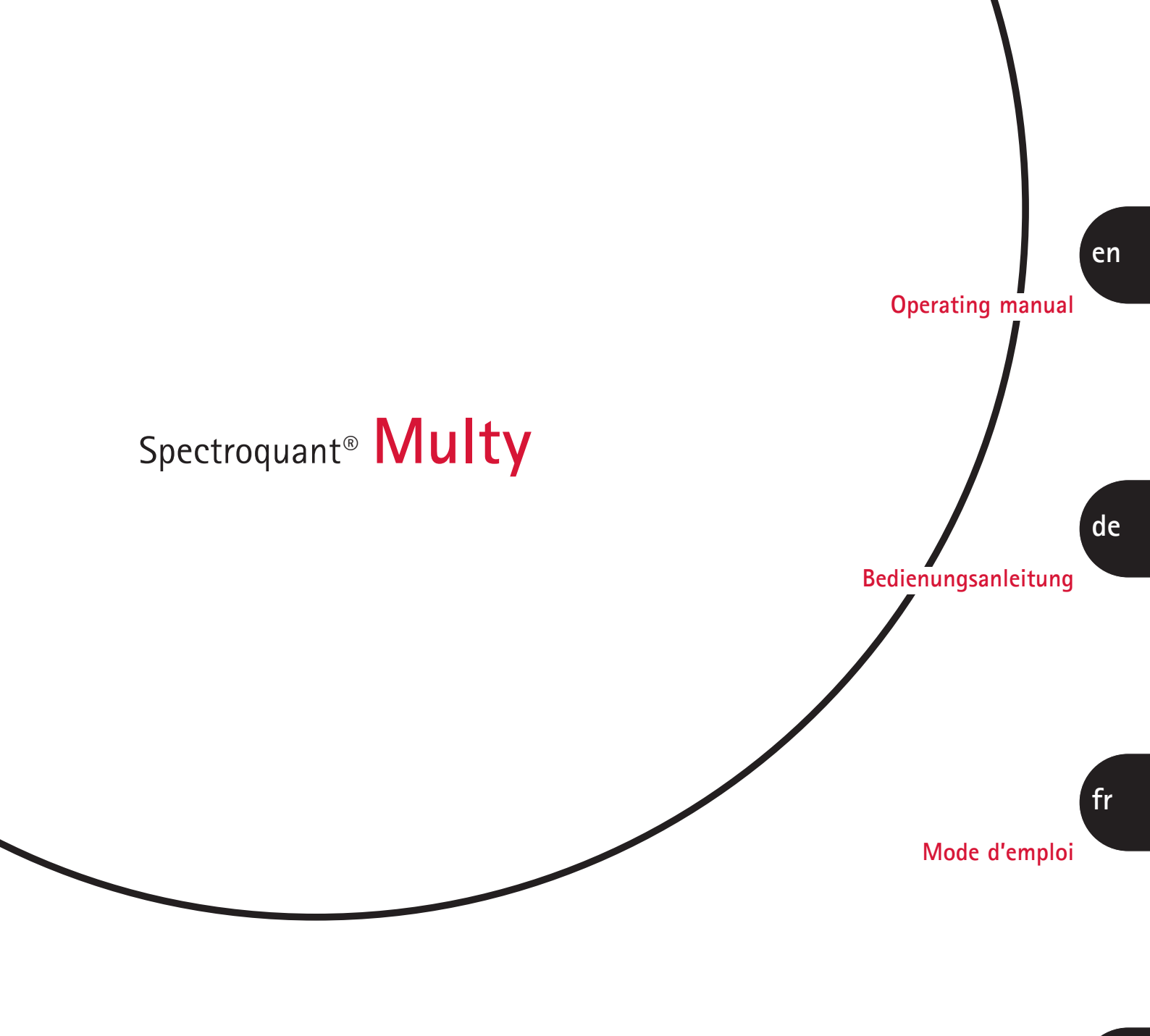

Modo de empleo

Manuale d'uso

M

it

es

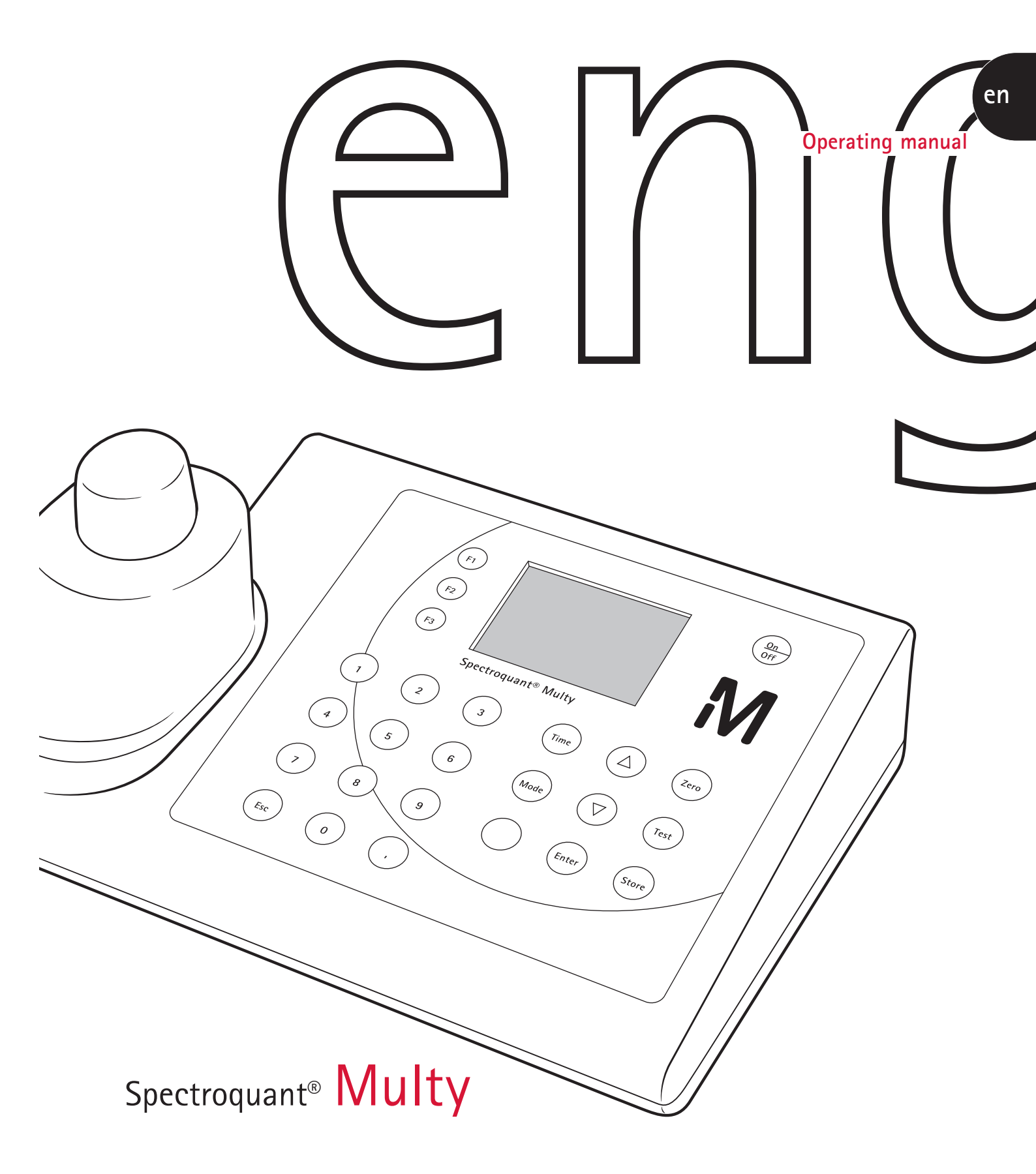

## Table of contents

| 1    | Getting started7                                                                                                    |
|------|----------------------------------------------------------------------------------------------------|
| 1.1  | Package contents7                                                                                                    |
| 1.2  | Inserting the rechargeable batteries/lithium powerpack8                                                                                                    |
|      | 1.2.1 Lithium powerpack – Important information9                                                                                                    |
|      | 1.2.2 Charging the battery pack9                                                                                                    |
|      | 1.2.3 Using nonrechargeable batteries10                                                                                                    |
|      | 1.2.4 Using the protective caps10                                                                                                    |
| 1.3  | Overview of the key functions11                                                                                                    |
| 1.4  | Starting the colorimeter the first time                                                                                                    |
| 1.5  | Overview of the mode menu12 $\hfill \hfill \h$ |
| 1.6  | Setting the language14                                                                                                    |
| 1.7  | Deleting data                                                                                                    |
| 1.8  | Setting the date and time15                                                                                                    |
| 1.9  | Time and date display15                                                                                                    |
| 1.10 | Automatic switch-off15                                                                                                    |
|      |                                                                                                    |

| 2   | Operating mode                                 |  |  |  |  |  |
|-----|------------------------------------------------|--|--|--|--|--|
| 2.1 | Selecting the method16                         |  |  |  |  |  |
| 2.2 | Measuring with test kits17                     |  |  |  |  |  |
| 2.3 | Differentiation                                |  |  |  |  |  |
| 2.4 | Altering the citation form                     |  |  |  |  |  |
| 2.5 | Measuring absorbances                          |  |  |  |  |  |
| 2.6 | User countdown (timer function)24              |  |  |  |  |  |
| 2.7 | Saving measurement results                     |  |  |  |  |  |
| 2.8 | Retrieving saved measurement results26         |  |  |  |  |  |
|     | 2.8.1 Retrieving all saved measurement results |  |  |  |  |  |
|     | 2.8.2 Retrieving saved measurement results     |  |  |  |  |  |
|     | from a defined date range27                    |  |  |  |  |  |
|     | 2.8.3 Retrieving saved measurement results     |  |  |  |  |  |
|     | from a defined code-No. range                  |  |  |  |  |  |
|     | 2.8.4 Retrieving saved measurement results     |  |  |  |  |  |
|     | from a defined method                          |  |  |  |  |  |
| 2.9 | Deleting saved measurement results             |  |  |  |  |  |
|     |                                                |  |  |  |  |  |

| 3   | Other functions                                         |
|-----|---------------------------------------------------------|
| 3.1 | User-specific method list                               |
|     | 3.1.1 Processing the user-specific method list32        |
|     | 3.1.2 User-specific method list: Activate all methods   |
|     | 3.1.3 User-specific method list: Deactivate all methods |
| 3.2 | Profi mode                                              |
| 3.3 | Acoustic signals                                        |
|     | 3.3.1 Activating/deactivating the key beep              |
|     | 3.3.2 Activating/deactivating the signal beep           |
|     | 3.3.3 Activating/deactivating the countdown function    |
|     | (observance of reaction times)                          |
| 3.4 | Setting the display contrast                            |
| 3.5 | System info                                             |

| 4   | Trouble-shooting                              |
|-----|-----------------------------------------------|
| 4.1 | User messages on the display / Error messages |
| 4.2 | Other potential sources of error42            |
| 4.3 | Avoiding errors in photometric measurements   |

## 5 Contents of CD-ROM see enclosed CD

#### 5.1 Overview of preprogrammed methods and analytical procedures

- 5.2 Standard solutions
  - 5.2.1 Use of Spectroquant<sup>®</sup> CombiCheck and ready-to-use standard solutions
  - 5.2.2 Preparation of standard solutions

#### 5.3 Printing measurement results

- 5.3.1 Setting the print parameters
- 5.3.2 Printing all measurement results
- 5.3.3 Printing measurement results from a defined date range
- 5.3.4 Printing measurement results from a defined code-No. range
- 5.3.5 Printing measurement results from a defined method
- 5.4 Transferring data to a PC
- 5.5 Software update via the internet
- 5.6 User methods
  - 5.6.1 User concentration method
  - 5.6.2 User polynomials
  - 5.6.3 Deleting a user method
  - 5.6.4 Printing data for a user method
  - 5.6.5 Initializing the user-method system
- 5.7 User-specific calibration
  - 5.7.1 Saving the user-specific calibration
  - 5.7.2 Deleting the user-specific calibration
- 5.8 Calculating the Langelier saturation index
- 5.9 Technical specifications

## Getting started

## 1.1 Package contents

The standard contents of the Spectroquant® Multy Colorimeter package comprise the following items:

- 1 colorimeter in a plastic carrying case
- 1 beaker (plastic) 100 ml (a)
- 1 set of rechargeable batteries (7 nickel-cadmium batteries; type AA) (b)
- 1 adapter for 16-mm ø round cells (c)
- 3 round cells with lids, ø 16 mm (d)
- 1 screwdriver (e)
- cable for connection with a PC or printer (f) 1
- 1 mains adapter, 100 - 240 V, 50 - 60 Hz with 4 wall-socket adapters (EU, UK, USA, AUS) (g)
- 2 protective caps for connection terminals on the back (h)
- lid for adapter (i) 1
- lithium battery (CR 2032; 3V) 1
- 3 round cells with lids, ø 24 mm (k)
- 1 operating-instructions manual
- 1

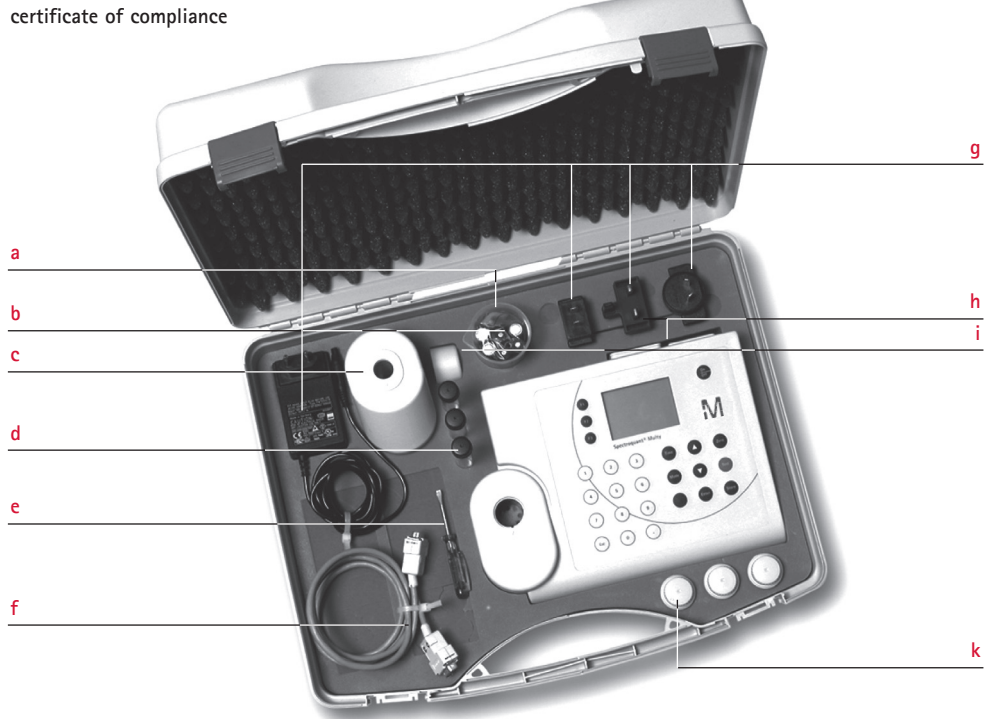

7

# 1.2 Inserting the rechargeable batteries/lithium powerpack

Before operating the system for the first time, the rechargeable batteries and the lithium powerpack included in the package must be installed.

The batteries enclosed in the package are not charged.

- A Battery pack: 7 nickel-cadmium batteries (type AAe, 750 mAh)
  - Battery: lithium battery (type CR 2032, 3V)
- C Fuse: 1 A, delayed-action, 20 mm

В

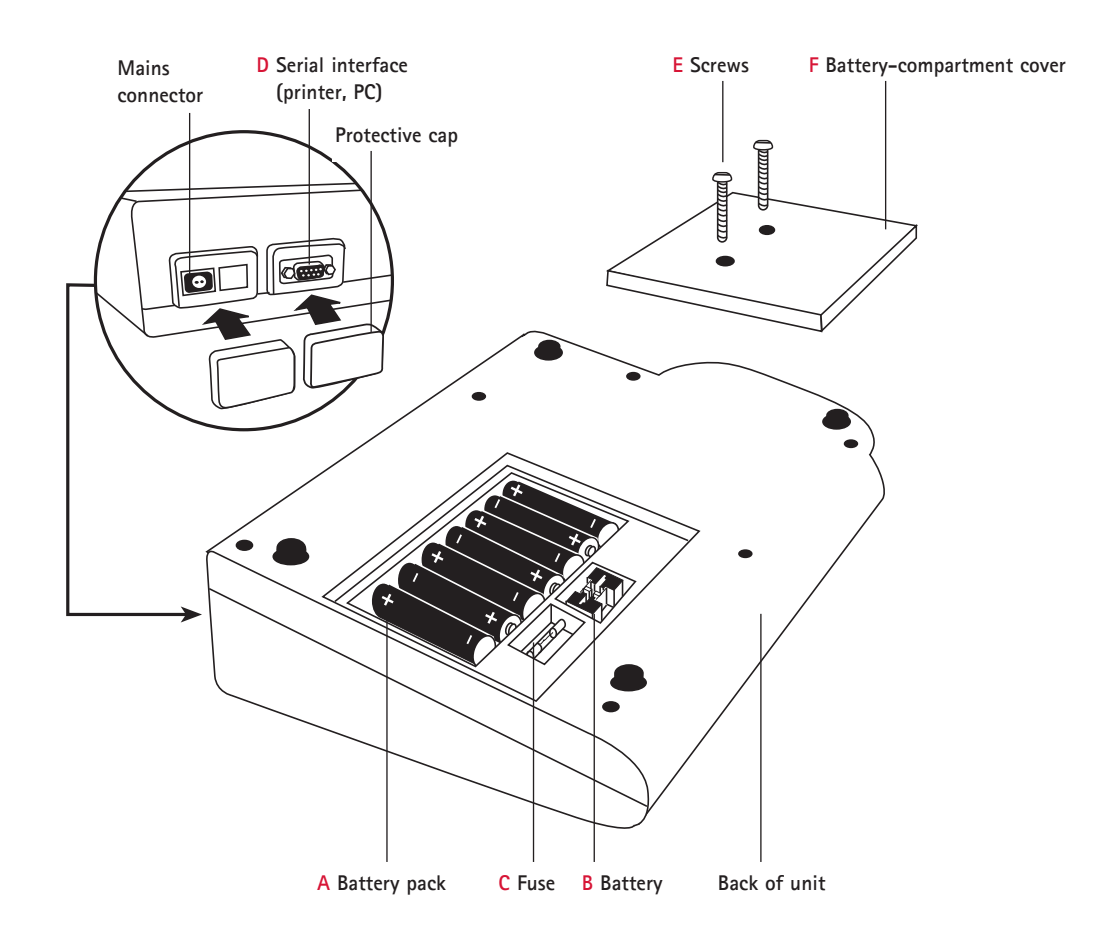

- 1. Ensure that the Spectroquant® Multy Colorimeter is switched off.
- 2. Remove, where applicable, the cell from the measurement compartment.
- 3. Place the unit on its front on a clean, flat surface.
- Remove the two screws (E) on the battery-compartment cover (F) on the bottom of the unit.
- 5. Remove the batteries cover (F).
- 6. Remove any old batteries (A) and/or the lithium powerpack (B).
- 7. Insert 7 new rechargeable batteries and/or the lithium powerpack .

Make sure that the batteries are inserted correctly!

- 8. Attach the battery-compartment cover.
- 9. Replace the screws and tighten with moderate pressure.

Dispose of used batteries and/or the lithium powerpack in accordance with the local regulations.

## 1.2.1 Lithium powerpack – Important information

The lithium powerpack (B) serves to save all important data (saved measurement results, settings) for approx. <sup>1</sup>/<sub>2</sub> year when the unit is not being supplied with power by the battery pack or the mains supply.

As long as the colorimeter is being supplied with mains or battery power, it does not draw any power from the lithium powerpack. Since lithium powerpacks have a very long life, it will in all probability not be necessary to exchange the one supplied. All the same, to ensure proper functioning it is recommended to replace the lithium powerpack every five years.

#### Note

When neither the mains adapter nor the battery pack are supplying power, removal of the lithium powerpack will result in a complete loss of data (saved measurement results and settings). For this reason we strongly recommend that the unit is connected to the mains power supply while replacing the lithium powerpack.

### 1.2.2 Charging the battery pack

The rechargeable batteries (A) remain in place in the photometer for recharging. Once the mains power supply is established, the batteries start to be charged.

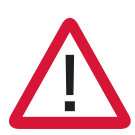

Charge the rechargeable batteries in the instrument for 5 days (working with power from mains is possible). Now use the instrument without mains until the first battery warning comes up. Charge again, 4 days this time. Repeat usage to battery warning and charging four times.

Approximately 10 charging/discharging cycles are required until the batteries reach their full capacity.

The unit can be operated with mains power supply with or without the batteries in place. For this you must attach the country-specific wall-socket adapter to the mains adapter.

## 1.2.3 Using nonrechargeable batteries

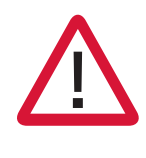

In principle it is also possible to operate the unit using conventional batteries – in this case, however, they must **never** be used in combination with the mains adapter. The charging process would start automatically as soon as the colorimeter is connected to the mains power supply. Conventional batteries are destroyed by the charging current, resulting in severe damage to the unit. This also involves the risk of fire and explosion.

## 1.2.4 Using the protective caps

To protect the connection terminals on the unit from damage (e.g. corrosion) due to environmental influences such as e.g. dust or water splashes, the supplied protective caps should be attached over the connection points (**D**) when these are not being used.

## 1.3 Overview of the key functions

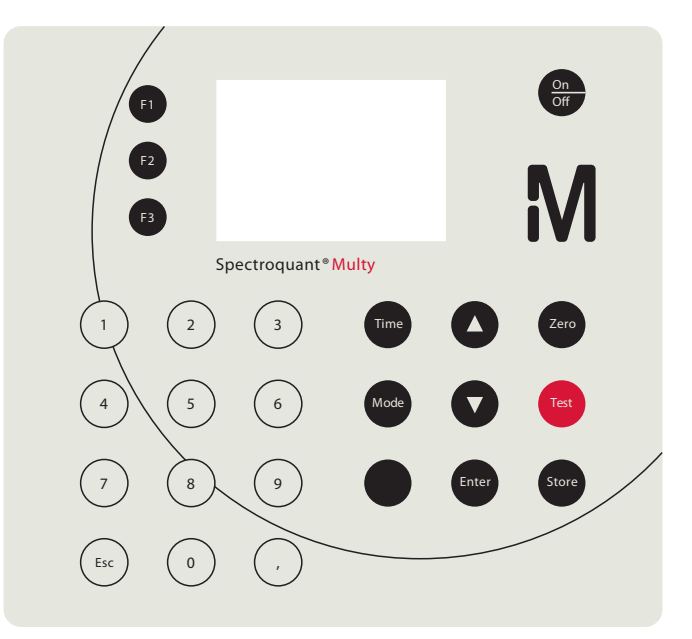

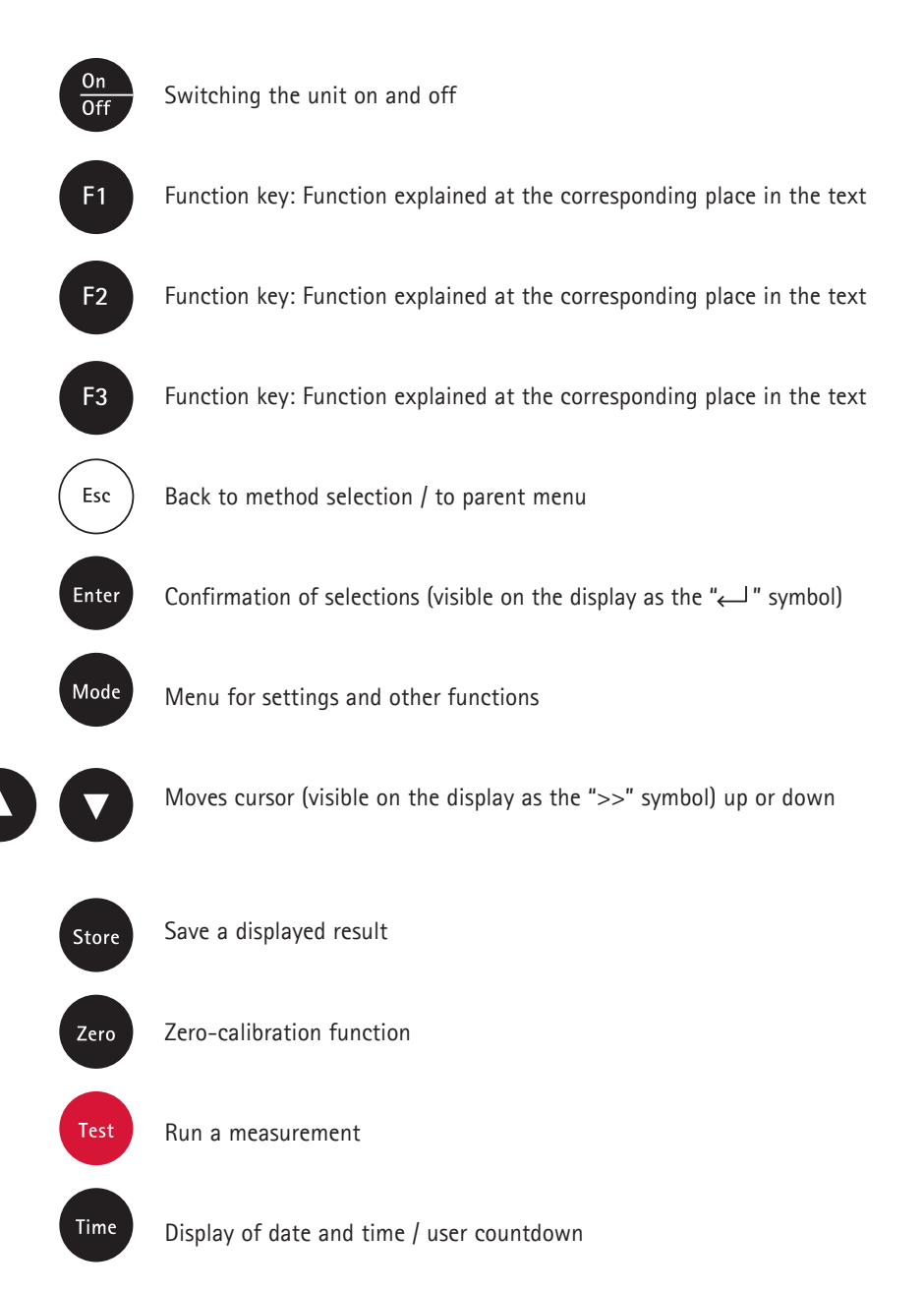

en

# 1.4 Starting the colorimeter the first time

Switch on the colorimeter by pressing the **[On/Off]** button. The unit runs an electronic self-check test.

The display then shows:

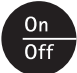

Please initialize the storagesystem with MODE 34 ←

Pressing the [Enter] key takes the colorimeter to method selection.

Any data already saved in the unit must be deleted (mode 34, see chapter 1.7, "Delete data"), the user-method system must be initialized (mode 69, see section 5.6.5, "Initializing the user-method system (concentration and polynomials)"), and the date and time should be reset. (See below for details.)

The Spectroquant<sup>®</sup> Multy is supplied with English preset as the standard language setting. Before making the first measurement you should therefore reset the unit to the language of your choice. To do this go from the method list and change to the mode menu by pressing the **[Mode]** key.

The display shows:

After a short time the selection list appears:

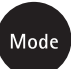

MODE Menu cancel: ESC

>> 10:Language 11:Key-beep 12:Clock ...

## 1.5 Overview of the mode menu

| Mode No. | Mode function   | Brief description                                                       | Section |
|----------|-----------------|-------------------------------------------------------------------------|---------|
| 10       | Language        | Setting the language                                                    | 1.6     |
| 11       | Key-beep        | Activating the acoustic key-acknowledgment tone                         | 3.3.1   |
| 12       | Clock           | Setting the date and time                                               | 1.8     |
| 13       | Countdown       | Activating/deactivating the countdown for reaction times                | 3.3.3   |
| 14       | Signal-beep     | Activating/deactivating the acoustic signal at the end of a measurement | 3.3.2   |
| 20       | Print           | Printing all saved measurement results                                  | 5.3.2   |
| 21       | Print, date     | Printing measurement results from a defined date range                  | 5.3.3   |
| 22       | Print, code No. | Printing measurement results from a defined code-No. range              | 5.3.4   |

| Mode No. | Mode function    | Brief description                                            | Section |
|----------|------------------|--------------------------------------------------------------|---------|
| 23       | Print, method    | Printing measurement results from a defined method           | 5.3.5   |
| 29       | Print params.    | Setting the printer options                                  | 5.3.1   |
| 30       | Storage          | Viewing all saved measurement results                        | 2.8.1   |
| 31       | Stor., date      | Viewing measurement results from a defined date range        | 2.8.2   |
| 32       | Stor., code No.  | Viewing measurement results from a defined code-No. range    | 2.8.3   |
| 33       | Stor., method    | Viewing measurement results from a defined method            | 2.8.4   |
| 34       | Delete data      | Deleting saved measurement results                           | 2.9     |
| 45       | User calibration | Saving user-specific calibration                             | 5.7.1   |
| 46       | Clear calibr.    | Deleting user-specific calibration                           | 5.7.2   |
| 50       | Profi-Mode       | Activating the expert-user function (laboratory function)    | 3.2     |
| 60       | Method list      | Processing the method list                                   | 3.1.1   |
| 61       | Mlist all on     | User-specific method list, activate all methods              | 3.1.2   |
| 62       | Mlist all off    | User-specific method list, deactivate all methods            | 3.1.3   |
| 64       | User concentr.   | User methods, Entry of a concentration method                | 5.6.1   |
| 65       | User polynoms    | User methods, Entry of a user polynomial                     | 5.6.2   |
| 66       | User m. clear    | User methods, Deleting a user method                         | 5.6.3   |
| 67       | User m. print    | User methods, Printing data for a user method                | 5.6.4   |
| 69       | User m. init.    | User methods, Initializing the user-method system            | 5.6.5   |
| 70       | Langelier        | Calculation of the Langelier saturation index                | 5.8     |
| 71       | Temperature      | Setting the temperature (°C or °F) for Langelier mode 70     | 5.8     |
| 80       | LCD contrast     | Setting the display contrast                                 | 3.4     |
| 91       | System-Info      | Information on the SQ Multy, e.g. current unit configuration | 3.5     |

The individual mode functions are selected in the following manner:

Enter the digits for the desired function, e.g.: [1] [0] for setting the language, or

press the  $[\blacktriangle]$  or  $[\blacktriangledown]$  arrow keys to select the desired function from the display list.

Confirm your selection by pressing [Enter].

Make your settings as described in the respective sections of this manual.

Press the [Esc] key to exit the mode menu.

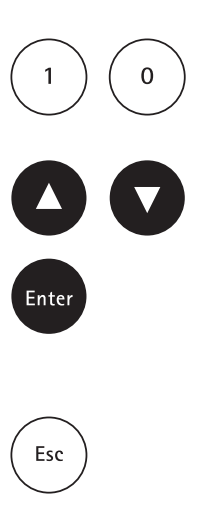

## 1.6 Setting the language

Press the keys [Mode] [1] [0] in succession.

Confirm your selection by pressing [Enter].

The display now shows:

Select the desired language using the arrow keys  $[\blacktriangle]$  or  $[\blacktriangledown]$ .

Confirm your selection by pressing [Enter].

(Pressing the **[Esc]** key takes you back to the method-selection menu.)

## 1.7 Deleting data

Press the keys [Mode] [3] [4] in succession to delete any stored data.

Confirm by pressing [1] and [Enter].

Press the [0] and [Enter] keys to abort the process.

In the event that you press the [1] key by mistake, you can exit the menu by pressing the [Esc] key if you wish to save the data from deletion.

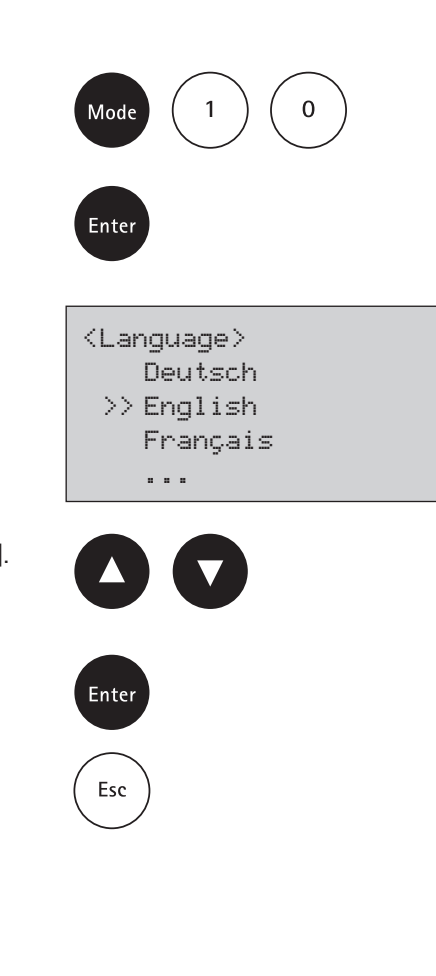

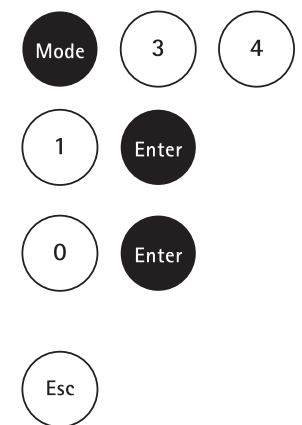

## **1.8** Setting the date and time

Press the keys [Mode] [1] [2] in succession.

Confirm your selection by pressing [Enter].

The display now shows:

year, month, day,

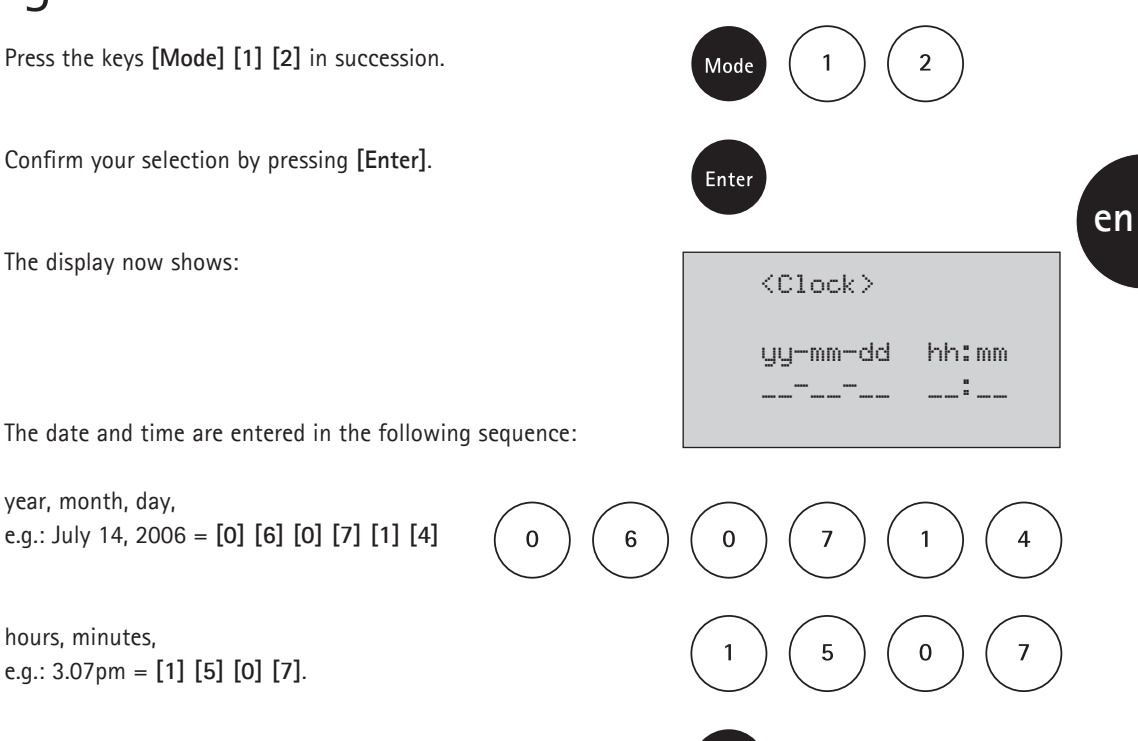

Enter

Esc

Time

Enter

hours, minutes,

e.g.: July 14, 2006 = [0] [6] [0] [7] [1] [4]

Confirm your selection by pressing [Enter].

e.g.: 3.07pm = [1] [5] [0] [7].

#### Note

When you confirm the entry by pressing [Enter] the seconds are automatically set to zero.

Pressing the [Esc] key takes you back to the methodselection mode.

## 1.9 Time and date display

Press the [Time] key.

The display now shows the current time and date. The unit returns to the previous routine after approx. 15 seconds

or when you press the [Enter] key.

## 1.10 Automatic switch-off

The Spectroquant® Multy switches off automatically 20 minutes after the last time a key was pressed. In the last 30 seconds before it switches off, the unit emits an acoustic signal. During these 30 seconds you can press a key to prevent the unit from switching off automatically. The automatic switch-off function is inactive while the unit is performing operations (running countdown, printing). After the operation in question has ended, the 20-minute waiting time before the automatic switch-off function starts running anew.

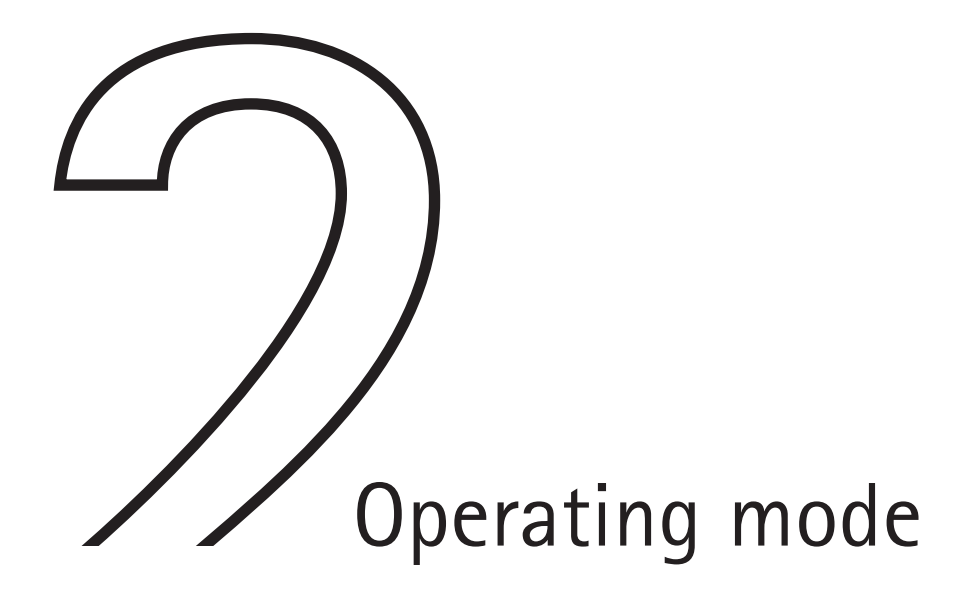

## 2.1 Selecting the method

Switch on the Spectroquant<sup>®</sup> Multy by pressing the **[On/Off]** key.

The display shows the selection list of the stored methods:

There are two ways to select the desired method:

- a) by entering the method number directly, e.g.: [1] [6] [3] for COD 14541, or
- b) by pressing the [▲] or [▼] arrow keys to select the desired method from the displayed list.

Confirm your selection by pressing [Enter].

#### Note

Pressing the [F1] key switches between the compact and the detailed method-selection list. The method-selection list must be shown on the display for this option.

Example for the detailed method-selection list

Line 1: Method number, method name, item number Line 2: Measuring range

- Line 3: Type of test (cell test or test)
- Line 4: Cells used (16 mm/24 mm)

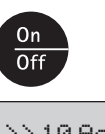

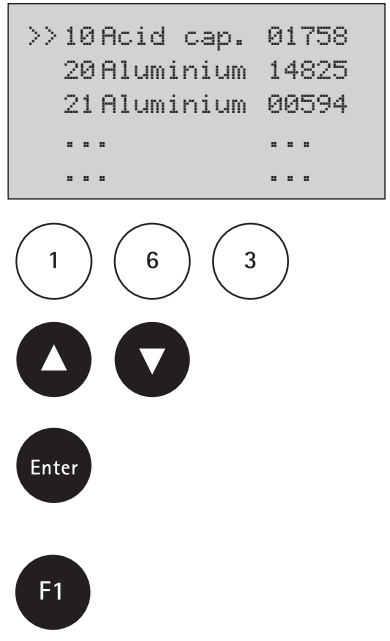

163 COD 14541 25-1500 mg/l Cell Test 16mm

#### Note

The five-digit item number (e.g. 14541) gives the five digits in the middle of the Merck catalogue/ordering number 1.XXXXX.0001, in this case 1.14541.0001. In some cases in which the assignment is self-evident (e.g. monochloramine) or else in which all Spectroquant<sup>®</sup> tests available for one parameter can be used (e.g. chlorine), this number is not shown.

For an overview of all programmed methods please refer to the included CD, section 5.1, "Overview of preprogrammed methods and analytical procedures".

## 2.2 Measuring with test kits

A detailed description of the procedure for the selected method is given on the provided CD in section 5.1, "Overview of preprogrammed methods and analytical procedures". The procedures may differ slightly from those described in the respective package inserts.

After selecting the method, prepare the blank and sample for measurement.

In the case of analysis specifications in which reaction times must be observed, a timer (countdown) is integrated in the method programme. (In such cases the cells must not be inserted into the measurement compartment.)

After the method has been selected the display shows: Example: Method 90, Bromine 00605

If you wish to exit the menu at this stage, simply press the [Enter] key twice (= abort countdown) and then the [Esc] key once.

After the method has been selected, the countdown function is started by pressing the [Enter] key. The remaining time is shown continuously. An acoustic signal is emitted in the last 10 seconds before the countdown expires. After the countdown has run out, proceed as described in the analysis procedures.

In some methods there are several reaction times that have to be considered; these are shown and processed in the proper sequence. 90 Bromine 00605 0.10-5.00 mg⁄l Br2 Count-down 1 1:00 Start:←

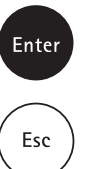

, Enter en

#### Note

The running countdown can be skipped by pressing the [Enter] key once. In this case the user must observe the necessary reaction time him-/herself. (Failure to observe the specified reaction time can lead to erroneous results.) Further options to deactivate the countdown procedure: mode No. 13 or Profi mode (mode No. 50).

After the countdown has expired the display shows:

Enter

90 Bromine 00605 0.10-5.00 mg/l Br2

prepare Zero press ZERO

Place the prepared blank in the measurement compartment with the mark on the cell pointing towards the mark on the unit case.

#### Positioning the cell (ø 24 mm)

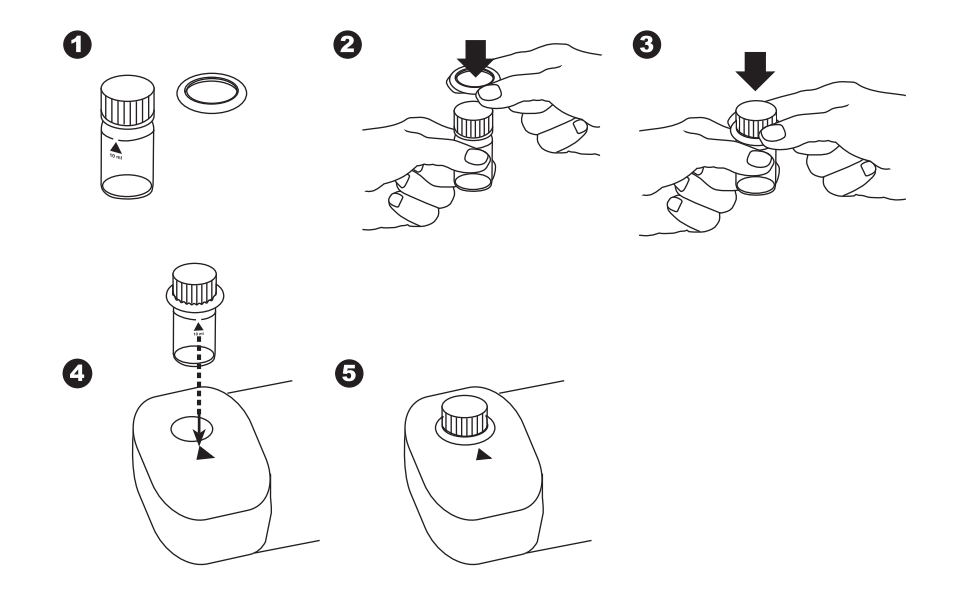

Align the triangular mark on the cell with that on the SQ Multy: To afford better protection against sunlight, press the o-ring firmly into place.

#### Positioning the cell (ø 16 mm)

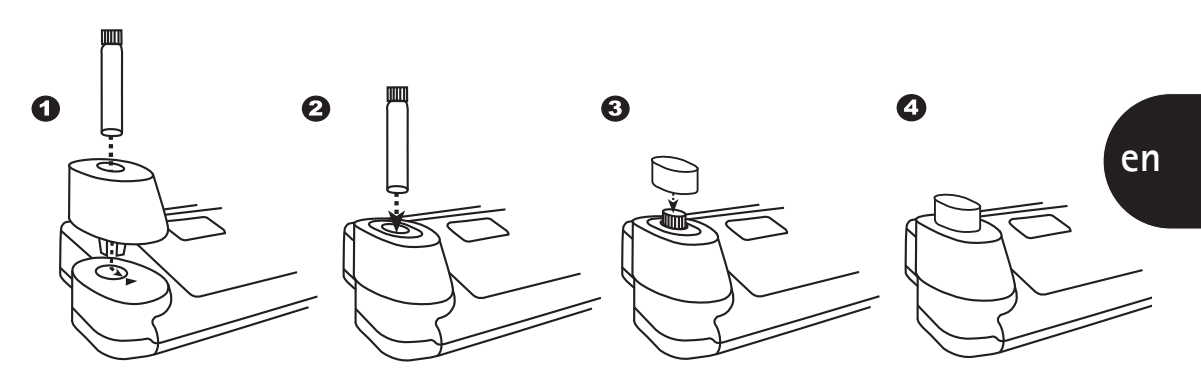

Attach the 16-mm cell adapter. Align the line mark above the item number of the cell with the triangular mark on the SQ Multy. Subsequently attach the lid to cover the adapter.

Press the [Zero] key.

The display shows:

Zero

90 Bromine 00605 0.10-5.00 mg/l Br2 Zero accepted prepare Test press TEST

Insert the prepared sample into the measurement compartment with the cell mark aligned with the mark on the unit case.

Press the [Test] key.

The result is displayed in the following manner: Example: Method 90 (Bromine 00605)

Line 1: Method number, method name, item number Line 2: Measuring range Line 3: Result (expressed as the concentration) Test

90 Bromine 00605 0.10 - 5.00mg/1 Br2 2.11mg/1 Br2 In the event the result lies outside the respective measuring range, the following message appears on the display:

the concentration of the sample lies below the measuring range

or, respectively,

the concentration of the sample lies above the measuring range.

After the result has been displayed

- it can be saved (see section 2.7, "Saving measurement results" and section 2.8, "Retrieving saved measurement results" for further details)
- it can be printed out (see section 5.3)
- a new method can be selected: pressing the [Esc] key takes the colorimeter back to the method-selection mode; you can also enter a new method number directly (confirm by pressing [Enter])
- further measurements can be made using the same or a new zero setting:
  - If you wish to measure other samples using the same method:

Press the [Test] key.

The display shows:

Confirm by pressing [Test].

90 Bromine 00605 0.10 - 5.00mg/l Br2 Overrange Br2

Esc

Test

90 Bromine 00605 0.10-5.00 mg/l Br2 Zero accepted prepare Test press TEST

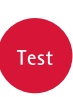

• If you wish to measure other samples with a new zero setting:

Press the [Zero] key to reset to zero.

The display shows:

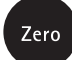

90 Bromine 00605 0.10-5.00 mg/l Br2 Count-down 1 1:00 Start: ←

## 2.3 Differentiation

Some methods permit further differentiation (e.g. chlorine). After selecting the method, e.g. 131 Chlorine Test, you are prompted to state the type of measurement (e.g. differentiated, free, or total).

Chlorine Test >> diff free total

Use the  $[\blacktriangle]$  or  $[\blacktriangledown]$  arrow keys to select the desired measurement type.

Confirm your selection by pressing [Enter].

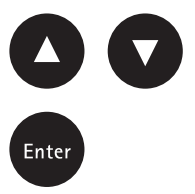

## 2.4 Altering the citation form

Wherever this is appropriate, it is possible to alter the citation form (see section 5.1, "Overview of preprogrammed methods and analytical procedures" for possible citation-form alternatives).

After the first sample has been measured using a specific method and the result is shown on the display, you can alter the citation form in the following manner:

Result shown on display using Method 380 (Phosphate 14543) as an example:

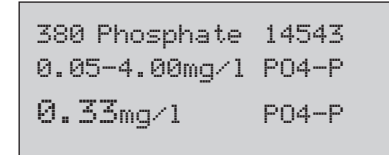

380 Phosphate 14543 0.15-12.26mg/1 PO4

380 Phosphate 14543 0.11-9.17mg/l P205

P04

P205

1.01mq/1

0.76mg/1

Pressing the  $[\mathbf{\nabla}]$  arrow key gives you the option to select a citation form.

The result shown on the display changes to this:

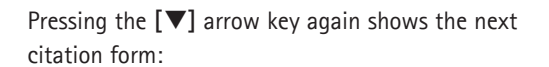

Pressing the  $[\blacktriangle]$  arrow key takes you back to the previous citation form.

The citation form last shown on the display remains valid for all consequent measurements until changed again.

## 2.5 Measuring absorbances

Besides measuring concentrations using a selected method, the unit is also capable of measuring absorbances. For this you call up the desired wavelength by entering the corresponding method number or by choosing from the method-selection list.

Measuring range: -2600 mAbs to +2600 mAbs

| Method No. | Designation |  |
|------------|-------------|--|
| 600        | A 430 nm    |  |
| 610        | A 530 nm    |  |
| 620        | A 560 nm    |  |
| 630        | A 580 nm    |  |
| 640        | A 610 nm    |  |
| 650        | A 660 nm    |  |

Always zero the colorimeter using a filled cell

The display shows e.g.:

(e.g. with DI water). The display shows e.g.: 600 A 430 nm -2600 - +2600 mAbs

prepare Zero press ZERO

600 A 430 nm -2600 - +2600 mAbs Zero accepted prepare Test press TEST

-2600 - +2600 mAbs

Then measure the sample.

The display shows e.g.:

100 mAbs = 0.100 A (absorbance units)

100 mAbs

600 A 430 nm

#### Тір

Reaction times for your own measurements in the absorbance mode can be more easily observed by using the user-countdown function (see the following section 2.6, "User countdown").

# 2.6 User countdown (timer function)

This function enables the user to employ a self-defined countdown time. Time Press the [Time] key. The display shows the current time and date. 15.58.40 2004-10-21 Time Press the [Time] key again. The display shows: count-down mm:ss Enter the time in double digits, in the sequence minutes and seconds, e.g.: 2 minutes, 0 seconds = [0][2][0][0]. 2 0 0 0 Confirm your selection by pressing [Enter]. Enter The display shows: count-down 2:00  $\leftarrow$ Enter Press the [Enter] key to start the countdown. After the countdown has expired, the unit returns to the previous routine.

#### Note

The user-countdown function is available even when the preset countdown function is deactivated.

#### en

## 2.7 Saving measurement results

Press the [Store] key while the result is shown on the display.

The display shows (Example: Method 31, Ammonium 14558):

The user is able to enter a six-digit code at this stage. (The code No. can be used to show e.g. information regarding the user or the sampling site.)

Confirm the code No. by pressing [Enter].

If you do not wish to enter a code No., simply confirm by pressing [Enter]. (This results in the automatic assignment of a code No. starting with 0.)

The entire data set is then stored together with the date, time, code No., method, and result.

The display shows:

#### Note

The number of available memory records is also shown on the display. Subsequently the measurement result is shown again.

When fewer than 30 free memory records are available, the display shows:

It is advisable to delete the data memory as soon as possible when no longer required (see section 2.9, "Deleting saved measurement results"). When all memory records are occupied, it is not possible to save any further results.

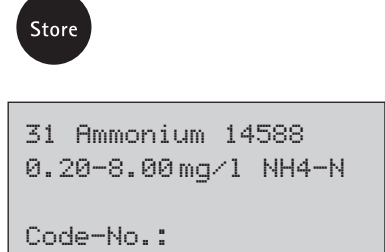

.... .... .... ....

en

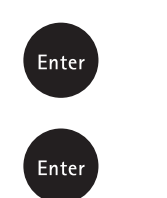

31 Ammonium 14588 0.20-8.00mg/1 NH4-N Stored! storage: 997 free records left

storage: only 29 free records left

## 2.8 Retrieving saved measurement results

## 2.8.1 Retrieving all saved measurement results

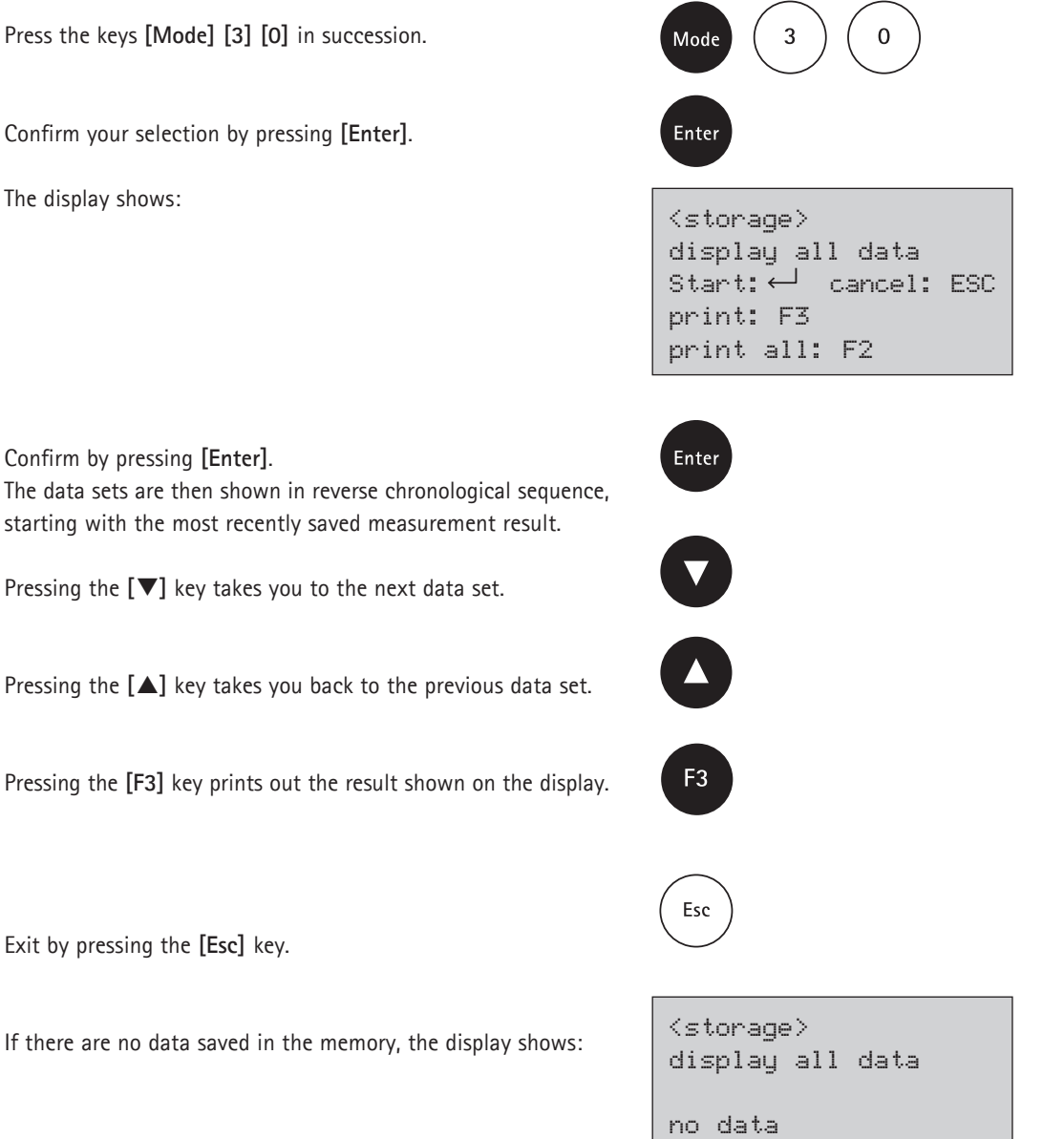

# 2.8.2 Retrieving saved measurement results from a defined date range

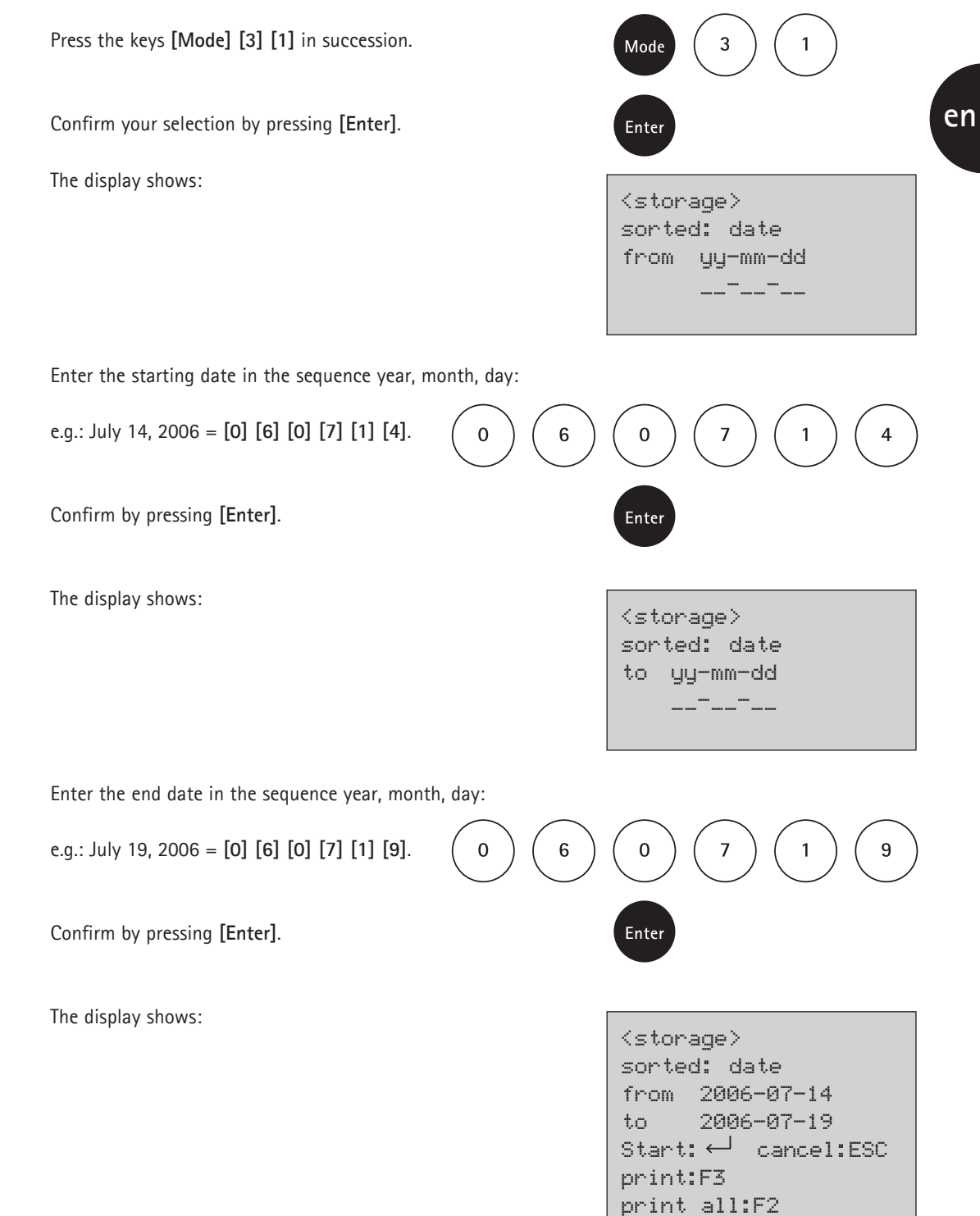

Pressing the [Enter] key shows the saved test results for the defined period of time.

Pressing the [F3] key prints out the result shown on the display.

Pressing the [F2] key prints out all selected results.

Exit by pressing the [Esc] key.

Note

To show test results obtained on just one day, enter the same date for both start and end date.

# 2.8.3 Retrieving saved measurement results from a defined code-No. range

Press the keys [Mode] [3] [2] in succession.

Confirm your selection by pressing [Enter].

The display shows:

Enter the start code No. (max. 6 digits), e.g.: [1].

Confirm by pressing [Enter].

The display shows:

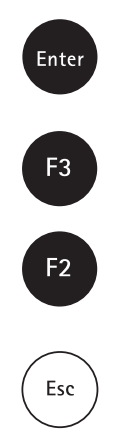

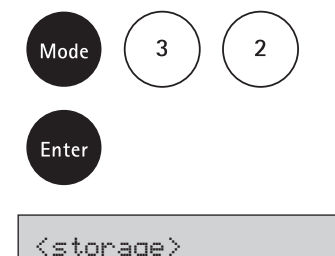

| Stor  | ag | e> |    |     |     |  |
|-------|----|----|----|-----|-----|--|
| sorte | d: | С  | od | e-I | No. |  |
| from  |    |    |    |     |     |  |

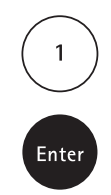

| <stor< th=""><th>age</th><th>&gt;</th><th></th><th></th><th></th><th></th></stor<> | age | >  |     |     |     |  |
|------------------------------------------------------------------------------------|-----|----|-----|-----|-----|--|
| sorte                                                                              | d:  | Сс | ode | e-h | lo. |  |
| from                                                                               | 1   |    |     |     |     |  |
| to                                                                                 |     |    |     |     |     |  |
|                                                                                    |     |    |     |     |     |  |

Enter the end code No. (max. 6 digits), e.g.: [1] [0].

Confirm by pressing [Enter].

The display shows:

selected code-No. range.

Exit by pressing the [Esc] key.

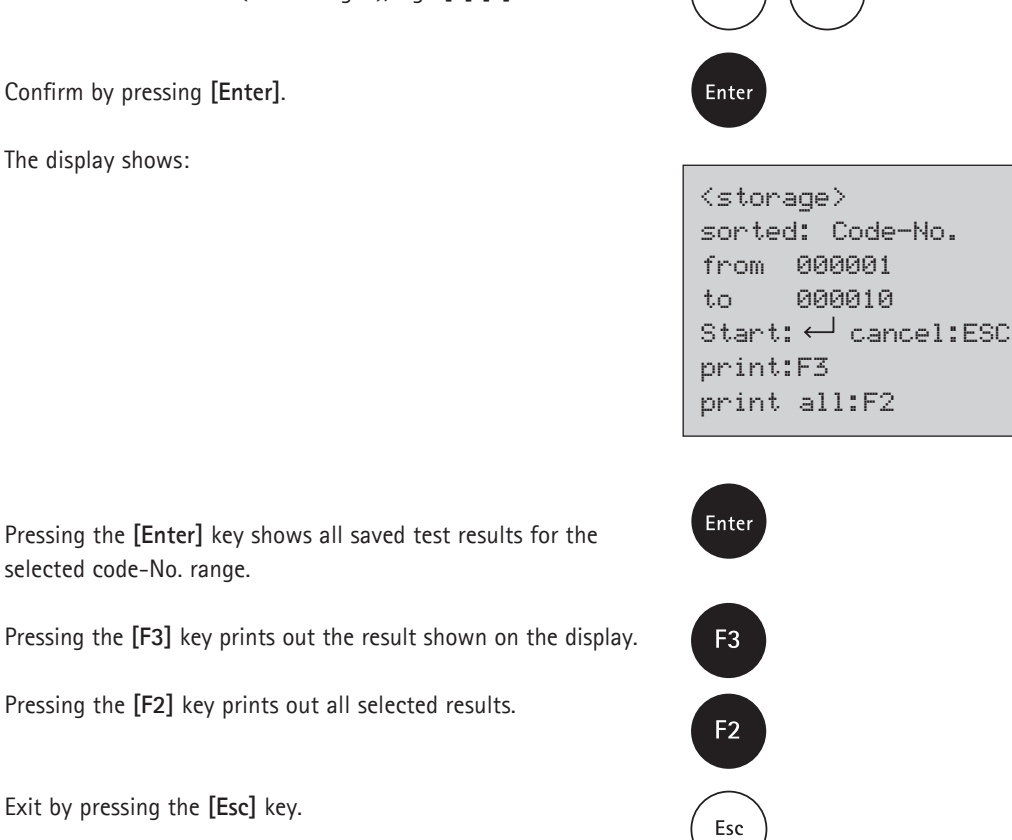

0

en

#### Note

To show test results with one and the same code No., enter the same number for both the start and the end code No. To show all test results without the code No. (code No. = 0), enter a zero [0] for both the start and the end code No.

# 2.8.4 Retrieving saved measurement results from a defined method

Press the keys [Mode] [3] [3] in succession.

Confirm your selection by pressing [Enter].

The display shows e.g.:

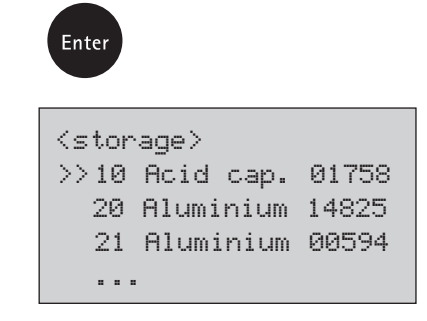

3

Mode

3

Select the desired method from the list or otherwise enter the method number directly, e.g. 21 (aluminium 00594).

Confirm by pressing [Enter].

In the case of differentiated methods make the corresponding new selection and confirm by pressing the [Enter] key.

The display shows:

Pressing the [Enter] key shows all saved test results for the selected method.

Pressing the [F3] key prints out the result shown on the display.

Pressing the [F2] key prints out all selected results.

Exit by pressing the [Esc] key.

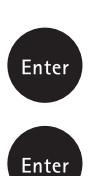

<storage> method 21 Aluminium 00594 Start:← cancel:ESC print:F3 print all:F2

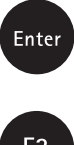

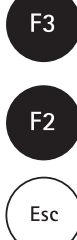

## 2.9 Deleting saved measurement results

Press the keys [Mode] [3] [4] in succession.

Confirm your selection by pressing [Enter].

The display shows:

Pressing the [0] key saves the data for further use.

Pressing the [1] key deletes the data from the memory records.

The display shows:

or, respectively,

Confirm by pressing [Enter].

In the event that you press the [1] key by mistake, you can exit the menu by pressing the [Esc] key if you wish to save the data from deletion.

#### Note

All saved measurement results are deleted by this operation, irrespective of the method.

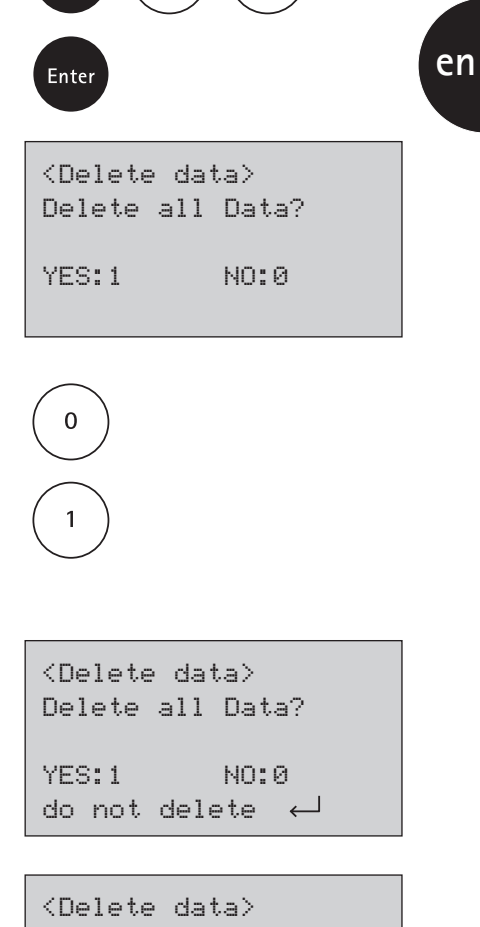

3

Mode

4

| (Dete o | e uava/   |  |
|---------|-----------|--|
| Delete  | all Data? |  |
| YES:1   | NO:0      |  |
| Delete  | Data 🛁    |  |

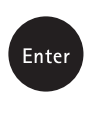

Esc

# Other functions

## 3.1 User-specific method list

In the unit's delivery configuration the method-selection list displays all available methods. Additionally the user can configure the method-selection list to suit his/her specific requirements.

After an update all new methods are automatically added to the user list.

For software-technical reasons at least one method must be activated in the user-specific method list. The unit automatically activates the first method stored in the sorting list. For this reason another method must be activated before the automatically activated method can be deactivated.

## 3.1.1 Processing the user-specific method list

Press the keys [Mode] [6] [0] in succession.

Confirm your selection by pressing [Enter].

The display shows:

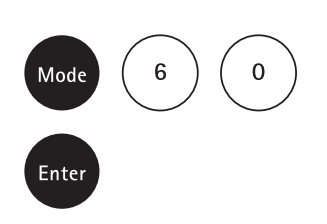

en

Start by pressing the [Enter] key.

The complete method list appears on the display.

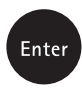

```
<methods list>
>>10*Acid cap. 01758
20*Aluminium 14825
21*Aluminium 00594
```

Methods showing a dot  $(\bullet)$  following the method number appear in the method-selection list, while methods without the dot are not shown.

Press the  $[\blacktriangle]$  or  $[\blacktriangledown]$  keys to position the cursor next to the method to be processed.

Use the [F2] key to switch between "activated" and "deactivated". Deactivated methods are then shown without the dot.

Select the next method and follow the above procedure to adjust the list to match your requirements until all methods show the desired settings.

Confirm your selection for saving by pressing [Enter].

Pressing the [Esc] key

and then the [Enter] key enables you to exit this mode at any time without adopting the alterations.

#### Тір

In the event that you wish for only a few methods to be shown in the method-selection list, it is advisable to first execute mode 62 "Mlist all off" (deactivate all methods) and then to process the method-selection list using mode 60 "Method list". All you then need do is select the methods that you would like to include in the method-selection list for later use by marking them with the dot (•).

The names of the user polynomials (1-25) and user concentrations (1-10) all appear in the method list, even when they are not programmed. Unprogrammed methods cannot be activated!

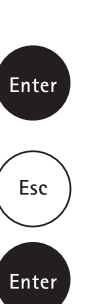

. . .

F2

<methods list>

>>10\*Acid cap. 01758 20 Aluminium 14825 21\*Aluminium 00594

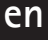

## 3.1.2 User-specific method list: Activate all methods

This mode function activates all methods and the complete method-selection list appears when the unit is switched on.

Press the keys [Mode] [6] [1] in succession.

Confirm your selection by pressing [Enter].

The display shows:

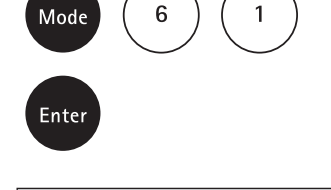

<Mlist all on> switch on all methods YES:1 NO:0

0

Pressing the [1] key shows all methods in the methodselection list.

Pressing the **[0]** key saves the current method-selection list for later use.

The unit then returns to the mode menu.

## 3.1.3 User-specific method list: Deactivate all methods

For software-technical reasons at least one method must be activated in the user-specific method list. The unit automatically activates the first method stored in the sorting list.

Press the keys [Mode] [6] [2] in succession.

Confirm your selection by pressing [Enter].

The display shows:

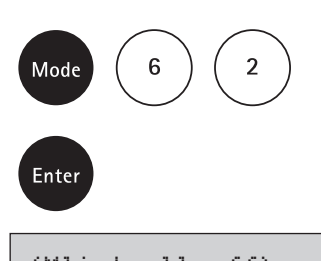

<Mlist all off>
switch off all
methods
YES:1 NO:0

0

Pressing the [1] key shows just one method in the method list.

Pressing the **[0]** key saves the current method list for later use.

## 3.2 Profi mode

As a rule the methods include the following information:

- a) Method
- b) Measuring range
- c) Date and time
- d) Differentiation of measurement results
- e) Observance of reaction times (countdown)

When the Profi mode is activated, the colorimeter restricts itself to a minimum of user guidance. Items d and e are omitted.

Press the keys [Mode] [5] [0] in succession.

Confirm your selection by pressing [Enter].

The display shows:

Pressing the [0] key deactivates the Profi mode.

Pressing the [1] key activates the Profi mode.

The display shows:

or

Confirm by pressing [Enter].

#### Note

It is also possible to save results in the Profi mode. When results are saved here, the display also shows the message: "Profi mode". This selected setting remains activated even when the unit is switched off until a new setting is made.

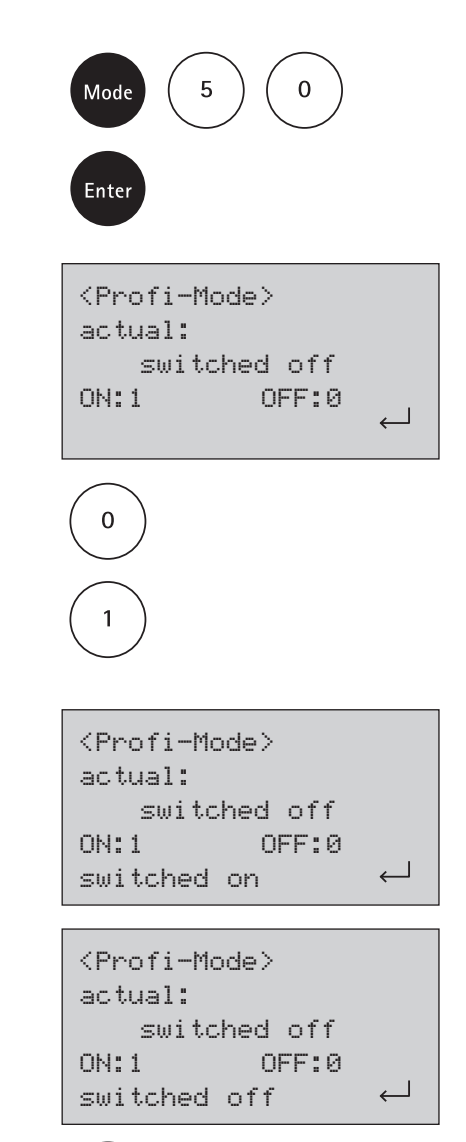

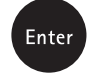

en

## 3.3 Acoustic signals

## 3.3.1 Activating/deactivating the key beep

Press the keys [Mode] [1] [1] in succession.

Confirm your selection by pressing [Enter].

The display shows:

Pressing the [0] key deactivates the key beep function.

Press the [1] key activates the key beep function.

Confirm by pressing [Enter].

#### Note

In connection with methods that include a reaction time, the unit emits an acoustic signal in the last 10 seconds before the countdown expires even when the key beep function is inactive.

## 3.3.2 Activating/deactivating the signal beep

It takes the colorimeter approx. 8 seconds to perform a zero calibration and measurements. It emits a brief signal beep at the end of a measurement.

Press the keys [Mode] [1] [4] in succession.

Confirm your selection by pressing [Enter].

The display shows:

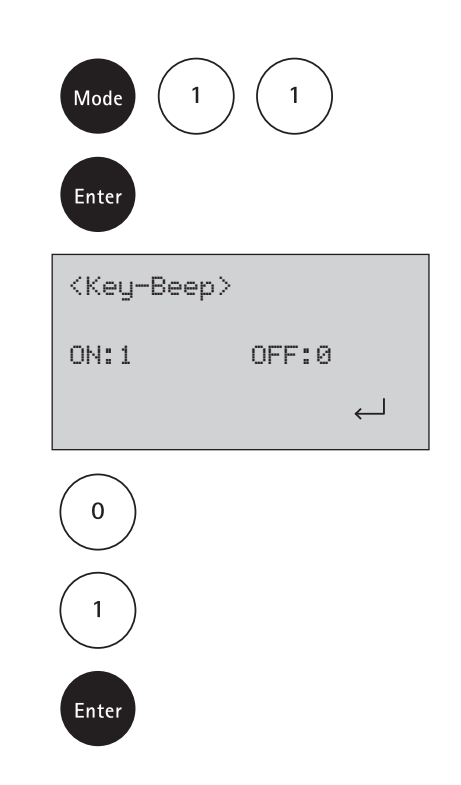

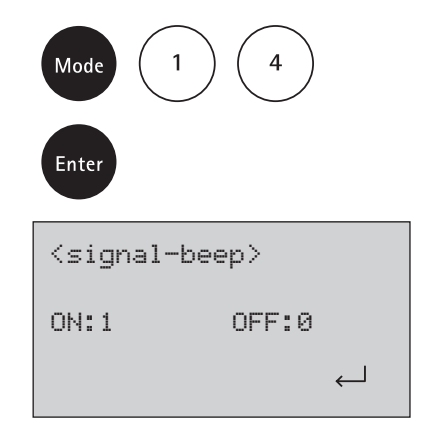
Pressing the [0] key deactivates the signal beep function.

Press the [1] key activates the signal beep function.

Confirm by pressing [Enter].

#### Note

In connection with methods that include a reaction time, the unit emits an acoustic signal in the last 10 seconds before the countdown expires even when the signal beep function is inactive.

## 3.3.3 Activating/deactivating the countdown function (observance of reaction times)

Certain methods require the observance of reaction times. These waiting times are stored as standard settings in the respective methods in the form of a timer (countdown) function. The countdown can be deactivated for all methods involved in the following manner:

Press the keys [Mode] [1] [3] in succession.

Confirm your selection by pressing [Enter].

The display shows:

Pressing the [0] key deactivates the countdown function.

Pressing the [1] key activates the countdown function.

Confirm by pressing [Enter].

#### Note

When the countdown function is inactive, the necessary reaction time must be observed by the user him-/herself. Failure to observe the specified reaction time can lead to erroneous results.

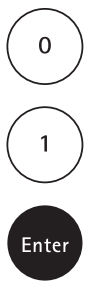

en

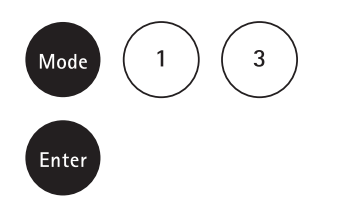

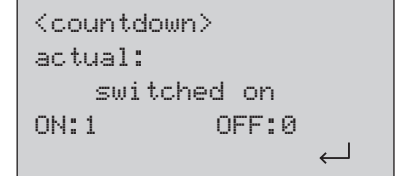

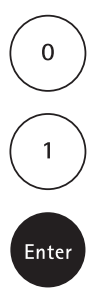

## 3.4 Setting the display contrast

Press the keys [Mode] [8] [0] in succession.

Confirm your selection by pressing [Enter].

The display shows:

Pressing the  $[\blacktriangle]$  key enhances the contrast of the LC display.

Pressing the  $[\mathbf{\nabla}]$  key reduces the contrast of the LC display.

Confirm by pressing [Enter].

## 3.5 System info

Press the keys [Mode] [9] [1] in succession.

Confirm your selection by pressing [Enter].

This mode provides details on the current software version, the number of measurements that have already been made, and the number of free memory records.

Pressing the  $[\mathbf{\nabla}]$  key takes you on to further information.

Press the [Esc] key to return to the mode menu.

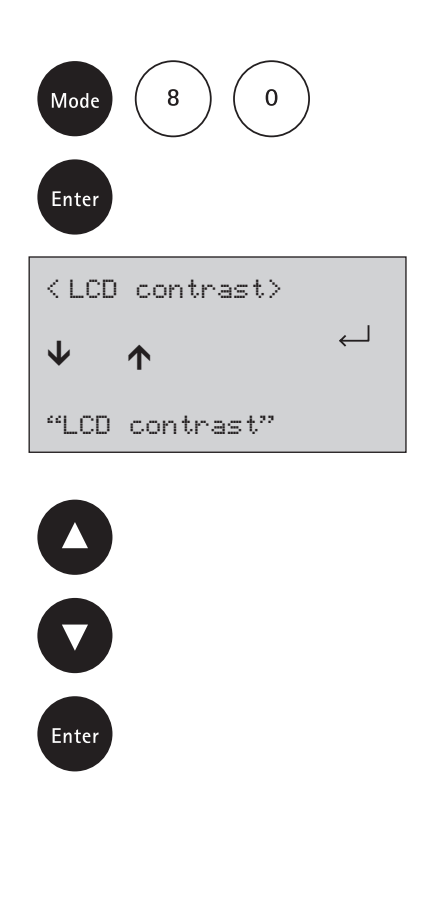

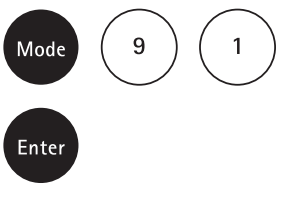

```
<System-Info>
Software:
V012.004.3.003.002
mains power:
yes
more:↓ cancel: ESC
```

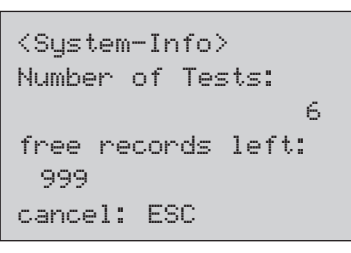

Esc

en

# Trouble-shooting

## 4.1 User messages on the display / Error messages

Display message: ADU Err 01: XX (xx = 01, 02, 10, or 20)

Measure: Initialize LED parameters

Please carry out the following steps to set and save the LED brightness parameters: Test the software version of the unit by pressing the keys [Mode] [9] [1].

The version should be V012.00x.3.003.zzz, with zzz = 003 or higher. If you have a lower software version you should perform a software update (see chapter 5.5, "Software update via Internet"). To do this download the current version for the Spectroquant<sup>®</sup> Multy from our website (www.service-test-kits.com).

The cell compartment must be clean and dry.

Fill one cell with distilled water and place it in the cell compartment. It is irrelevant whether you use a 16-mm or 24-mm round cell.

Take care that the unit is NOT exposed to direct sunlight or a bright spotlight.

Keep the [Mode] key pressed, switch off the unit

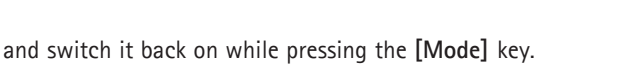

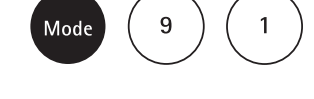

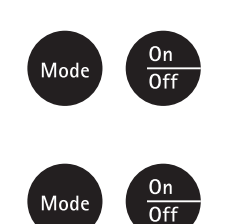

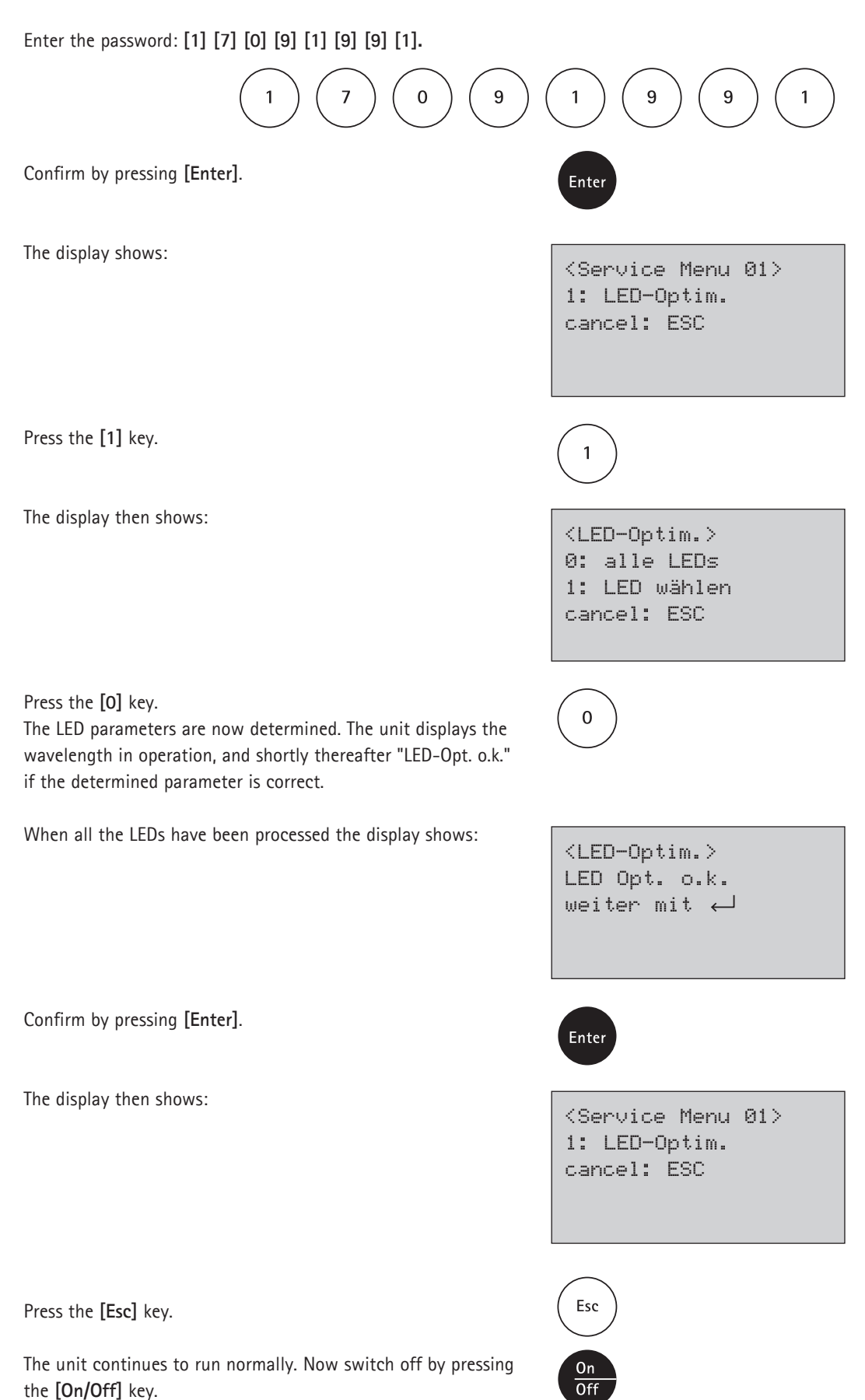

Thereafter the unit can be used as usual.

| Display message   | Possible causes                                                                                               | Measures                                                                                                    |
|-------------------|----------------------------------------------------------------------------------------------------|----------------------------------------------------------------------------------------------------|
| Battery capacity  |                                                                                                    |                                                                                                    |
|                   | Full capacity                                                                                                 |                                                                                                    |
|                   | Warning signal every 3 minutes                                                                                | The battery capacity will be                                                                                                    |
|                   | Warning signal every 12 seconds                                                                               | operate the unit with mains adapter                                                                                             |
| P                 | Warning signal, the colorimeter switches itself off                                                           |                                                                                                    |
| E40               | If the test result appears with Overrange/Underrange,                                                         | Use a test with a standard                                                                                                    |
| User cal.         | a user calibration is not possible                                                                            | of lower/higher concentration                                                                                                   |
| here not possible | Check sources of error, e.g.: user error (correct procedure, observance of the reaction time,)                |                                                                                                    |
| Jus Overrange E4, | When the user makes calibrations,                                                                             | Check error sources, e.g.:                                                                                                    |
| Jus Underrange E4 | the setting of the specified value                                                                            | user error (correct procedure,                                                                                                  |
|                   | is possible only within defined limits.                                                                       | observance of reaction time,)                                                                                                   |
|                   | These were exceeded or, respectively, not reached.                                                            | standard (sample weight, dilution,<br>age, pH,)<br>Papagt adjustment                                                            |
| Overrange         | Measuring range exceeded                                                                                      | Where possible dilute comple or                                                                                                 |
| Ovenange          |                                                                                                    | select another measuring range                                                                                                  |
|                   | Turbidities in the sample                                                                                     | Heed possible interferences                                                                                                    |
|                   | Light entering measurement compartment                                                                        | Seal ring attached to cell lid?<br>Repeat measurement with seal<br>ring attached                                                |
| Overrange         | During the user calibration the upper measuring-range limit                                                   | Carry out test with a standard                                                                                                  |
| E1                | was exceeded while setting to the specified value                                                             | of lower concentration                                                                                                    |
| Underrange        | Result below measuring range                                                                                  | State result with lower than x mg/l<br>x = Lower limit of measuring range;<br>if necessary use a different<br>analytical method |
| Underrange E1     | During the user calibration the lower measuring-range limit was not met while setting to the specified value. | Carry out test with a standard of a higher concentration                                                                        |
| Zero              | Too much, too little incident light                                                                           | Zero cell in place?                                                                                                    |
| not accepted      |                                                                                                    | Insert zero cell,                                                                                                    |
| ·                 |                                                                                                    | repeat measurement                                                                                                    |
|                   |                                                                                                    | Clean measurement compartment                                                                                                   |
|                   |                                                                                                    | Repeat zero calibration                                                                                                    |
| Printer Timeout   | Printer inactive, no connection                                                                               | Connect printer,                                                                                                    |
|                   |                                                                                                    | check contacts,                                                                                                    |
|                   |                                                                                                    | switch on printer                                                                                                    |
| Storage-system    | Power supply for storage                                                                                      | Insert or replace the lithium                                                                                                   |
| error             | system interrupted or not available.                                                                          | powerpack. Then execute mode 34                                                                                                 |
| Use Mode 34       |                                                                                                    | to delete the data                                                                                                    |
| ADU Err 02: xx    | Light entering measurement compartment                                                                        | Seal ring attached to cell lid?                                                                                                 |
| (xx = 01, 02, 10, |                                                                                                    | Repeat measurement with seal                                                                                                    |
| or 20)            |                                                                                                    | ring attached                                                                                                    |

en

| Display message    | Possible causes                                             | Measures                             |
|--------------------|-------------------------------------------------------------|--------------------------------------|
| Err 51             | LED used is too bright                                      | Perform a software update            |
|                    |                                                             | Initialize LED parameters            |
|                    |                                                             | see chapter 4.1                      |
| Err 53             | Light path in measurement compartment is completely blocked | Clean measurement compartment        |
|                    | Optics unit is mechanically defe                            | Initialize LED parameters            |
|                    | Electronic defect on mainboard                              | see chapter 4.1                      |
|                    | It is not possible to calculate a value                     | Correctly measured?                  |
| ???                | (e.g.: bound chlorine).                                     | If not, repeat                       |
|                    |                                                             |                                      |
| Example 1          |                                                             | Example: 1                           |
| 130 Chlorine CT    |                                                             | While the values displayed           |
| 0.05-5.00mg/1 Cl2  |                                                             | differ in terms of magnitude,        |
|                    |                                                             | in consideration of the tolerances   |
| 0,60 mg/l free Cl  |                                                             | they are identical.                  |
| ??? comb. Cl       |                                                             | In this case there is no bound       |
| 0,59 mg⁄l total Cl |                                                             | chlorine present in the sample.      |
| Example 2          |                                                             | Example: 2                           |
| 130 Chlorine CT    |                                                             | The result for free chlorine lies    |
| 0.05-5.00mg/1 C12  |                                                             | outside the measuring range,         |
| <u>-</u>           |                                                             | which is why the value for free      |
| Underrance free Cl |                                                             | chlorine cannot be calculated.       |
| ??? comb. Cl       |                                                             | Since no detectable free chlorine    |
| 0.59 mo/1 total Cl |                                                             | is present, the proportion of        |
| -,                 |                                                             | bound chlorine can be assumed        |
|                    |                                                             | to be the total chlorine content.    |
|                    |                                                             |                                      |
| Example 3          |                                                             | Example: 3                           |
| 130 Chlorine CT    |                                                             | The result for total chlorine lies   |
| 0.05-5.00mg/1 Cl2  |                                                             | outside the measuring range,         |
|                    |                                                             | which is why the unit is not able to |
| 0,60 mg∕l free Cl  |                                                             | calculate the value for bound        |
| ??? comb. Cl       |                                                             | chlorine. In this case the sample    |
| Overrange total Cl |                                                             | must be diluted to obtain the total  |
|                    |                                                             | chlorine content.                    |

## 4.2 Other potential sources of error

| Problem                               | Possible cause                       | Measure      |
|---------------------------------------|--------------------------------------|--------------|
| The colorimeter runs off mains power, | Fuse (type A, delayed action, 20 mm) | Replace fuse |
| but not with the otherwise fully      | is defective                         |              |
| functionable battery pack.            |                                      |              |

# 4.3 Avoiding errors in photometric measurements

- The cells and lid must be cleaned thoroughly after each analysis run to prevent errors due to cross-contamination. Even the smallest residues of reagents will lead to erroneous results.
- The outer walls of the cells must be clean and dry before the analysis is carried out. Fingerprints or water droplets on the light-path surfaces of the cells will lead to erroneous results.
- The cells for the zero calibration and the test itself must always be inserted into the measurement compartment in such a way that the white triangle or, respectively, the line of the graduation is correctly aligned with the corresponding mark on the case (see page 16 or 17).
- 4. The zero calibration and the test itself must both be made with the cell lid in place. The cell lid of the 24-mm cell must be fitted with a seal ring. The 16-mm cell must be covered with the lid for the adapter.
- 5. The formation of air bubbles on the inner walls of the cell will lead to erroneous results. In this case attach the cell lid to the cell and swirl the cell to eliminate any air bubbles before carrying out the test.
- Care must be taken to prevent any water from entering the measurement compartment. Any entry of water into the case of the colorimeter may result in the destruction of electronic components and in damage due to corrosion.
- 7. Any contamination of the optical components in the measurement compartment will lead to erroneous results. The light-path surfaces of the measurement compartment must be checked at regular intervals and cleaned wherever necessary. Use moist wipes and cotton-wool buds for these cleaning operations.
- Major differences in temperature between the colorimeter and the local environment can lead to erroneous results, e.g. due to condensation on the optical components and on the cell.
- 9. When operating the colorimeter make sure that it is protected from direct sunlight.

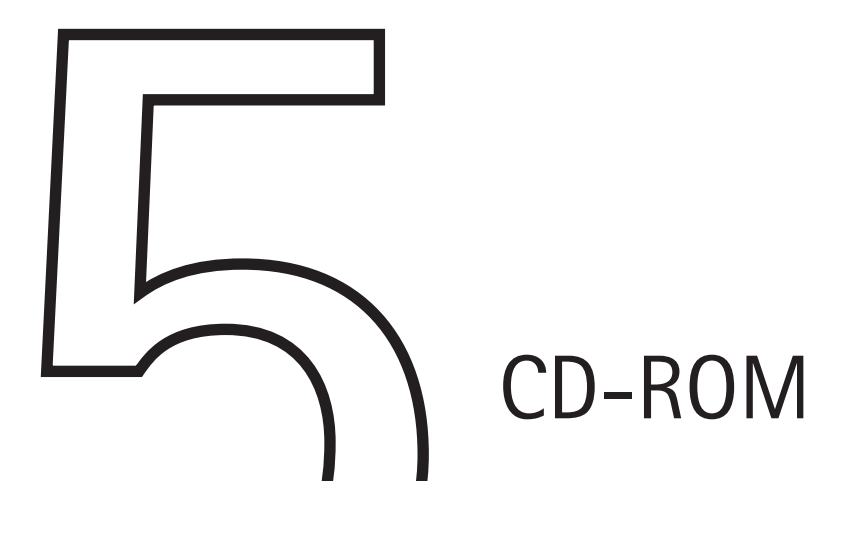

# 5.1 Overview of preprogrammed methods and analytical procedures

| Meth. No. | Parameter          | Cat. No.          | Measuring range      |                 | Blank  | Type of   | Type of |
|-----------|--------------------|-------------------|----------------------|-----------------|--------|-----------|---------|
|           |                    |                   |                      |                 |        | test      | cell    |
| 10        | Acid cap. 01758    | 1.01758.0001      | 0.40 - 8.00 mmol/l   | OH              | RB     | Cell test | 16 mm   |
| 20        | Aluminium 14825    | 1.14825.0001*     | 20 - 700 μg/l        | Al              | RB     | Cell test | 16 mm   |
| 21        | Aluminium 00594    | 1.00594.0001      | 0.05 - 0.50 mg/l     | Al              | RB     | Test      | 24 mm   |
| 30        | Ammonium 14739     | 1.14739.0001      | 10 - 2000 μg/l       | $NH_4-N$        | RB     | Cell test | 16 mm   |
| 31        | Ammonium 14558     | 1.14558.0001      | 0.20 - 8.00 mg/l     | $NH_4-N$        | RB     | Cell test | 16 mm   |
| 32        | Ammonium 14559     | 1.14559.0001      | 4.0 - 80.0 mg/l      | $NH_4-N$        | RB     | Cell test | 16 mm   |
| 33        | Ammonium 14752     | 1.14752.0001*     | 0.02 - 1.30 mg/l     | $NH_4-N$        | RB     | Test      | 24 mm   |
| 34        | Ammonium 00683     | 1.00683.0001      | 1.0 - 50.0 mg/l      | $NH_4-N$        | RB     | Test      | 16 mm   |
| 40        | AOX 00675          | 1.00675.0001      | 0.05 - 2.50 mg/l     | AOX             | RB     | Cell test | 16 mm   |
| 50        | Arsenic 01747      | 1.01747.0001      | 5 - 100 μg/l         | As              | RB     | Test      | 16 mm   |
| 70        | BOD 00687          | 1.00687.0001      | 0.5 - 3000 mg/l      | BOD             | $H_2O$ | Cell test | 16 mm   |
| 80        | Boron 00826        | 1.00826.0001      | 0.05 - 2.00 mg/l     | В               | RB     | Cell test | 16 mm   |
| 90        | Bromine 00605      | 1.00605.0001      | 0.10 - 5.00 mg/l     | Br <sub>2</sub> | $H_2O$ | Test      | 24 mm   |
| 100       | Cadmium 14834      | 1.14834.0001      | 25 - 1000 μg/l       | Cd              | RB     | Cell test | 16 mm   |
| 101       | Cadmium 01745      | 1.01745.0001      | 5 - 500 μg/l         | Cd              | RB     | Test      | 24 mm   |
| 110       | Calcium 00858      | 1.00858.0001      | 10 - 250 mg/l        | Са              | RB     | Cell test | 16 mm   |
| 111       | Calcium 14815      | 1.14815.0001      | 5 - 160 mg/l         | Са              | RB     | Test      | 16 mm   |
| 120       | Chloride 14730     | 1.14730.0001      | 5 - 125 mg/l         | Cl              | RB     | Cell test | 16 mm   |
| 121       | Chloride 14897     | 1.14897.0001      | 10 - 250 mg/l        | CI              | RB     | Test      | 16 mm   |
| 122       | Chloride 01804     | 1.01804.0001      | 0.5 - 15.0 mg/l      | Cl              | RB     | Cell Test | 16 mm   |
| 123       | Chloride 01807     | 1.01807.0001      | 0.50 - 5.00 mg/l     | Cl              | RB     | Test      | 24 mm   |
| 130       | Chlorine Cell Test | 1.00595.0001 (fre | e) 0.05 – 5.00 mg/l  | Cl <sub>2</sub> | $H_2O$ | Cell test | 16 mm   |
|           |                    | 1.00597.0001 (fre | e + total)           |                 |        |           |         |
| 131       | Chlorine Test      | 1.00598.0002 (fre | ee) 0.02 - 3.00 mg/l | Cl <sub>2</sub> | $H_2O$ | Test      | 24 mm   |
|           |                    | 1.00598.0001 (fre | ee)                  |                 |        |           |         |
|           |                    | 1.00602.0001 (tot | tal)                 |                 |        |           |         |
|           |                    | 1.00602.0002 (tot | tal)                 |                 |        |           |         |
|           |                    | 1.00599.0001 (fre | e + total)           |                 |        |           |         |

\* in contrast to the instructions given in the package insert the sample volume as well as the reagent volume must be doubled

| Meth. No. | Parameter         | Cat. No.       | Measuring range     |                    | Blank  | Type of<br>test | Type of<br>cell |
|-----------|-------------------|----------------|---------------------|--------------------|--------|-----------------|-----------------|
| 132       | Chlorine LR, CT   | 1.00086.0001 + | 1.00087.0001 (free) |                    |        |                 |                 |
|           |                   | 1.00086.0001 + | 1.00087.0001 + 1.00 | 088.0001 (tota     | l)     |                 |                 |
|           |                   |                | 0.05 - 5.00 mg/l    | Cl <sub>2</sub>    | $H_2O$ | Cell test       | 16 mm           |
| 133       | Chlorine LR, test | 1.00086.0001 + | 1.00087.0001 (free) |                    |        |                 |                 |
|           |                   | 1.00086.0001 + | 1.00087.0001 + 1.00 | 088.0001 (tota     | l)     |                 |                 |
|           |                   |                | 0.02 - 3.00 mg/l    | Cl <sub>2</sub>    | $H_2O$ | Test            | 24 mm           |
| 140       | Chlorine dioxide  | 1.00608.0001   | 0.10 - 5.00 mg/l    | CIO <sub>2</sub>   | $H_2O$ | Test            | 24 mm           |
| 150       | Chromate 14552    | 1.14552.0001   | 0.05 - 2.00 mg/l    | Cr                 | $H_2O$ | Cell test       | 16 mm           |
| 151       | Chromate 14758    | 1.14758.0001*  | 10 - 1400 μg/l      | Cr                 | $H_2O$ | Test            | 24 mm           |
| 168       | COD 01796         | 1.01796.0001   | 5.0 - 80.0 mg/l     | COD                | RB     | Cell test       | 16 mm           |
| 160       | COD 14540         | 1.14540.0001   | 10 - 150 mg/l       | COD                | RB     | Cell test       | 16 mm           |
| 161       | COD 14895         | 1.14895.0001   | 15 - 300 mg/l       | COD                | RB     | Cell test       | 16 mm           |
| 162       | COD 14690         | 1.14690.0001   | 50 - 500 mg/l       | COD                | RB     | Cell test       | 16 mm           |
| 163       | COD 14541         | 1.14541.0001   | 25 - 1500 mg/l      | COD                | RB     | Cell test       | 16 mm           |
| 164       | COD 14691         | 1.14691.0001   | 300 - 3500 mg/l     | COD                | RB     | Cell test       | 16 mm           |
| 165       | COD 14555         | 1.14555.0001   | 0.50 -10.00 g/l     | COD                | RB     | Cell test       | 16 mm           |
| 169       | COD 01797         | 1.01797.0001   | 5.00 - 90.00 g/l    | COD                | RB     | Cell test       | 16 mm           |
| 166       | COD 09772         | 1.09772.0001   | 10 - 150 mg/l       | COD                | RB     | Cell test       | 16 mm           |
| 167       | COD 09773         | 1.09773.0001   | 100 - 1500 mg/l     | COD                | RB     | Cell test       | 16 mm           |
| 570       | COD 17058         | 1.17058.0001   | 5.0 - 60.0 mg/l     | COD                | RB     | Cell test       | 16 mm           |
| 571       | COD 17059         | 1.17059.0001   | 50 - 3000 mg/l      | COD                | RB     | Cell test       | 16 mm           |
| 170       | Color             | -              | 0 - 1000 mg/l P     | t/Co (Hazen)       | $H_2O$ | Method          | 24 mm           |
| 180       | Copper 14553      | 1.14553.0001   | 0.05 - 8.00 mg/l    | Cu                 | $H_2O$ | Cell test       | 16 mm           |
| 181       | Copper 14767      | 1.14767.0001   | 0.10 - 6.00 mg/l    | Cu                 | $H_2O$ | Test            | 16 mm           |
| 190       | Cyanide 14561     | 1.14561.0001   | 10 - 350 μg/l       | CN                 | $H_2O$ | Cell test       | 16 mm           |
| 191       | Cyanide 09701     | 1.09701.0001*  | 5 - 200 μg/l        | CN                 | $H_2O$ | Test            | 24 mm           |
| 200       | Cyan. acid19250   | 119250.0001    | 2 - 160 mg/l        | Cys                | SB     | Test            | 24 mm           |
| 201       | Cyan. acid19253   | 119253.0001    | 2 - 160 mg/l        | СуА                | SB     | Test            | 24 mm           |
| 220       | Fluoride 14557    | 1.14557.0001   | 0.10 - 1.50 mg/l    | F                  | RB     | Cell test       | 16 mm           |
| 222       | Fluoride 00809    | 1.00809.0001   | 0.10 - 1.80 mg/l    | F                  | RB     | Cell test       | 16 mm           |
| 221       | Fluoride 14598    | 1.14598.0001   | 0.10 - 2.00 mg/l    | F                  | RB     | Test            | 16 mm           |
| 223       | Fluoride 00822    | 1.00822.0001   | 0.08 - 2.00 mg/l    | F                  | RB     | Test            | 24 mm           |
| 230       | Hydrazine 09711   | 1.09711.0001*  | 10 - 1200 μg/l      | $N_2H_4$           | RB     | Test            | 24 mm           |
| 560       | HydroPerox 18789  | 1.18789.0001   | 0.02 - 5.50 mg/l    | $H_{2}O_{2}$       | RB     | Test            | 16 mm           |
| 240       | lodine 00606      | 1.00606.0001   | 0.10 - 5.00 mg/l    | I <sub>2</sub>     | $H_2O$ | Test            | 24 mm           |
| 250       | Iron 14549        | 1.14549.0001   | 0.05 - 4.00 mg/l    | Fe                 | $H_2O$ | Cell test       | 16 mm           |
| 251       | Iron 14761        | 1.14761.0001*  | 0.01 - 2.00 mg/l    | Fe                 | $H_2O$ | Test            | 24 mm           |
|           |                   | 1.14761.0002*  |                     |                    |        |                 |                 |
| 252       | Iron 00796        | 1.00796.0001   | 0.10 - 5.00 mg/l    | Fe                 | $H_2O$ | Test            | 16 mm           |
| 260       | Lead 14833        | 1.14833.0001   | 0.10 - 5.00 mg/l    | Pb                 | RB     | Cell test       | 16 mm           |
| 261       | Lead 09717        | 1.09717.0001   | 0.05 - 5.00 mg/l    | Pb                 | RB     | Test            | 24 mm           |
| 270       | Magnesium 00815   | 1.00815.0001   | 5.0 - 75.0 mg/l     | Mg                 | RB     | Cell test       | 16 mm           |
| 280       | Manganese 00816   | 1.00816.0001   | 0.10 -5.00 mg/l     | Mn                 | $H_2O$ | Cell test       | 16 mm           |
| 281       | Manganese 01739   | 1.01739.0001   | 0.05 - 1.80 mg/l    | Mn                 | RB     | Test            | 24 mm           |
| 282       | Manganese 14770   | 1.14770.0001*  | 0.05 - 6.00 mg/l    | Mn                 | $H_2O$ | Test            | 24 mm           |
| 283       | Manganese 01846   | 1.01846.0001   | 0.05 - 1.80 mg/l    | Mn                 | RB     | Test            | 24 mm           |
| 290       | Molybdenum 00860  | 1.00860.0001   | 0.02 - 1.00 mg/l    | Mo                 | $H_2O$ | Cell test       | 16 mm           |
| 291       | Molybdenum 19252  | 119252.0001    | 0.5 - 45.0 mg/l     | Мо                 | $H_2O$ | Test            | 24 mm           |
| 300       | Monochloramine    | 1.01632.0001   | 0.10 - 5.00 mg/l    | Cl <sub>2</sub>    | $H_2O$ | Test            | 24 mm           |
| 310       | Nickel 14554      | 1.14554.0001   | 0.10 - 6.00 mg/l    | Ni                 | RB     | Cell test       | 16 mm           |
| 311       | Nickel 14785      | 1.14785.0001*  | 0.05 - 5.00 mg/l    | Ni                 | RB     | Test            | 24 mm           |
| 320       | Nitrate 14542     | 1.14542.0001   | 0.5 - 15.0 mg/l     | NO <sub>3</sub> -N | RB     | Cell test       | 16 mm           |
| 321       | Nitrate 14773     | 1.14773.0001   | 0.5 - 15.0 mg/l     | NO <sub>3</sub> -N | RB     | Test            | 16 mm           |
| 322       | Nitrate 14556     | 1.14556.0001   | 0.10 - 3.00 mg/l    | NO <sub>3</sub> -N | $H_20$ | Cell test       | 16 mm           |
| 323       | Nitrate 01842     | 1.01842.0001   | 0.3 - 30.0 mg/l     | NO <sub>3</sub> -N | RB     | Test            | 24 mm           |
| 330       | Nitrite 14547     | 1.14547.0001   | 10 - 700 μg/l       | NO <sub>2</sub> -N | $H_2O$ | Cell test       | 16 mm           |

\* in contrast to the instructions given in the package insert the sample volume as well as the reagent volume must be doubled

| Meth. No. | Parameter              | Cat. No.                       | Measuring range    |                                  | Blank            | Type of<br>test | Type of<br>cell |
|-----------|------------------------|--------------------------------|--------------------|----------------------------------|------------------|-----------------|-----------------|
| 331       | Nitrite 14776          | 1.14776.0001*<br>1.14776.0002* | 5 - 400 μg/l       | NO <sub>2</sub> -N               | $H_2O$           | Test            | 24 mm           |
| 332       | Nitrite 00609          | 1.00609.0001                   | 1.0 - 90.0 mg/l    | $NO_2-N$                         | $H_2O$           | Cell test       | 16 mm           |
| 340       | Nitrogen 14537         | 1.14537.0001                   | 0.5 - 15.0 mg/l    | N                                | RB               | Cell test       | 16 mm           |
| 550       | Oxygen 14694           | 1.14694.0001                   | 0.5 - 12.0 mg/l    | 0,                               | $H_2O$           | Cell test       | 16 mm           |
| 555       | Oxyg. scavengers       | 119251.0001                    | 20 - 500 μg/l      | DEHA                             | RB               | Test            | 24 mm           |
| 350       | Ozone 00607            | 1.00607.0001                   | 0.02 - 2.00 mg/l   | 0,                               | $H_2O$           | Test            | 24 mm           |
|           |                        | 1.00607.0002                   |                    | 5                                |                  |                 |                 |
| 360       | pH 01744               | 1.01744.0001                   | 6.4 - 8.8          |                                  | $H_2O$           | Cell test       | 16 mm           |
| 370       | Phenol 14551           | 1.14551.0001                   | 0.10 - 2.50 mg/l   | C <sub>6</sub> H <sub>5</sub> OH | RB               | Cell test       | 16 mm           |
| 371       | Phenol 00856           | 1.00856.0001                   | 0.10 - 5.00 mg/l   | C <sub>s</sub> H <sub>s</sub> OH | RB               | Test            | 24 mm           |
| 387       | Phosphate 00474        | 1.00474.0001                   | 0.05 - 4.00 mg/l   | PO <sub>4</sub> -P               | $H_2O$           | Cell test       | 16 mm           |
| 380       | Phosphate 14543        | 1.14543.0001                   | 0.05 - 4.00 mg/l   | PO <sub>4</sub> -P               | H <sub>2</sub> 0 | Cell test       | 16 mm           |
| 388       | Phosphate 00475        | 1.00475.0001                   | 0.5 - 20.0 mg/l    | PO <sub>4</sub> -P               | H <sub>2</sub> 0 | Cell test       | 16 mm           |
| 381       | Phosphate 14729        | 1.14729.0001                   | 0.5 - 20.0 mg/l    | PO <sub>4</sub> -P               | H <sub>2</sub> 0 | Cell test       | 16 mm           |
| 382       | Phosphate 00616        | 1.00616.0001                   | 3.0 - 100.0 mg/l   | PO <sub>4</sub> -P               | H <sub>2</sub> 0 | Cell test       | 16 mm           |
| 389       | Phosphate 00673        | 1.00673.0001                   | 3.0 - 100.0 mg/l   | PO <sub>4</sub> -P               | H <sub>2</sub> 0 | Cell test       | 16 mm           |
| 383       | Phosphate 14848        | 1.14848.0001*                  | 0.01 - 2.50 mg/l   | PO <sub>4</sub> -P               | H <sub>2</sub> 0 | Test            | 24 mm           |
| 384       | Phosphate 00798        | 1.00798.0001                   | 1.0 - 60.0 mg/l    | PO₄-P                            | H <sub>2</sub> 0 | Test            | 16 mm           |
| 385       | Phosphate 14842        | 1.14842.0001                   | 0.5 - 30.0 mg/l    | PO₄-P                            | RB               | Test            | 16 mm           |
| 386       | Phosphate 14546        | 1.14546.0001                   | 0.5 - 25.0 mg/l    | PO <sub>4</sub> -P               | RB               | Cell test       | 16 mm           |
| 400       | Potassium 14562        | 1.14562.0001                   | 5.0 - 50.0 mg/l    | K                                | $H_2O$           | Cell test       | 16 mm           |
| 401       | Potassium 00615        | 1.00615.0001                   | 30 - 300 mg/l      | K                                | H <sub>2</sub> 0 | Cell test       | 16 mm           |
| 410       | Residual hardness 1468 | 31.14683.0001                  | 0.50 - 5.00 mg/l   | Са                               | RB               | Cell test       | 16 mm           |
| 420       | Silicate 14794         | 1.14794.0001*                  | 0.11 - 8.56 mg/l   | SiO <sub>2</sub>                 | $H_2O$           | Test            | 24 mm           |
| 421       | Silicate 00857         | 1.00857.0001                   | 11 - 1070 mg/l     | SiO <sub>2</sub>                 | H <sub>2</sub> O | Test            | 16 mm           |
| 422       | Silicate 01813         | 1.01813.0001                   | 0.004 - 0.500 mg/l | SiO <sub>2</sub>                 | RB               | Test            | 24 mm           |
| 430       | Sodium 00885           | 1.00885.0001                   | 10 - 300 mg/l      | Na                               | RB               | Cell test       | 16 mm           |
| 440       | Sulfate 14548          | 1.14548.0001                   | 5 - 250 mg/l       | SO <sub>4</sub>                  | $H_2O$           | Cell test       | 16 mm           |
| 441       | Sulfate 00617          | 1.00617.0001                   | 50 - 500 mg/l      | SO <sub>4</sub>                  | $H_2O$           | Cell test       | 16 mm           |
| 442       | Sulfate 14564          | 1.14564.0001                   | 100 - 1000 mg/l    | SO <sub>4</sub>                  | $H_2O$           | Cell test       | 16 mm           |
| 443       | Sulfate 01812          | 1.01812.0001                   | 1.0 - 25.0 mg/l    | SO <sub>4</sub>                  | RB               | Test            | 24 mm           |
| 450       | Sulfide 14779          | 1.14779.0001                   | 0.10 - 1.50 mg/l   | S                                | $H_2O$           | Test            | 16 mm           |
| 460       | Sulfite 14394          | 1.14394.0001                   | 1.0 - 20.0 mg/l    | SO <sub>3</sub>                  | RB               | Cell test       | 16 mm           |
| 461       | Sulfite 01746          | 1.01746.0001                   | 1.0 - 60.0 mg/l    | SO <sub>3</sub>                  | RB               | Test            | 16 mm           |
| 470       | Surfact-a 14697        | 1.14697.0001                   | 0.05 - 2.00 mg/l   | MBAS                             | RB               | Cell test       | 16 mm           |
| 471       | Surfact-c 01764        | 1.01764.0001                   | 0.05 - 1.50 mg/l   |                                  | RB               | Cell test       | 16 mm           |
| 472       | Surfact-n 01787        | 1.01787.0001                   | 0.10 - 7.50 mg/l   |                                  | RB               | Cell test       | 16 mm           |
| 480       | Susp. solids           | -                              | 50 - 750 mg/l      |                                  | $H_2O$           | Method          | 24 mm           |
| 490       | Tin 14622              | 1.14622.0001                   | 0.10 - 2.50 mg/l   | Sn                               | $H_2O$           | Cell test       | 16 mm           |
| 500       | TOC 14878              | 1.14878.0001                   | 5.0 - 80.0 mg/l    | TOC                              | RB               | Cell test       | 16 mm           |
| 501       | TOC 14879              | 1.14879.0001                   | 50 - 800 mg/l      | TOC                              | RB               | Cell test       | 16 mm           |
| 510       | Total hardness 00961   | 1.00961.0001                   | 5 - 215 mg/l       | Са                               | RB               | Cell test       | 16 mm           |
| 520       | Turbidity              | -                              | 1 - 100 FAU        |                                  | $H_2O$           | Method          | 24 mm           |
| 530       | Volatile org. acids    | 1.01763.0001                   | 50 - 3000 mg/l     |                                  | RB               | Cell test       | 16 mm           |
| 531       | Volatile org. acids    | 1.01749.0001                   | 50 - 3000 mg/l     |                                  | RB               | Cell test       | 16 mm           |
|           |                        | 1.01809.0001                   | 50 - 3000 mg/l     |                                  | RB               | Test            | 16 mm           |
| 540       | Zinc 00861             | 1.00861.0001                   | 25 - 1000 μg/l     | Zn                               | RB               | Cell test       | 16 mm           |
| 541       | Zinc 14566             | 1.14566.0001                   | 0.20 - 5.00 mg/l   | Zn                               | RB               | Cell test       | 16 mm           |
| 600       | A 430 nm               |                                |                    |                                  |                  | Absorbance      |                 |
| 610       | A 530 nm               |                                |                    |                                  |                  | Absorbance      |                 |
| 620       | A 560 nm               |                                |                    |                                  |                  | Absorbance      |                 |
| 630       | A 580 nm               |                                |                    |                                  |                  | Absorbance      |                 |
| 640       | A 610 nm               |                                |                    |                                  |                  | Absorbance      |                 |
| 650       | A 660 nm               |                                |                    |                                  |                  | Absorbance      |                 |

\* in contrast to the instructions given in the package insert the sample volume as well as the reagent volume must be doubled

RB = own reagent blank value

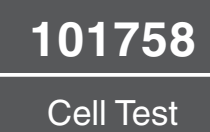

# Acid Capacity to pH 4.3 (Total Alkalinity)

 Measuring range:
 0.40 –
 8.00 mmol/l OH
 16-mm cell

 20 – 400 mg/l CaCO<sub>3</sub>
 16-mm cell

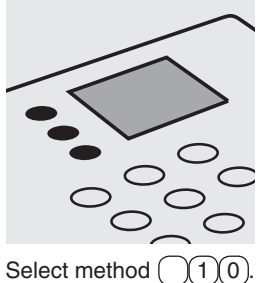

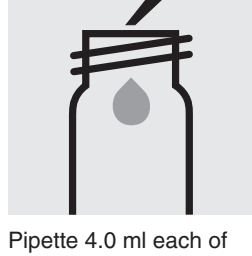

AC-1 into two round cells.

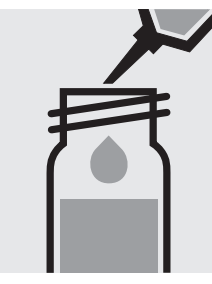

Add to one cell 1.0 ml of the sample with pipette, close with the screw cap, and mix.

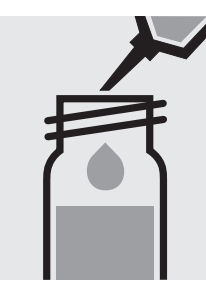

Add to the second cell 1.0 ml of distilled water with pipette, close with the screw cap, and mix. (Blank cell)

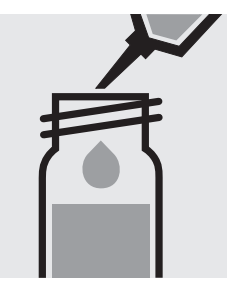

Add to each cell 0.50 ml of **AC-2** with pipette, close with the screw cap, and mix.

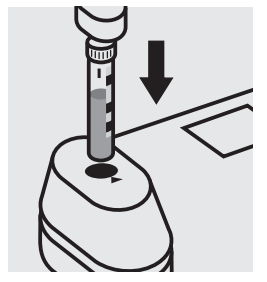

Insert the blank cell into the cell compartment. Align the mark on the cell with that on the photometer. Press Zero).

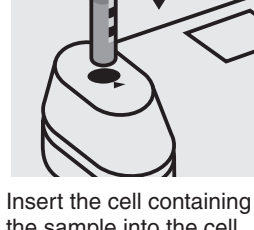

the sample into the cell compartment. Align the mark on the cell with that on the photometer. Press (Test).

#### Quality assurance:

To check the measurement system (test reagents, measurement device, and handling) a sodium hydroxide solution 1.0 mol/l, Cat.No. 109141, can be used after diluting accordingly (see section "Standard solutions").

## Aluminium

### 114825

Test

#### Measuring range: 20-700 µg/I Al

24-mm cell

Attention: In contrast to the instructions given in the package insert the sample volume as well as the reagent volume must be doubled.

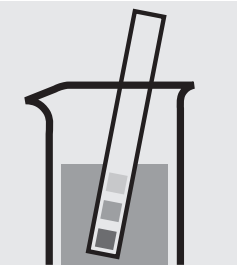

Check the pH of the sample, specified range: pH 3 - 10. If required, add dilute sodium hydroxide solution or sulfuric acid drop by drop to adjust the pH.

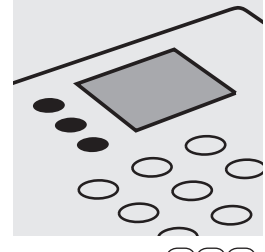

Select method (20).

Pipette 10 ml of the sample into a test tube.

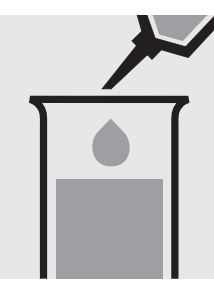

Pipette 10 ml of distilled water into a second test tube. (Blank)

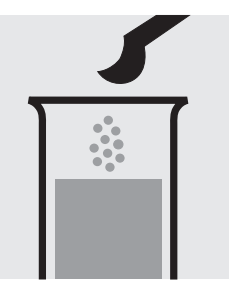

Add to each test tube 2 level blue microspoons of **AI-1** and dissolve the solid substance.

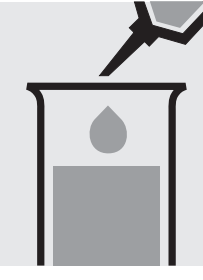

Add to each test tube 2.4 ml of **AI-2** with pipette and mix.

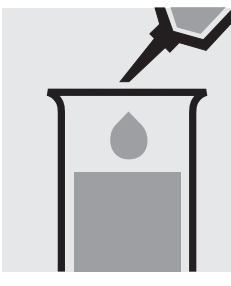

Add to each test tube 0.5 ml of **Al-3** with pipette and mix.

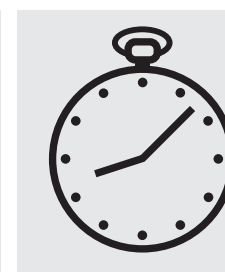

Reaction time: 2 minutes Press Enter) to start the countdown.

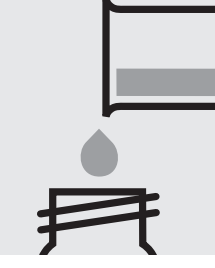

Transfer each solution into a separate 24-mm cell, close with the screw caps.

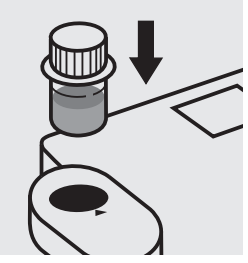

Insert the blank cell into the cell compartment. Align the mark on the cell with that on the photometer. Press (Zero).

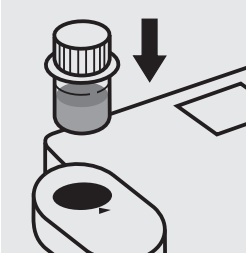

Insert the cell containing the sample into the cell compartment. Align the mark on the cell with that on the photometer. Press (Test).

#### Quality assurance:

To check the measurement system (test reagents, measurement device, and handling) ready-for-use aluminium standard solution CertiPUR<sup>®</sup>, Cat.No. 119770, concentration 1000 mg/I AI can be used after diluting accordingly.

## Aluminium

Cell Test

Measuring range: 0.05 - 0.50 mg/l Al

16-mm cell

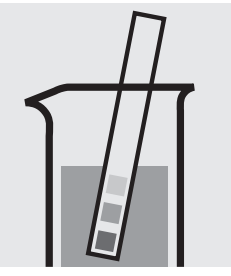

Check the pH of the sample, specified range: pH 3 - 10. If required, add dilute sodium hydroxide solution or sulfuric acid drop by drop to adjust the pH.

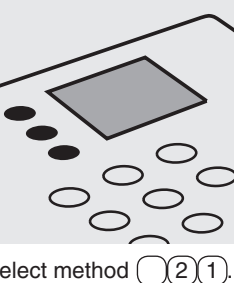

Select method 21

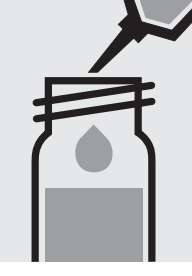

Pipette 6.0 ml of the sample into a reaction cell, close with the screw cap, and mix.

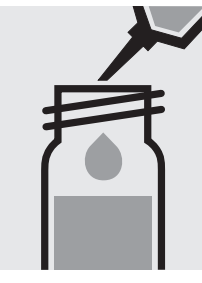

Pipette 6.0 ml of distilled water into a second reaction cell, close with the screw cap, and mix. (Blank cell)

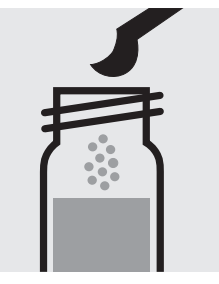

Add to each cell 1 level blue microspoon of **AI-1K**, close with the screw cap.

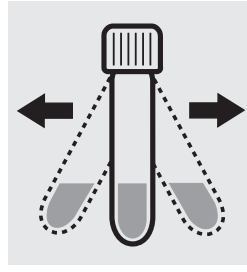

Shake both cells vigorously to dissolve the solid substance.

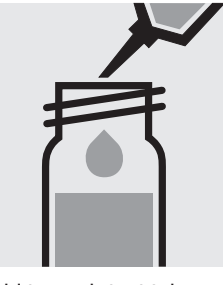

Add to each test tube 0.25 ml of **AI-2K** with pipette, close with the screw cap, and mix.

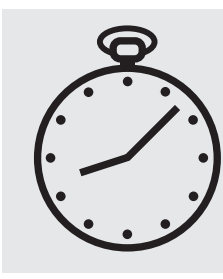

Reaction time: 5 minutes Press Enter) to start the countdown.

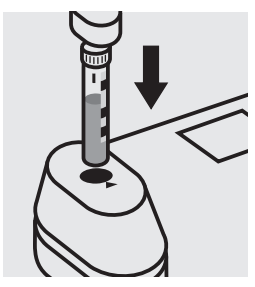

Insert the blank cell into the cell compartment. Align the mark on the cell with that on the photometer. Press (Zero).

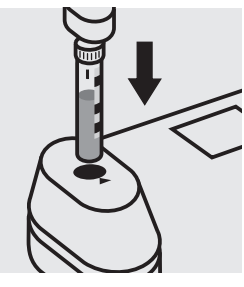

Insert the cell containing the sample into the cell compartment. Align the mark on the cell with that on the photometer. Press (Test).

#### Quality assurance:

To check the measurement system (test reagents, measurement device, and handling) ready-for-use aluminium standard solution CertiPUR<sup>®</sup>, Cat.No. 119770, concentration 1000 mg/I AI can be used after diluting accordingly.

Measuring range:  $10 - 2000 \ \mu g/I \ NH_4 - N$  $13 - 2576 \ \mu g/I \ NH_4$  16-mm cell 16-mm cell

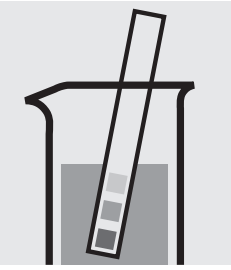

Check the pH of the sample, specified range: pH 4 - 13. If required, add dilute sodium hydroxide solution or sulfuric acid drop by drop to adjust the pH.

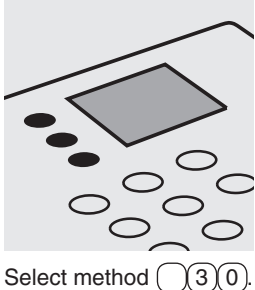

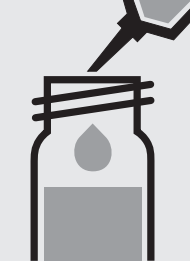

Pipette 5.0 ml of the sample into a reaction cell, close with the screw cap, and mix.

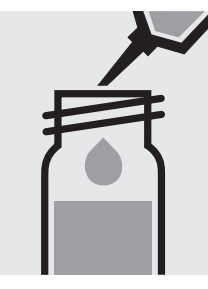

Pipette 5.0 ml of distilled water into a second reaction cell, close with the screw cap, and mix. (Blank cell)

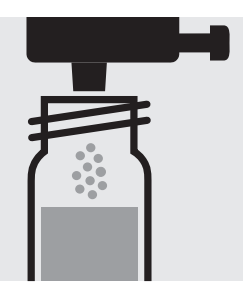

Add to each cell 1 dose of  $NH_4$ -1K using the blue dose-metering cap, close with the screw cap.

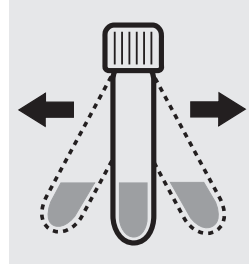

Shake both cells vigorously to dissolve the solid substance.

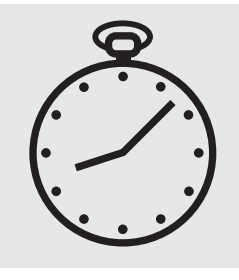

Reaction time: 15 minutes Press Enter) to start the countdown.

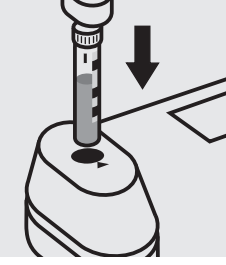

Insert the blank cell into the cell compartment. Align the mark on the cell with that on the photometer. Press (Zero).

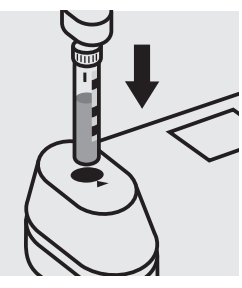

Insert the cell containing the sample into the cell compartment. Align the mark on the cell with that on the photometer. Press (Test).

#### Important:

Very high ammonium concentrations in the sample produce turquoise-coloured solutions (measurement solution should be yellow-green to green) and false-low readings are yielded. In such cases the sample must be diluted (plausibility check).

#### Quality assurance:

To check the measurement system (test reagents, measurement device, and handling) we recommended to use Spectroquant<sup>®</sup> CombiCheck 50, Cat.No. 114695, or the Standard solution for photometric applications, CRM, Cat.No. 125022 and 125023.

The measurement results are expressed in  $\mu g/I$  NH\_4-N.

Ready-for-use ammonium standard solution CertiPUR<sup>®</sup>, Cat.No. 119812, concentration 1000 mg/l  $NH_4^+$ , can also be used after diluting accordingly.

To check for sample-dependent effects the use of addition solutions (e.g. in CombiCheck 50) is highly recommended.

| Measuring range: | 0.20 – 8.00 mg/l NH <sub>4</sub> -N | 16-mm-cell |
|------------------|-------------------------------------|------------|
|                  | 0.26 - 10.30 mg/l NH <sub>4</sub>   | 16-mm-cell |

Select method 31.

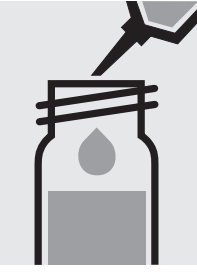

Pipette 1.0 ml of the sample into a reaction cell, close with the screw cap, and mix.

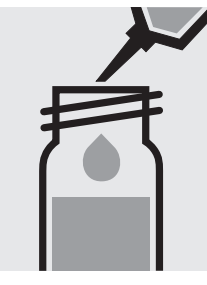

Pipette 1.0 ml of distilled water into a second reaction cell, close with the screw cap, and mix. (Blank cell)

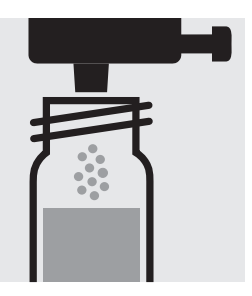

Add to each cell 1 dose of  $NH_4$ -1K using the blue dose-metering cap, close with the screw cap.

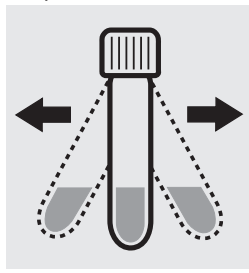

Check the pH of the

pH 4 – 13.

the pH.

sample, specified range:

If required, add dilute

solution or sulfuric acid drop by drop to adjust

sodium hydroxide

Shake both cells vigorously to dissolve the solid substance.

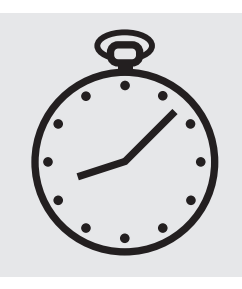

Reaction time: 15 minutes Press Enter) to start the countdown.

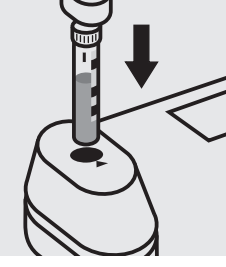

Insert the blank cell into the cell compartment. Align the mark on the cell with that on the photometer. Press Zero).

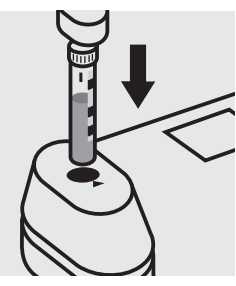

Insert the cell containing the sample into the cell compartment. Align the mark on the cell with that on the photometer. Press (Test).

#### Important:

Very high ammonium concentrations in the sample produce turquoise-coloured solutions (measurement solution should be yellow-green to green) and false-low readings are yielded. In such cases the sample must be diluted (plausibility check).

#### Quality assurance:

To check the measurement system (test reagents, measurement device, and handling) we recommended to use Spectroquant<sup>®</sup> CombiCheck 10, Cat.No. 114676, or the Standard solution for photometric applications, CRM, Cat. No. 125022, 125023, 125024, and 125025.

Ready-for-use ammonium standard solution CertiPUR<sup>®</sup>, Cat.No. 119812, concentration 1000 mg/l  $NH_4^+$ , can also be used after diluting accordingly.

To check for sample-dependent effects the use of addition solutions (e.g. in CombiCheck 10) is highly recommended.

Measuring range: 4.0- 80.0 mg/l NH<sub>4</sub>-N 5.2 - 103.0 mg/l NH<sub>4</sub> 16-mm-cell 16-mm-cell

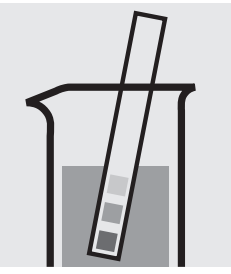

Check the pH of the sample, specified range: pH 4 - 13. If required, add dilute sodium hydroxide solution or sulfuric acid drop by drop to adjust the pH.

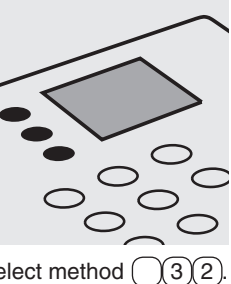

Select method 3

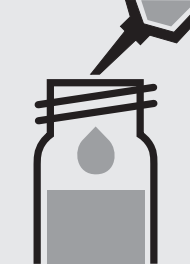

Pipette 0.10 ml of the sample into a reaction cell, close with the screw cap, and mix.

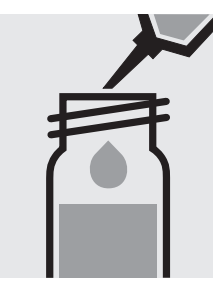

Pipette 0.10 ml of distilled water into a second reaction cell, close with the screw cap, and mix. (Blank cell)

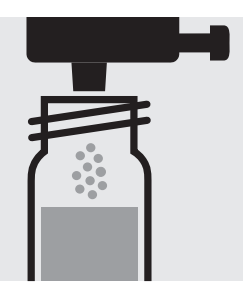

Add to each cell 1 dose of  $NH_4$ -1K using the blue dose-metering cap, close with the screw cap.

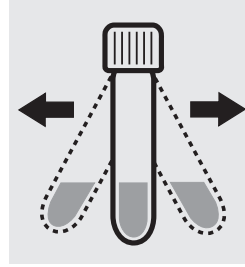

Shake both cells vigorously to dissolve the solid substance.

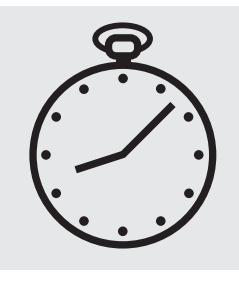

Reaction time: 15 minutes Press (Enter) to start the countdown.

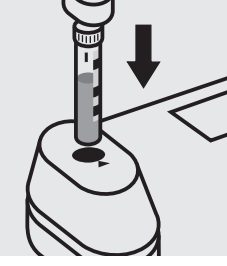

Insert the blank cell into the cell compartment. Align the mark on the cell with that on the photometer. Press (Zero).

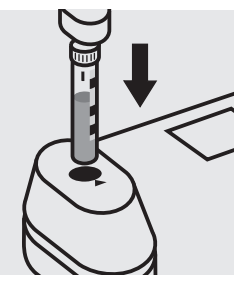

Insert the cell containing the sample into the cell compartment. Align the mark on the cell with that on the photometer. Press (Test).

#### Important:

Very high ammonium concentrations in the sample produce turquoise-coloured solutions (measurement solution should be yellow-green to green) and false-low readings are yielded. In such cases the sample must be diluted (plausibility check).

#### Quality assurance:

To check the measurement system (test reagents, measurement device, and handling) we recommended to use Spectroquant<sup>®</sup> CombiCheck 70, Cat.No. 114689, or the Standard solution for photometric applications, CRM, Cat. No. 125025, 125026, and 125027.

Ready-for-use ammonium standard solution CertiPUR<sup>®</sup>, Cat.No. 119812, concentration 1000 mg/l  $NH_4^+$ , can also be used after diluting accordingly.

To check for sample-dependent effects the use of addition solutions (e.g. in CombiCheck 70) is highly recommended.

114752

Test

Measuring range: 0.02 - 1.30 mg/I NH<sub>4</sub>-N 0.03 - 1.67 mg/l NH<sub>4</sub>

24-mm cell 24-mm cell

Attention: In contrast to the instructions given in the package insert the sample volume as well as the reagent volume must be doubled.

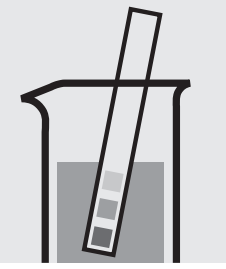

Check the pH of the sample, specified range: pH 4 – 13. If required, add dilute sodium hydroxide solution or sulfuric acid drop by drop to adjust the pH.

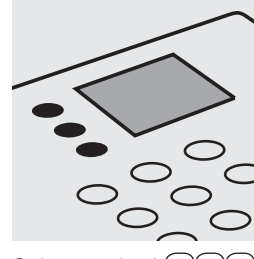

Select method ( (3)(3).

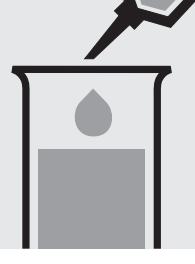

Pipette 10 ml of the sample into a test tube.

Pipette 10 ml of distilled water into a second test tube. (Blank)

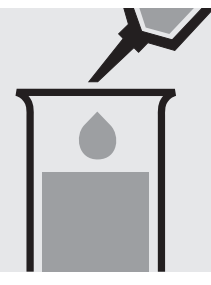

Add to each test tube 1.2 ml of NH<sub>4</sub>-1 with pipette and mix.

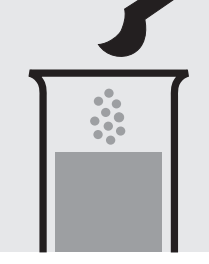

Add to each test tube 2 level blue microspoons of NH<sub>4</sub>-2.

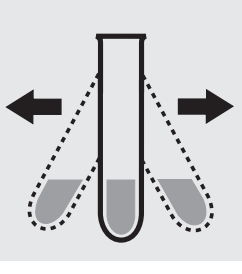

Shake both test tubes vigorously to dissolve the solid substance.

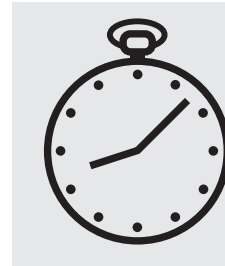

Reaction time: 5 minutes Press Enter) to start the countdown.

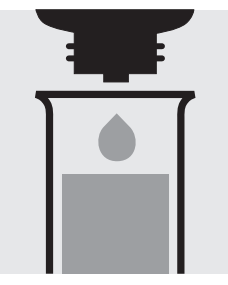

Add to each test tube 8 drops of NH<sub>4</sub>-3 and mix.

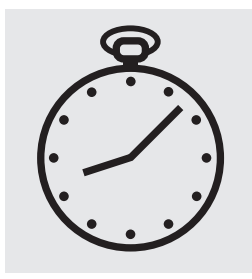

Reaction time: 5 minutes Press (Enter) to start the countdown.

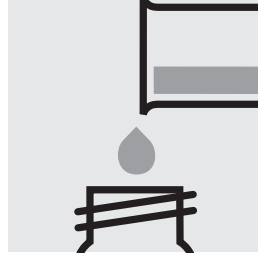

Transfer each solution into a separate 24-mm cell, close with the screw caps.

Important:

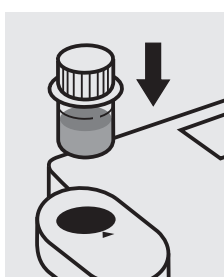

Insert the blank cell into the cell compartment. Align the mark on the cell with that on the photometer. Press (Zero).

Insert the cell containing the sample into the cell compartment. Align the mark on the cell with that on the photometer. Press (Test).

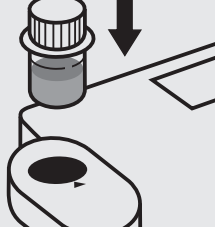

#### Quality assurance:

To check the measurement system (test reagents, measurement device, and handling) we recommended to use Spectroquant® CombiCheck 50, Cat.No. 114695, or the Standard solution for photometric applications, CRM, Cat.No. 125022 and 125023. Use 10 ml R-1 instead of the sample.

Ready-for-use ammonium standard solution CertiPUR®, Cat.No. 119812, concentration 1000 mg/I NH<sub>4</sub><sup>+</sup>, can also be used after diluting accordingly.

To check for sample-dependent effects the use of addition solutions (e.g. in CombiCheck 50) is highly recommended.

Use 10 ml sample + 0.1 ml R-2.

luted (plausibility check).

Very high ammonium concentrations in the sample

produce turquoise-coloured solutions (measurement solu-

tion should be yellow-green to green) and false-low read-

ings are yielded. In such cases the sample must be di-

#### 100683

Test

Measuring range: 1.0 – 50.0 mg/l NH<sub>4</sub>-N 1.3 – 64.4 mg/l NH<sub>4</sub>

16-mm cell 16-mm cell

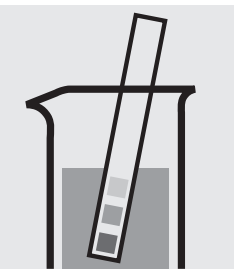

Check the pH of the sample, specified range: pH 4 - 13. If required, add dilute sodium hydroxide solution or sulfuric acid drop by drop to adjust the pH.

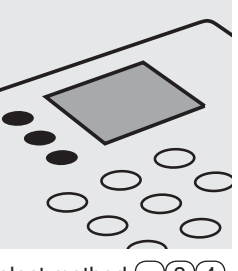

Select method 34.

Pipette 5.0 ml each of NH₄-1 into two 16-mm cells.

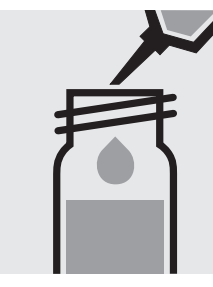

Add to one cell 0.20 ml of the sample with pipette, close with the screw cap, and mix.

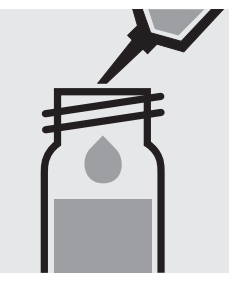

Add to the second cell 0.20 ml of distilled water with pipette, close with the screw cap, and mix. (Blank cell)

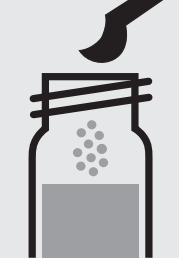

Add to each cell 1 level blue microspoon of  $NH_4$ -2, close with the screw cap.

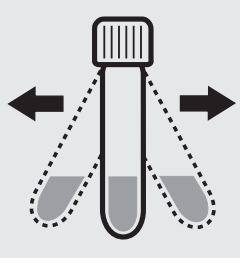

Shake both cells vigorously to dissolve the solid substance.

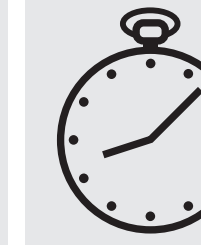

Reaction time: 15 min<u>utes</u> Press Enter) to start the countdown.

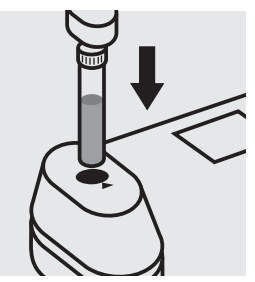

Insert the blank cell into the cell compartment. Press (Zero).

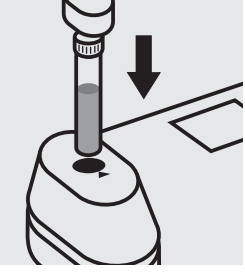

Insert the cell containing the sample into the cell compartment. Press (Test).

#### Important:

Very high ammonium concentrations in the sample produce turquoise-coloured solutions (measurement solution should be yellow-green to green) and false-low readings are yielded. In such cases the sample must be diluted (plausibility check).

#### Quality assurance:

To check the measurement system (test reagents, measurement device, and handling) we recommended to use Spectroquant<sup>®</sup> CombiCheck 70, Cat.No. 114689, or the Standard solution for photometric applications, CRM, Cat. No. 125025 and 125026.

Ready-for-use ammonium standard solution CertiPUR<sup>®</sup>, Cat.No. 119812, concentration 1000 mg/l  $NH_4^+$ , can also be used after diluting accordingly.

To check for sample-dependent effects the use of addition solutions (e.g. in CombiCheck 70) is highly recommended.

## AOX

Adsorbable Organic Halogens (x)

Cell Test

Measuring range: 0.05-2.50 mg/l AOX

16-mm cell

#### Preparation of the adsorption column:

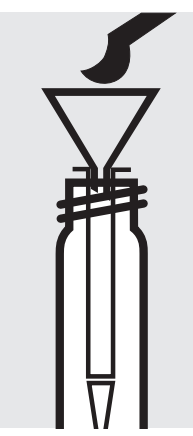

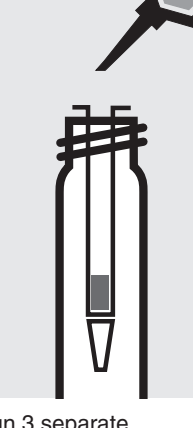

Place the column in an empty cell. Fill 1 level blue microspoon of **AOX-1** into the column using the glass funnel.

Run 3 separate 1-ml portions of **AOX-2** through the column. Discard the wash solution.

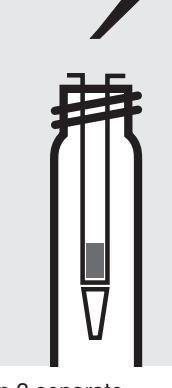

Run 3 separate 1-ml portions of **AOX-3** through the column. Discard the wash solution.

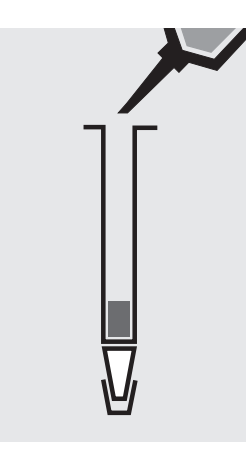

Close the bottom end of the column with the stopper. Apply to the column 1 ml of **AOX-3**. Close the top end of the column with the stopper and swirl to eliminate air bubbles. Remove the stopper on the top end and fill the column to the brim with **AOX-3**.

#### Sample enrichment:

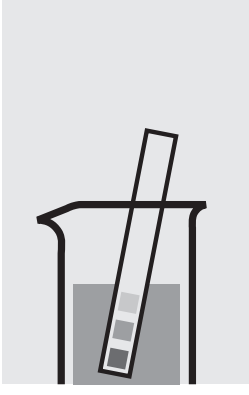

Check the pH of the sample, specified range: pH 6 - 7. If required, add dilute sodium hydroxide solution or nitric acid drop by drop to adjust the pH.

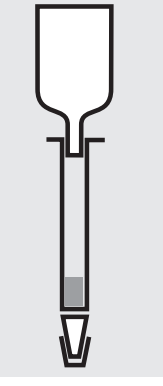

Attach the glass reservoir to the prepared column (closed at the bottom end).

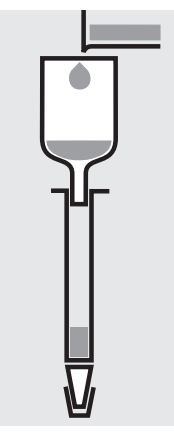

Fill 100 ml of the sample and 6 drops of **AOX-4** into the reservoir.

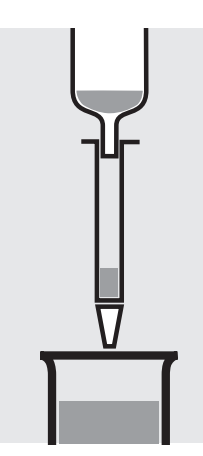

Remove the stopper from the column outlet and run the sample through completely.

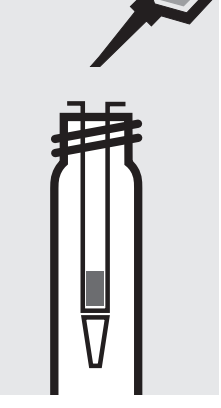

Detach the column from the reservoir. Apply 3 separate 1-ml portions of **AOX-3**. Discard the wash solution.

## AOX

Adsorbable Organic Halogens (x)

## 100675 Cell Test

#### Digestion:

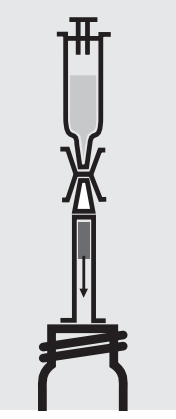

Fill the 10-ml syringe with Add 2 level green 10 ml of reagent AOX-5 and attach the syringe with the column outlet using the connector. Place the top end of the column on an empty cell and rinse the charcoal filling of the column into an empty 16-mm cell.

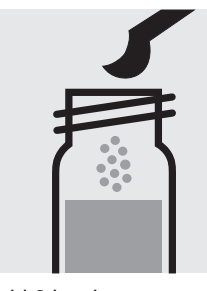

microspoons of AOX-6, close with the screw cap, and mix.

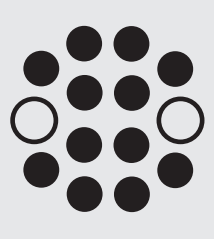

Heat the cell at 120 °C in the thermoreactor for 30 minutes.

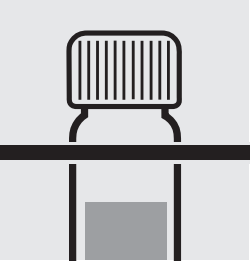

Remove the cell from the thermoreactor and place in a test-tube rack to cool to room temperature.

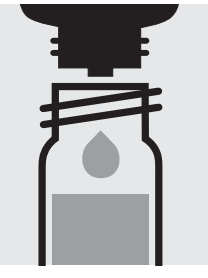

Add 5 drops of AOX-4, close the cell, and mix; clear supernatant: pretreated sample.

Determination:

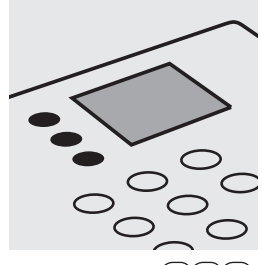

Select method ()(4)(0).

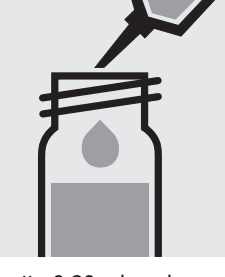

Pipette 0.20 ml each of AOX-1K into two reaction cells, close with the screw cap, and mix.

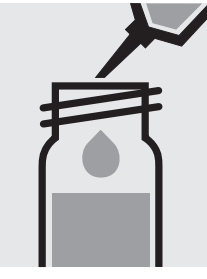

Add to one cell 7.0 ml of pretreated sample (without charcoal) with glass pipette, close with the srew cap, and mix.

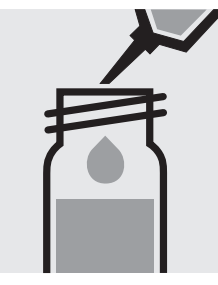

Add to the second cell 7.0 ml distilled water with pipette, close with the screw cap, and mix. (Blank cell)

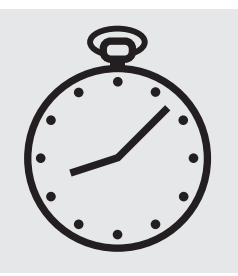

Reaction time: 15 minutes Press Enter) to start the countdown.

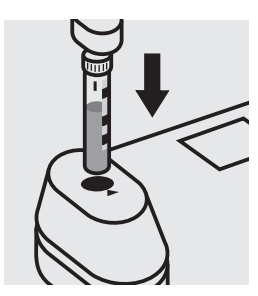

Insert the blank cell into the cell compartment. Align the mark on the cell with that on the photometer. Press (Zero).

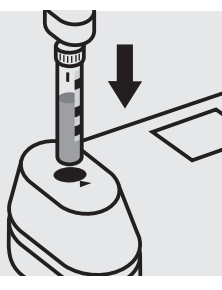

Insert the cell containing the sample into the cell compartment. Align the mark on the cell with that on the photometer. Press (Test).

#### Quality assurance:

To check the measurement system (test reagents, measurement device, and handling) Spectroquant® AOX Standard, Cat.No. 100680, concentration 0.2 - 2.0 mg/l can be used.

## Arsenic

101747

Test

Measuring range: 5-100 µg/l As

16-mm cell

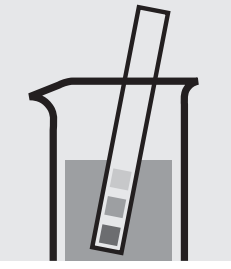

Check the pH of the sample, specified range: pH 0 – 13.

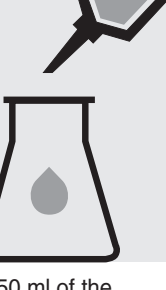

Place 350 ml of the sample into an Erlenmeyer flask with ground ioint.

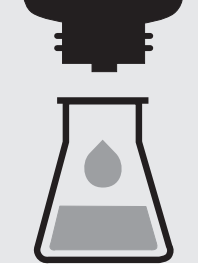

Add 5 drops of As-1 and mix.

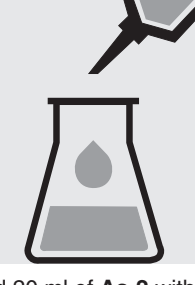

Add 20 ml of As-2 with pipette and mix.

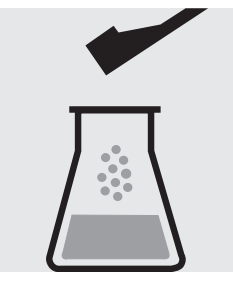

Add 1 level green dosing spoon of As-3 and dissolve.

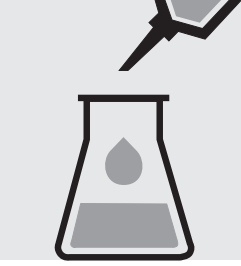

Add 1.0 ml of As-4 with pipette and mix.

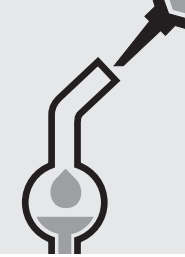

Pipette 5.0 ml of As-5 into the absorption tube.

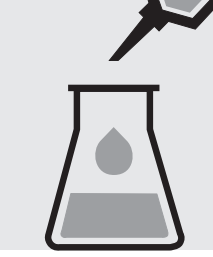

Add 1.0 ml of As-6 with pipette to the solution in the Erlenmeyer flask and mix.

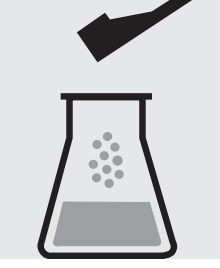

Add 3 level red dosing spoons of As-7. Immediately attach the absorption tube to the Erlenmeyer flask.

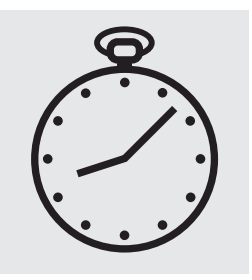

Leave to stand for 2 hours. During this time carefully swirl the flask several times or stir slowly with a magnetic stirrer.

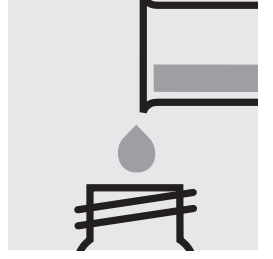

Transfer the solution from the absorption tube into a 16-mm cell, close with the screw cap.

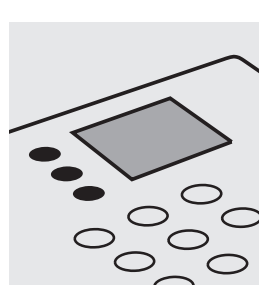

Select method ()(5)(0).

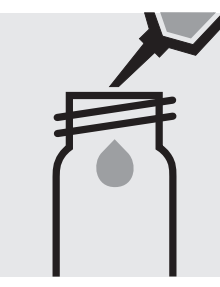

Fill approx. 10 ml of distilled water into a 16-mm cell (do not add any reagents!), close with the screw cap. (Blank cell)

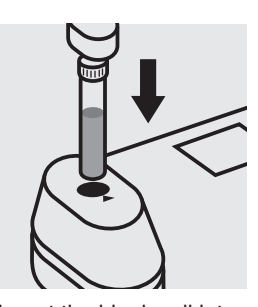

Insert the blank cell into the cell compartment. Press Zero).

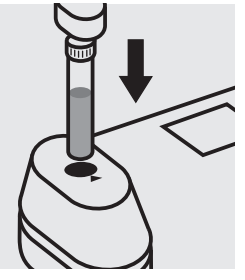

Insert the cell containing the sample into the cell compartment. Press (Test).

#### Quality assurance:

To check the measurement system (test reagents, measurement device, and handling) ready-for-use arsenic standard solution CertiPUR<sup>®</sup>, Cat.No. 119773, concentration 1000 mg/l As can be used after diluting accordingly.

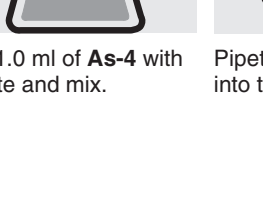

## BOD

#### **Biochemical Oxygen Demand**

16-mm cell

Cell Test

100687

#### Measuring range: $0.5 - 3000^{11}$ mg/l O<sub>2</sub>

Preparation and incubation:

<sup>1)</sup> after corresponding dilution (details see package insert)

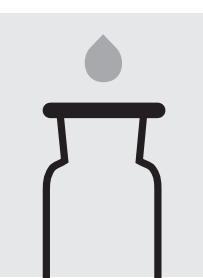

Fill 2 oxygen reaction bottles each with inoculated nutrient-salt solution and 2 glass beads to overflowing. Close bubble-free with the slanted ground-glass stoppers.

Measurement of inital oxygen concentration

= Result 1 (measurement sample) = Result 1 (blank)

Use one bottle of pretreated sample and one of inoculated nutrient-salt solution for the measurement of the initial oxygen concentration.

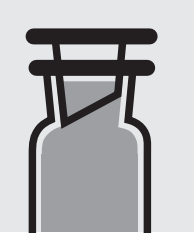

Incubate one bottle of pretreated sample and one of inoculated nutrient-salt solution closed in a thermostatic incubation cabinet at  $20 \pm 1^{\circ}C$  for 5 days.

Measurement of final oxygen concentration

Check the pH of the

pH 6 – 8.

the pH.

sample, specified range:

If required, add dilute

solution or sulfuric acid

drop by drop to adjust

sodium hydroxide

= Result 2 (measurement sample) = Result 2 (blank)

After incubation, use one bottle of pretreated sample and one of inoculated nutrientsalt solution for the measurement of the final oxygen concentration.

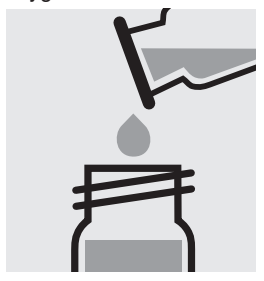

Transfer each solution into a separate 16-mm cell, close with the screw caps.

#### Calculation:

BOD of measurement sample: Result 1 - Result 2 (measurement sample) = A in mg/l BOD of blank:

Result 1 - Result 2 (blank) = B in mg/l

BOD of original sample in  $mg/I = A \cdot dilution factor - B$ 

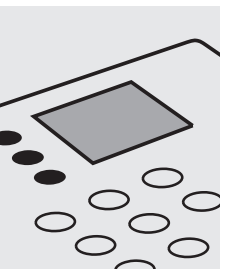

Fill 2 oxygen reaction

pretreated sample

overflowing. Close

**Determination:** 

stoppers.

bubble-free with the

slanted ground-glass

and 2 glass beads to

bottles each with

Select method ( (7)(0).

Fill approx. 10 ml of distilled water into a

16-mm cell (do not add

any reagents!), close

with the screw cap.

(Blank cell)

Add to each oxygen reaction bottle 5 drops of

BOD-1K and then 10 drops of BOD-2K, close bubble-free, and mix for approx. 10 seconds.

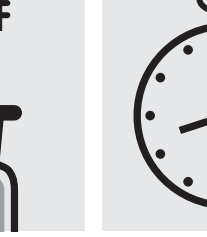

Reaction time: 1 minute

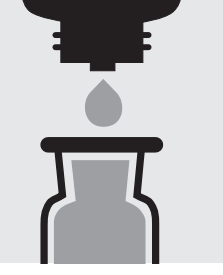

Add to each oxygen reaction bottle 10 drops of BOD-3K, reclose, and mix.

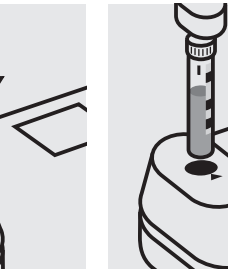

Insert the blank cell into the cell compartment. Press (Zero).

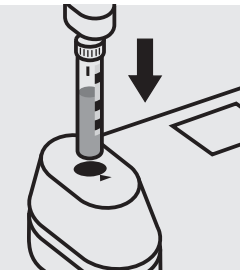

Insert the blank cell (nutrient-salt solution) into the cell compartment. Align the mark on the cell with that on the photometer. Press (Test)

#### Quality assurance:

To check the measurement system (test reagents, measurement device, and handling) Spectroquant BOD Standard (analogous to EN 1899), Cat.No. 100718, can be used.

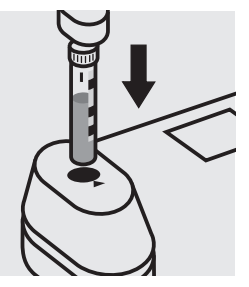

Insert the cell containing the sample into the cell compartment. Align the mark on the cell with that on the photometer. Press (Test)

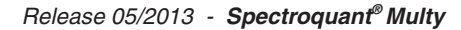

## Boron

Cell Test

Measuring range: 0.05-2.00 mg/l B

16-mm cell

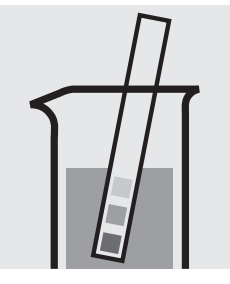

Check the pH of the sample, specified range: pH 2 - 12. If required, add dilute sodium hydroxide solution or nitric acid drop by drop to adjust the pH.

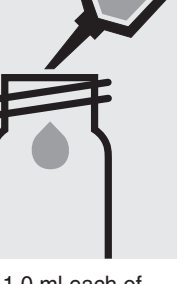

Pipette 1.0 ml each of **B-1K** into two reaction cells, close with the screw cap, and mix.

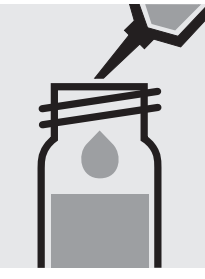

Add to one cell 4.0 ml of the sample with pipette, close with the screw cap.

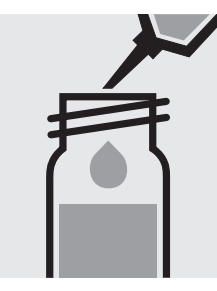

Add to the second cell 4.0 ml of distilled water with pipette, close with the screw cap. (Blank cell)

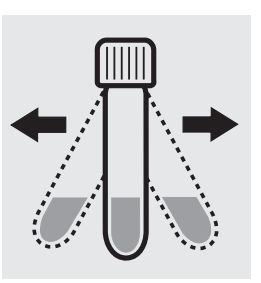

Shake both cells vigorously to dissolve the solid substance.

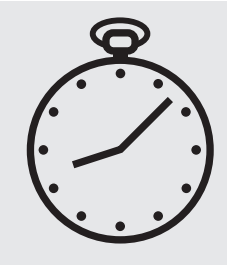

Reaction time: 60 minutes

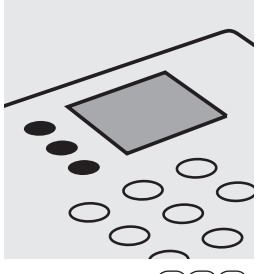

Select method (80).

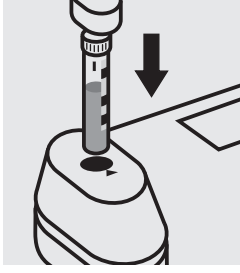

Insert the blank cell into the cell compartment. Align the mark on the cell with that on the photometer. Press (Zero).

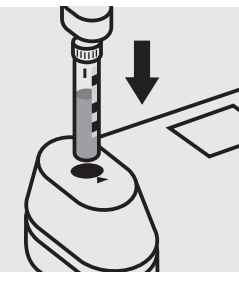

Insert the cell containing the sample into the cell compartment. Align the mark on the cell with that on the photometer. Press (Test).

#### Quality assurance:

To check the measurement system (test reagents, measurement device, and handling) ready-for-use boron standard solution CertiPUR<sup>®</sup>, Cat.No. 119500, concentration 1000 mg/l B can also be used after diluting accordingly.

## Bromine

100605

Test

24-mm cell

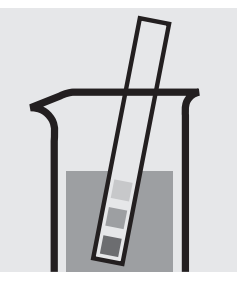

Check the pH of the sample, specified range: pH 4 - 8. If required, add dilute sodium hydroxide solution or sulfuric acid drop by drop to adjust the pH.

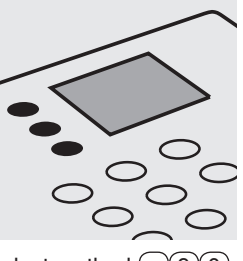

Select method 90.

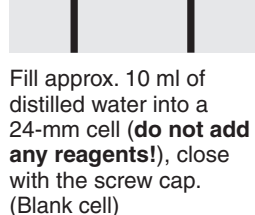

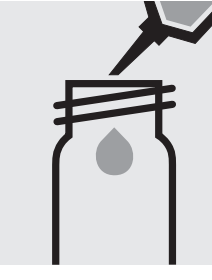

Pipette 10 ml of the sample into a 24-mm cell.

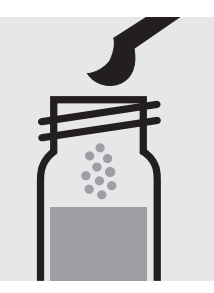

Add 1 level blue microspoon of  $Br_2-1$ , close with the screw cap.

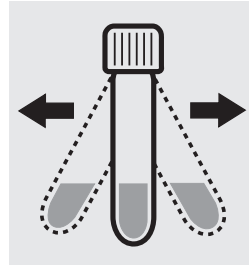

Shake the cell vigorously to dissolve the solid substance.

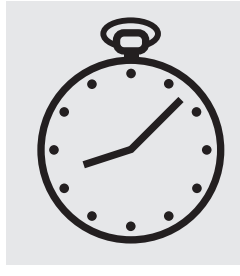

Reaction time: 1 minute Press Enter to start the countdown.

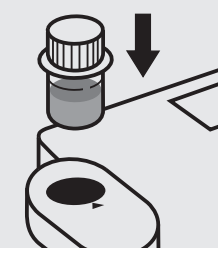

Insert the blank cell into the cell compartment. Align the mark on the cell with that on the photometer. Press (Zero).

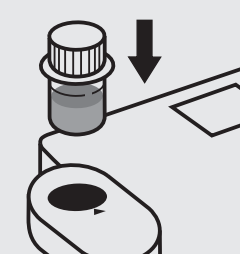

Insert the cell containing the sample into the cell compartment. Align the mark on the cell with that on the photometer. Press (Test).

#### Important:

Very high bromine concentrations in the sample produce yellow-coloured solutions (measurement solution should be red) and false-low readings are yielded. In such cases the sample must be diluted (plausibility check).

#### Quality assurance:

To check the measurement system (test reagents, measurement device, and handling) a freshly prepared standard solution can be used (see section "Standard solutions").

## Cadmium

Measuring range: 25-1000 µg/l Cd

16-mm cell

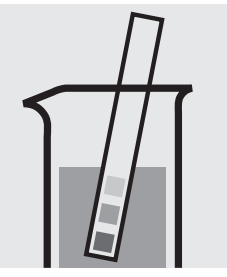

Check the pH of the sample, specified range: pH 3 - 11. If required, add dilute sodium hydroxide solution or sulfuric acid drop by drop to adjust the pH.

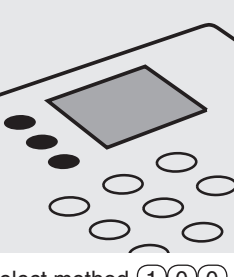

Select method 100.

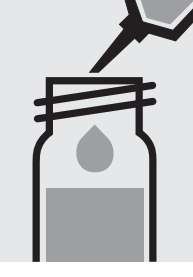

Pipette 5.0 ml of the sample into a reaction cell, close with the screw cap, and mix.

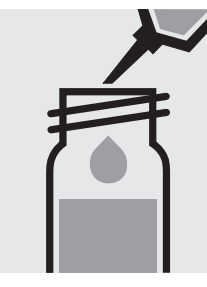

Pipette 5.0 ml of distilled water into a second reaction cell, close with the screw cap, and mix. (Blank cell)

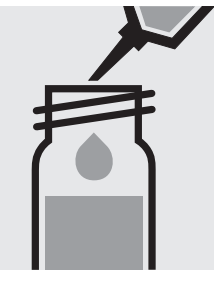

Add 0.20 ml each of **Cd-1K** with pipette, close with the screw cap, and mix.

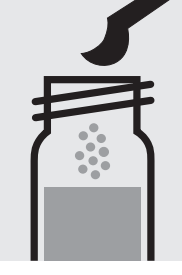

Add to each cell 1 level green microspoon of **Cd-2K**, close with the screw cap.

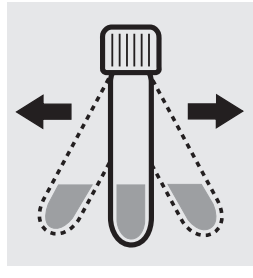

Shake both cells vigorously to dissolve the solid substance.

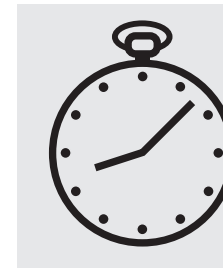

Reaction time: 2 minutes Press Enter) to start the countdown.

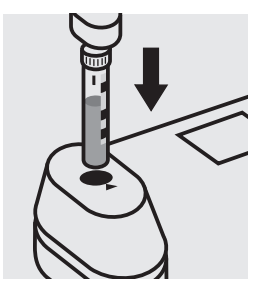

Insert the blank cell into the cell compartment. Align the mark on the cell with that on the photometer. Press (Zero).

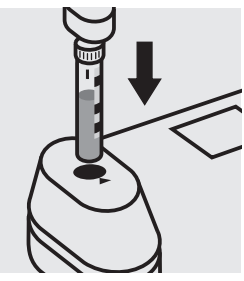

Insert the cell containing the sample into the cell compartment. Align the mark on the cell with that on the photometer. Press (Test).

#### Important:

For the determination of **total cadmium** a pretreatment with Crack Set 10C, Cat.No. 114688 or Crack Set 10, Cat.No. 114687, and thermoreactor is necessary.

#### Quality assurance:

To check the measurement system (test reagents, measurement device, and handling) we recommended to use Spectroquant<sup>®</sup> CombiCheck 30, Cat.No. 114677. The measurement results are expressed in µg/l Cd.

Ready-for-use cadmium standard solution CertiPUR<sup>®</sup>, Cat.No. 119777, concentration 1000 mg/I Cd, can also be used after diluting accordingly.

To check for sample-dependent effects the use of addition solutions (e.g. in CombiCheck 30) is highly recommended.

## Cadmium

101745

Test

Measuring range: 5-500 µg/I Cd

24-mm cell

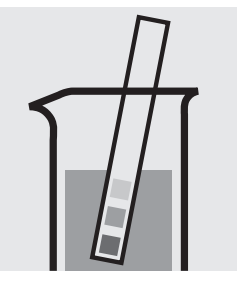

Check the pH of the sample, specified range: pH 3 - 11. If required, add dilute sodium hydroxide solution or sulfuric acid drop by drop to adjust the pH.

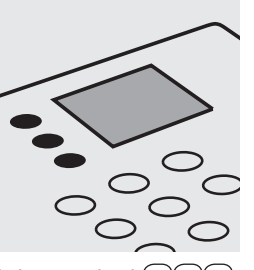

Select method 101.

Pipette 1.0 ml each of Cd-1 into two 24-mm cells.

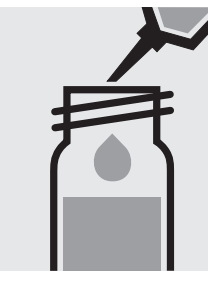

Add to one cell 10 ml of the sample with pipette, close with the screw cap, and mix.

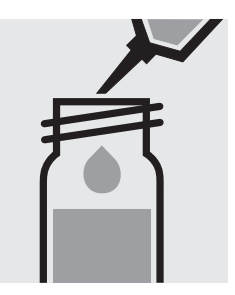

Add to the second cell 10 ml of distilled water with pipette, close with the screw cap, and mix. (Blank cell)

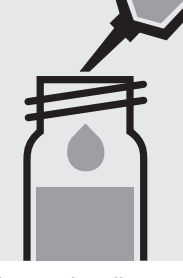

Add to each cell 0.20 ml of **Cd-2** with pipette, close with the screw cap, and mix.

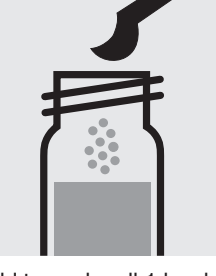

Add to each cell 1 level green microspoon of **Cd-3**, close with the screw cap, and dissolve the solid substance.

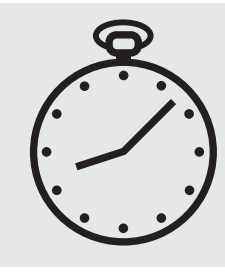

Reaction time: 2 minutes Press Enter) to start the countdown.

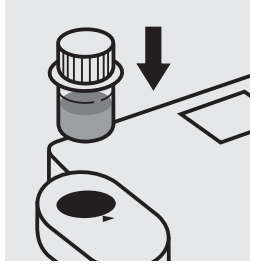

Insert the blank cell into the cell compartment. Align the mark on the cell with that on the photometer. Press Zero).

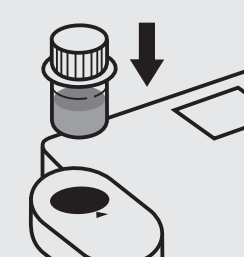

Insert the cell containing the sample into the cell compartment. Align the mark on the cell with that on the photometer. Press (Test).

#### Important:

For the determination of **total cadmium** a pretreatment with Crack Set 10C, Cat.No. 114688 or Crack Set 10, Cat.No. 114687, and thermoreactor is necessary.

#### Quality assurance:

To check the measurement system (test reagents, measurement device, and handling) ready-for-use cadmium standard solution CertiPUR<sup>®</sup>, Cat.No. 119777, concentration 1000 mg/I Cd, can be used after diluting accordingly.

## Calcium

| Measuring range: | 10 – 250 mg/l Ca    | 16-mm cell |
|------------------|---------------------|------------|
|                  | 14 – 350 mg/l CaO   | 16-mm cell |
|                  | 25 – 625 mg/l CaCO₃ | 16-mm cell |

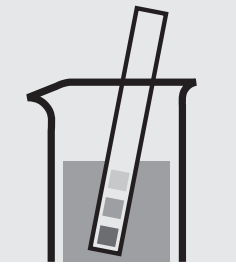

Check the pH of the sample, specified range: pH 3 - 9. If required, add dilute sodium hydroxide solution or hydrochloric acid drop by drop to adjust the pH.

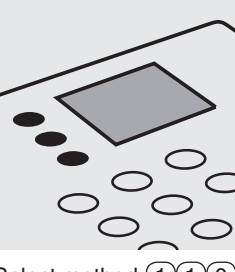

Select method 110.

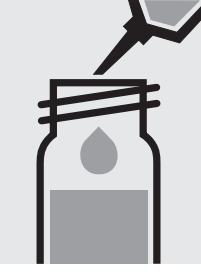

Pipette 1.0 ml of the sample into a reaction cell, close with the screw cap, and mix.

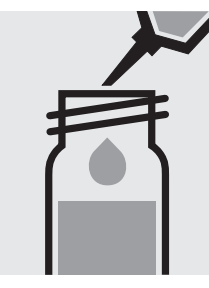

Pipette 1.0 ml of distilled water into a second reaction cell, close with the screw cap, and mix. (Blank cell)

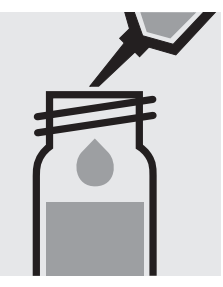

Add to each cell 1.0 ml of **Ca-1K** with pipette, close with the screw cap, and mix.

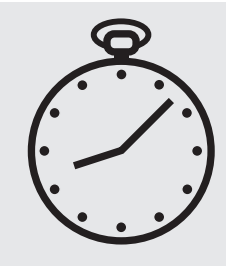

Reaction time: exactly 3 minutes Press Enter) to start the countdown.

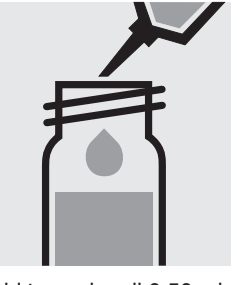

Add to each cell 0.50 ml of **Ca-2K** with pipette, close with the screw cap, and mix.

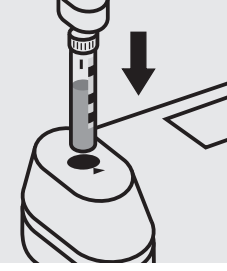

Insert the blank cell into the cell compartment. Align the mark on the cell with that on the photometer. Press (Zero).

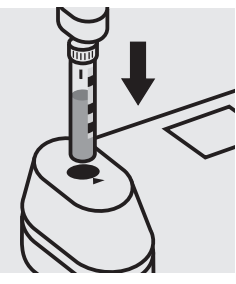

Insert the cell containing the sample into the cell compartment. Align the mark on the cell with that on the photometer. Press (Test).

#### Quality assurance:

To check the measurement system (test reagents, measurement device, and handling) a freshly prepared standard solution can be used (see section "Standard solutions").

## Calcium

#### 114815

Test

| Measuring range: | 5 – 160 mg/l Ca                 | 16-mm cell |
|------------------|---------------------------------|------------|
|                  | 7 – 224 mg/l CaO                | 16-mm cell |
|                  | 13 - 400 mg/l CaCO <sub>3</sub> | 16-mm cell |

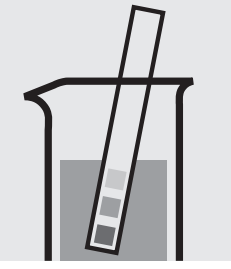

Check the pH of the sample, specified range: pH 4 – 10. If required, add dilute sodium hydroxide solution or hydrochloric acid drop by drop to adjust the pH.

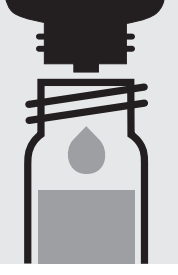

Add to each cell 4 drops of Ca-2, close with the screw cap, and mix.

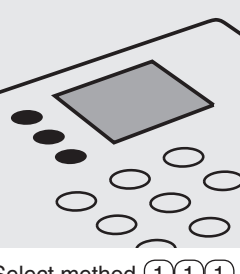

Select method (1)(1)(1).

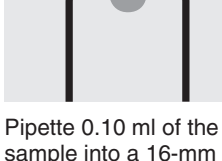

sample into a 16-mm cell.

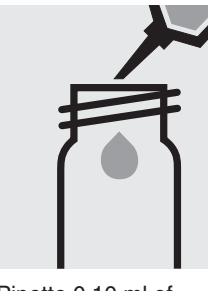

Pipette 0.10 ml of distilled water into a second 16-mm cell. (Blank cell)

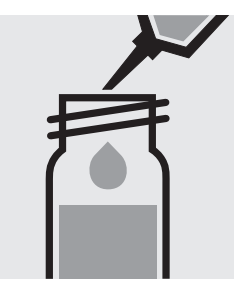

Add to each cell 5.0 ml of Ca-1 with pipette, close with the screw cap, and mix.

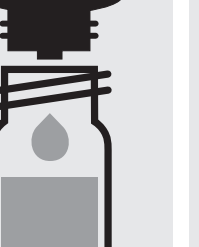

Add to each cell 4 drops of Ca-3, close with the screw cap, and mix.

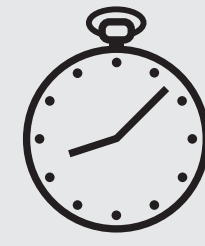

Reaction time: 8 minutes, measure immediately. Press Enter) to start the countdown.

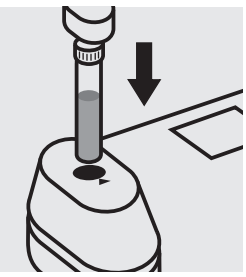

Insert the blank cell into the cell compartment. Press (Zero).

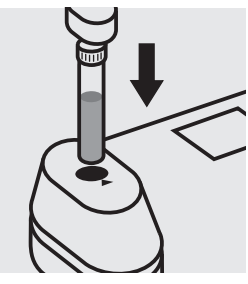

Insert the cell containing the sample into the cell compartment. Press Test).

#### Quality assurance:

To check the measurement system (test reagents, measurement device, and handling) ready-for-use calcium standard solution CertiPUR®, Cat.No. 119778, concentration 1000 mg/I Ca, can be used after diluting accordingly.

Measuring range: 5-125 mg/l Cl

16-mm cell

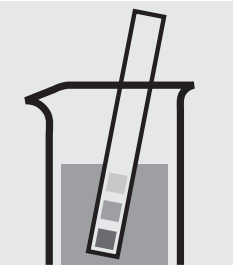

Check the pH of the sample, specified range: pH 1 - 12. If required, add dilute ammonia solution or nitric acid drop by drop to adjust the pH.

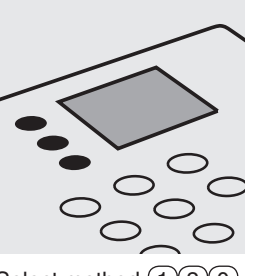

Select method 120.

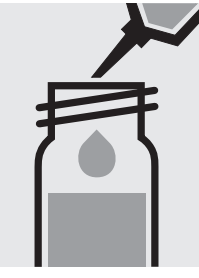

Pipette 0.50 ml each of **CI-1K** into two reaction cells, close with the screw cap, and mix.

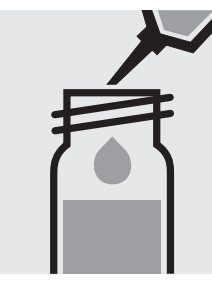

Add to one cell 1.0 ml of the sample with pipette, close with the screw cap, and mix.

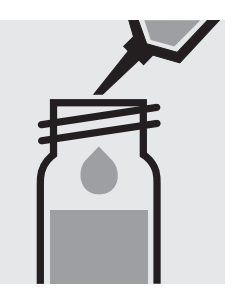

Add to the second cell 1.0 ml of distilled water, close with the screw cap, and mix. (Blank cell)

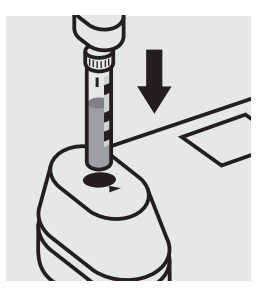

Insert the blank cell into the cell compartment. Align the mark on the cell with that on the photometer. Press (Zero).

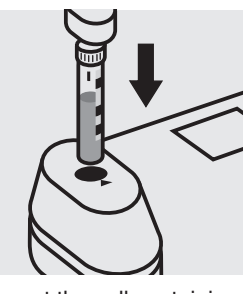

Insert the cell containing the sample into the cell compartment. Align the mark on the cell with that on the photometer. Press (Test).

#### Quality assurance:

To check the measurement system (test reagents, measurement device, and handling) we recommended to use Spectroquant<sup>®</sup> CombiCheck 10 and 20, Cat.No. 114676 and 114675.

Ready-for-use chloride standard solution CertiPUR<sup>®</sup>, Cat.No. 119897, concentration 1000 mg/I Cl<sup>-</sup>, can also be used after diluting accordingly.

To check for sample-dependent effects the use of addition solutions (e.g. in CombiCheck) is highly recommended.

114897

Test

Measuring range: 10-250 mg/l Cl

16-mm cell

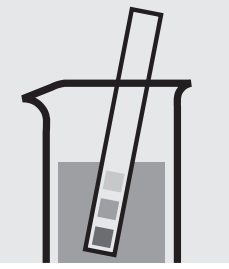

Check the pH of the sample, specified range: pH 1 - 12. If required, add dilute ammonia solution or nitric acid drop by drop to adjust the pH.

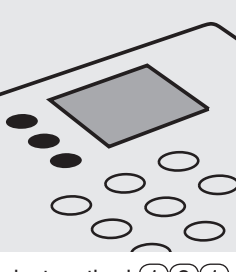

Select method (1(2)(1).

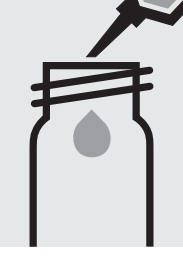

Pipette 1.0 ml of the sample into a 16-mm cell.

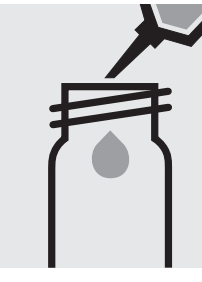

Pipette 1.0 ml of distilled water into a second 16-mm cell. (Blank cell)

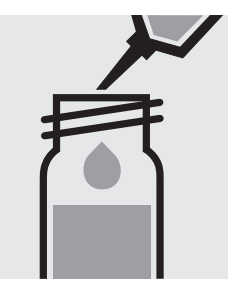

Add to each cell 2.5 ml of **CI-1** with pipette, close with the screw cap, and mix.

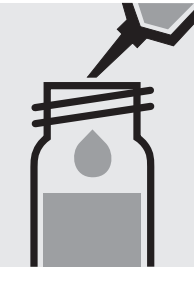

Add to each cell 0.50 ml of **CI-2** with pipette, close with the screw cap, and mix.

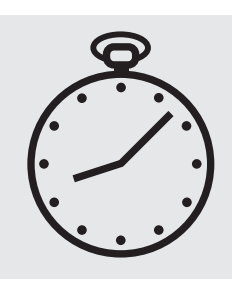

Reaction time: 1 minute Press Enter) to start the countdown.

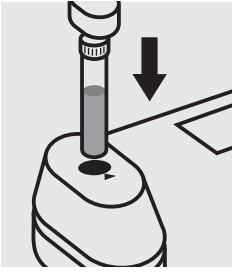

Insert the blank cell into the cell compartment. Press (Zero).

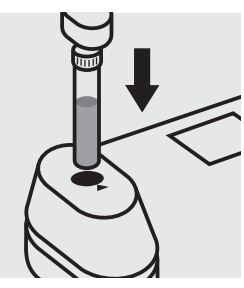

Insert the cell containing the sample into the cell compartment. Press (Test).

#### Quality assurance:

To check the measurement system (test reagents, measurement device, and handling) we recommended to use Spectroquant<sup>®</sup> CombiCheck 60, Cat.No. 114696.

Ready-for-use chloride standard solution CertiPUR<sup>®</sup>, Cat.No. 119897, concentration 1000 mg/I Cl<sup>-</sup>, can also be used after diluting accordingly.

To check for sample-dependent effects the use of addition solutions (e.g. in CombiCheck 60) is highly recommended.

16-mm cell

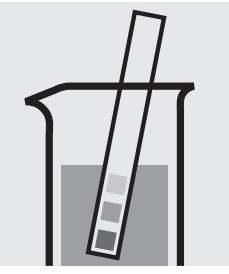

Check the pH of the sample, specified range: pH 3 - 11. If required, add dilute ammonia solution or nitric acid drop by drop to adjust the pH.

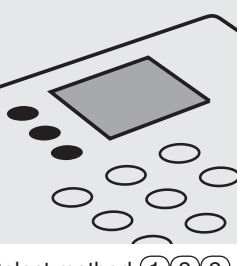

Select method (1)(2)(2).

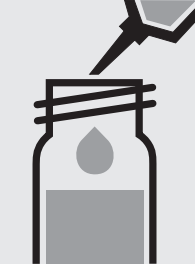

Pipette 10 ml of the sample into a reaction cell, close with the screw cap, and mix.

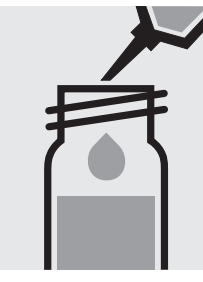

Pipette 10 ml of distilled water into a second reaction cell, close with the screw cap, and mix. (Blank cell)

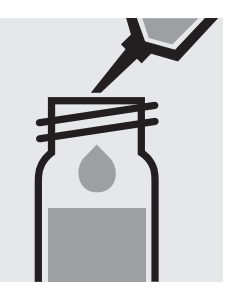

Add 0.25 ml each of **CI-1K** with pipette, close with the screw cap, and mix.

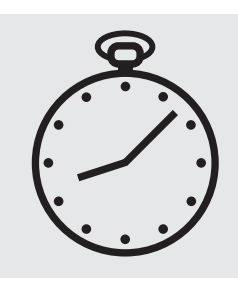

Reaction time: 10 minutes Press Enter) to start the countdown.

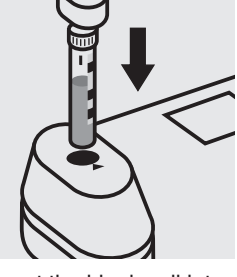

Insert the blank cell into the cell compartment. Align the mark on the cell with that on the photometer. Press (Zero).

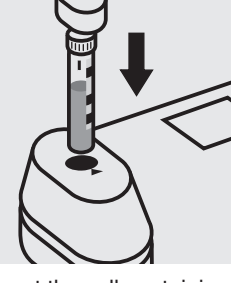

Insert the cell containing the sample into the cell compartment. Align the mark on the cell with that on the photometer. Press (Test).

#### Quality assurance:

To check the measurement system (test reagents, measurement device, and handling) ready-for-use chloride standard solution CertiPUR<sup>®</sup>, Cat.No. 119897, concentration 1000 mg/l Cl<sup>-</sup>, can be used after diluting accordingly.

101807

Test

24-mm cell

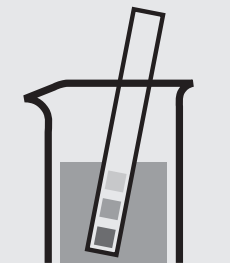

Check the pH of the sample, specified range: pH 3 - 11. If required, add dilute ammonia solution or nitric acid drop by drop to adjust the pH.

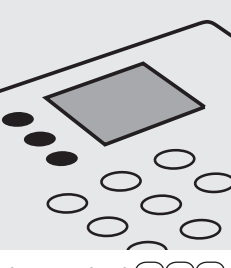

Select method (1)(2)(3).

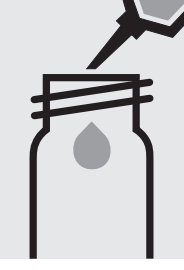

Pipette 0.20 ml each of **CI-1** into two 24-mm cells.

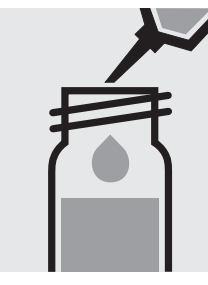

Add 10 ml of the sample with pipette, close with the screw cap, and mix.

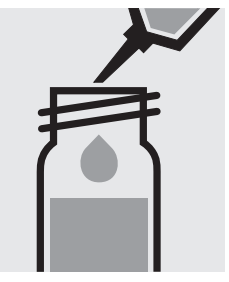

Add to the second cell 10 ml of distilled water (Water for process analysis, Cat.No. 101051, is recommended) with pipette, close with the screw cap, and mix. (Blank cell)

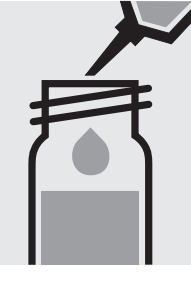

Add to each cell 0.20 ml of **CI-2** with pipette, close with the screw cap, and mix.

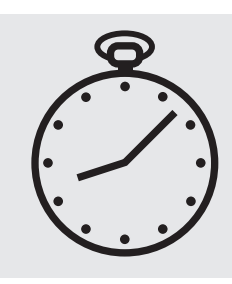

Reaction time: 10 minutes Press Enter to start the countdown.

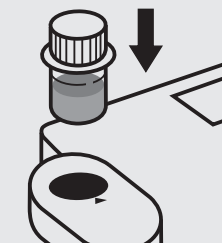

Insert the blank cell into the cell compartment. Align the mark on the cell with that on the photometer. Press (Zero).

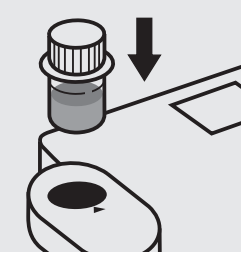

Insert the cell containing the sample into the cell compartment. Align the mark on the cell with that on the photometer. Press (Test).

#### Quality assurance:

To check the measurement system (test reagents, measurement device, and handling) ready-for-use chloride standard solution CertiPUR<sup>®</sup>, Cat.No. 119897, concentration 1000 mg/I Cl<sup>-</sup>, can be used after diluting accordingly.

#### Determination of free chlorine

100595

Cell Test

Measuring range: 0.05-5.00 mg/l Cl<sub>2</sub>

16-mm cell

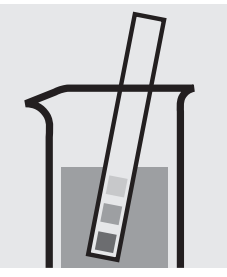

Check the pH of the sample, specified range: pH 4 - 8. If required, add dilute sodium hydroxide solution or sulfuric acid drop by drop to adjust the pH.

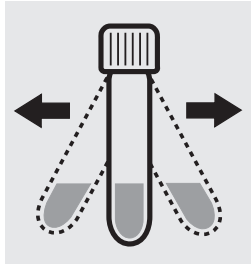

Shake the cell vigorously to dissolve the solid substance.

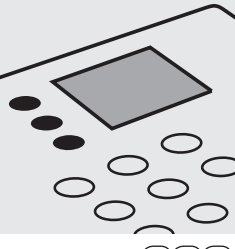

select subitem >>free.

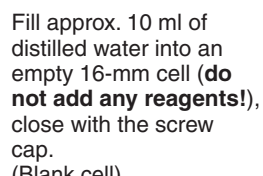

(Blank cell)

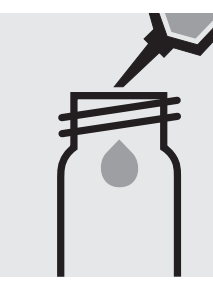

Pipette 5.0 ml of the sample into a round cell.

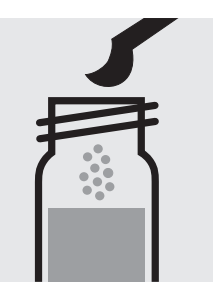

Add 1 level blue microspoon of Cl2-1, close with the screw cap.

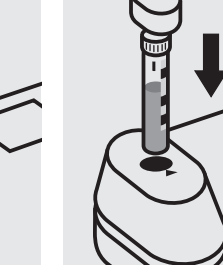

Insert the cell containing the sample into the cell compartment. Align the mark on the cell with that on the photometer. Press (Test).

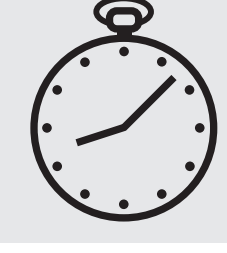

Reaction time: 1 minute Press Enter) to start the countdown.

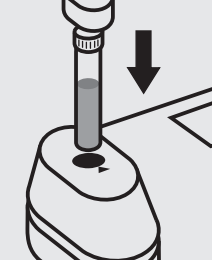

Insert the blank cell into the cell\_compartment. Press (Zero).

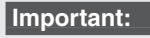

Very high chlorine concentrations in the sample produce yellow-coloured solutions (measurement solution should be red) and false-low readings are yielded. In such cases the sample must be diluted (plausibility check).

#### Quality assurance:

To check the measurement system (test reagents, measurement device, and handling) a freshly prepared standard solution can be used (see section "Standard solutions").

# Select method (1)(3)(0),

#### Determination of free chlorine

100597

Cell Test

Measuring range: 0.05-5.00 mg/l Cl<sub>2</sub>

16-mm cell

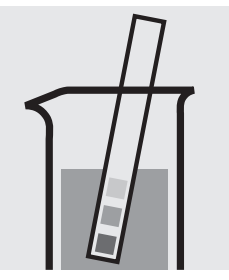

Check the pH of the sample, specified range: pH 4 - 8. If required, add dilute sodium hydroxide solution or sulfuric acid drop by drop to adjust the pH.

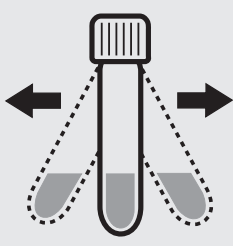

Shake the cell vigorously to dissolve the solid substance.

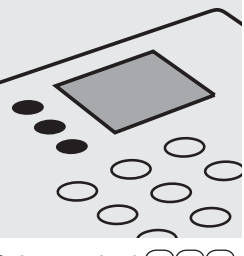

Select method (1)(3)(0), select subitem >>free.

Reaction time:

the countdown.

Press Enter) to start

1 minute

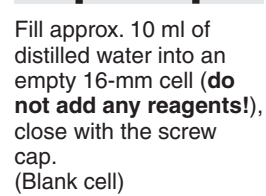

Insert the blank cell into the cell compartment. Press (Zero).

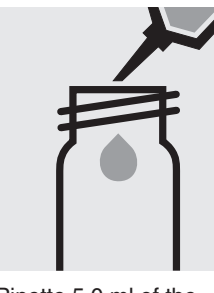

Pipette 5.0 ml of the sample into a round cell.

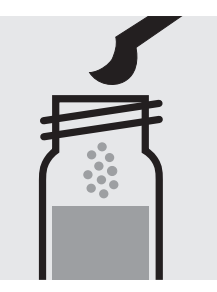

Add 1 level blue microspoon of  $Cl_2-1$ , close with the screw cap.

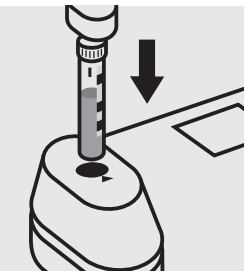

Insert the cell containing the sample into the cell compartment. Align the mark on the cell with that on the photometer. Press (Test).

#### Important:

Very high chlorine concentrations in the sample produce yellow-coloured solutions (measurement solution should be red) and false-low readings are yielded. In such cases the sample must be diluted (plausibility check).

#### Quality assurance:

To check the measurement system (test reagents, measurement device, and handling) a freshly prepared standard solution can be used (see section "Standard solutions").

#### ified range: select subiten dd dilute pxide Ilfuric acid to adjust

Release 05/2013 - Spectroquant® Multy

Determination of total chlorine

100597

Cell Test

Measuring range: 0.05-5.00 mg/l Cl<sub>2</sub>

16-mm cell

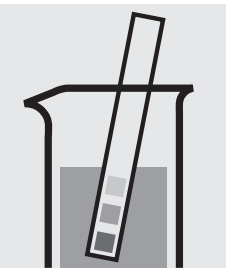

Check the pH of the sample, specified range: pH 4 - 8. If required, add dilute sodium hydroxide solution or sulfuric acid drop by drop to adjust the pH.

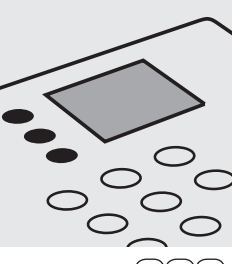

Select method (1)(3)(0), select subitem >>total.

Fill approx. 10 ml of distilled water into an empty 16-mm cell (**do not add any reagents!**), close with the screw cap. (Blank cell)

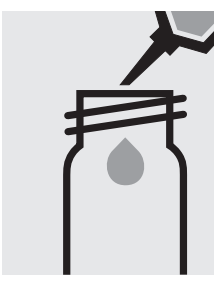

Pipette 5.0 ml of the sample into a round cell.

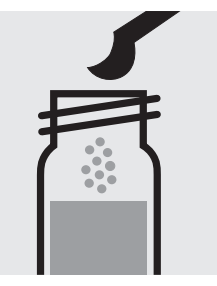

Add 1 level blue microspoon of **Cl<sub>2</sub>-1**, close with the screw cap.

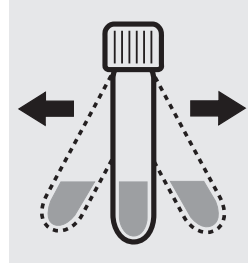

Shake the cell vigorously to dissolve the solid substance.

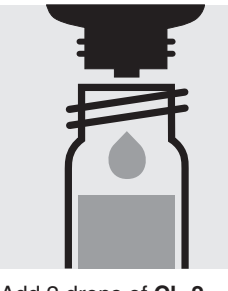

Add 2 drops of **Cl<sub>2</sub>-2**, close with the screw cap, and mix.

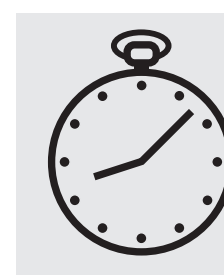

Reaction time: 1 minute Press Enter) to start the countdown.

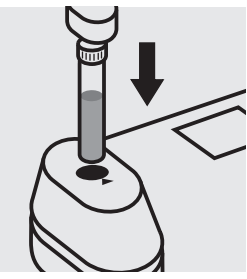

Insert the blank cell into the cell compartment. Press (Zero).

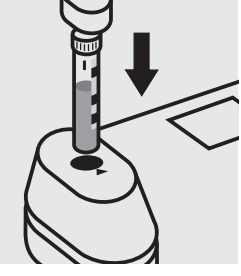

Insert the cell containing the sample into the cell compartment. Align the mark on the cell with that on the photometer. Press (Test).

#### Important:

Very high chlorine concentrations in the sample produce yellow-coloured solutions (measurement solution should be red) and false-low readings are yielded. In such cases the sample must be diluted (plausibility check). After each determination of total chlorine rinse the cell with sulfuric acid 25 % and subsequently several times with distilled water.

#### Quality assurance:

To check the measurement system (test reagents,measurement device, and handling) a freshly prepared standard from Chloramine T GR, Cat.No. 102426, can be used (see section "Standard solutions").

Determination of free chlorine, total chlorine, and combined chlorine

100597

Cell Test

Measuring range: 0.05-5.00 mg/l Cl<sub>2</sub>

16-mm cell

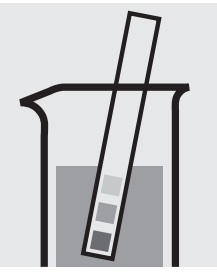

Check the pH of the sample, specified range: pH 4 – 8. If required, add dilute sodium hydroxide solution or sulfuric acid drop by drop to adjust the pH.

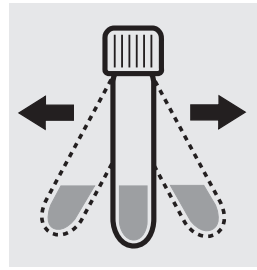

Shake the cell vigorously to dissolve the solid substance.

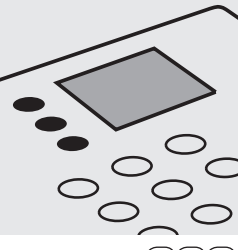

select subitem >>diff.

Fill approx. 10 ml of distilled water into an empty 16-mm cell (do not add any reagents!), close with the screw cap. (Blank cell)

Insert the blank cell into the cell compartment. Press (Zero).

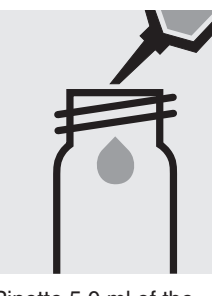

Pipette 5.0 ml of the sample into a round cell.

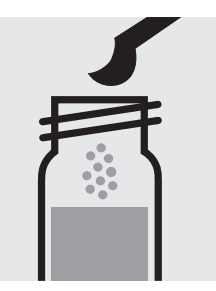

Add 1 level blue microspoon of Cl2-1, close with the screw cap.

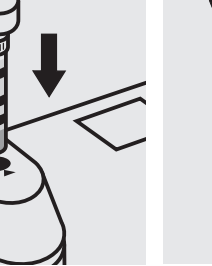

Insert the cell containing the sample into the cell compartment. Align the mark on the cell with that on the photometer. Press (Test). (=T1)

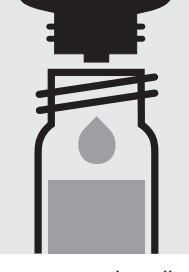

Remove sample cell from the photometer, open, add 2 drops of Cl<sub>2</sub>-2, close with the screw cap, and mix.

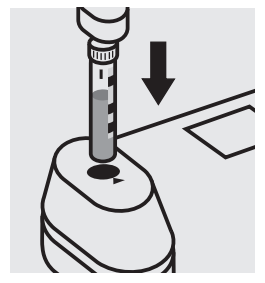

Insert anew the cell containing the sample into the cell compartment. Align the mark on the cell with that on the photometer. Press (Test) (= T2)

#### Important:

Very high chlorine concentrations in the sample produce yellow-coloured solutions (measurement solution should be red) and false-low readings are yielded. In such cases the sample must be diluted (plausibility check). After each determination of total chlorine rinse the cell with sulfuric acid 25 % and

subsequently several times with distilled water. For on-the-spot determinations where there are no suitable facilities for rinsing,

the cell contents can be transferred to a new 16-mm cell before the addition of reagent Cl<sub>2</sub>-2. Use this second cell only for the determination of total chlorine!

#### Quality assurance:

To check the measurement system (test reagents, measurement device, and handling) a freshly prepared standard solution can be used (see section "Standard solutions").

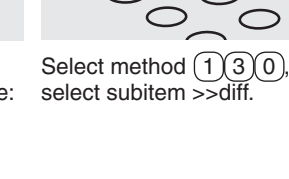

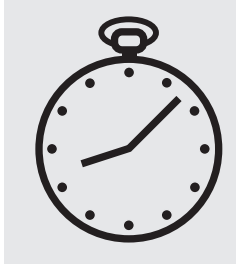

Reaction time: 1 minute Press Enter) to start the countdown.
100598

### Determination of free chlorine

Test

Measuring range: 0.02-3.00 mg/I Cl<sub>2</sub>

24-mm cell

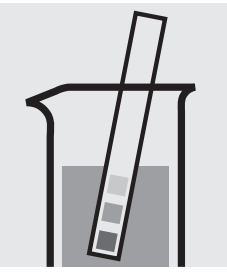

Check the pH of the sample, specified range: pH 4 - 8. If required, add dilute sodium hydroxide solution or sulfuric acid drop by drop to adjust the pH.

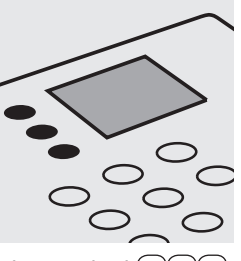

Select method (1)(3)(1), select subitem >>free.

Fill approx. 10 ml of distilled water into a 24-mm cell (do not add any reagents!), close with the screw cap. (Blank cell)

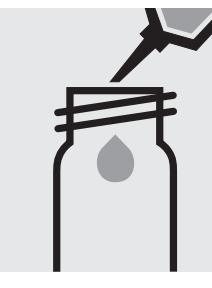

Pipette 10 ml of the sample into a 24-mm cell.

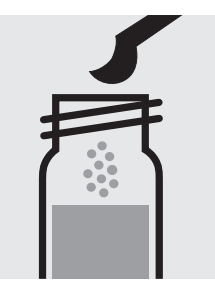

Add 1 level blue microspoon of Cl<sub>2</sub>-1, close with the screw cap.

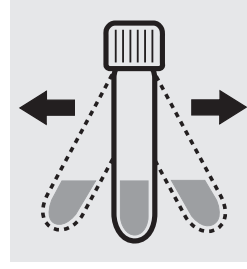

Shake the cell vigorously to dissolve the solid substance.

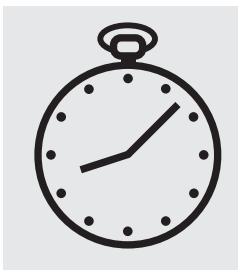

Reaction time: 1 minute Press Enter) to start the countdown.

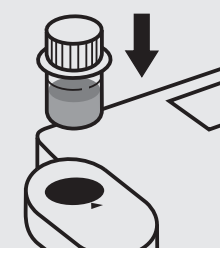

Insert the blank cell into the cell compartment. Align the mark on the cell with that on the photometer. Press (Zero).

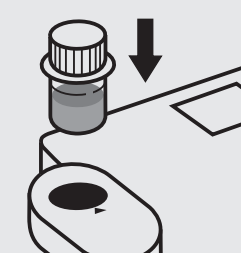

Insert the cell containing the sample into the cell compartment. Align the mark on the cell with that on the photometer. Press (Test).

### Important:

Very high chlorine concentrations in the sample produce yellow-coloured solutions (measurement solution should be red) and false-low readings are yielded. In such cases the sample must be diluted (plausibility check).

### Quality assurance:

To check the measurement system (test reagents, measurement device, and handling) a freshly prepared standard solution can be used (see section "Standard solutions").

Determinatin of total chlorine

Test

100602

Measuring range: 0.02-3.00 mg/I Cl<sub>2</sub>

24-mm cell

Check the pH of the sample, specified range: pH 4 – 8. If required, add dilute sodium hydroxide solution or sulfuric acid drop by drop to adjust the pH.

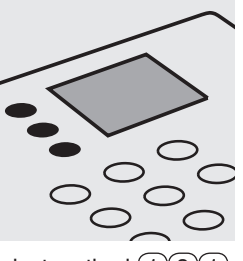

Select method (1)(3)(1), select subitem >>total.

Fill approx. 10 ml of distilled water into a 24-mm cell (do not add any reagents!), close with the screw cap. (Blank cell)

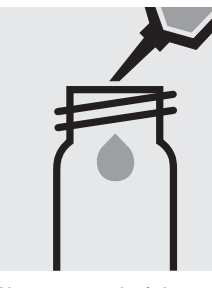

Pipette 10 ml of the sample into a 24-mm cell.

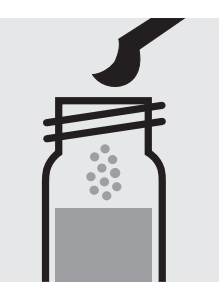

Add 1 level blue microspoon of Cl<sub>2</sub>-1, close with the screw cap.

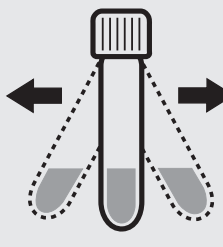

Shake the cell vigorously to dissolve the solid substance.

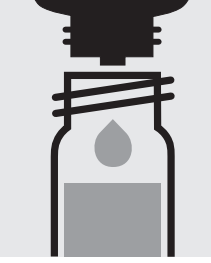

close with the screw cap, and mix.

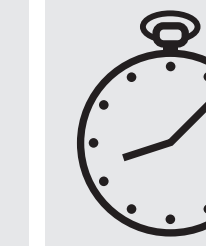

Press Enter) to start

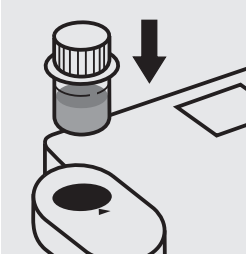

Insert the blank cell into the cell compartment. Align the mark on the cell with that on the photometer. Press (Zero).

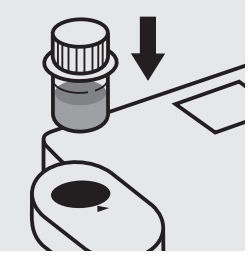

Insert the cell containing the sample into the cell compartment. Align the mark on the cell with that on the photometer. Press (Test)

### Important:

Very high chlorine concentrations in the sample produce yellow-coloured solutions (measurement solution should be red) and false-low readings are yielded. In such cases the sample must be diluted (plausibility check). After each determination of total chlorine rinse the cell with sulfuric acid 25 % and subsequently several times with distilled water.

### Quality assurance:

To check the measurement system (test reagents, measurement device, and handling) a freshly prepared standard from Chloramine T GR, Cat.No. 102426, can be used (see section "Standard solutions").

Add 2 drops of Cl<sub>2</sub>-2,

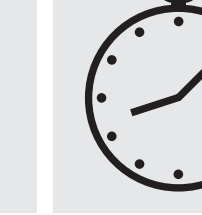

Reaction time: 1 minute the countdown.

Detemination of free chlorine

Test

100599

Measuring range: 0.02-3.00 mg/l Cl<sub>2</sub>

24-mm cell

Check the pH of the sample, specified range: pH 4 - 8. If required, add dilute sodium hydroxide solution or sulfuric acid drop by drop to adjust the pH.

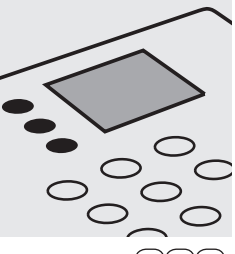

select subitem >>free.

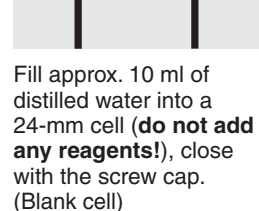

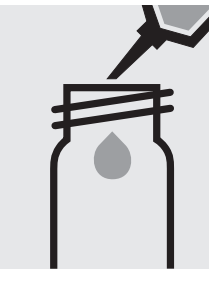

Pipette 10 ml of the sample into a 24-mm cell.

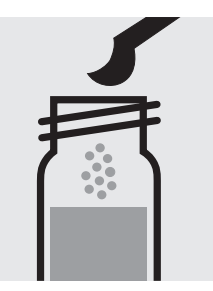

Add 1 level blue microspoon of Cl<sub>2</sub>-1, close with the screw cap.

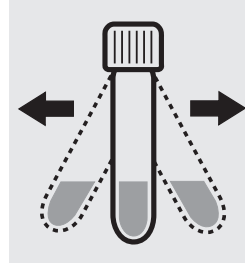

Shake the cell vigorously to dissolve the solid substance.

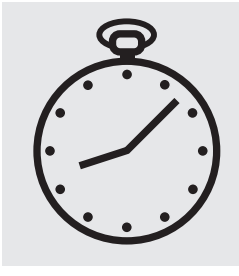

Reaction time: 1 minute Press Enter) to start the countdown.

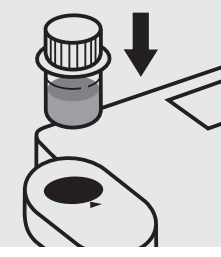

Insert the blank cell into the cell compartment. Align the mark on the cell with that on the photometer. Press (Zero).

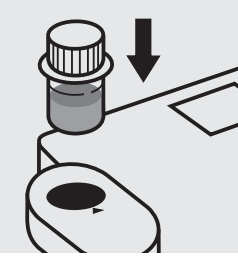

Insert the cell containing the sample into the cell compartment. Align the mark on the cell with that on the photometer. Press (Test).

### Important:

Very high chlorine concentrations in the sample produce yellow-coloured solutions (measurement solution should be red) and false-low readings are yielded. In such cases the sample must be diluted (plausibility check).

### Quality assurance:

To check the measurement system (test reagents, measurement device, and handling) a freshly prepared standard solution can be used (see section "Standard solutions").

# Select method (1)(3)(1),

Determination of total chlorine

Test

100599

Measuring range: 0.02-3.00 mg/l Cl<sub>2</sub>

24-mm cell

Check the pH of the sample, specified range: pH 4 – 8. If required, add dilute sodium hydroxide solution or sulfuric acid drop by drop to adjust the pH.

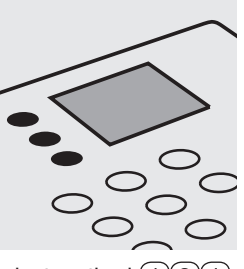

Select method (1)(3)(1), select subitem >>total.

Fill approx. 10 ml of distilled water into a 24-mm cell (do not add any reagents!), close with the screw cap. (Blank cell)

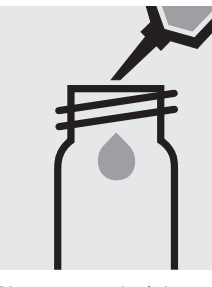

Pipette 10 ml of the sample into a 24-mm cell.

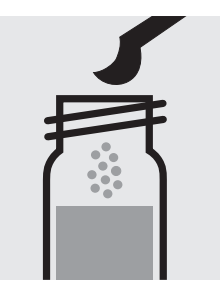

Add 1 level blue microspoon of Cl<sub>2</sub>-1, close with the screw cap.

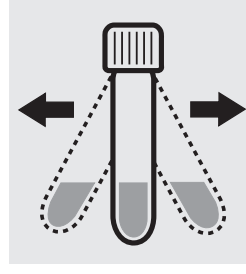

Shake the cell vigorously to dissolve the solid substance.

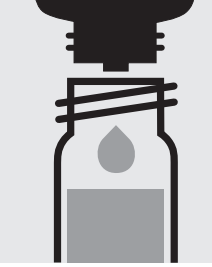

Add 2 drops of Cl<sub>2</sub>-2, close with the screw cap, and mix.

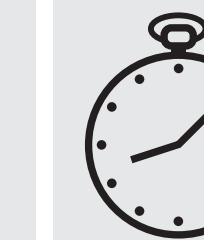

Reaction time: 1 minute Press Enter) to start the countdown.

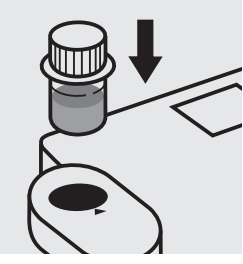

Insert the blank cell into the cell compartment. Align the mark on the cell with that on the photometer. Press (Zero).

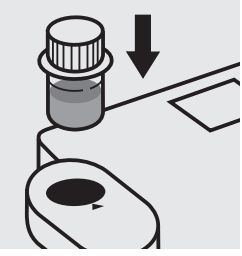

Insert the cell containing the sample into the cell compartment. Align the mark on the cell with that on the photometer. Press (Test)

### Important:

Very high chlorine concentrations in the sample produce yellow-coloured solutions (measurement solution should be red) and false-low readings are yielded. In such cases the sample must be diluted (plausibility check). After each determination of total chlorine rinse the cell with sulfuric acid 25 % and subsequently several times with distilled water.

### Quality assurance:

To check the measurement system (test reagents, measurement device, and handling) a freshly prepared standard from Chloramine T GR, Cat.No. 102426, can be used (see section "Standard solutions").

### **Chlorine** Determination of free chlorine, total chlorine, and combined chlorine

Test

100599

Measuring range: 0.02-3.00 mg/l Cl<sub>2</sub>

24-mm cell

Check the pH of the sample, specified range: pH 4 - 8. If required, add dilute sodium hydroxide solution or sulfuric acid drop by drop to adjust the pH.

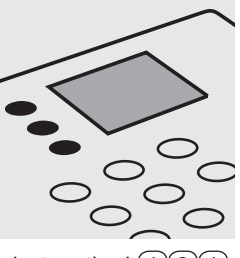

Select method 131, select subitem >>diff.

Fill approx. 10 ml of distilled water into a 24-mm cell (**do not add any reagents!**), close with the screw cap. (Blank cell)

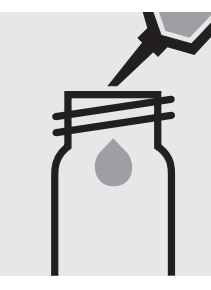

Pipette 10 ml of the sample into a 24-mm cell.

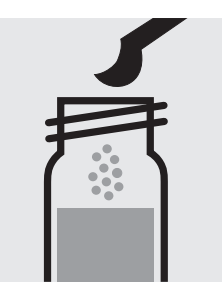

Add 1 level blue microspoon of **Cl<sub>2</sub>-1**, close with the screw cap.

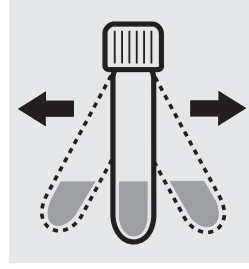

Shake the cell vigorously to dissolve the solid substance.

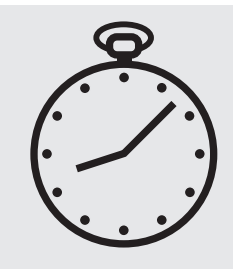

Reaction time: 1 minute Press (Enter) to start the countdown.

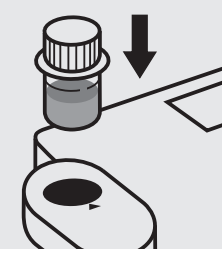

Insert the blank cell into the cell compartment. Align the mark on the cell with that on the photometer. Press (Zero).

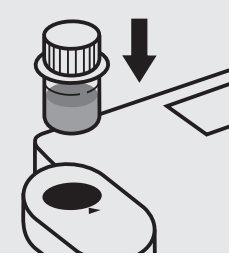

Insert the cell containing the sample into the cell compartment. Align the mark on the cell with that on the photometer. Press (Test). (=T1)

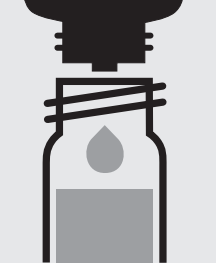

Remove the sample cell from the photometer, open, add 2 drops of **Cl**<sub>2</sub>-2, close with the screw cap, and mix.

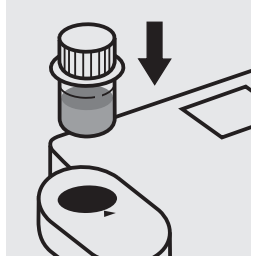

Insert anew the cell containing the sample into the cell compartment. Align the mark on the cell with that on the photometer. Press (Test). (= T2)

#### Important:

Very high chlorine concentrations in the sample produce yellow-coloured solutions (measurement solution should be red) and false-low readings are yielded. In such cases the sample must be diluted (plausibility check). After each determination of total chlorine rinse the cell with sulfuric acid 25 % and

subsequently several times with distilled water. For on-the-spot determinations where there are no suitable facilities for rinsing,

the cell contents can be transferred to a new 24-mm cell before the addition of reagent  $Cl_2$ -2. Use this second cell **only** for the determination of **total chlorine**!

### Quality assurance:

To check the measurement system (test reagents, measurement device, and handling) a freshly prepared standard solution can be used (see section "Standard solutions").

Cell Test

Measuring range: 0.05-5.00 mg/l Cl<sub>2</sub>

16-mm cell

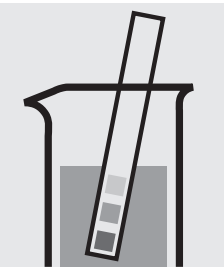

Check the pH of the sample, specified range: pH 4 - 8. If required, add dilute sodium hydroxide solution or sulfuric acid drop by drop to adjust the pH.

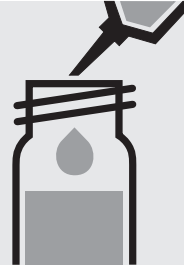

Add 10 ml of the sample with pipette, close with the screw cap, and mix.

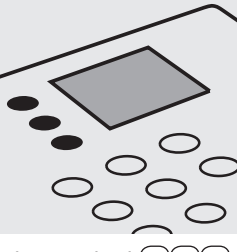

Select method (1)(3)(2), select subitem >>free.

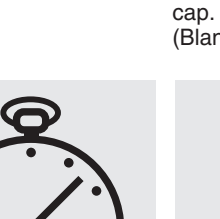

Reaction time: 1 minute Press Enter) to start the countdown.

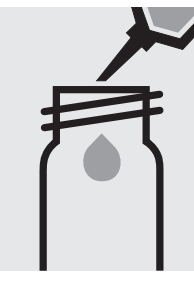

Fill approx. 10 ml of distilled water into an empty 16-mm cell (do not add any reagents!), close with the screw (Blank cell)

Insert the blank cell into

the cell\_compartment.

Press (Zero).

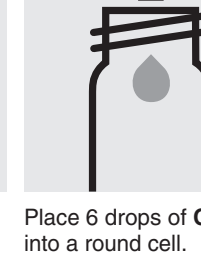

Place 6 drops of Cl<sub>2</sub>-1

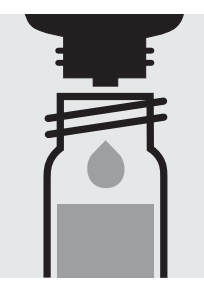

Add 3 drops of Cl<sub>2</sub>-2, close with the screw cap, and mix.

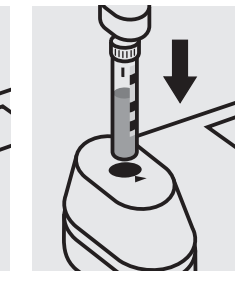

Insert the cell containing the sample into the cell compartment. Align the mark on the cell with that on the photometer. Press (Test).

### Important:

Very high chlorine concentrations in the sample produce yellow-coloured solutions (measurement solution should be red) and false-low readings are yielded. In such cases the sample must be diluted (plausibility check).

### Quality assurance:

To check the measurement system (test reagents, measurement device, and handling) a freshly prepared standard solution can be used (see section "Standard solutions").

100086/100087

Detemination of free chlorine

Test

Measuring range: 0.02-3.00 mg/l Cl<sub>2</sub>

24-mm cell

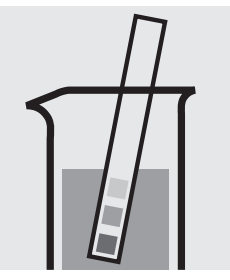

Check the pH of the sample, specified range: pH 4 - 8. If required, add dilute sodium hydroxide solution or sulfuric acid drop by drop to adjust the pH.

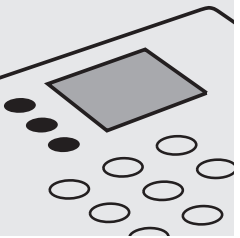

Select method (1)(3)(3), select subitem >>free.

Fill approx. 10 ml of distilled water into an empty 24-mm cell (do not add any reagents!), close with the screw cap. (Blank cell)

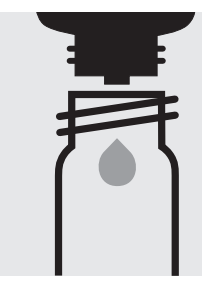

Place 6 drops of Cl<sub>2</sub>-1 into a 24-mm cell.

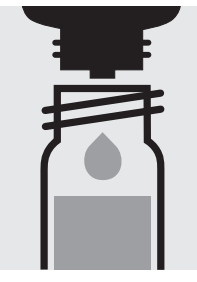

Add 3 drops of Cl<sub>2</sub>-2, close with the screw cap, and mix.

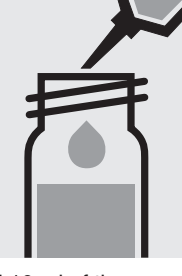

Reaction time:

Add 10 ml of the sample with pipette, close with the screw cap, and mix.

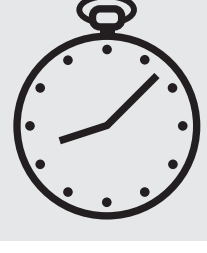

1 minute Press Enter) to start the countdown.

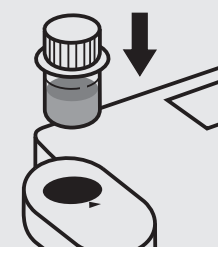

Insert the blank cell into the cell compartment. Align the mark on the cell with that on the photometer. Press (Zero).

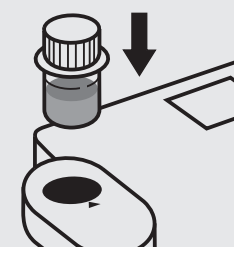

Insert the cell containing the sample into the cell compartment. Align the mark on the cell with that on the photometer. Press (Test).

### Important:

Very high chlorine concentrations in the sample produce yellow-coloured solutions (measurement solution should be red) and false-low readings are yielded. In such cases the sample must be diluted (plausibility check).

### Quality assurance:

To check the measurement system (test reagents, measurement device, and handling) a freshly prepared standard solution can be used (see section "Standard solutions").

Detemination of total chlorine

Cell Test

Measuring range: 0.05-5.00 mg/l Cl<sub>2</sub>

16-mm cell

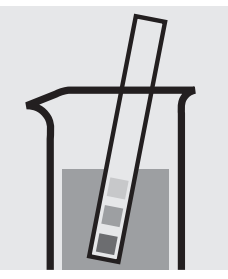

Check the pH of the sample, specified range: pH 4 – 8. If required, add dilute sodium hydroxide solution or sulfuric acid drop by drop to adjust the pH.

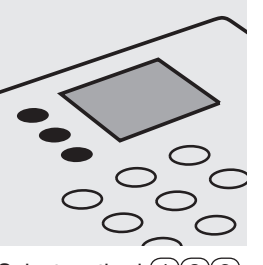

Select method (1)(3)(2), select subitem >>total.

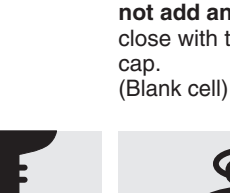

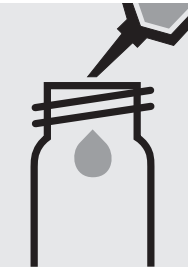

Fill approx. 10 ml of distilled water into an empty 16-mm cell (do not add any reagents!), close with the screw

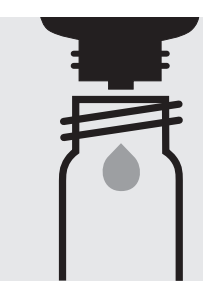

Place 6 drops of Cl<sub>2</sub>-1 into a round cell.

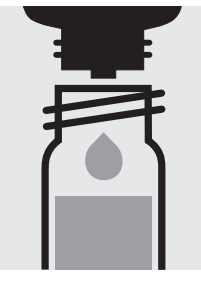

Add 3 drops of Cl<sub>2</sub>-2, close with the screw cap, and mix.

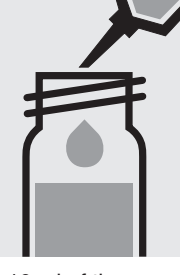

the screw cap, and mix.

Add 10 ml of the sample Add 2 drops of Cl<sub>2</sub>-3, with pipette, close with

close with the screw cap, and mix.

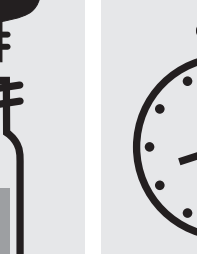

Reaction time: 1 minute Press Enter) to start the countdown.

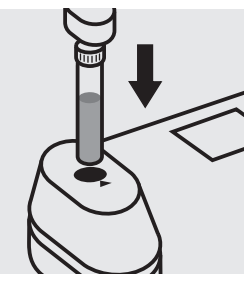

Insert the blank cell into the cell compartment. Press (Zero).

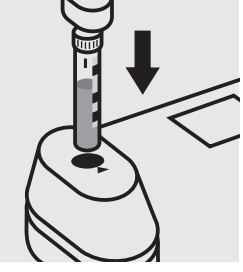

Insert the cell containing the sample into the cell compartment. Align the mark on the cell with that on the photometer. Press (Test).

### Important:

Very high chlorine concentrations in the sample produce yellow-coloured solutions (measurement solution should be red) and false-low readings are yielded. In such cases the sample must be diluted (plausibility check). After each determination of total chlorine rinse the cell with sulfuric acid 25 % and subsequently several times with distilled water.

### Quality assurance:

To check the measurement system (test reagents, measurement device, and handling) a freshly prepared standard from Chloramine T GR, Cat.No. 102426, can be used (see section "Standard solutions").

100086/100087/ 100088

### Detemination of total chlorine

Test

Measuring range: 0.02-3.00 mg/l Cl<sub>2</sub>

24-mm cell

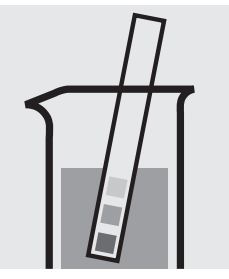

Check the pH of the sample, specified range: pH 4 – 8. If required, add dilute sodium hydroxide solution or sulfuric acid drop by drop to adjust the pH.

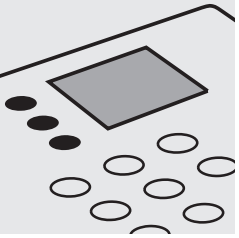

Select method (1)(3)(3), select subitem >>total.

Fill approx. 10 ml of distilled water into an empty 24-mm cell (do not add any reagents!), close with the screw cap. (Blank cell)

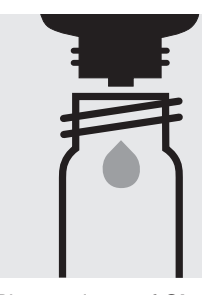

Place 6 drops of Cl<sub>2</sub>-1 into a 24-mm cell.

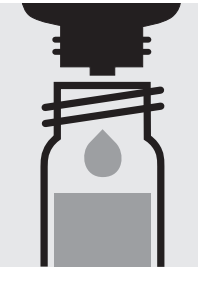

Add 3 drops of Cl<sub>2</sub>-2, close with the screw cap, and mix.

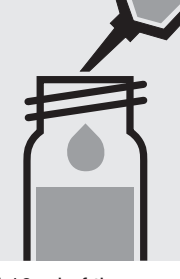

Add 10 ml of the sample with pipette, close with

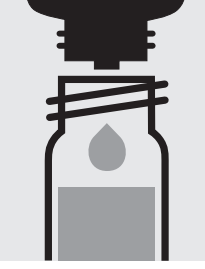

close with the screw cap, and mix.

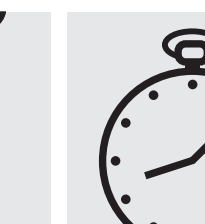

Reaction time: 1 minute Press (Enter) to start the countdown.

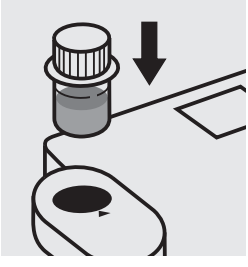

Insert the blank cell into the cell compartment. Align the mark on the cell with that on the photometer. Press (Zero).

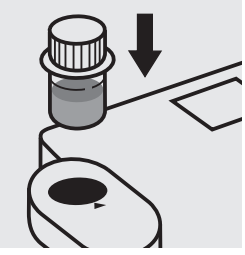

Insert the cell containing the sample into the cell compartment. Align the mark on the cell with that on the photometer. Press (Test)

#### Important:

Very high chlorine concentrations in the sample produce yellow-coloured solutions (measurement solution should be red) and false-low readings are yielded. In such cases the sample must be diluted (plausibility check). After each determination of total chlorine rinse the cell with sulfuric acid 25 % and subsequently several times with distilled water.

### Quality assurance:

To check the measurement system (test reagents, measurement device, and handling) a freshly prepared standard from Chloramine T GR, Cat.No. 102426, can be used (see section "Standard solutions").

Add 2 drops of Cl<sub>2</sub>-3, the screw cap, and mix.

Determination of free chlorine, total chlorine, and combined chlorine

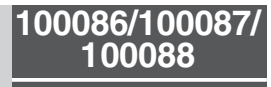

Cell Test

Measuring range: 0.05-5.00 mg/l Cl<sub>2</sub>

16-mm cell

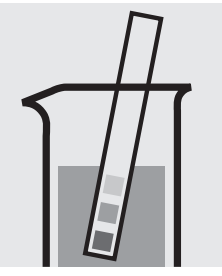

Check the pH of the sample, specified range: pH 4 – 8. If required, add dilute sodium hydroxide solution or sulfuric acid drop by drop to adjust the pH.

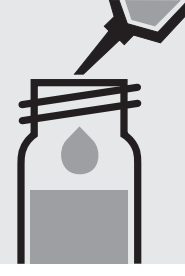

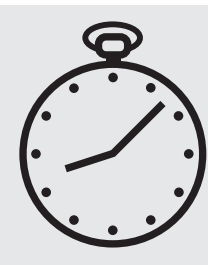

Select method (1)(3)(2),

select subitem >>dif.

Add 10 ml of the sample with pipette, close with the screw cap, and mix.

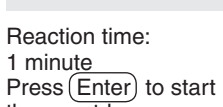

the countdown.

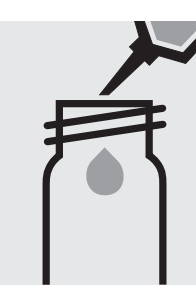

Fill approx. 10 ml of distilled water into an empty 16-mm cell (do not add any reagents!), close with the screw cap. (Blank cell)

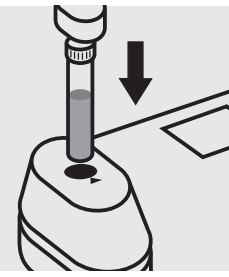

Insert the blank cell into the cell compartment. Press (Zero).

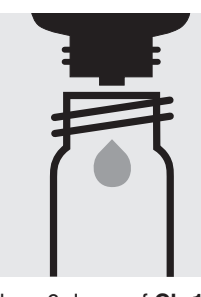

Place 6 drops of Cl<sub>2</sub>-1 into a round cell.

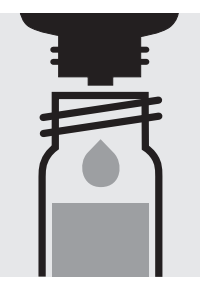

Add 3 drops of Cl<sub>2</sub>-2, close with the screw cap, and mix.

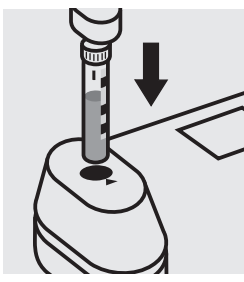

Insert the cell containing the sample into the cell compartment. Align the mark on the cell with that on the photometer. Press (Test). (= T1)

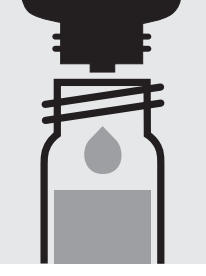

Remove the sample cell from the photometer, open, add 2 drops of Cl<sub>2</sub>-3, close with the screw cap, and mix.

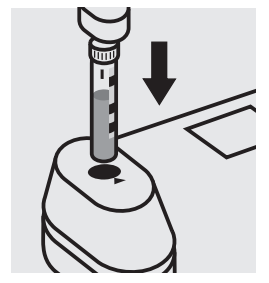

Insert anew the cell containing the sample into the cell compartment. Align the mark on the cell with that on the photometer. Press (Test) (= T2)

#### Important:

Very high chlorine concentrations in the sample produce yellow-coloured solutions (measurement solution should be red) and false-low readings are yielded. In such cases the sample must be diluted (plausibility check). After each determination of total chlorine rinse the cell with sulfuric acid 25 % and

subsequently several times with distilled water. For on-the-spot determinations where there are no suitable facilities for rinsing,

the cell contents can be transferred to a new 16-mm cell before the addition of reagent Cl<sub>2</sub>-3. Use this second cell only for the determination of total chlorine!

### Quality assurance:

To check the measurement system (test reagents, measurement device, and handling) a freshly prepared standard solution can be used (see section "Standard solutions").

### **Chlorine (with liquid reagents)** Determination of free chlorine, total chlorine, and combined chlorine

100086/100087/ 100088

Test

Measuring range: 0.02-3.00 mg/l Cl<sub>2</sub>

24-mm cell

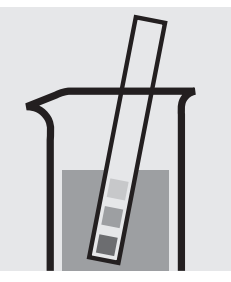

Check the pH of the sample, specified range: pH 4 - 8. If required, add dilute sodium hydroxide solution or sulfuric acid drop by drop to adjust the pH.

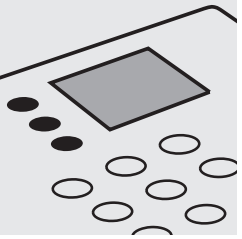

Select method (1)(3)(3), select subitem >>diff.

Fill approx. 10 ml of distilled water into an empty 24-mm cell (**do not add any reagents!**), close with the screw cap. (Blank cell)

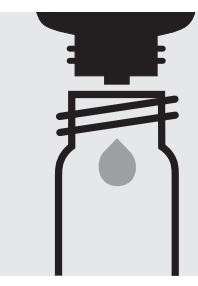

Place 6 drops of  $Cl_2$ -1 into a 24-mm cell.

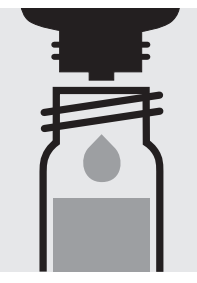

Add 3 drops of **Cl<sub>2</sub>-2**, close with the screw cap, and mix.

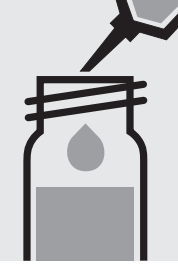

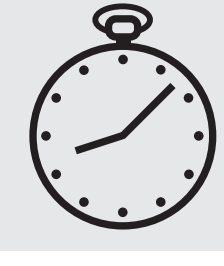

Add 10 ml of the sample I with pipette, close with the screw cap, and mix.

Reaction time: 1 minute Press (Enter) to start the countdown.

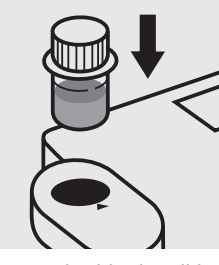

Insert the blank cell into the cell compartment. Align the mark on the cell with that on the photometer. Press (Zero).

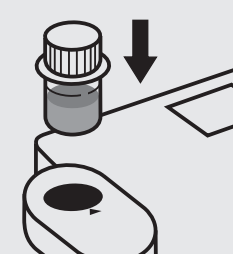

Insert the cell containing the sample into the cell compartment. Align the mark on the cell with that on the photometer. Press (Test). (=T1)

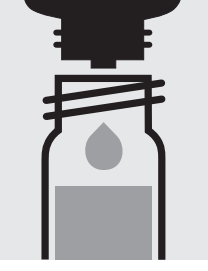

Remove the sample cell from the photometer, open, add 2 drops of **Cl**<sub>2</sub>-3, close with the screw cap, and mix.

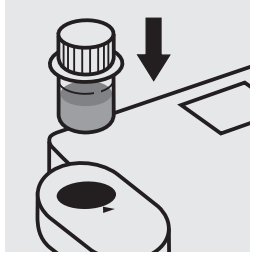

Insert anew the cell containing the sample into the cell compartment. Align the mark on the cell with that on the photometer. Press (Test). (= T2)

#### Important:

Very high chlorine concentrations in the sample produce yellow-coloured solutions (measurement solution should be red) and false-low readings are yielded. In such cases the sample must be diluted (plausibility check). After each determination of total chlorine rinse the cell with sulfuric acid 25 % and

subsequently several times with distilled water. For on-the-spot determinations where there are no suitable facilities for rinsing,

the cell contents can be transferred to a new 24-mm cell before the addition of reagent  $Cl_2$ -3. Use this second cell **only** for the determination of **total chlorine**!

### Quality assurance:

To check the measurement system (test reagents, measurement device, and handling) a freshly prepared standard solution can be used (see section "Standard solutions").

### **Chlorine Dioxide**

100608

Test

Measuring range: 0.10-5.00 mg/I CIO<sub>2</sub>

24-mm cell

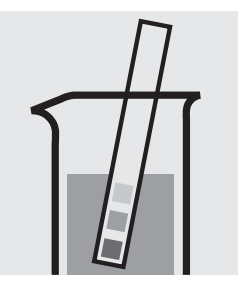

Check the pH of the sample, specified range: pH 4 - 8. If required, add dilute sodium hydroxide solution or sulfuric acid drop by drop to adjust the pH.

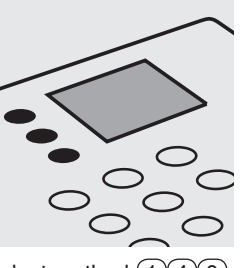

Select method 140.

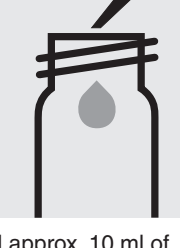

Fill approx. 10 ml of distilled water into a 24-mm cell (**do not add any reagents!**), close with the screw cap. (Blank cell)

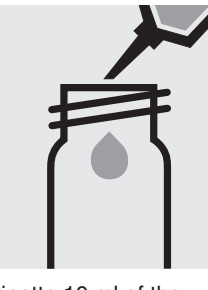

Pipette 10 ml of the sample into a 24-mm cell.

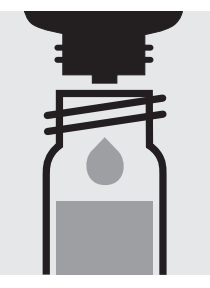

Add 2 drops of  $CIO_2-1$ , close with the screw cap, and mix.

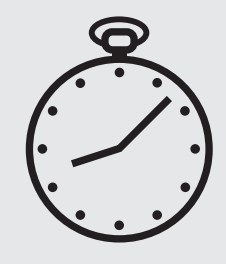

Reaction time: 2 minutes Press Enter) to start the countdown.

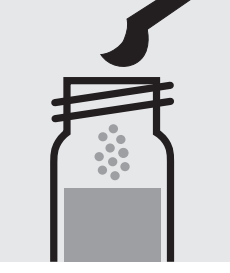

Add 1 level blue microspoon of  $CIO_2$ -2, close with the screw cap.

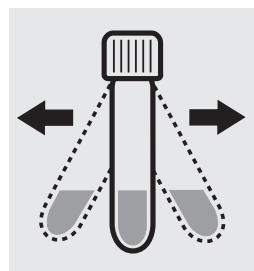

Shake the cell vigorously to dissolve the solid substance.

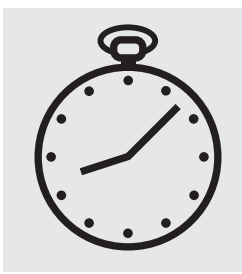

Reaction time: 1 minute Press Enter) to start the countdown.

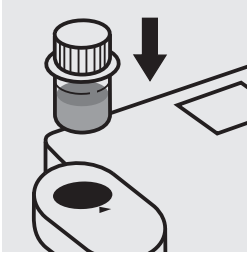

Insert the blank cell into the cell compartment. Align the mark on the cell with that on the photometer. Press (Zero).

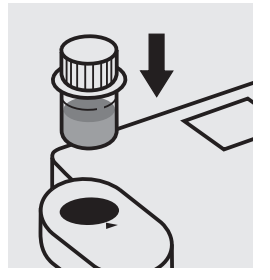

Insert the cell containing the sample into the cell compartment. Align the mark on the cell with that on the photometer. Press (Test).

### Important:

Very high chlorine dioxide concentrations in the sample produce yellow-coloured solutions (measurement solution should be red) and false-low readings are yielded. In such cases the sample must be diluted (plausibility check).

### Quality assurance:

To check the measurement system (test reagents, measurement device, and handling) a freshly prepared standard solution can be used (see section "Standard solutions").

### **Chromate**

### Determination of chromium(VI)

114552

Cell Test

Measuring range: 0.05-2.00 mg/l Cr 0.11-4.46 mg/l CrO<sub>4</sub> 16-mm cell 16-mm cell

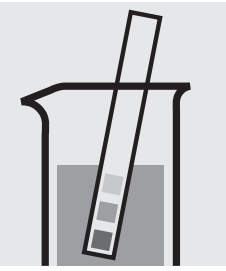

Check the pH of the sample, specified range: pH 1 – 9. If required, add dilute sodium hydroxide solution or sulfuric acid drop by drop to adjust the pH.

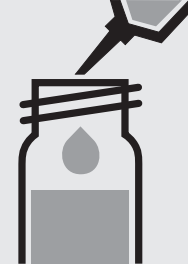

Add 5.0 ml of the sample with pipette, close with the screw cap, and mix.

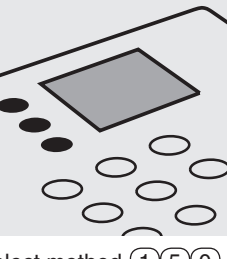

Select method (1)(5)(0).

Reaction time:

the countdown.

Press Enter to start

1 minute

Fill approx. 10 ml of distilled water into an empty 16-mm cell (do not add any reagents!), close with the screw cap. (Blank cell)

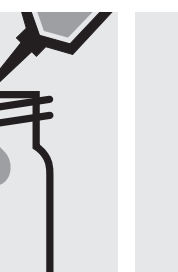

Add 6 drops of Cr-3K into a reaction cell, close with the screw cap.

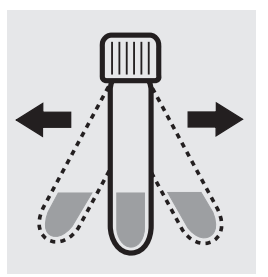

Shake the cell vigorously to dissolve the solid substance and leave to stand for 1 minute.

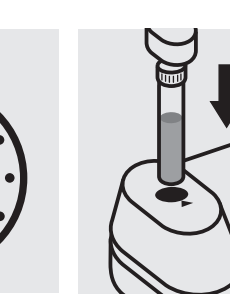

Insert the blank cell into the cell compartment. Press (Zero).

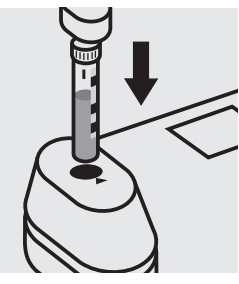

Insert the cell containing the sample into the cell compartment. Align the mark on the cell with that on the photometer. Press (Test).

### Quality assurance:

To check the measurement system (test reagents, measurement device, and handling) ready-for-use chromate standard solution CertiPUR®, Cat.No. 119780, concentration 1000 mg/I CrO<sub>4</sub><sup>2-</sup>, can be used after diluting accordingly.

### Chromate

#### Determination of total chromium = sum of chromium(VI) and chromium(III)

### 114552 Cell Test

Measuring range: 0.05-2.00 mg/l Cr 0.11-4.46 mg/l CrO<sub>4</sub> 16-mm cell 16-mm cell

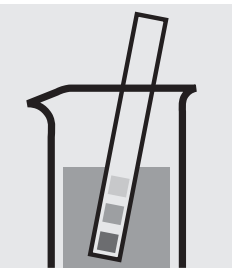

Check the pH of the sample, specified range: pH 1 – 9. If required, add dilute sodium hydroxide solution or sulfuric acid drop by drop to adjust the pH.

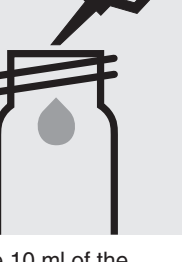

Pipette 10 ml of the sample into an empty 16-mm cell.

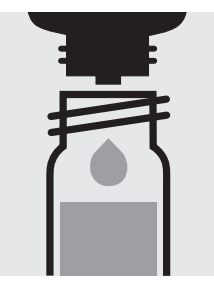

Add 1 drop of Cr-1K, close with the screw cap, and mix.

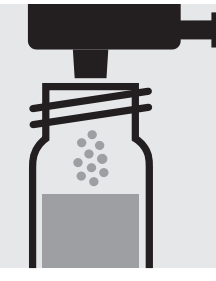

Add 1 dose of Cr-2K using the blue dosemetering cap, close the reaction cell with the screw cap.

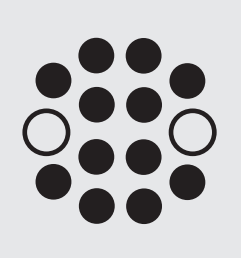

Heat the cell in the thermoreactor at 120 °C (100 °C) for 1 hour.

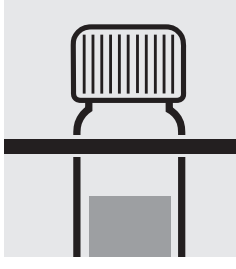

Remove the cell from the thermoreactor and place in a test-tube rack to cool to room temperature: pretreated sample.

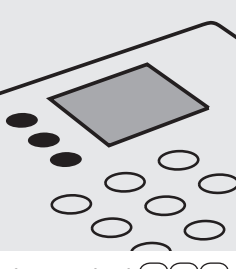

Select method (1)(5)(0).

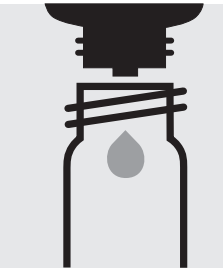

Add 6 drops of Cr-3K into a reaction cell, close with the screw cap.

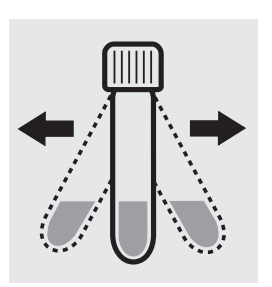

Shake the cell vigorously to dissolve the solid substance and leave to stand for 1 minute.

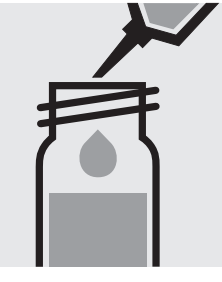

Add 5.0 ml of the pretreated sample with pipette, close with the screw cap, and mix.

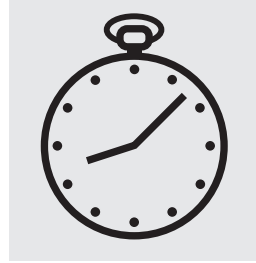

Reaction time: 1 minute Press Enter) to start the countdown.

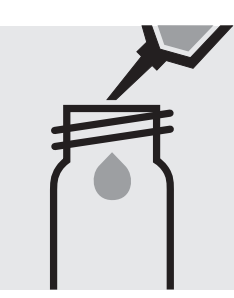

Fill approx. 10 ml of distilled water into an empty 16-mm cell (do not add any reagents!), close with the screw cap. (Blank cell)

Insert the blank cell into the cell compartment. Press (Zero).

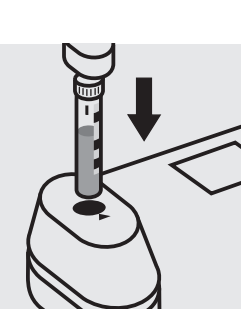

Insert the cell containing the sample into the cell compartment. Align the mark on the cell with that on the photometer. Press Test.

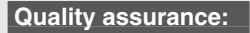

To check the measurement system (test reagents, measurement device, and handling) ready-for-use chromate standard solution CertiPUR®, Cat.No. 119780, concentration 1000 mg/l CrO<sub>4</sub><sup>2-</sup>, can be used after diluting accordingly.

### Chromate

### Determination of chromium(VI)

Test

114758

**Measuring range:** 10 – 1400 μg/l Cr 22 – 3123 μg/l CrO<sub>4</sub> 24-mm cell 24-mm cell

Attention: In contrast to the instructions given in the package insert the sample volume as well as the reagent volume must be doubled.

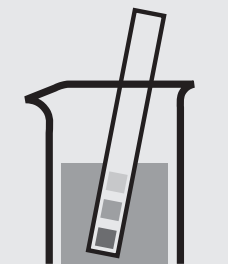

Check the pH of the sample, specified range: pH 1 - 9. If required, add dilute sodium hydroxide solution or sulfuric acid drop by drop to adjust the pH.

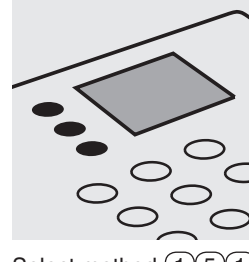

Select method 151.

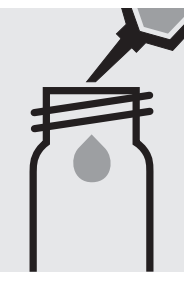

Fill approx. 10 ml of distilled water into a 24-mm cell (**do not add any reagents!**), close with the screw cap. (Blank cell)

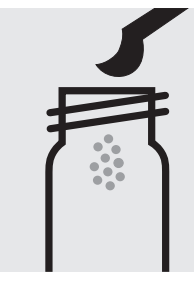

Place 2 level grey microspoons of **Cr-1** into a dry 24-mm cell.

Add 12 drops of **Cr-2**, close with the screw cap.

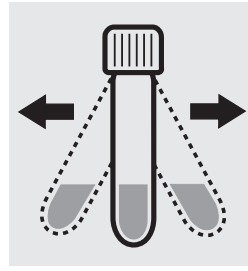

Shake the cell vigorously to dissolve the solid substance.

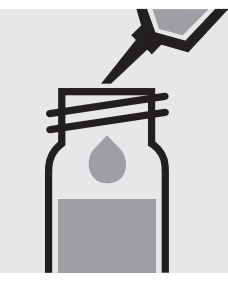

Add 10 ml of the sample with pipette, close with the screw cap, and mix.

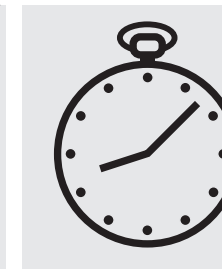

Reaction time: 1 minute Press Enter) to start the countdown.

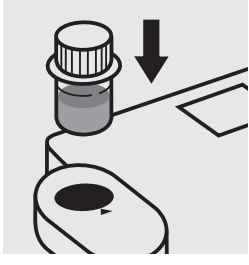

Insert the blank cell into the cell compartment. Align the mark on the cell with that on the photometer. Press (Zero).

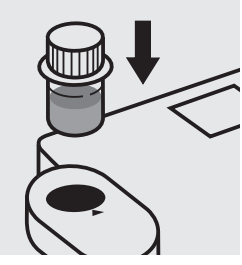

Insert the cell containing the sample into the cell compartment. Align the mark on the cell with that on the photometer. Press (Test).

### Important:

For the determination of **total chromium = sum of chromium(VI) and chromium(III)** a pretreatment with Crack Set 10C, Cat.No. 114688, or Crack Set 10, Cat.No. 114687 and thermoreactor is necessary.

### Quality assurance:

To check the measurement system (test reagents, measurement device, and handling) ready-for-use chromate standard solution CertiPUR<sup>®</sup>, Cat.No. 119780, concentration 1000 mg/I CrO<sub>4</sub><sup>2-</sup>, can be used after diluting accordingly.

### Chemical Oxygen Demand

101796 Cell Test

#### Measuring range: 5.0-80.0 mg/I COD or O<sub>2</sub> 16-mm cell

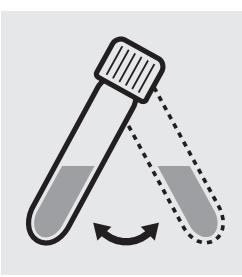

Suspend the bottom sediment in two cells by swirling.

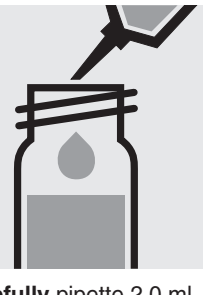

Carefully pipette 2.0 ml of the sample into a reaction cell, close tightly with the screw cap, and mix vigorously. Caution, the cell becomes very hot!

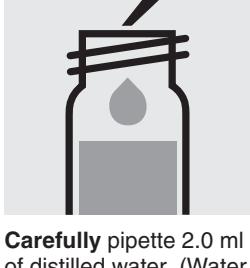

of distilled water (Water for process analysis, Cat.No. 101051, is recommended) into a second reaction cell, close tightly with the screw cap, and mix vigorously. Caution, the cell becomes very hot! (Blank cell)

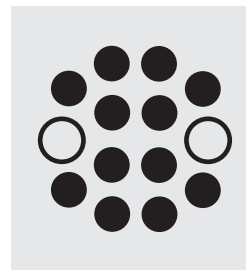

Heat both cells in the thermoreactor at 148 °C for 2 hours.

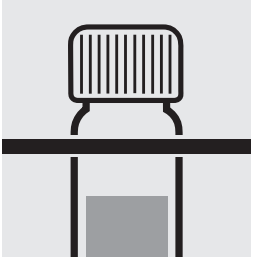

Remove both cells from the thermoreactor and place in a test-tube rack to cool.

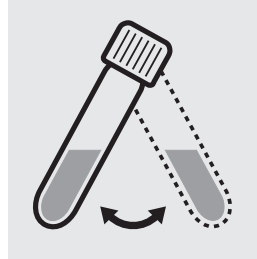

Swirl both cells after 10 minutes.

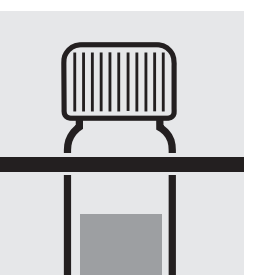

Replace both cells in the Select method (1)(6)(8). rack for complete cooling to room temperature. (Very important!)

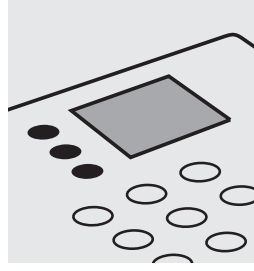

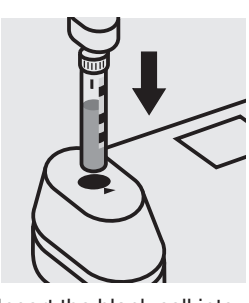

Insert the blank cell into the cell compartment. Align the mark on the cell with that on the photometer. Press (Zero).

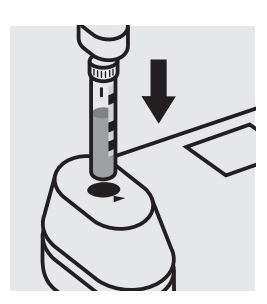

Insert the cell containing the sample into the cell compartment. Align the mark on the cell with that on the photometer. Press (Test)

### Quality assurance:

To check the measurement system (test reagents, measurement device, and handling) we recommended to use Spectroquant® CombiCheck 50, Cat.No. 114695, or the Standard solution for photometric applications, CRM, Cat.No. 125028.

To check for sample-dependent effects the use of addition solutions (e.g. in CombiCheck 50) is highly recommended.

Chemical Oxygen Demand

Cell Test

### Measuring range: 10–150 mg/I COD or O<sub>2</sub> 16-mm cell

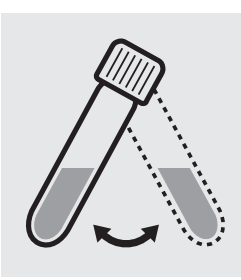

Suspend the bottom sediment in two cells by swirling.

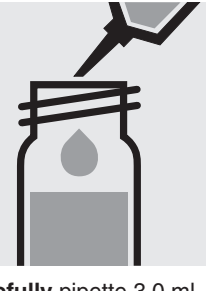

Carefully pipette 3.0 ml of the sample into a reaction cell, close tightly with the screw cap, and mix vigorously. Caution, the cell becomes very hot!

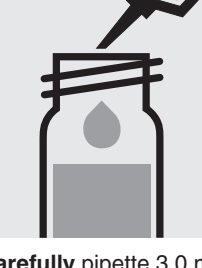

**Carefully** pipette 3.0 ml of distilled water (Water for process analysis, Cat.No. 101051, is recommended) into a second reaction cell, close tightly with the screw cap, and mix vigorously. **Caution, the cell becomes very hot!** (Blank cell)

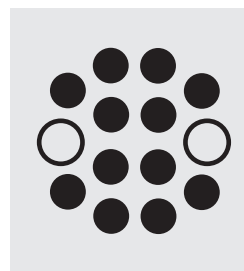

Heat both cells in the thermoreactor at 148 °C for 2 hours.

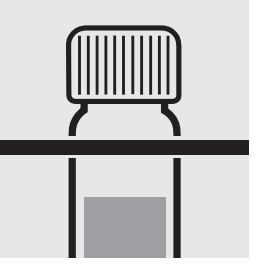

Remove both cells from the thermoreactor and place in a test-tube rack to cool.

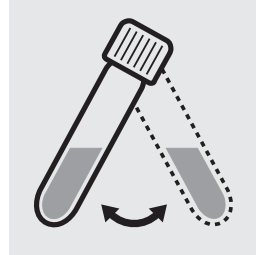

Swirl both cells after 10 minutes.

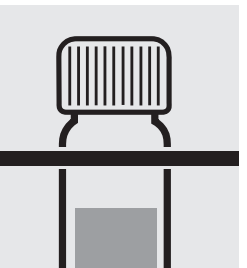

Replace both cells in the rack for complete cooling to room temperature. (Very important!)

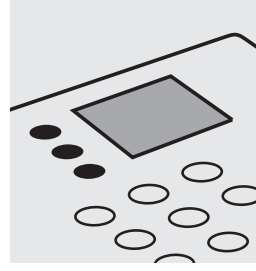

Replace both cells in the Select method (1)(6)(0).

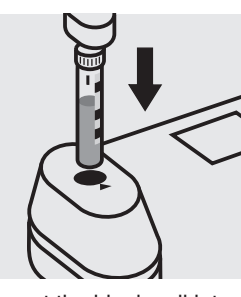

Insert the blank cell into the cell compartment. Align the mark on the cell with that on the photometer. Press (Zero).

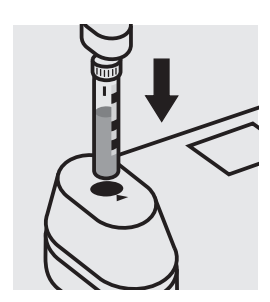

Insert the cell containing the sample into the cell compartment. Align the mark on the cell with that on the photometer. Press (Test).

### Quality assurance:

To check the measurement system (test reagents, measurement device, and handling) we recommended to use Spectroquant<sup>®</sup> CombiCheck 10, Cat.No. 114676, or the Standard solution for photometric applications, CRM, Cat.No. 125029.

To check for sample-dependent effects the use of addition solutions (e.g. in CombiCheck 10) is highly recommended.

### Chemical Oxygen Demand

Cell Test

#### Measuring range: 15-300 mg/l COD or O<sub>2</sub> 16-mm cell

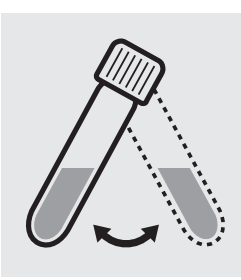

Suspend the bottom sediment in two cells by swirling.

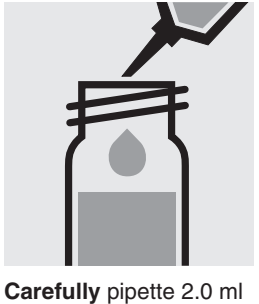

of the sample into a reaction cell, close tightly with the screw cap, and mix vigorously. Caution, the cell becomes very hot!

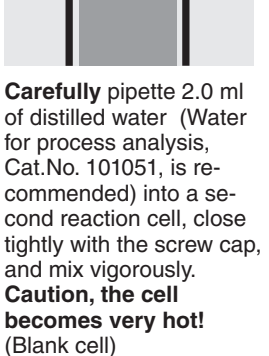

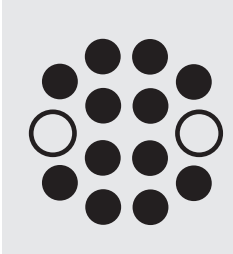

Heat both cells in the thermoreactor at 148 °C for 2 hours.

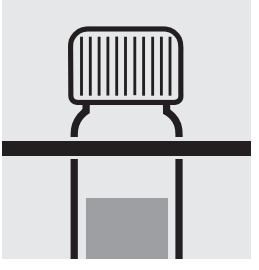

Remove both cells from the thermoreactor and place in a test-tube rack to cool.

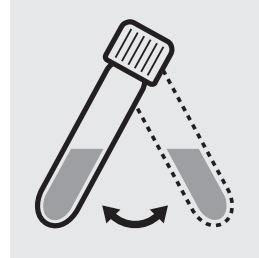

Swirl both cells after 10 minutes.

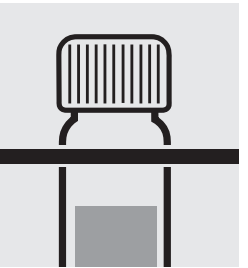

Replace both cells in the Select method (1)(6)(1). rack for complete cooling to room temperature. (Very important!)

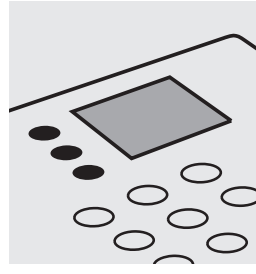

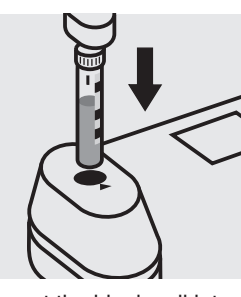

Insert the blank cell into the cell compartment. Align the mark on the cell with that on the photometer. Press (Zero).

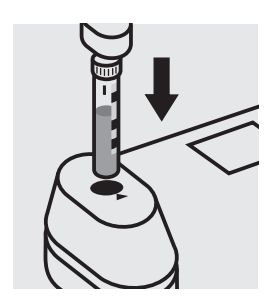

Insert the cell containing the sample into the cell compartment. Align the mark on the cell with that on the photometer. Press (Test)

### Quality assurance:

To check the measurement system (test reagents, measurement device, and handling) we recommended to use Spectroquant® CombiCheck 60, Cat.No. 114696, or the Standard solution for photometric applications, CRM, Cat.No. 125029 and 125030.

To check for sample-dependent effects the use of addition solutions (e.g. in CombiCheck 60) is highly recommended.

Chemical Oxygen Demand

Cell Test

### **Measuring range:** 50–500 mg/I COD or O<sub>2</sub> 16-mm cell

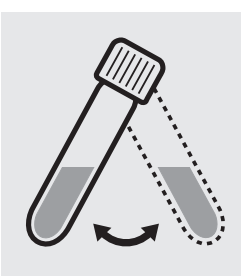

Suspend the bottom sediment in two cells by swirling.

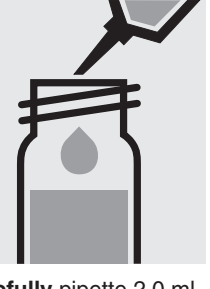

Carefully pipette 2.0 ml of the sample into a reaction cell, close tightly with the screw cap, and mix vigorously. Caution, the cell becomes very hot!

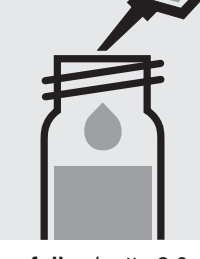

**Carefully** pipette 2.0 ml of distilled water (Water for process analysis, Cat.No. 101051, is recommended) into a second reaction cell, close tightly with the screw cap, and mix vigorously. **Caution, the cell becomes very hot!** (Blank cell)

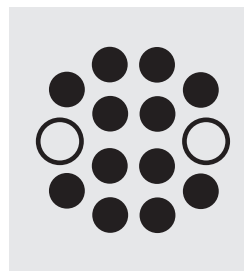

Heat both cells in the thermoreactor at 148 °C for 2 hours.

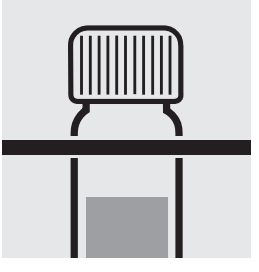

Remove both cells from the thermoreactor and place in a test-tube rack to cool.

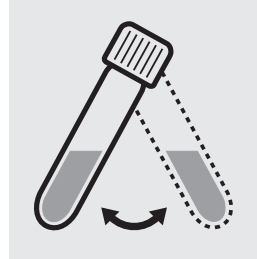

Swirl both cells after 10 minutes.

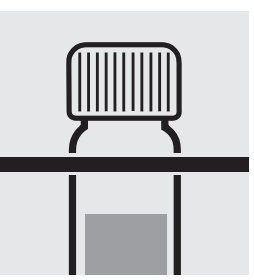

Replace both cells in the rack for complete cooling to room temperature. (Very important!)

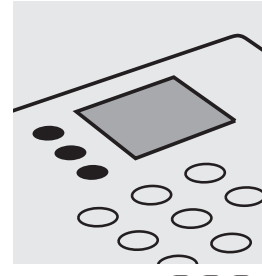

Replace both cells in the Select method (1)(6)(2).

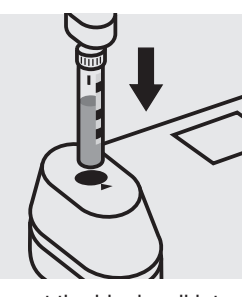

Insert the blank cell into the cell compartment. Align the mark on the cell with that on the photometer. Press (Zero).

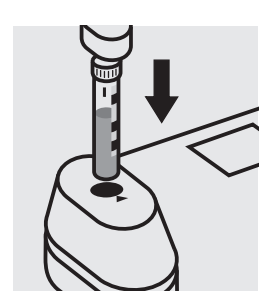

Insert the cell containing the sample into the cell compartment. Align the mark on the cell with that on the photometer. Press (Test).

### Quality assurance:

To check the measurement system (test reagents, measurement device, and handling) we recommended to use Spectroquant<sup>®</sup> CombiCheck 60, Cat.No. 114696, or the Standard solution for photometric applications, CRM, Cat.No. 125029, 125030, and 125031.

To check for sample-dependent effects the use of addition solutions (e.g. in CombiCheck 60) is highly recommended.

#### Measuring range: 25–1500 mg/l COD or O<sub>2</sub> 16-mm cell

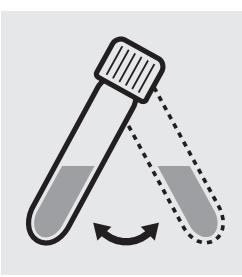

Suspend the bottom sediment in two cells by swirling.

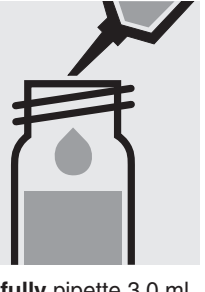

Carefully pipette 3.0 ml of the sample into a reaction cell, close tightly with the screw cap, and mix vigorously. Caution, the cell becomes very hot!

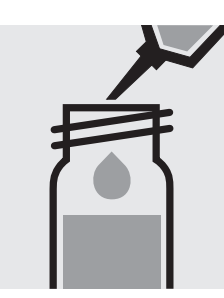

**Carefully** pipette 3.0 ml of distilled water into a second reaction cell, close tightly with the screw cap, and mix vigorously.

Caution, the cell becomes very hot! (Blank cell)

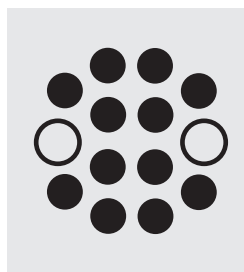

Heat both cells in the thermoreactor at 148 °C for 2 hours.

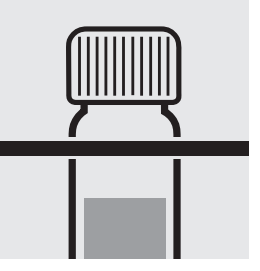

Remove both cells from the thermoreactor and place in a test-tube rack to cool.

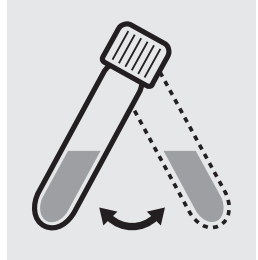

Swirl both cells after 10 minutes.

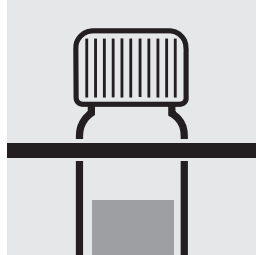

Replace both cells in the rack for complete cooling to room temperature. (Very important!)

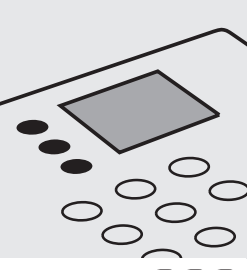

Replace both cells in the Select method (1)(6)(3).

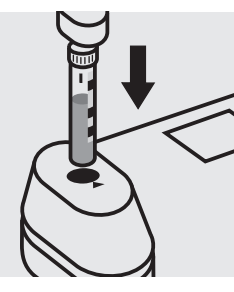

Insert the blank cell into the cell compartment. Align the mark on the cell with that on the photometer. Press Zero).

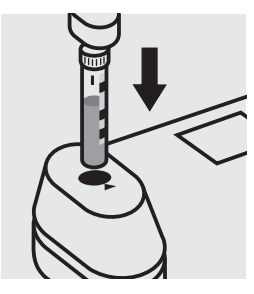

Insert the cell containing the sample into the cell compartment. Align the mark on the cell with that on the photometer. Press (Test).

### Quality assurance:

To check the measurement system (test reagents, measurement device, and handling) we recommended to use Spectroquant<sup>®</sup> CombiCheck 20, Cat.No. 114675, or the Standard solution for photometric applications, CRM, Cat.No. 125029, 125030, 125031, and 125032.

To check for sample-dependent effects the use of addition solutions (e.g. in CombiCheck 20) is highly recommended.

### Chemical Oxygen Demand

#### Measuring range: 300-3500 mg/I COD or O<sub>2</sub> 16-mm cell

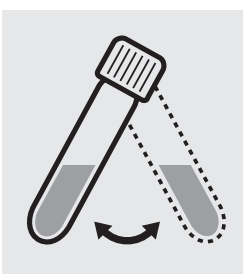

Suspend the bottom sediment in two cells by swirling.

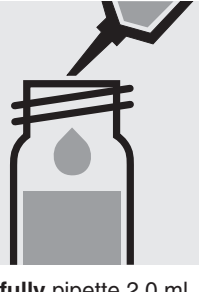

Carefully pipette 2.0 ml of the sample into a reaction cell, close tightly with the screw cap, and mix vigorously. Caution, the cell becomes very hot!

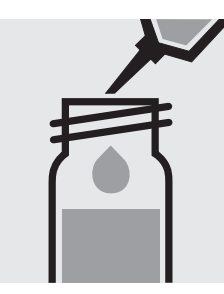

Carefully pipette 2.0 ml of distilled water into a second reaction cell, close tightly with the screw cap, and mix vigorouslv.

Caution, the cell becomes very hot! (Blank cell)

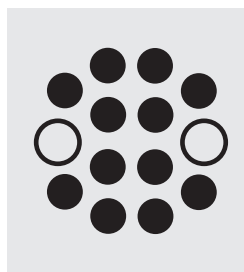

Heat both cells in the thermoreactor at 148 °C for 2 hours.

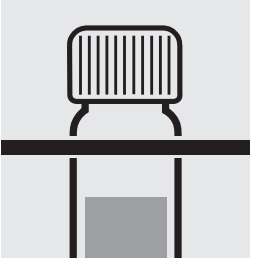

Remove both cells from the thermoreactor and place in a test-tube rack to cool.

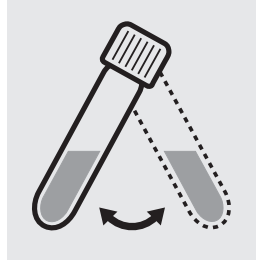

Swirl both cells after 10 minutes.

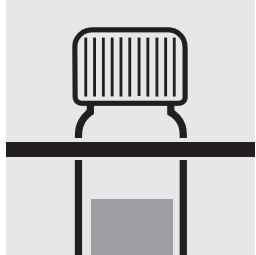

Replace both cells in the Select method (1)(6)(4). rack for complete cooling to room temperature. (Very important!)

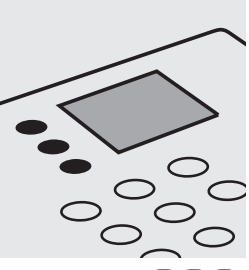

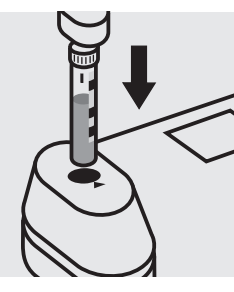

Insert the blank cell into the cell compartment. Align the mark on the cell with that on the photometer. Press (Zero).

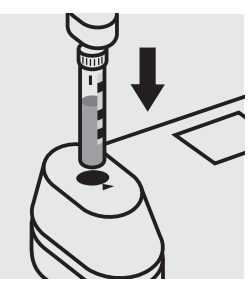

Insert the cell containing the sample into the cell compartment. Align the mark on the cell with that on the photometer. Press (Test).

### Quality assurance:

To check the measurement system (test reagents, measurement device, and handling) we recommended to use Spectroquant® CombiCheck 80, Cat.No. 114738, or the Standard solution for photometric applications, CRM, Cat.No. 125031, 125032, and 125033.

To check for sample-dependent effects the use of addition solutions (e.g. in CombiCheck 80) is highly recommended.

### Chemical Oxygen Demand

#### Measuring range: 0.50–10.00 g/I COD or O<sub>2</sub> 16-mm cell

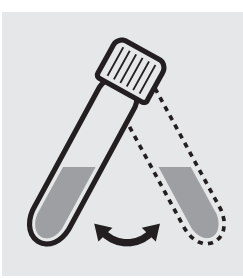

Suspend the bottom sediment in two cells by swirling.

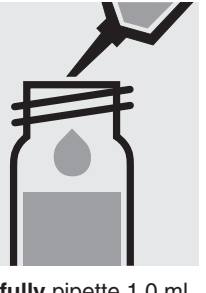

Carefully pipette 1.0 ml of the sample into a reaction cell, close tightly with the screw cap, and mix vigorously. Caution, the cell becomes very hot!

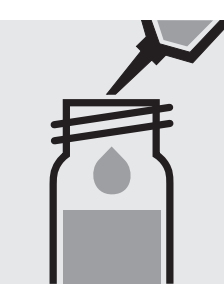

Carefully pipette 1.0 ml of distilled water into a second reaction cell, close tightly with the screw cap, and mix vigorously.

Caution, the cell becomes very hot! (Blank cell)

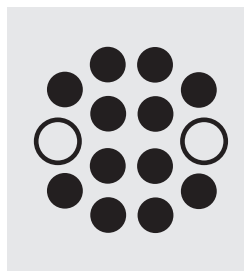

Heat both cells in the thermoreactor at 148 °C for 2 hours.

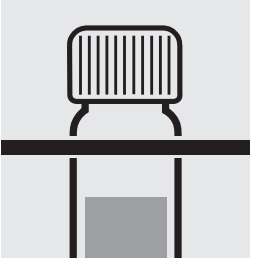

Remove both cells from the thermoreactor and place in a test-tube rack to cool.

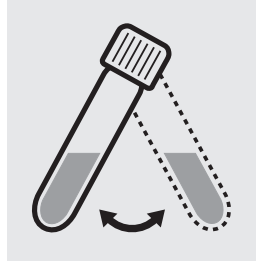

Swirl both cells after 10 minutes.

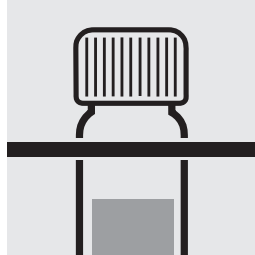

Replace both cells in the rack for complete cooling to room temperature. (Very important!)

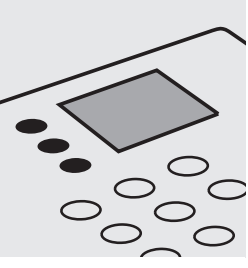

Replace both cells in the Select method (1)(6)(5).

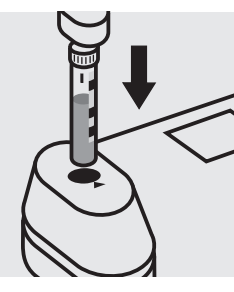

Insert the blank cell into the cell compartment. Align the mark on the cell with that on the photometer. Press Zero).

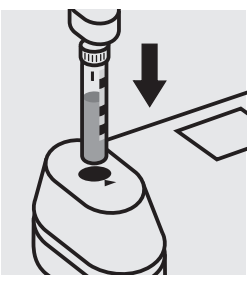

Insert the cell containing the sample into the cell compartment. Align the mark on the cell with that on the photometer. Press (Test).

### Quality assurance:

To check the measurement system (test reagents, measurement device, and handling) we recommended to use Spectroquant<sup>®</sup> CombiCheck 70, Cat.No. 114689, or the Standard solution for photometric applications, CRM, Cat.No. 125032, 125033, and 125034.

The measurement results are expressed in g/l COD.

To check for sample-dependent effects the use of addition solutions (e.g. in CombiCheck 70) is highly recommended.

### Chemical Oxygen Demand

#### **Measuring range:** 5.00–90.00 g/l COD or O<sub>2</sub> 16-mm cell

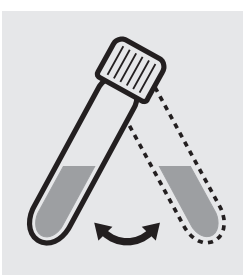

Suspend the bottom sediment in two cells by swirling.

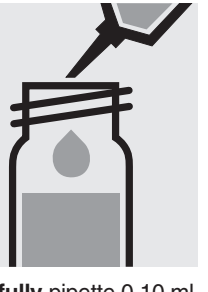

Carefully pipette 0.10 ml of the sample into a reaction cell, close tightly with the screw cap, and mix vigorously. Caution, the cell becomes very hot!

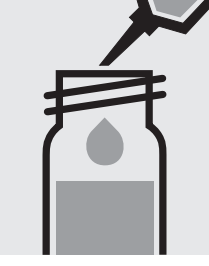

Carefully pipette 0.10 ml Heat both cells in the of distilled water into a second reaction cell, close tightly with the screw cap, and mix vigorouslv.

Caution, the cell becomes very hot! (Blank cell)

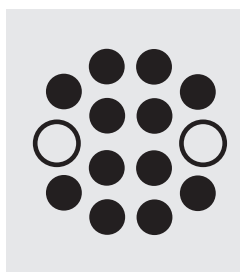

thermoreactor at 148 °C for 2 hours.

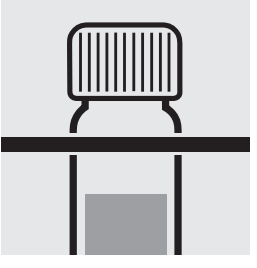

Remove both cells from the thermoreactor and place in a test-tube rack to cool.

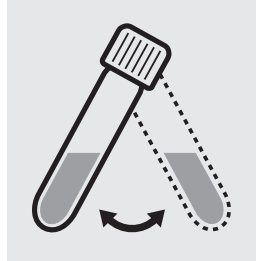

Swirl both cells after 10 minutes.

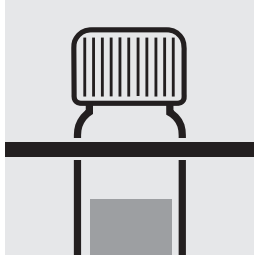

rack for complete cooling to room temperature. (Very important!)

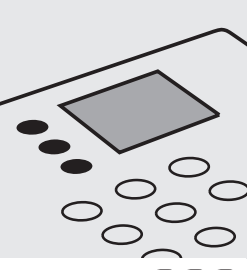

Replace both cells in the Select method (1)(6)(9).

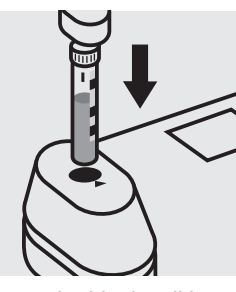

Insert the blank cell into the cell compartment. Align the mark on the cell with that on the photometer. Press (Zero).

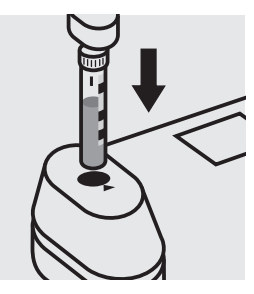

Insert the cell containing the sample into the cell compartment. Align the mark on the cell with that on the photometer. Press (Test).

### Quality assurance:

To check the measurement system (test reagents, measurement device, and handling) we recommended to use the Standard solution for photometric applications, CRM, Cat.No. 125034 and 125035.

The measurement results are expressed in g/l COD.

# COD (Hg-free)

Chemical Oxygen Demand

109772 Cell Test

Measuring range: 10-150 mg/l COD or O<sub>2</sub> 16-mm cell

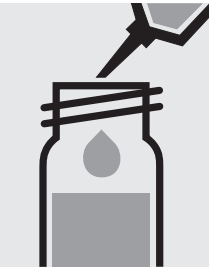

Carefully pipette 2.0 ml of the sample into a reaction cell, close tightly with the screw cap, and mix vigorously. Caution, the cell becomes very hot!

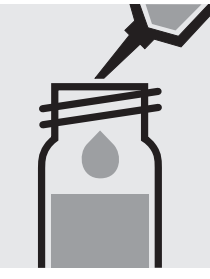

Carefully pipette 2.0 ml of distilled water (Water for process analysis, Cat.No. 101051, is recommended) into a second reaction cell, close tightly with the screw cap, and mix vigorously. Caution, the cell becomes very hot! (Blank cell)

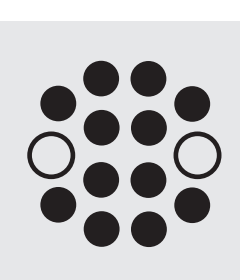

Heat both cells in the thermoreactor at 148 °C for 2 hours.

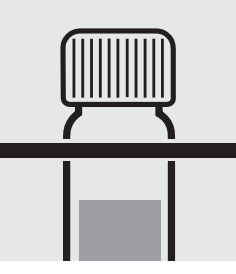

Remove both cells from the thermoreactor and place in a test-tube rack to cool.

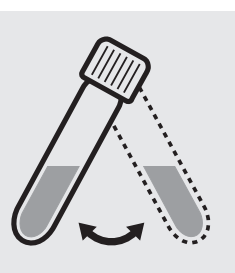

Swirl both cells after 10 minutes.

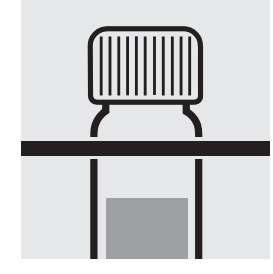

Replace both cells in the Select method (1)(6)(6). rack for complete cooling to room temperature. (Very important!)

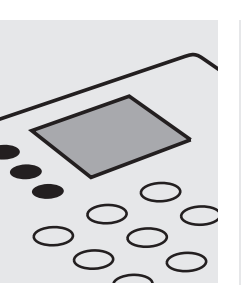

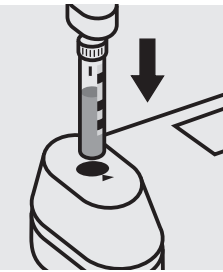

Insert the blank cell into the cell compartment. Align the mark on the cell with that on the photometer. Press (Zero).

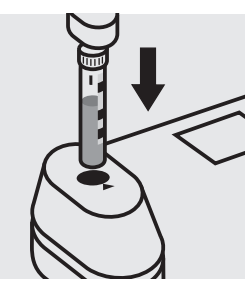

Insert the cell containing the sample into the cell compartment. Align the mark on the cell with that on the photometer. Press (Test).

### Quality assurance:

To check the measurement system (test reagents, measurement device, and handling) we recommended to use the Standard solution for photometric applications, CRM, Cat.No. 125028 and 125029.

# COD (Hg-free)

Chemical Oxygen Demand

109773 Cell Test

#### **Measuring range:** 100–1500 mg/I COD or O<sub>2</sub> 16-mm cell

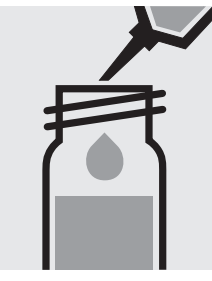

Carefully pipette 2.0 ml of the sample into a reaction cell, close tightly with the screw cap, and mix vigorously. Caution, the cell becomes very hot!

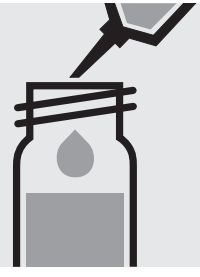

Carefully pipette 2.0 ml of distilled water into a second reaction cell, close tightly with the screw cap, and mix vigorouslv. Caution, the cell becomes very hot! (Blank cell)

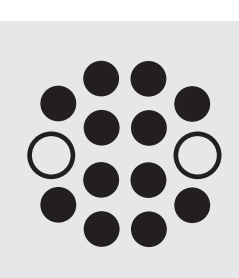

Heat both cells in the thermoreactor at 148 °C for 2 hours.

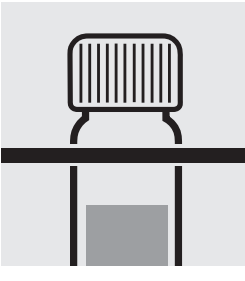

Remove both cells from the thermoreactor and place in a test-tube rack to cool.

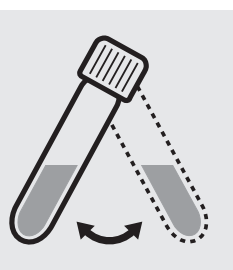

Swirl both cells after 10 minutes.

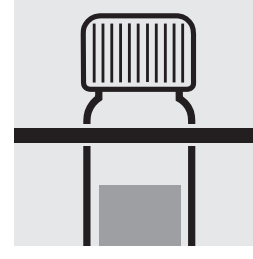

Replace both cells in the Select method (1)(6)(6). rack for complete cooling to room temperature. (Very important!)

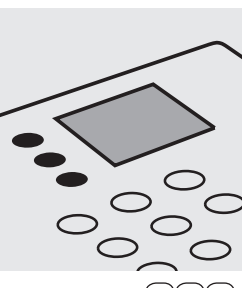

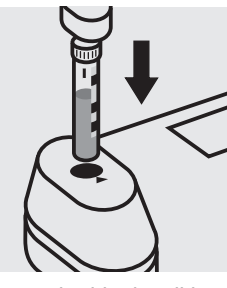

Insert the blank cell into the cell compartment. Align the mark on the cell with that on the photometer. Press (Zero).

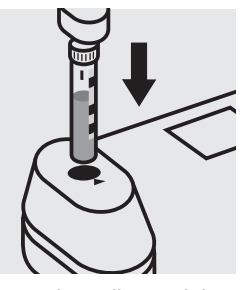

Insert the cell containing the sample into the cell compartment. Align the mark on the cell with that on the photometer. Press (Test).

### Quality assurance:

To check the measurement system (test reagents, measurement device, and handling) we recommended to use the Standard solution for photometric applications, CRM, Cat.No. 125029, 125030, 125031, and 125032.

117058

Cell Test

Measuring range: 5.0–60.0 mg/l COD or O<sub>2</sub> 16-mm cell

Chloride depletion:

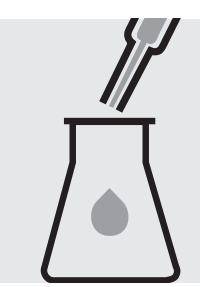

Pipette with glass pipette 20 ml of the sample into a 300-ml Erlenmeyer flask with NS 29/32.

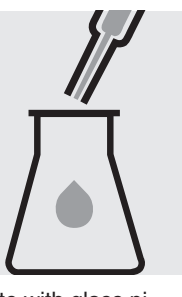

Pipette with glass pipette 20 ml of distilled water (Water for process analysis, Cat.No. 101051, is recommended) into a second 300-ml Erlenmeyer flask with NS 29/32.

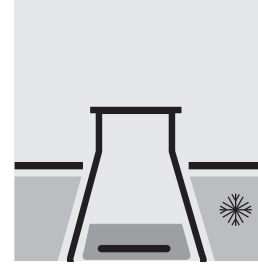

Add to each a magnetic stirring rod, and cool in the ice bath.

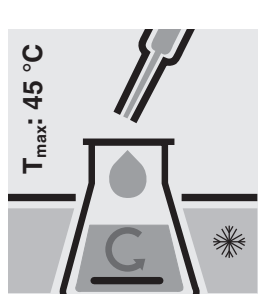

Add **slowly** to each Erlenmeyer flask 25 ml of **Sulfuric acid for the determination of COD** (Cat. No. 117048) with glass pipette **under cooling and stirring**.

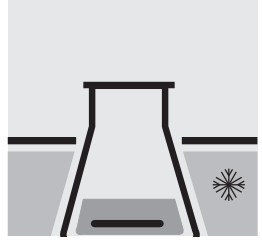

Cool both Erlenmeyer flasks to room temperature in the ice bath.

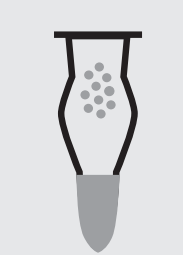

Fill 6 - 7 g each of **Sodalime with indicator** (Cat. No. 106733) into two absorption tubes (Cat. No. 115955).

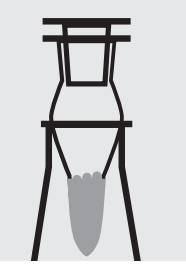

Close the absorption tubes with the glass stoppers, and attach to the top of the Erlenmeyer flasks.

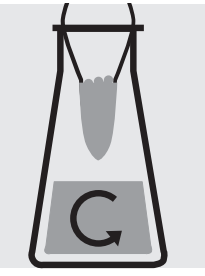

Stir at 250 rpm for 2 h at room temperature: depleted sample / depleted blank

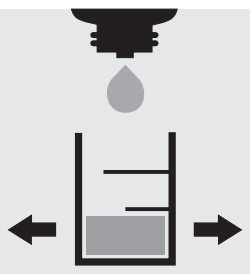

Check the chloride content of the depleted sample using Aquamerck<sup>®</sup> Chloride Test, Cat. No. 111132, according to the application (see the website): Specified value <2000 mg/l Cl<sup>-</sup>.

#### Chloride determination (acc. to application - brief version):

Fill 5.0 ml of sodium hydroxide solution 2 mol/l, Cat. No. 109136, into the test vessel of the Aquamerck<sup>®</sup> Chloride Tests. Carefully allow to run from the pipette 0.5 ml of depleted sample down the inside of the tilted test vessel into the sodium hydroxide solution and mix (**Wear eye protection! The test vessel becomes hot!**). Add 2 drops of reagent Cl-1 and swirl. The sample directly turns yellow in color. (Reagent Cl-2 is not required.) Holding the reagent bottle vertically, slowly add reagent Cl-3 dropwise to the sample while swirling until its color changes from yellow to blue-violet. Shortly before the color changes, wait a few seconds after adding each drop.

Result in mg/l chloride = number of drops x 250

# 117058

Cell Test

#### **Determination:**

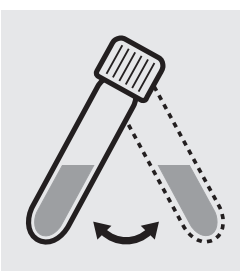

Suspend the bottom sediment in two cells by swirling.

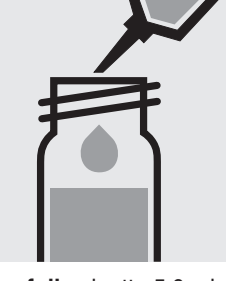

Carefully pipette 5.0 ml of the depleted sample into a reaction cell, close tightly with the screw cap, cell, close tightly with the and mix vigorously. Caution, the cell becomes hot!

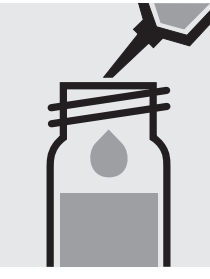

Carefully pipette 5.0 ml of the depleted blank into a second reaction screw cap, and mix vigorously.

Caution, the cell becomes hot! (Blank cell)

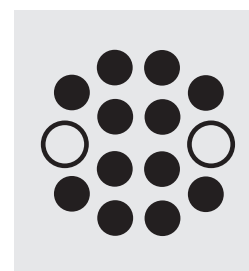

Heat both cells in the thermoreactor at 148 °C for 2 hours.

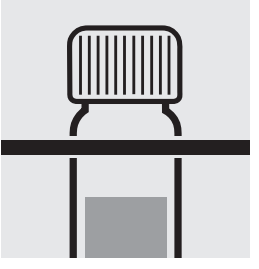

Remove both cells from the thermoreactor and place in a test-tube rack to cool.

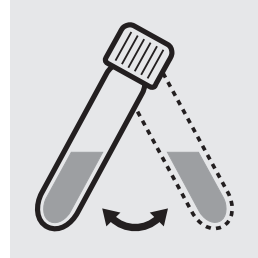

Swirl both cells after 10 minutes.

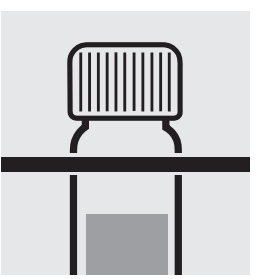

rack for complete cooling to room temperature. (Very important!)

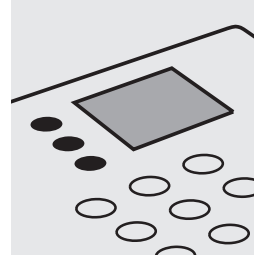

Replace both cells in the Select method (5)(7)(0).

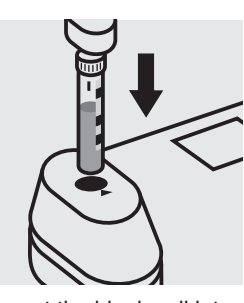

Insert the blank cell into the cell compartment. Align the mark on the cell with that on the photometer. Press (Zero).

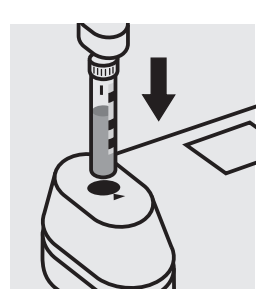

Insert the cell containing the sample into the cell compartment. Align the mark on the cell with that on the photometer. Press (Test)

### Quality assurance:

To check the measurement system (test reagents, measurement device, and handling) a COD/chloride standard solution must be prepared from Potassium hydrogen phthalate, Cat.No. 102400 and Sodium chloride, Cat.No. 106404 (see section "Standard solutions").

117059

Cell Test

Measuring range: 50–3000 mg/l COD or O<sub>2</sub> 16-mm cell

Chloride depletion:

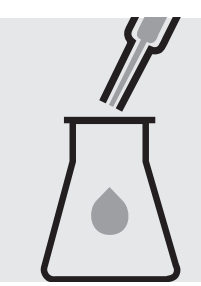

Pipette with glass pipette 20 ml of the sample into a 300-ml Erlenmeyer flask with NS 29/32.

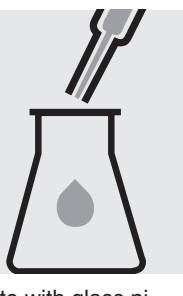

Pipette with glass pipette 20 ml of distilled water (Water for process analysis, Cat.No. 101051, is recommended) into a second 300-ml Erlenmeyer flask with NS 29/32.

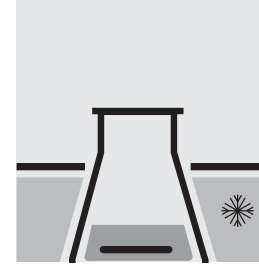

Add to each a magnetic stirring rod, and cool in the ice bath.

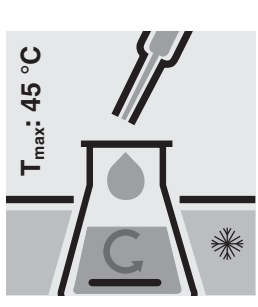

Add **slowly** to each Erlenmeyer flask 25 ml of **Sulfuric acid for the determination of COD** (Cat. No. 117048) with glass pipette **under cooling and stirring**.

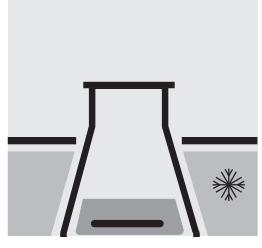

Cool both Erlenmeyer flasks to room temperature in the ice bath.

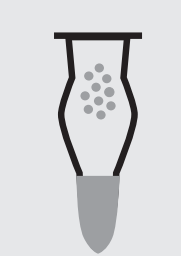

Fill 6 - 7 g each of Sodalime with indicator (Cat. No. 106733) into two absorption tubes (Cat. No. 115955).

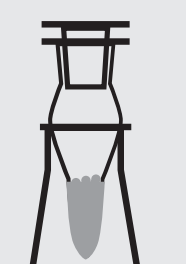

Close the absorption tubes with the glass stoppers, and attach to the top of the Erlenmeyer flasks.

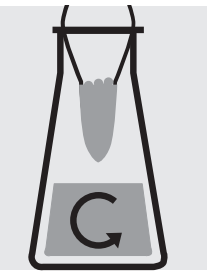

Stir at 250 rpm for 2 h at room temperature: depleted sample / depleted blank

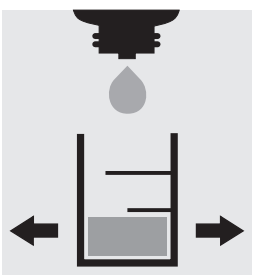

Check the chloride content of the depleted sample using the Aquamerck<sup>®</sup> Chloride Test, Cat. No. 111132, as per the application instructions (see the website): specified value <250 mg/l Cl<sup>-</sup>.

#### Chloride determination (acc. the application instructions - abridged version):

Fill 5.0 ml of sodium hydroxide solution 2 mol/l, Cat. No. 109136, into the test vessel of the Aquamerck<sup>®</sup> Chloride Tests. Carefully allow to run from the pipette 0.5 ml of depleted sample down the inside of the tilted test vessel onto the sodium hydroxide solution and mix (**Wear eye protection! The cell becomes hot!**).

Add 2 drops of reagent CI-1 and swirl. The sample directly turns yellow in color. (Reagenz CI-2 wird nicht benötigt.) Holding the reagent bottle vertically, slowly add reagent CI-3 dropwise to the sample while swirling until its color changes from yellow to blue-violet. Shortly before the color changes, wait a few seconds after adding each drop.

Result in mg/l chloride = number of drops x 250

# 117059

Cell Test

#### **Determination:**

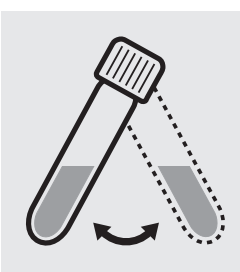

Suspend the bottom sediment in two cells by swirling.

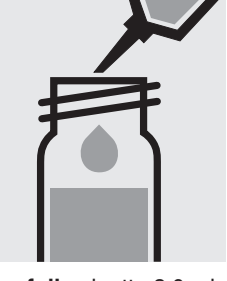

Carefully pipette 3.0 ml of the depleted sample into a reaction cell, close tightly with the screw cap, cell, close tightly with the and mix vigorously. Caution, the cell becomes hot!

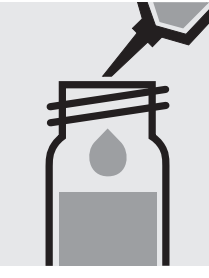

Carefully pipette 3.0 ml of the depleted blank into a second reaction screw cap, and mix vigorously.

Caution, the cell becomes hot! (Blank cell)

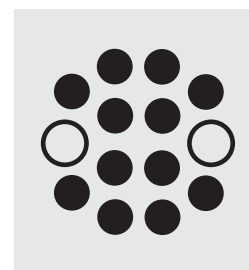

Heat both cells in the thermoreactor at 148 °C for 2 hours.

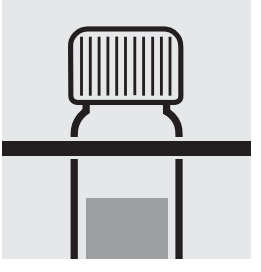

Remove both cells from the thermoreactor and place in a test-tube rack to cool.

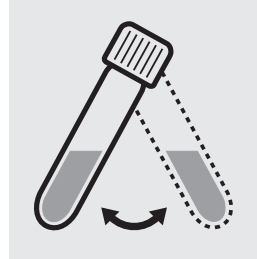

Swirl both cells after 10 minutes.

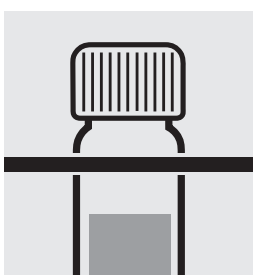

Replace both cells in the Select method (5)(7)(1). rack for complete cooling to room temperature. (Very important!)

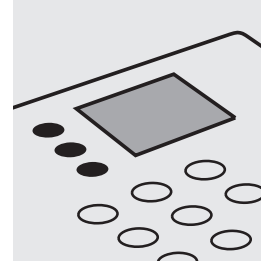

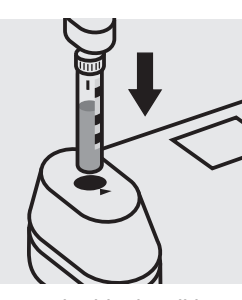

Insert the blank cell into the cell compartment. Align the mark on the cell with that on the photometer. Press (Zero).

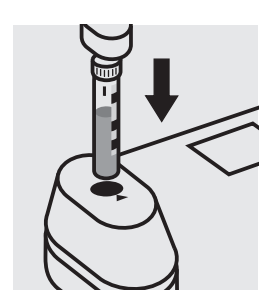

Insert the cell containing the sample into the cell compartment. Align the mark on the cell with that on the photometer. Press (Test)

### Quality assurance:

To check the measurement system (test reagents, measurement device, and handling) a COD/chloride standard solution must be prepared from Potassium hydrogen phthalate, Cat.No. 102400 and Sodium chloride, Cat.No. 106404 (see section "Standard solutions").

## Color

(Platinum-Cobalt Standard Method)

analogous to APHA 2120B, DIN EN ISO 6271-2, Water Research Vol. 30, No. 11, 2771-2775, 1996

Measuring range: 0 - 1000 mg/l Pt/Co (Hazen)

430 nm

24-mm cell

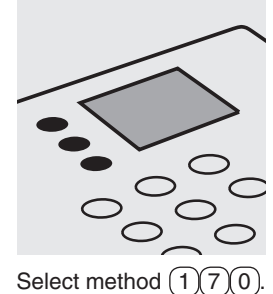

Fill approx. 10 ml of distilled water into a 24-mm cell, close with the screw cap.

(Blank cell)

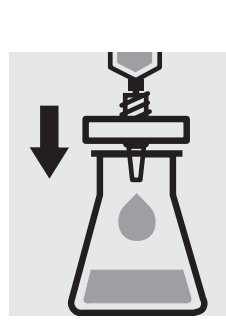

Filter sample solution through a membrane filter with 0.45 µm pore size.

Notes: Filtered sample = true colour. Unfiltered sample = apparent colour.

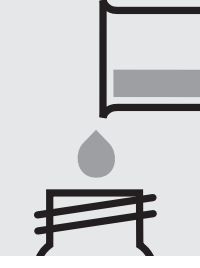

Transfer the solution into a 24-mm cell, close with the screw cap.

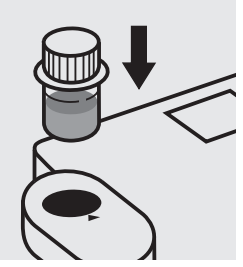

Insert the blank cell into the cell compartment. Align the mark on the cell with that on the photometer. Press (Zero).

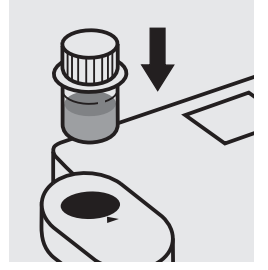

Insert the cell containing the sample into the cell compartment. Align the mark on the cell with that on the photometer. Press (Test).

### Quality assurance:

To check the measurement system (measurement device, handling) ready-for-use Platinum Cobalt Color Reference Solution (Hazen 500) CertiPUR<sup>®</sup>, Cat.No. 100246, concentration 500 mg/l Pt, can be used.

### Copper

Measuring range: 0.05-8.00 mg/l Cu

16-mm cell

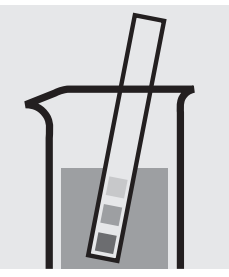

Check the pH of the sample, specified range: pH 4 – 10. If required, add dilute sodium hydroxide solution or sulfuric acid drop by drop to adjust the pH.

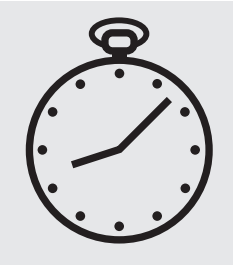

Reaction time: 5 minutes Press Enter) to start the countdown.

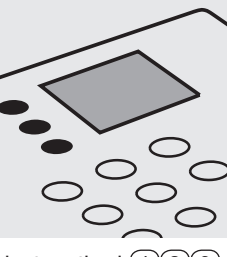

Select method (1)(8)(0).

Insert the blank cell into

the cell compartment.

Press (Zero).

distilled water into an empty 16-mm cell (do not add any reagents!), close with the screw cap.

(Blank cell)

Fill approx. 10 ml of

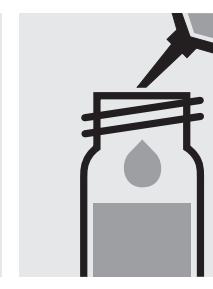

Pipette 5.0 ml of the sample into a reaction cell, close with the screw cap, and mix.

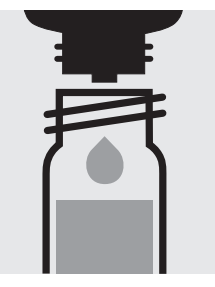

Add 5 drops of Cu-1K, close with the screw cap, and mix.

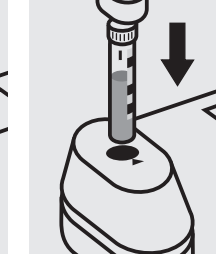

Insert the cell containing the sample into the cell compartment. Align the mark on the cell with that on the photometer. Press (Test).

### Important:

Very high copper concentrations in the sample produce turquoise-coloured solutions (measurement solution should be blue) and false-low readings are yielded. In such cases the sample must be diluted (plausibility check).

For the determination of total copper a pretreatment with Crack Set 10C, Cat.No. 114688, or Crack Set 10, Cat.No. 114687 and thermoreactor is necessary.

#### Quality assurance:

To check the measurement system (test reagents, measurement device, and handling) we recommended to use Spectroquant® CombiCheck 30, Cat.No. 114677.

Ready-for-use copper standard solution CertiPUR®, Cat.No. 119786, concentration 1000 mg/l Cu, can also be used after diluting accordingly.

To check for sample-dependent effects the use of addition solutions (e.g. in CombiCheck 30) is highly recommended.

### Copper

114767

Test

Measuring range: 0.10-6.00 mg/l Cu

16-mm cell

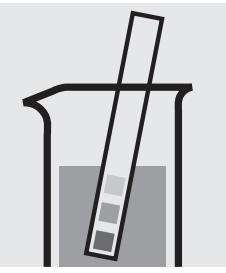

Check the pH of the sample, specified range: pH 4 – 10. If required, add dilute sodium hydroxide solution or sulfuric acid drop by drop to adjust the pH.

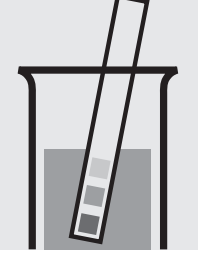

Check the pH of the sample, specified range: pH 7.0 – 9.5. If required, add dilute sodium hydroxide solution or sulfuric acid drop by drop to adjust the pH.

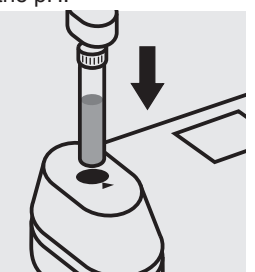

Insert the cell containing the sample into the cell compartment. Press Test).

#### Important:

Very high copper concentrations in the sample produce turquoise-coloured solutions (measurement solution should be blue) and false-low readings are yielded. In such cases the sample must be diluted (plausibility check).

For the determination of total copper a pretreatment with Crack Set 10C, Cat.No. 114688, or Crack Set 10, Cat.No. 114687 and thermoreactor is necessary.

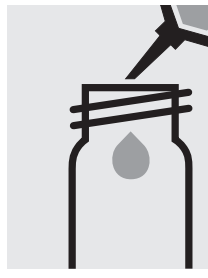

Fill approx. 10 ml of distilled water into a 16-mm cell (do not add any reagents!), close with the screw cap. (Blank cell)

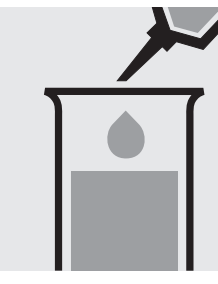

Pipette 5.0 ml of the sample into a test tube.

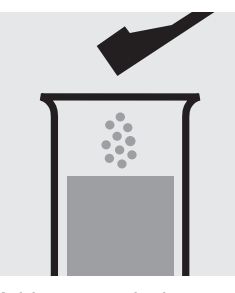

Add 1 green dosing spoon of Cu-1 and dissolve the solid substance

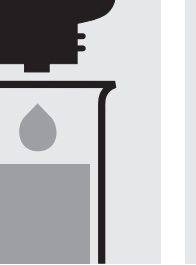

mix.

Select method (1)(8)(1).

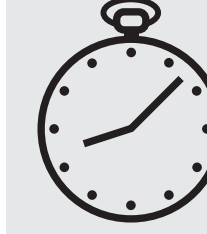

Add 5 drops of **Cu-2** and Reaction time: 5 minutes Press Enter) to start the countdown.

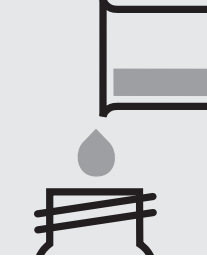

Transfer the solution into a 16-mm cell, close with the screw cap.

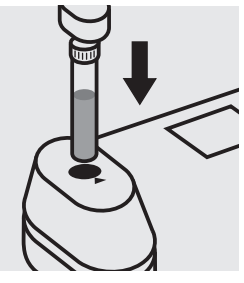

Insert the blank cell into the cell compartment. Press (Zero)

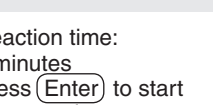

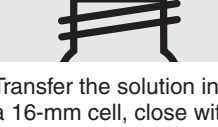

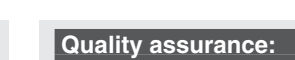

To check the measurement system (test reagents, measurement device, and handling) we recommended to use Spectroquant® CombiCheck 30, Cat.No. 114677.

Ready-for-use copper standard solution CertiPUR®, Cat.No. 119786, concentration 1000 mg/l Cu, can also be used after diluting accordingly.

To check for sample-dependent effects the use of addition solutions (e.g. in CombiCheck 30) is highly recommended.

Determination of free cyanide

Measuring range: 10-350 µg/I CN

16-mm cell

Check the pH of the sample, specified range: pH 4.5 – 8.0. If required, add dilute sodium hydroxide solution or sulfuric acid drop by drop to adjust the pH.

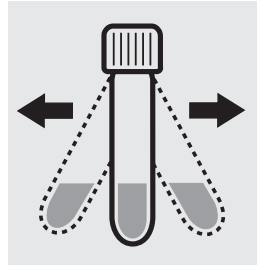

Shake the cell vigorously to dissolve the solid substance.

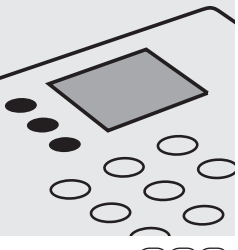

Select method (1)9)0).

Reaction time:

the countdown.

Press Enter) to start

10 minutes

Fill approx. 10 ml of distilled water into an empty 16-mm cell (do not add any reagents!), close with the screw cap. (Blank cell)

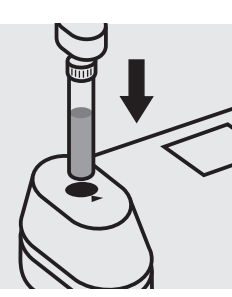

Insert the blank cell into the cell compartment. Press (Zero).

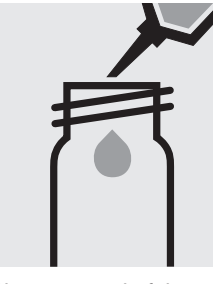

Pipette 5.0 ml of the sample into a reaction cell, close with the screw cap, and dissolve the solid substance.

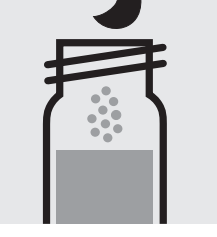

Add 1 level blue microspoon of CN-3K, close with the screw cap.

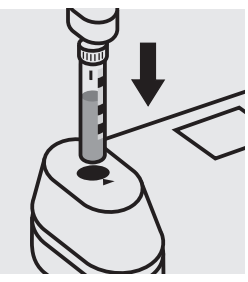

Insert the cell containing the sample into the cell compartment. Align the mark on the cell with that on the photometer. Press (Test).

### Quality assurance:

To check the measurement system (test reagents, measurement device, and handling) ready-for-use cyanide standard solution, Cat.No. 119533, concentration 1000 mg/l CN<sup>-</sup>, can be used after diluting accordingly.

Determination of readily liberated cyanide

**114561** Cell Test

Measuring range: 10-350 µg/I CN

16-mm cell

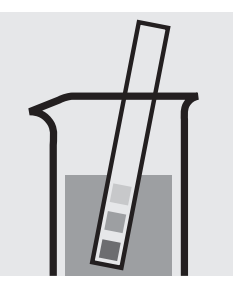

Check the pH of the sample, specified range: pH 4.5 - 8.0. If required, add dilute sodium hydroxide solution or sulfuric acid drop by drop to adjust the pH.

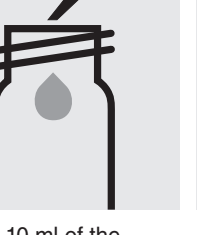

Pipette 10 ml of the sample into an empty 16-mm cell.

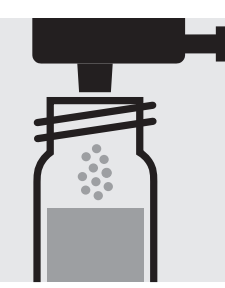

Add 1 dose of **CN-1K** using the green dosemetering cap, close with the screw cap.

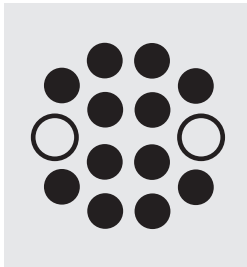

Heat the cell in the thermoreactor at 120  $^\circ\text{C}$  (100  $^\circ\text{C}$ ) for 30 minutes.

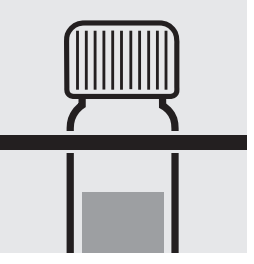

Remove the cell from the thermoreactor and place in a test-tube rack to cool to room temperature.

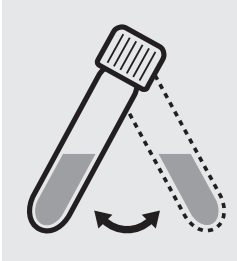

Swirl the cell before opening.

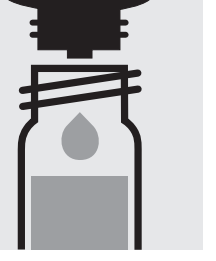

Add 3 drops of **CN-2K**, Select method (190). close with the screw cap, and mix: **pretreated sample**.

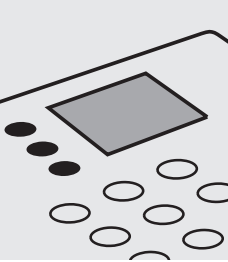

). Pipette 5.0 ml of the

Pipette 5.0 ml of the pretreated sample into a reaction cell, close with the screw cap, and dissolve the solid substance.

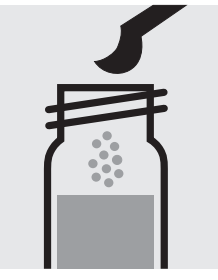

Add 1 level blue microspoon of **CN-3K**, close with the screw cap.

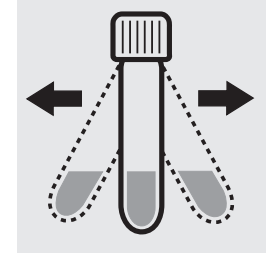

Shake the cell vigorously to dissolve the solid substance.

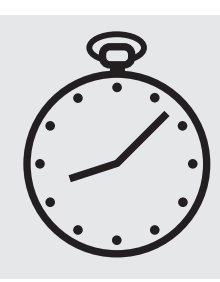

Reaction time: 10 min<u>utes</u> Press (Enter) to start the countdown.

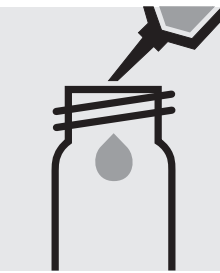

Fill approx. 10 ml of distilled water into an empty 16-mm cell (**do not add any reagents!**), close with the screw cap. (Blank cell)

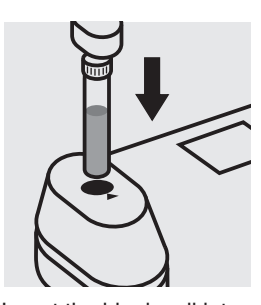

Insert the blank cell into the cell compartment. Press Zero.

### Quality assurance:

To check the measurement system (test reagents, measurement device, and handling) ready-for-use cyanide standard solution, Cat.No. 119533, concentration 1000 mg/l CN<sup>-</sup>, can be used after diluting accordingly.

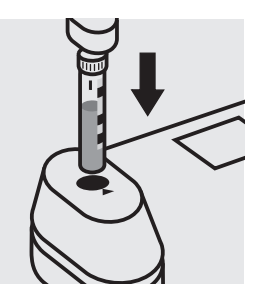

Insert the cell containing the sample into the cell compartment. Align the mark on the cell with that on the photometer. Press (Test).

### 109701

### Determination of free cyanide

Test

Measuring range: 5-200 µg/I CN

24-mm cell

Attention: In contrast to the instructions given in the package insert the sample volume as well as the reagent volume must be doubled.

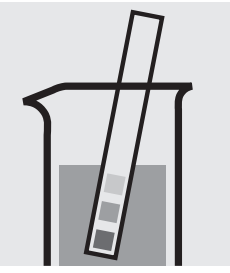

Check the pH of the sample, specified range: pH 4.5 - 8.0. If required, add dilute sodium hydroxide solution or sulfuric acid drop by drop to adjust the pH.

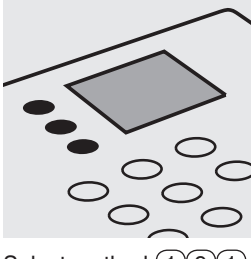

Select method 191.

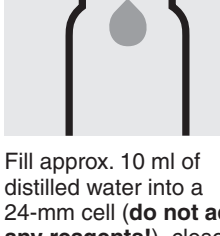

distilled water into a 24-mm cell (**do not add any reagents!**), close with the screw cap. (Blank cell)

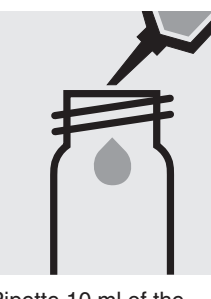

Pipette 10 ml of the sample into a 24-mm cell.

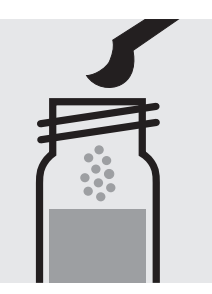

Add 2 level green microspoons of **CN-3**, close with the screw cap.

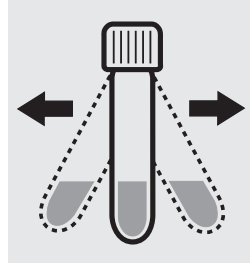

Shake the cell vigorously to dissolve the solid substance.

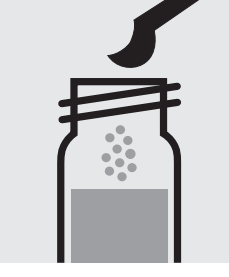

Add 2 level blue microspoons of **CN-4**, close with the screw cap.

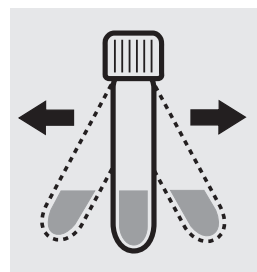

Shake the cell vigorously to dissolve the solid substance.

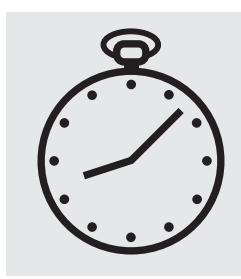

Reaction time: 10 minutes Press Enter) to start the countdown.

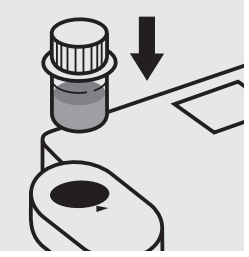

Insert the blank cell into the cell compartment. Align the mark on the cell with that on the photometer. Press (Zero).

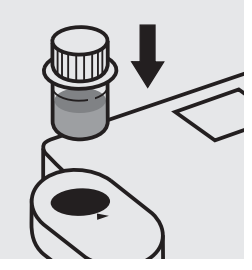

Insert the cell containing the sample into the cell compartment. Align the mark on the cell with that on the photometer. Press (Test).

### Quality assurance:

To check the measurement system (test reagents,measurement device, and handling) ready-for-use cyanide standard solution, Cat.No. 119533, concentration 1000 mg/l  $CN^-$ , can be used after diluting accordingly.

Release 05/2013 - Spectroquant<sup>®</sup> Multy

### 109701

### Determination of readily liberated cyanide

Test

### Measuring range: 5-200 µg/I CN

24-mm cell

Attention: In contrast to the instructions given in the package insert the sample volume as well as the reagent volume must be doubled.

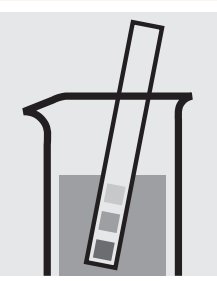

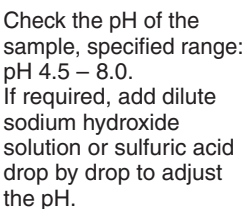

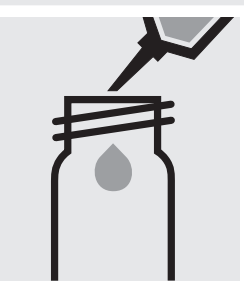

Pipette 10 ml of the sample into a 16-mm cell.

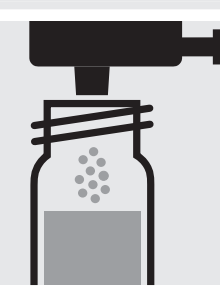

Add 1 dose of CN-1 using the green dosemetering cap, close with the screw cap.

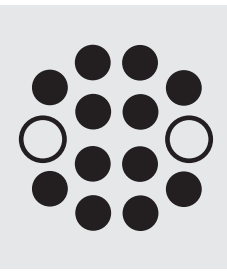

Heat the cell in the thermoreactor at 120 °C (100 °C) for 30 minutes.

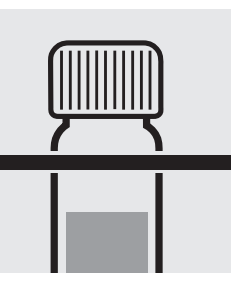

Remove the cell from the thermoreactor and place in a test-tube rack to cool to room temperature.

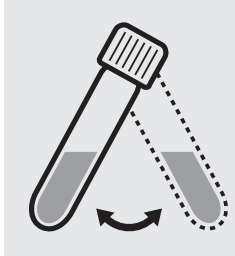

Swirl the cell before opening.

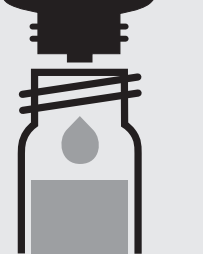

Add 3 drops of CN-2K, close with the screw cap, and mix: pretreated sample.

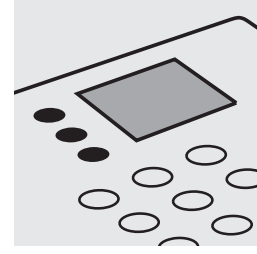

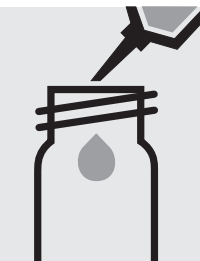

Transfer the pretreated sample into a 24-mm cell.

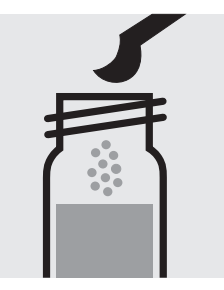

Add 2 level green microspoons of CN-3, close with the screw cap.

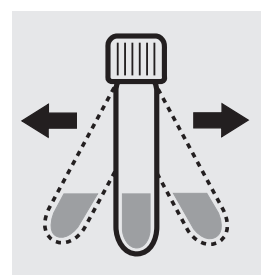

Shake the cell vigorously to dissolve the solid substance.

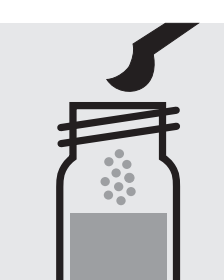

Add 2 level blue microspoons of CN-4, close with the screw cap.

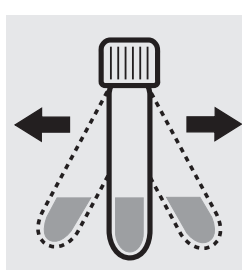

Shake the cell vigorously to dissolve the solid substance.

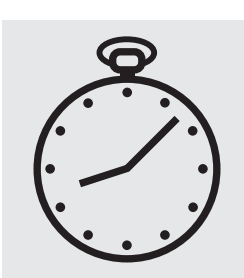

Reaction time: 10 minutes Press Enter) to start the countdown.

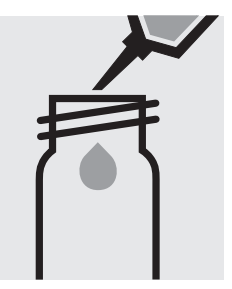

Fill approx. 10 ml of distilled water into a 24-mm cell (do not add any reagents!), close with the screw cap. (Blank cell)

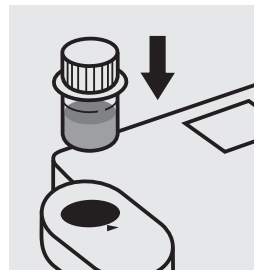

Insert the blank cell into the cell compartment. Align the mark on the cell with that on the photometer. Press (Zero).

Release 05/2013 - Spectroquant® Multy

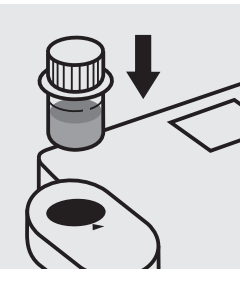

Insert the cell containing the sample into the cell compartment. Align the mark on the cell with that on the photometer. Press (Test)

### Quality assurance:

To check the measurement system (test reagents, measurement device, and handling) ready-for-use cyanide standard solution, Cat.No. 119533, concentration 1000 mg/l CN<sup>-</sup>, can be used after diluting accordingly.

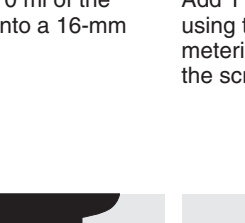

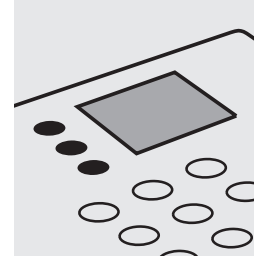

Select method (1)(9)(1).
### **Cyanuric Acid**

119250

Test

#### Measuring range: 2 – 160 mg/l cyanuric acid 24-mm cell

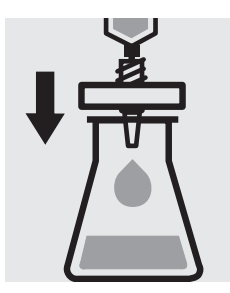

Filter turbid samples.

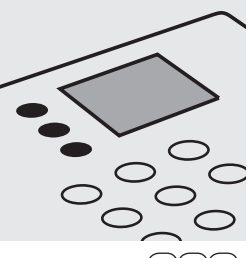

Select method 200.

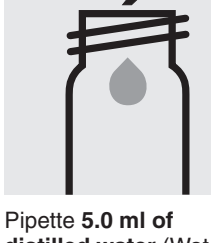

distilled water (Water for process analysis, Cat.No. 101051, is recommended) + 5.0 ml of the sample into a 24-mm cell (do not add any reagents!), close with the screw cap, and mix.

(Blank cell)

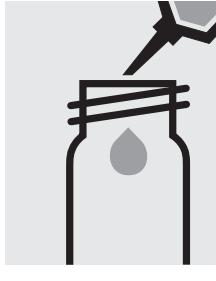

Pipette 5.0 ml of the sample into a 24-mm cell.

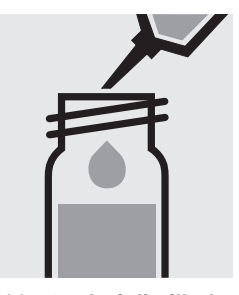

Add **5.0 ml of distilled** water (Water for process analysis, Cat.No. 101051, is recommended) with pipette, close with the screw cap, and mix.

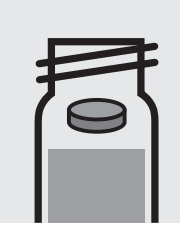

Add 1 tablet **Cyanuric Acid**, crush with stirring rod, and close with the screw cap.

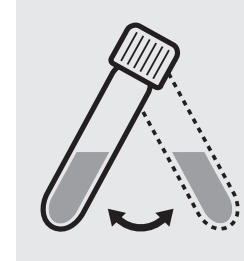

Swirl the cell to dissolve the solid substance.

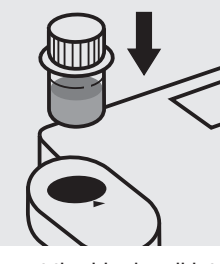

Insert the blank cell into the cell compartment. Align the mark on the cell with that on the photometer. Press (Zero).

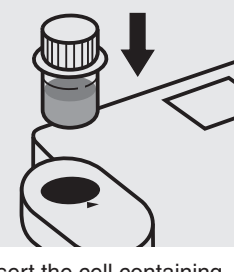

Insert the cell containing the sample into the cell compartment. Align the mark on the cell with that on the photometer. Press (Test).

### Quality assurance:

To check the measurement system (test reagents, measurement device, and handling) a cyanuric acid standard solution must be prepared from Cyanuric acid, Cat.No. 820358 (see section "Standard solutions").

### **Cyanuric Acid**

119253

Test

#### Measuring range: 2 – 160 mg/l cyanuric acid 24-mm cell

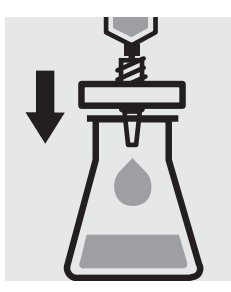

Filter turbid samples.

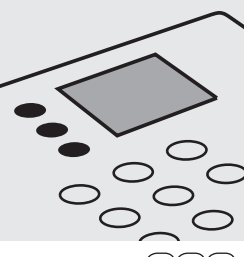

Select method 201.

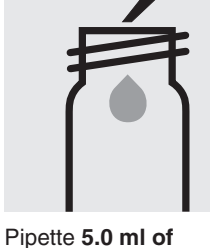

Pipette 5.0 ml of distilled water (Water for process analysis, Cat.No. 101051, is recommended) + 5.0 ml of the sample into a 24-mm cell (do not add any reagents!), close with the screw cap, and mix.

(Blank cell)

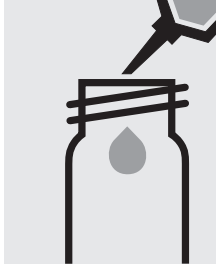

Pipette 5.0 ml of the sample into a 24-mm cell.

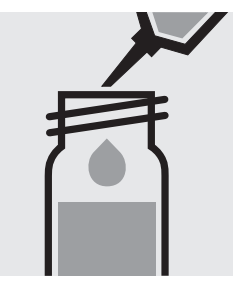

Add **5.0 ml of distilled** water (Water for process analysis, Cat.No. 101051, is recommended) with pipette, close with the screw cap, and mix.

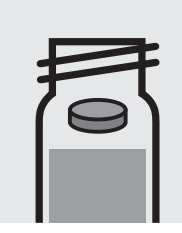

Add 1 **reagent tablet**, crush with stirring rod, and close with the screw cap.

Swirl the cell to dissolve the solid substance.

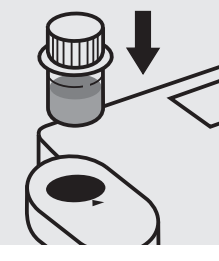

Insert the blank cell into the cell compartment. Align the mark on the cell with that on the photometer. Press (Zero).

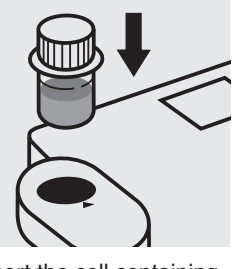

Insert the cell containing the sample into the cell compartment. Align the mark on the cell with that on the photometer. Press (Test).

### Quality assurance:

To check the measurement system (test reagents, measurement device, and handling) a cyanuric acid standard solution must be prepared from Cyanuric acid, Cat.No. 820358 (see section "Standard solutions").

16-mm cell

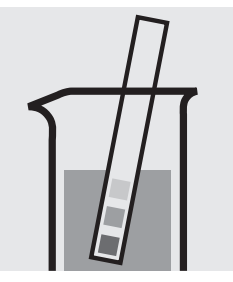

Check the pH of the sample, specified range: pH 3 - 8. If required, add dilute sodium hydroxide solution or sulfuric acid drop by drop to adjust the pH.

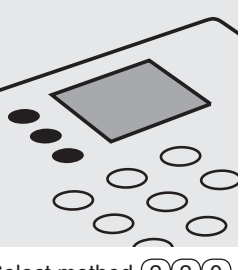

Select method (2)(2)(0).

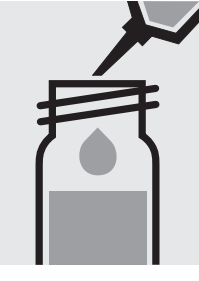

Pipette 5.0 ml of the sample into a reaction cell, close with the screw cap, and mix.

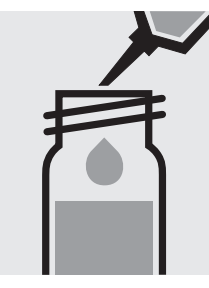

Pipette 5.0 ml of distilled water into a second reaction cell, close with the screw cap, and mix. (Blank cell)

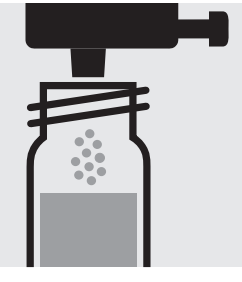

Add to each cell1 dose of **F-1K** using the blue dose-metering cap, close with the screw cap.

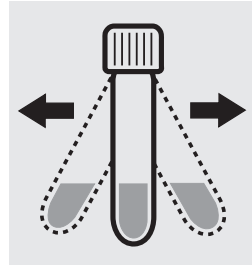

Shake both cells vigorously to dissolve the solid substance.

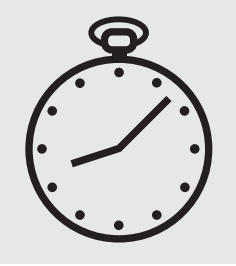

Reaction time: 5 minutes Press Enter) to start the countdown.

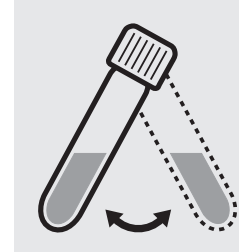

Swirl both cells before measurement.

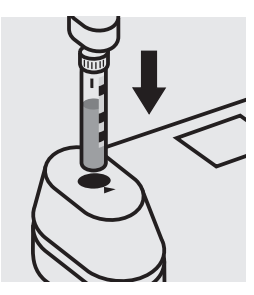

Insert the blank cell into the cell compartment. Align the mark on the cell with that on the photometer. Press Zero).

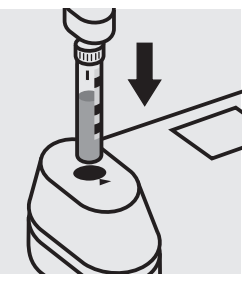

Insert the cell containing the sample into the cell compartment. Align the mark on the cell with that on the photometer. Press (Test).

### Important:

Very high fluoride concentrations in the sample produce brown-coloured solutions (measurement solution should be violet) and false-low readings are yielded. In such cases the sample must be diluted (plausibility check).

### Quality assurance:

To check the measurement system (test reagents, measurement device, and handling) ready-for-use fluoride standard solution CertiPUR<sup>®</sup>, Cat.No. 119814, concentration 1000 mg/l  $F^-$ , can be used after diluting accordingly.

Cell Test

Measuring range: 0.10-1.80 mg/l F

16-mm cell

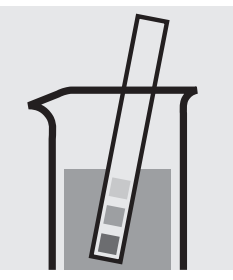

Check the pH of the sample, specified range: pH 3 - 8. If required, add dilute sodium hydroxide solution or sulfuric acid drop by drop to adjust the pH.

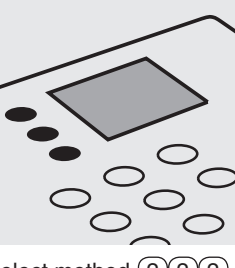

Select method (2)(2)(2).

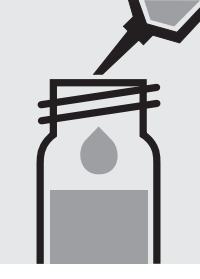

Pipette 5.0 ml of the sample into a reaction cell, close with the screw cap, and mix.

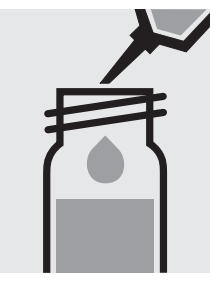

Pipette 5.0 ml of distilled water into a second reaction cell, close with the screw cap, and mix. (Blank cell)

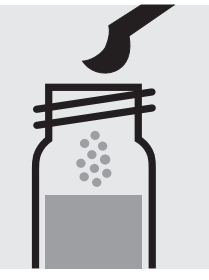

Add to each cell 1 level blue microspoon of **F-1K**, close with the screw cap.

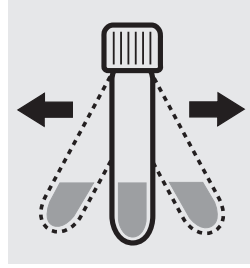

Shake both cells vigorously to dissolve the solid substance.

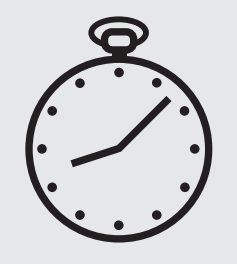

Reaction time: 15 minutes Press Enter) to start the countdown.

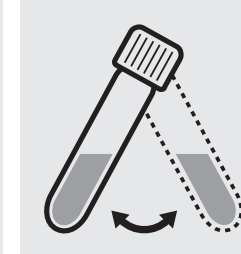

Swirl both cells before measurement.

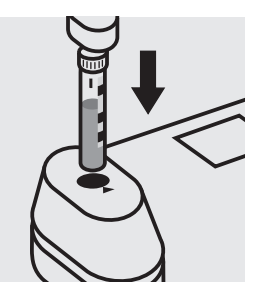

Insert the blank cell into the cell compartment. Align the mark on the cell with that on the photometer. Press Zero).

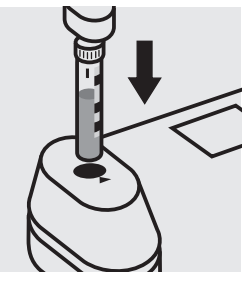

Insert the cell containing the sample into the cell compartment. Align the mark on the cell with that on the photometer. Press (Test).

### Important:

Very high fluoride concentrations in the sample produce brown-coloured solutions (measurement solution should be violet) and false-low readings are yielded. In such cases the sample must be diluted (plausibility check).

### Quality assurance:

To check the measurement system (test reagents, measurement device, and handling) ready-for-use fluoride standard solution CertiPUR<sup>®</sup>, Cat.No. 119814, concentration 1000 mg/l  $F^-$ , can be used after diluting accordingly.

114598

Test

16-mm cell

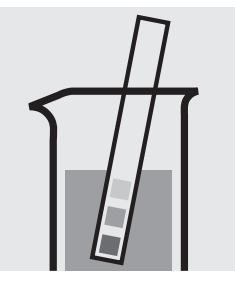

Check the pH of the sample, specified range: pH 3 - 8. If required, add dilute sodium hydroxide solution or sulfuric acid drop by drop to adjust the pH.

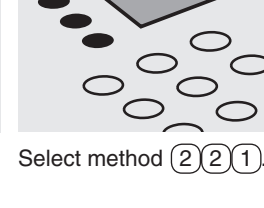

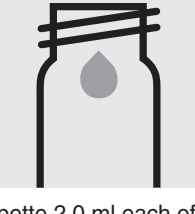

Pipette 2.0 ml each of F-1 into two 16-mm cells.

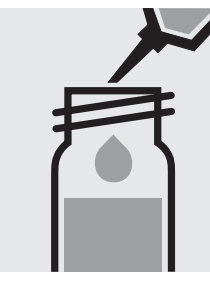

Add to one cell 5.0 ml of the sample with pipette, close with the screw cap, and mix.

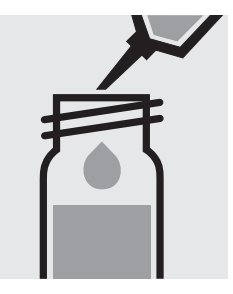

Add to the second cell 5.0 ml of distilled water with pipette, close with the screw cap, and mix. (Blank cell)

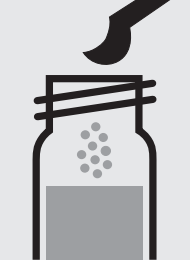

Add to each cell 1 level blue microspoon of F-2, close with the screw cap.

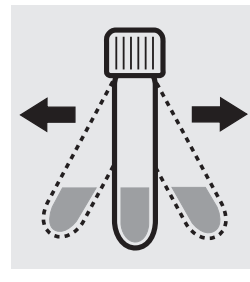

Shake both cells vigorously to dissolve the solid substance.

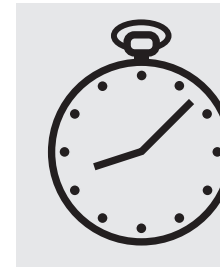

Reaction time: 5 minutes Press Enter) to start the countdown.

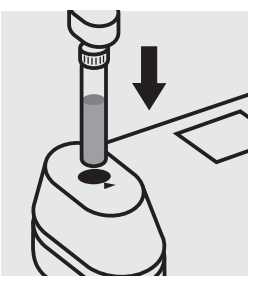

Insert the blank cell into the cell compartment. Press (Zero)

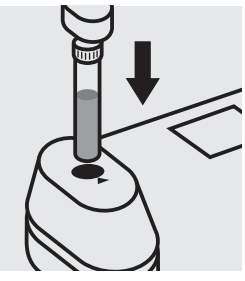

Insert the cell containing the sample into the cell compartment. Press Test).

### Important:

Very high fluoride concentrations in the sample produce brown-coloured solutions (measurement solution should be violet) and false-low readings are yielded. In such cases the sample must be diluted (plausibility check).

### Quality assurance:

To check the measurement system (test reagents, measurement device, and handling) ready-for-use fluoride standard solution CertiPUR®, Cat.No. 119814, concentration 1000 mg/l F<sup>-</sup>, can be used after diluting accordingly.

100822

Test

24-mm cell

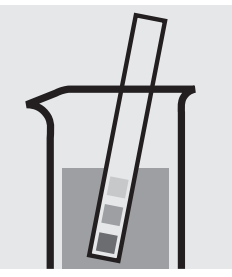

Check the pH of the sample, specified range: pH 1 - 10. If required, add dilute sodium hydroxide solution or sulfuric acid drop by drop to adjust the pH.

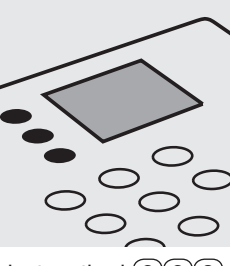

Select method (2)(2)(3).

Pipette 10 ml of the

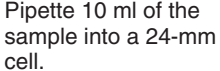

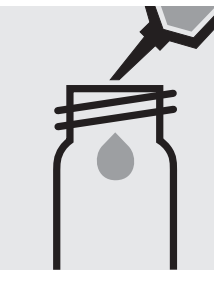

Pipette 10 ml of distilled water into a second 24-mm cell. (Blank cell)

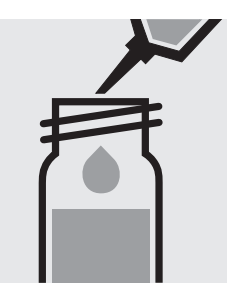

Add to each cell 2.0 ml of **F-1** with pipette, close with the screw cap, and mix.

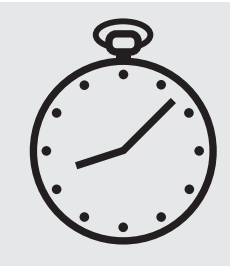

Reaction time: 1 minute Press Enter) to start the countdown.

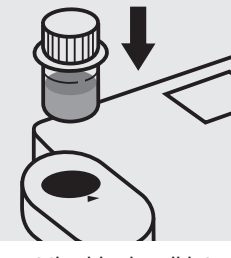

Insert the blank cell into the cell compartment. Align the mark on the cell with that on the photometer. Press (Zero).

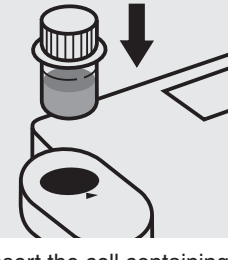

Insert the cell containing the sample into the cell compartment. Align the mark on the cell with that on the photometer. Press (Test).

### Quality assurance:

To check the measurement system (test reagents, measurement device, and handling) ready-for-use fluoride standard solution CertiPUR<sup>®</sup>, Cat.No. 119814, concentration 1000 mg/l  $F^-$ , can be used after diluting accordingly.

### Hydrazine

### 109711

Test

#### Measuring range: 10–1200 µg/l N<sub>2</sub>H<sub>4</sub>

24-mm cell

Attention: In contrast to the instructions given in the package insert the sample volume as well as the reagent volume must be doubled.

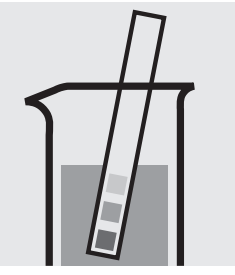

Check the pH of the sample, specified range: pH 2 - 10. If required, add dilute sodium hydroxide solution or sulfuric acid drop by drop to adjust the pH.

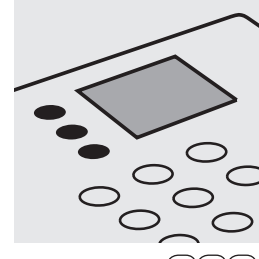

Select method (2)(3)(0).

Pipette 10 ml of the sample into a test tube.

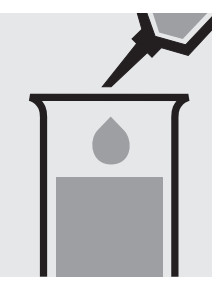

Pipette 10 ml of distilled water into a second test tube. (Blank)

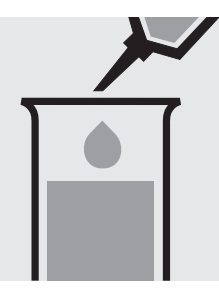

Add to each test tube 4.0 ml of **Hy-1** with pipette and mix.

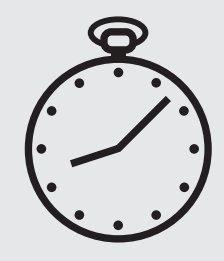

Reaction time: 5 minutes Press (Enter) to start the countdown.

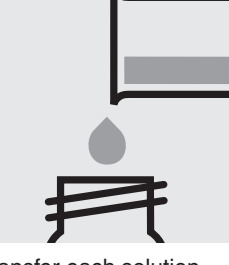

Transfer each solution into a separate 24-mm cell, close with the screw caps.

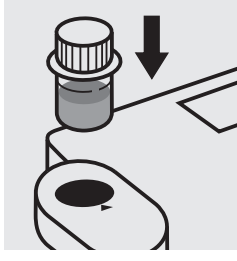

Insert the blank cell into the cell compartment. Align the mark on the cell with that on the photometer. Press (Zero).

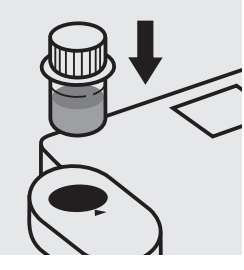

Insert the cell containing the sample into the cell compartment. Align the mark on the cell with that on the photometer. Press (Test).

### Quality assurance:

To check the measurement system (test reagents, measurement device, and handling) a hydrazine standard solution must be prepared from Hydrazinium sulfate GR, Cat. No. 104603 (see section "Standard solutions").

## Hydrogenperoxide

118789

Test

**Measuring range:**  $0.02 - 5.50 \text{ mg/l H}_2\text{O}_2$ 

16-mm cell

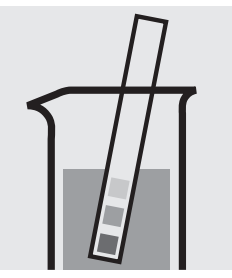

Check the pH of the sample, specified range: pH 4 - 10. If required, add dilute sodium hydroxide solution or sulfuric acid drop by drop to adjust the pH.

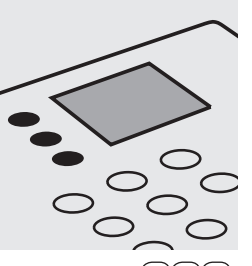

Select method (5)6)0.

Pipette 0.50 ml each of H<sub>2</sub>O<sub>2</sub>-1 into two 16-mm cells.

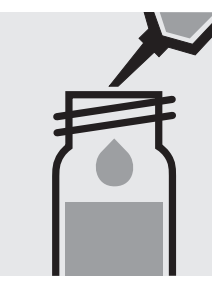

Add to one cell 8.0 ml of the sample with pipette, close with the screw cap, and mix.

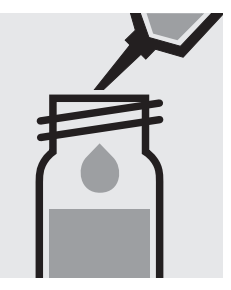

Add to the second cell 8.0 ml of distilled water with pipette, close with the screw cap, and mix. (Blank cell)

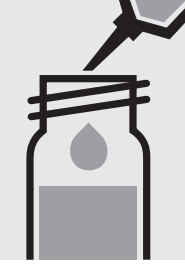

Add to each cell 0.50 ml of  $H_2O_2-2$  with pipette, close with the screw cap, and mix.

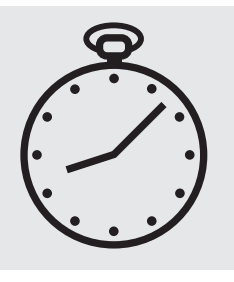

Reaction time: 10 min<u>utes</u> Press Enter) to start the countdown.

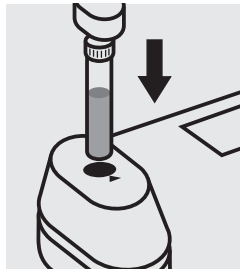

Insert the blank cell into the cell compartment. Press (Zero).

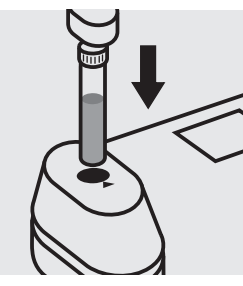

Insert the cell containing the sample into the cell compartment. Press (Test).

### Quality assurance:

To check the measurement system (test reagents, measurement device, and handling) a hydrogenperoxide standard solution must be prepared from Perhydrol<sup>®</sup> 30 % H<sub>2</sub>O<sub>2</sub> GR, Cat.No. 107209 (see section "Standard solutions").

### lodine

100606

Test

24-mm cell

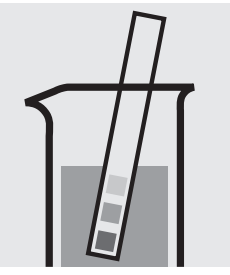

Check the pH of the sample, specified range: pH 4 - 8. If required, add dilute sodium hydroxide solution or sulfuric acid drop by drop to adjust the pH.

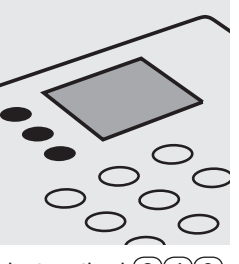

Select method 240.

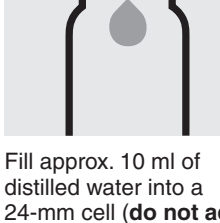

distilled water into a 24-mm cell (**do not add any reagents!**), close with the screw cap. (Blank cell)

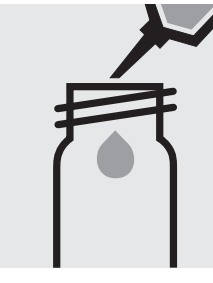

Pipette 10 ml of the sample into a 24-mm cell.

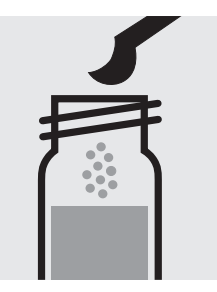

Add 1 level blue microspoon of  $I_2$ -2, close with the screw cap.

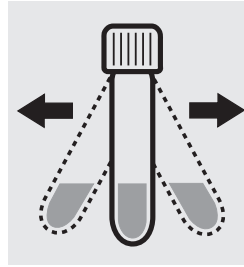

Shake the cell vigorously to dissolve the solid substance.

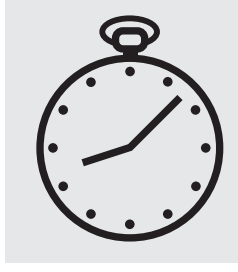

Reaction time: 1 minute Press Enter to start the countdown.

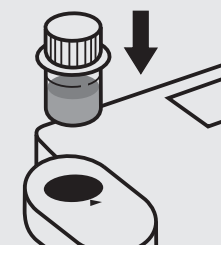

Insert the blank cell into the cell compartment. Align the mark on the cell with that on the photometer. Press (Zero).

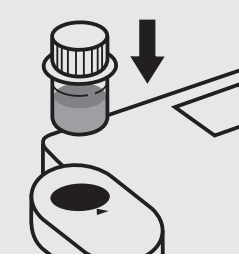

Insert the cell containing the sample into the cell compartment. Align the mark on the cell with that on the photometer. Press (Test).

### Important:

Very high iodine concentrations in the sample produce yellow-coloured solutions (measurement solution should be red) and false-low readings are yielded. In such cases the sample must be diluted (plausibility check).

### Quality assurance:

To check the measurement system (test reagents, measurement device, and handling) a freshly prepared standard solution can be used (see section "Standard solutions").

### Iron

Measuring range: 0.05-4.00 mg/l Fe

16-mm cell

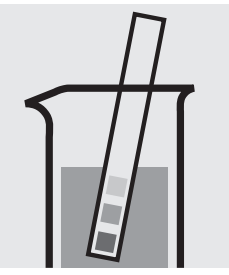

Check the pH of the sample, specified range: pH 1 - 10. If required, add dilute sodium hydroxide solution or hydrochloric acid drop by drop to adjust the pH.

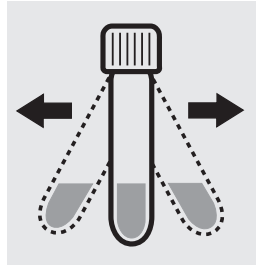

Shake the cell vigorously to dissolve the solid substance.

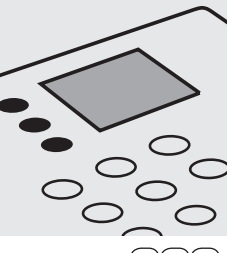

Select method (2)(5)(0).

Reaction time:

the countdown.

Press Enter) to start

3 minutes

Fill approx. 10 ml of distilled water into an empty 16-mm cell (**do not add any reagents!**), close with the screw cap. (Blank cell)

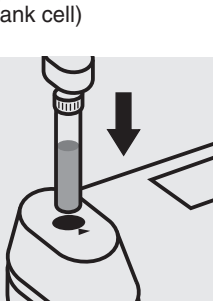

Insert the blank cell into the cell compartment. Press (Zero).

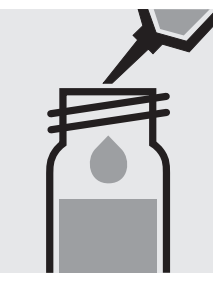

Pipette 5.0 ml of the sample into a reaction cell, close with the screw cap, and mix.

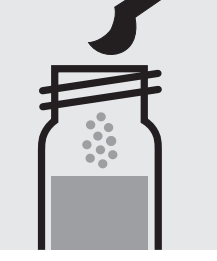

Add 1 level blue microspoon of **Fe-1K**, close with the screw cap.

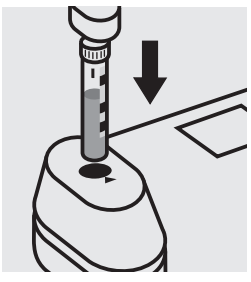

Insert the cell containing the sample into the cell compartment. Align the mark on the cell with that on the photometer. Press (Test).

#### Important:

For the determination of **total iron** a pretreatment with Crack Set 10C, Cat.No. 114688, or Crack Set 10, Cat.No. 114687 and thermoreactor is necessary.

#### Quality assurance:

To check the measurement system (test reagents, measurement device, and handling) we recommended to use Spectroquant<sup>®</sup> CombiCheck 30, Cat.No. 114677.

Ready-for-use iron standard solution CertiPUR<sup>®</sup>, Cat.No. 119781, concentration 1000 mg/l Fe, can also be used after diluting accordingly.

To check for sample-dependent effects the use of addition solutions (e.g. in CombiCheck 30) is highly recommended.

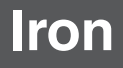

### 114761

Test

#### Measuring range: 0.01-2.00 mg/l Fe

24-mm cell

Attention: In contrast to the instructions given in the package insert the sample volume as well as the reagent volume must be doubled.

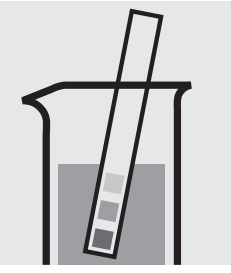

Check the pH of the sample, specified range: pH 1 - 10. If required, add dilute sodium hydroxide solution or hydrochloric acid drop by drop to adjust the pH.

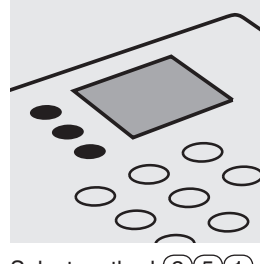

Select method 251.

Fill approx. 10 ml of distilled water into a 24-mm cell (**do not add any reagents!**), close with the screw cap. (Blank cell)

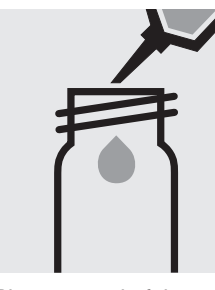

Pipette 10 ml of the sample into a 24-mm cell.

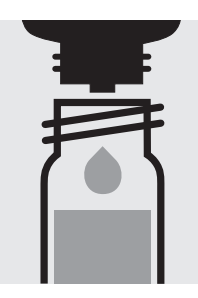

Add 6 drops of **Fe-1**, close with the screw cap, and mix.

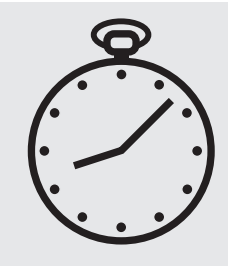

Reaction time: 3 minutes Press Enter) to start the countdown.

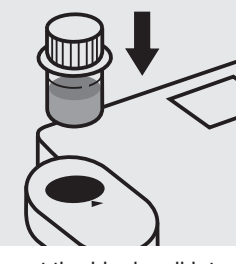

Insert the blank cell into the cell compartment. Align the mark on the cell with that on the photometer. Press (Zero).

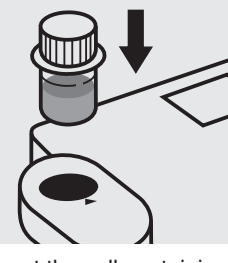

Insert the cell containing the sample into the cell compartment. Align the mark on the cell with that on the photometer. Press (Test).

#### Important:

For the determination of **total iron** a pretreatment with Crack Set 10C, Cat.No. 114688, or Crack Set 10, Cat.No. 114687 and thermoreactor is necessary.

### Quality assurance:

To check the measurement system (test reagents, measurement device, and handling) ready-for-use iron standard solution, Cat.No. 119781, concentration 1000 mg/l Fe, can be used after diluting accordingly.

### Iron

100796

### Determination of iron(II) and iron(III)

Test

Measuring range: 0.10-5.00 mg/l Fe

16-mm cell

Determination of iron(II)

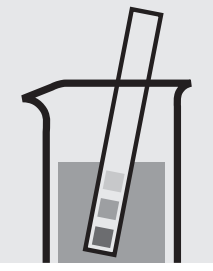

Check the pH of the sample, specified range: pH 2 - 8. If required, add dilute sodium hydroxide solution or nitric acid drop by drop to adjust the pH.

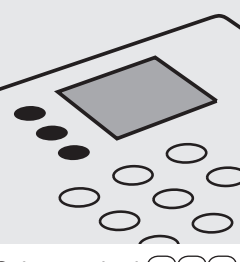

Select method (2)(5)(2).

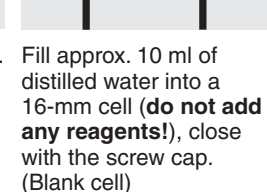

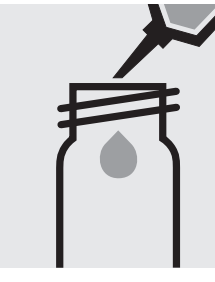

Pipette 8.0 ml of the sample into a 16-mm cell.

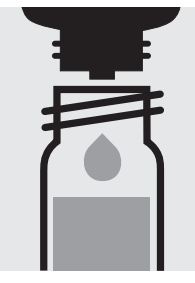

Add 1 drop of **Fe-1**, close with the screw cap, and mix.

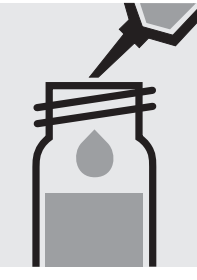

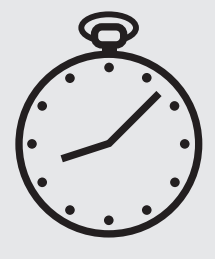

Add 0.50 ml of **Fe-2** with pipette, close with the screw cap, and mix.

Determination of iron(II) + (III)

#### th Reaction time: 5 minutes Press Enter) to start the countdown.

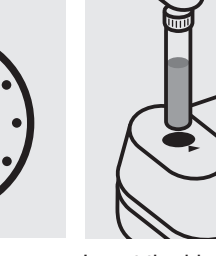

Insert the blank cell into the cell compartment. Press (Zero).

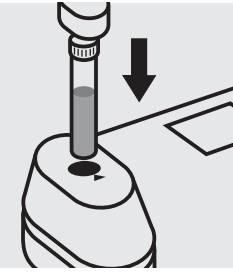

Insert the cell containing the sample into the cell compartment. Press (Test).

Calculation of iron(III)

Same preparation as discribed above. After adding of **Fe-2** continue with **Fe-3**.

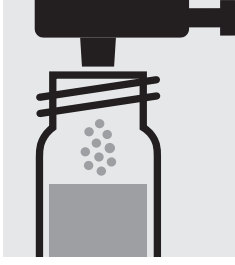

Add 1 dose of **Fe-3** using the blue dosemetering cap, close with the screw cap, and dissolve the solid substance.

#### Important:

For the determination of **total iron** a pretreatment with Crack Set 10C, Cat.No. 114688, or Crack Set 10, Cat.No. 114687 and thermoreactor is necessary.

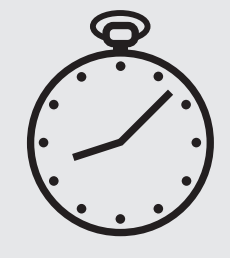

Reaction time: 10 minutes, then measure.

| Result B (Fe II+III)<br>- Result A (Fe II) |
|--------------------------------------------|
|                                            |
| = mg/l Fe(III)                             |

### Quality assurance:

To check the measurement system (test reagents, measurement device, and handling) we recommended to use Spectroquant<sup>®</sup> CombiCheck 30, Cat.No. 114677.

Ready-for-use iron standard solution CertiPUR<sup>®</sup>, Cat.No. 119781, concentration 1000 mg/l Fe(III), can also be used after diluting accordingly.

To check for sample-dependent effects the use of addition solutions (e.g. in CombiCheck 30) is highly recommended.

# Lead

#### Measuring range: 0.10-5.00 mg/l Pb

16-mm cell

#### Samples of total hardness 0–10 °d

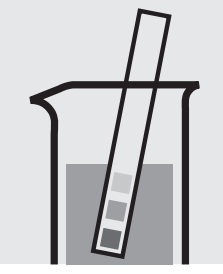

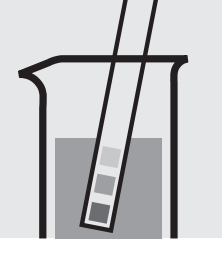

Check the total hardness of the sample

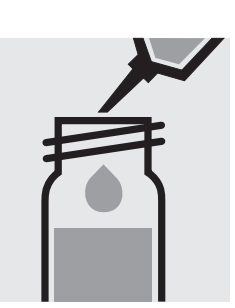

Add to the second cell 5.0 ml of distilled water with pipette, close with the screw cap, and mix. (Blank cell)

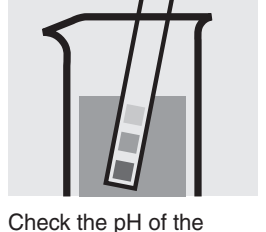

sample, specified range: pH 3 - 6. If required, add dilute ammonia solution or nitric acid drop by drop to adjust the pH.

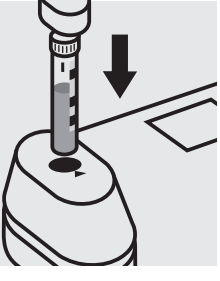

Insert the blank cell into the cell compartment. Align the mark on the cell with that on the photometer. Press (Zero).

Insert the cell containing

= Result A

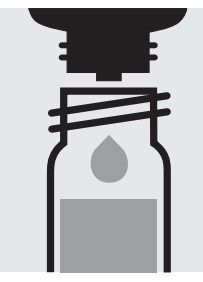

Add 5 drops each of Pb-1K into two reaction cells, close with the screw cap, and mix.

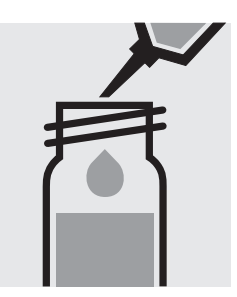

Add to one cell 5.0 ml of the sample with pipette, close with the screw cap, and mix.

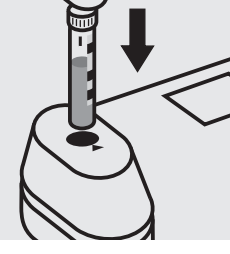

Select method (2)6(0).

the sample into the cell compartment. Align the mark on the cell with that on the photometer. Press (Test)

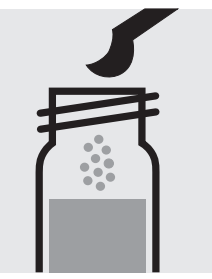

Samples of total hardness > 10 °d

Add 1 level grey microspoon each of Pb-2K to the already measured cells, close with the screw cap.

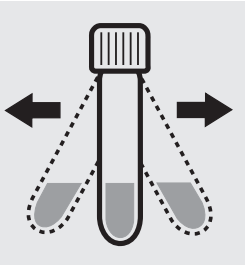

Shake both cells vigorously to dissolve the solid substance.

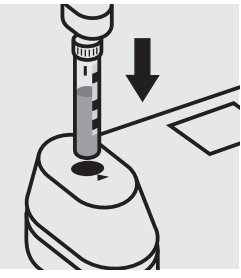

Insert the blank cell into the cell compartment. Align the mark on the cell with that on the photometer. Press (Zero).

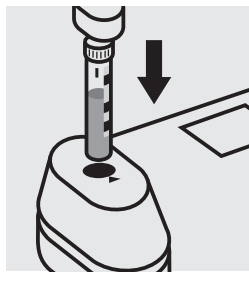

Insert the cell containing the sample into the cell compartment. Align the mark on the cell with that on the photometer. Press (Test) = Result B

### Quality assurance:

To check the measurement system (test reagents, measurement device, and handling) we recommended to use Spectroquant<sup>®</sup> CombiCheck 40, Cat.No. 114692.

Ready-for-use lead standard solution CertiPUR®, Cat.No. 119776, concentration 1000 mg/l Pb, can also be used after diluting accordingly.

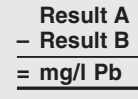

Important:

For the determination of total lead a pretreatment with Crack Set 10C, Cat.No. 114688, or Crack Set 10, Cat.No. 114687, and thermoreactor is necessary.

> To check for sample-dependent effects the use of addition solutions (e.g. in CombiCheck 40) is highly recommended.

### Lead

109717

Test

24-mm cell

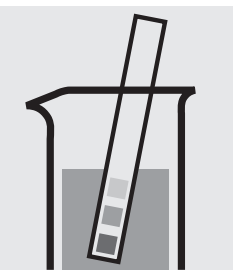

Check the pH of the sample, specified range: pH 3 - 6. If required, add dilute ammonia solution or nitric acid drop by drop to adjust the pH.

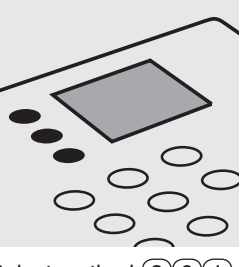

Select method 261

Pipette 0.50 ml each of **Pb-1** into two 24-mm cells.

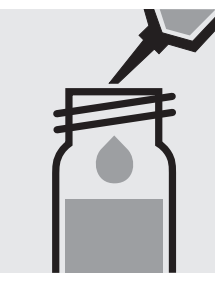

Add to each cell 0.50 ml **Pb-2** with pipette, close with the screw cap, and mix.

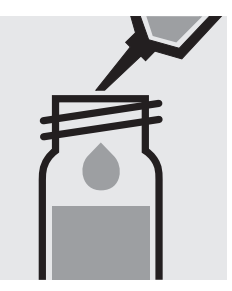

Add to one cell 8.0 ml of the sample with pipette, close with the screw cap, and mix.

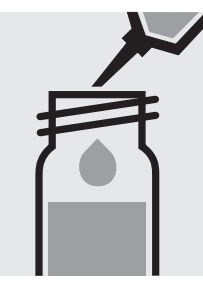

Add to the second cell 8,0 ml of distilled water with pipette, close with the screw cap, and mix. (Blank cell)

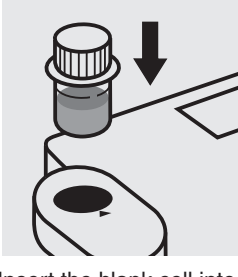

Insert the blank cell into the cell compartment. Align the mark on the cell with that on the photometer. Press (Zero).

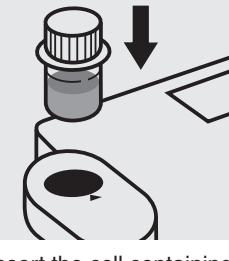

Insert the cell containing the sample into the cell compartment. Align the mark on the cell with that on the photometer. Press (Test).

#### Important:

For the determination of **total lead** a pretreatment with Crack Set 10C, Cat.No. 114688, or Crack Set 10, Cat.No. 114687, and thermoreactor is necessary.

#### Quality assurance:

To check the measurement system (test reagents, measurement device, and handling) we recommended to use Spectroquant<sup>®</sup> CombiCheck 40, Cat.No. 114692.

Ready-for-use lead standard solution CertiPUR<sup>®</sup>, Cat.No. 119776, concentration 1000 mg/I Pb, can also be used after diluting accordingly.

To check for sample-dependent effects the use of addition solutions (e.g. in CombiCheck 40) is highly recommended.

### Magnesium

16-mm cell

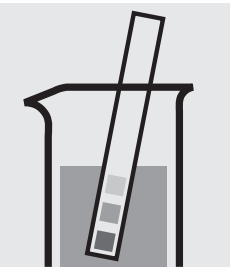

Check the pH of the sample, specified range: pH 3 - 9. If required, add dilute sodium hydroxide solution or hydrochloric acid drop by drop to adjust the pH.

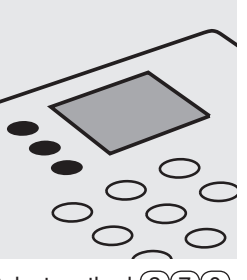

Select method (2)(7)(0).

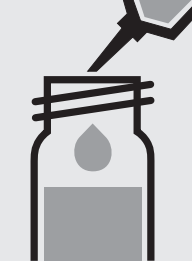

Pipette 1.0 ml of the sample into a reaction cell, close with the screw cap, and mix.

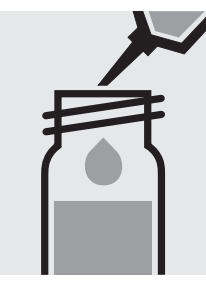

Pipette 1.0 ml of distilled water into a second reaction cell, close with the screw cap, and mix. (Blank cell)

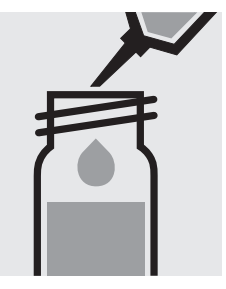

Add to each cell 1.0 ml of **Mg-1K** with pipette, close with the screw cap, and mix.

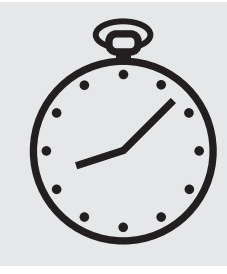

Reaction time: exactly <u>3 minutes</u> Press <u>Enter</u>) to start the countdown.

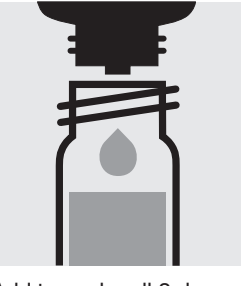

Add to each cell 3 drops of **Mg-2K**, close with the screw cap, and mix.

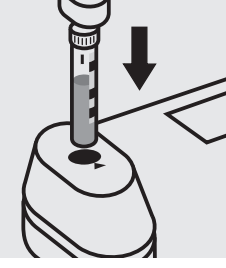

Insert the blank cell into the cell compartment. Align the mark on the cell with that on the photometer. Press (Zero).

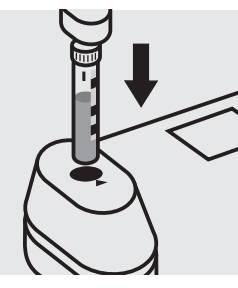

Insert the cell containing the sample into the cell compartment. Align the mark on the cell with that on the photometer. Press (Test).

### Quality assurance:

To check the measurement system (test reagents, measurement device, and handling) a freshly prepared standard solution can be used (see section "Standard solutions").

16-mm cell

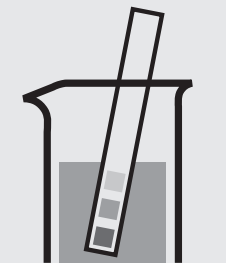

Check the pH of the sample, specified range: pH 2 - 7. If required, add dilute sodium hydroxide solution or sulfuric acid drop by drop to adjust the pH.

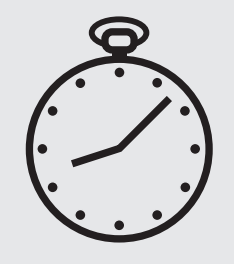

Reaction time: 2 minutes Press Enter) to start the countdown.

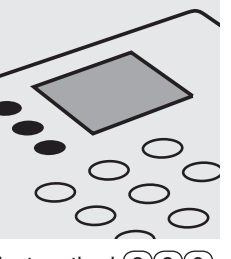

Select method 280.

cio caj (Bi

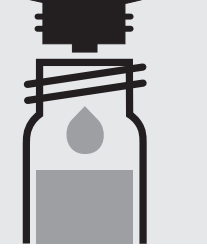

Add 3 drops of **Mn-2K**, close with the screw cap, and mix.

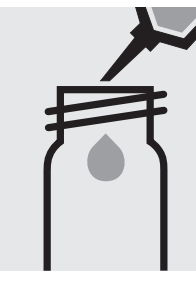

Fill approx. 10 ml of distilled water into an empty 16-mm cell (**do not add any reagents!**), close with the screw cap. (Blank cell)

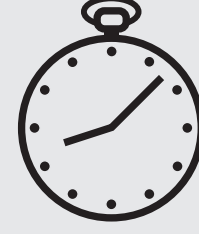

Reaction time: 5 minutes Press Enter) to start the countdown.

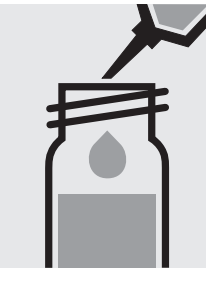

Pipette 7.0 ml of the sample into a reaction cell, close with the screw cap, and mix.

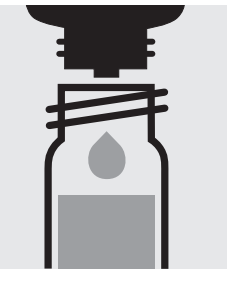

Add 2 drops of **Mn-1K**, close with the screw cap, and mix.

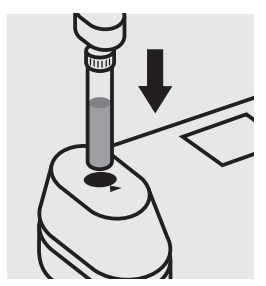

Insert the blank cell into the cell compartment. Press (Zero).

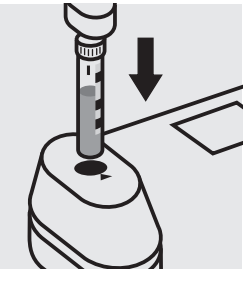

Insert the cell containing the sample into the cell compartment. Align the mark on the cell with that on the photometer. Press (Test).

### Quality assurance:

To check the measurement system (test reagents, measurement device, and handling) we recommended to use Spectroguant<sup>®</sup> CombiCheck 30, Cat.No. 114677.

Ready-for-use manganese standard solution CertiPUR<sup>®</sup>, Cat.No. 119789, concentration 1000 mg/l Mn, can also be used after diluting accordingly.

To check for sample-dependent effects the use of addition solutions (e.g. in CombiCheck 30) is highly recommended.

101739

Test

24-mm cell

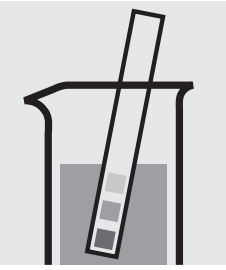

Check the pH of the sample, specified range: pH 3 – 10. If required, add dilute sodium hydroxide solution or sulfuric acid drop by drop to adjust the pH.

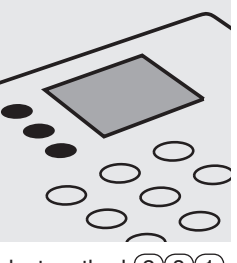

Pipette 8.0 ml of the sample into a 24-mm cell.

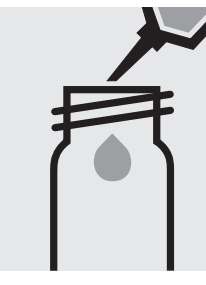

Pipette 8.0 ml of distilled water into a second 24-mm cell. (Blank cell)

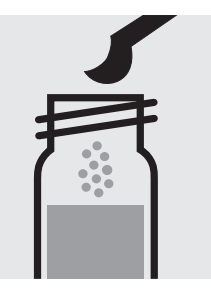

Add to each cell 1 level grey microspoon of Mn-1, close with the screw cap.

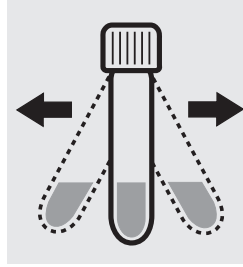

Shake both cells vigorously to dissolve the solid substance.

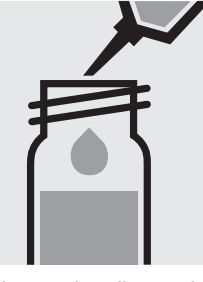

Add to each cell 2.0 ml of Mn-2 with pipette, close with the screw cap, and mix.

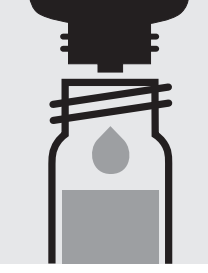

Add to each cell 3 drops of Mn-3, close with the screw cap, and mix.

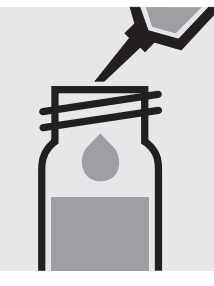

Add swiftly to each cell 0.25 ml of Mn-4 with pipette, close with the screw cap, and mix immediately.

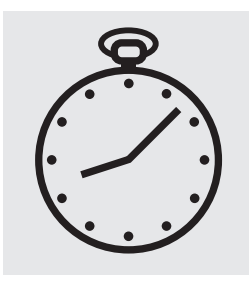

Reaction time: 10 minutes Press Enter) to start the countdown.

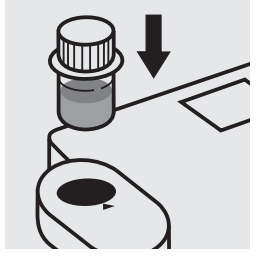

Insert the blank cell into the cell compartment. Align the mark on the cell with that on the photometer. Press (Zero).

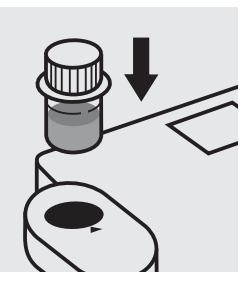

Insert the cell containing the sample into the cell compartment. Align the mark on the cell with that on the photometer. Press (Test).

### Quality assurance:

To check the measurement system (test reagents, measurement device, and handling) ready-for-use manganese standard solution CertiPUR®, Cat.No. 119789, concentration 1000 mg/l Mn, can be used after diluting accordingly.

Select method (2)(8)(1).

### 114770

Test

#### Measuring range: 0.05-6.00 mg/l Mn

24-mm cell

Attention: In contrast to the instructions given in the package insert the sample volume as well as the reagent volume must be doubled.

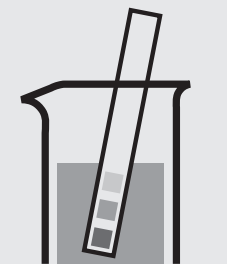

Check the pH of the sample, specified range: pH 2 - 7. If required, add dilute sodium hydroxide solution or sulfuric acid drop by drop to adjust the pH.

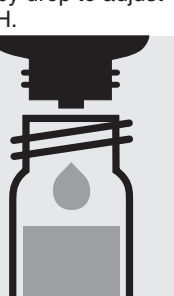

Add 4 drops of Mn-2,

close with the screw

Check the pH, specified

cap, and mix.

pH: approx. 11.5.

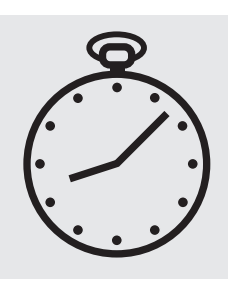

Select method (2)(8)(2).

Reaction time: 2 minutes Press Enter to start the countdown.

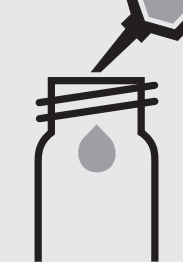

Fill approx. 10 ml of distilled water into a 24-mm cell (**do not add any reagents!**), close with the screw cap. (Blank cell)

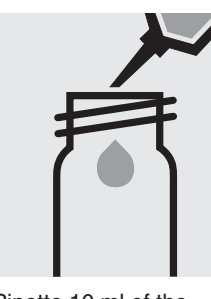

Pipette 10 ml of the sample into a 24-mm cell.

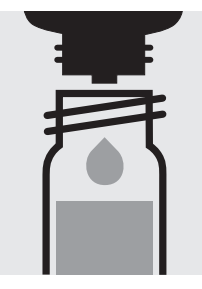

Add 8 drops of **Mn-1**, close with the screw cap, and mix. Check the pH, specified pH: approx. 11.5.

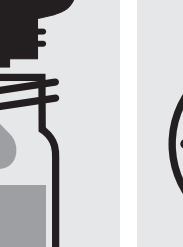

Add 4 drops of **Mn-3**, close with the screw cap, and mix.

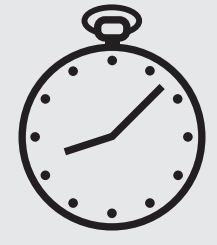

Reaction time: 2 minutes Press Enter) to start the countdown.

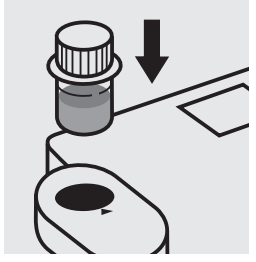

Insert the blank cell into the cell compartment. Align the mark on the cell with that on the photometer. Press (Zero).

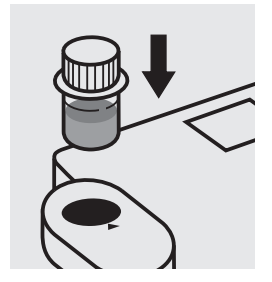

Insert the cell containing the sample into the cell compartment. Align the mark on the cell with that on the photometer. Press (Test).

#### Quality assurance:

To check the measurement system (test reagents, measurement device, and handling) we recommended to use Spectroquant<sup>®</sup> CombiCheck 30, Cat.No. 114677. Use 10 ml R-1 instead of the sample.

Ready-for-use manganese standard solution  $CertiPUR^{\text{®}}$ , Cat.No. 119789, concentration 1000 mg/l Mn, can also be used after diluting accordingly.

To check for sample-dependent effects the use of addition solutions (e.g. in CombiCheck 30) is highly recommended. Use 10 ml sample + 0.1 ml R-2.

101846

Test

24-mm cell

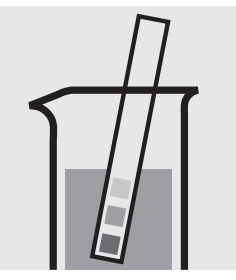

Check the pH of the sample, specified range: pH 3 – 10. If required, add dilute sodium hydroxide solution or sulfuric acid drop by drop to adjust the pH.

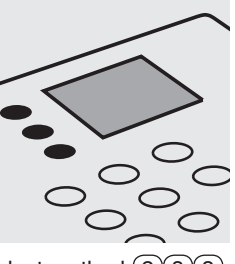

Select method (2)(8)(3).

Pipette 8.0 ml of the

sample into a 24-mm cell.

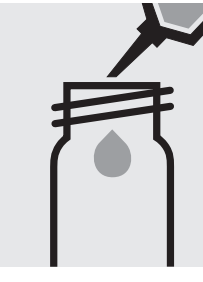

Pipette 8.0 ml of distilled water into a second 24-mm cell. (Blank cell)

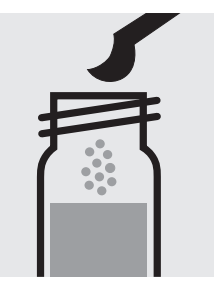

Add to each cell 1 level grey microspoon of Mn-1, close with the screw cap.

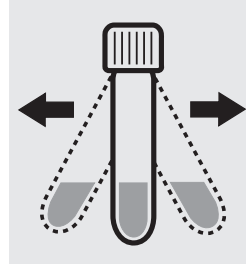

Shake both cells vigorously to dissolve the solid substance.

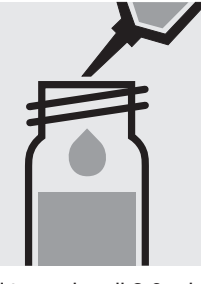

Add to each cell 2.0 ml of Mn-2 with pipette, close with the screw cap, and mix.

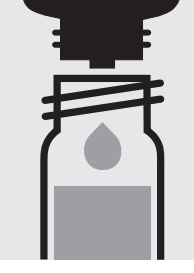

Add carefully to each cell 3 drops of Mn-3, close with the screw cap, and mix.

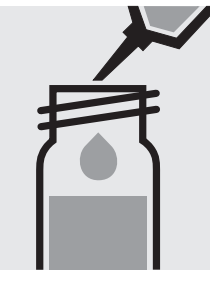

Add to each cell 0.25 ml of Mn-4 with pipette, close with the screw cap, and mix carefully (Foams! Wear eye protection!).

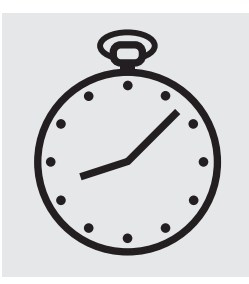

Reaction time: 10 min<u>utes</u> Press Enter) to start the countdown.

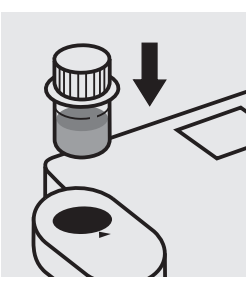

Insert the blank cell into the cell compartment. Align the mark on the cell with that on the photometer. Press (Zero).

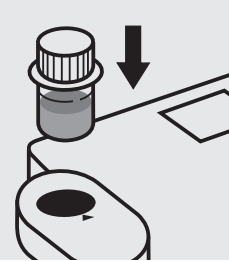

Insert the cell containing the sample into the cell compartment. Align the mark on the cell with that on the photometer. Press (Test).

### Quality assurance:

To check the measurement system (test reagents, measurement device, and handling) ready-for-use manganese standard solution CertiPUR®, Cat.No. 119789, concentration 1000 mg/l Mn, can be used after diluting accordingly.

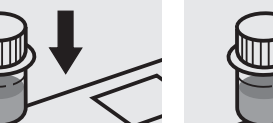

### Molybdenum

| Measuring range: | 0.02-1.00 mg/l Mo                               | 16-mm cell |
|------------------|-------------------------------------------------|------------|
|                  | 0.03-1.67 mg/I MoO <sub>4</sub>                 | 16-mm cell |
|                  | 0.04-2.15 mg/l Na <sub>2</sub> MoO <sub>4</sub> | 16-mm cell |

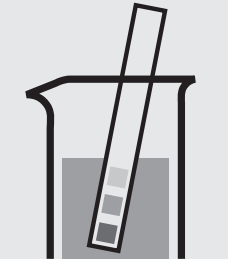

Check the pH of the sample, specified range: pH 1 - 10. If required, add dilute sodium hydroxide solution or sulfuric acid drop by drop to adjust the pH.

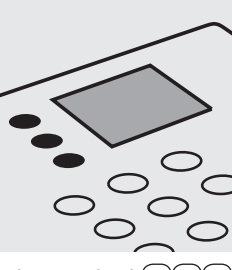

Select method (2)90.

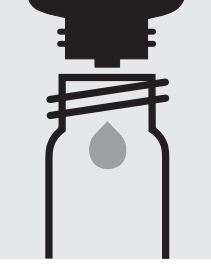

Add 2 drops each of **Mo-1K** to two reaction cells and mix.

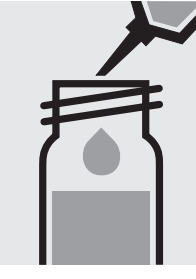

Add to one cell 10 ml of the sample with pipette, close with the screw cap.

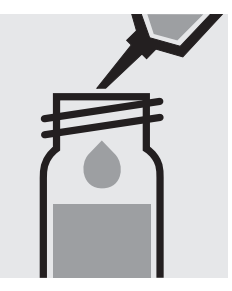

Add to the second cell 10 ml of distilled water with pipette, close with the screw cap. (Blank cell)

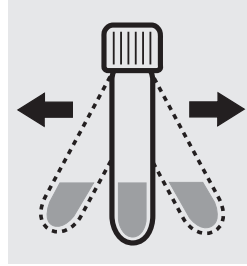

Shake both cells vigorously to dissolve the solid substance.

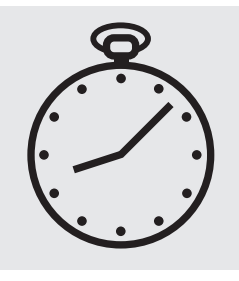

Reaction time: 2 minutes Press Enter to start the countdown.

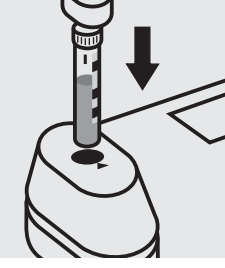

Insert the blank cell into the cell compartment. Align the mark on the cell with that on the photometer. Press (Zero).

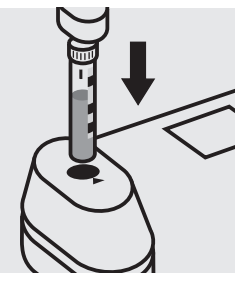

Insert the cell containing the sample into the cell compartment. Align the mark on the cell with that on the photometer. Press (Test).

### Quality assurance:

To check the measurement system (test reagents, measurement device, and handling) a ready-for-use molybdenum standard solution CertiPUR<sup>®</sup>, Cat.No. 170227, concentration 1000 mg/l Mo, can be used after diluting accordingly.

# Molybdenum

119252

Test

| Measuring range: | 0.5 – 45.0 mg/l Mo               | 24-mm cell |
|------------------|----------------------------------|------------|
|                  | 0.8 – 75.0 mg/l MoO <sub>4</sub> | 24-mm cell |
|                  | 1.1 – 96.6 mg/l Na₂MoO₄          | 24-mm cell |

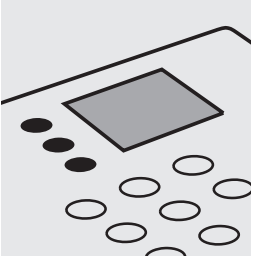

Select method (2)(9)(1).

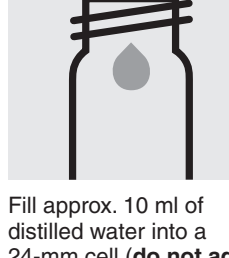

24-mm cell (**do not add** any reagents!), close with the screw cap. (Blank cell)

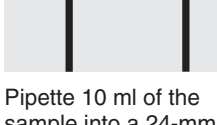

Pipette 10 ml of the sample into a 24-mm cell.

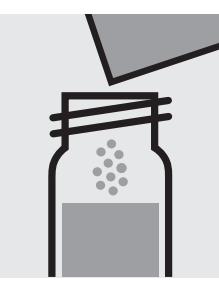

Add 1 powder pack of **Molybdenum HR1**, close with the screw cap, and dissolve the solid substance.

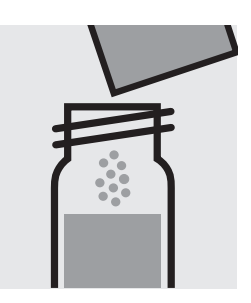

Add 1 powder pack of **Molybdenum HR2**, close with the screw cap, and dissolve the solid substance.

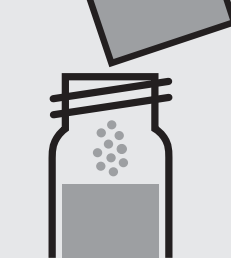

Add 1 powder pack of **Molybdenum HR3** and close with the screw cap.

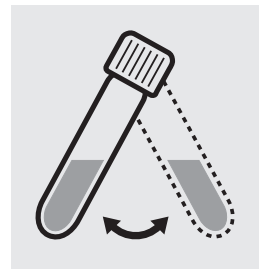

Swirl the cell to dissolve the solid substance.

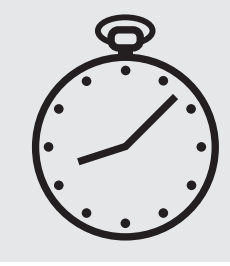

Reaction time: 5 minutes, **measure immediately**. Press (Enter) to start the countdown.

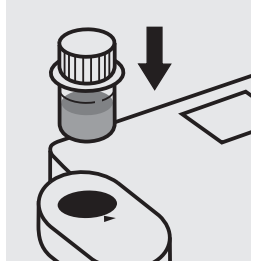

Insert the blank cell into the cell compartment. Align the mark on the cell with that on the photometer. Press (Zero).

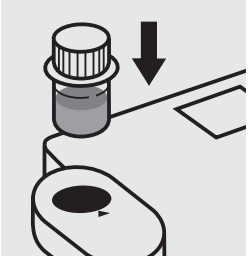

Insert the cell containing the sample into the cell compartment. Align the mark on the cell with that on the photometer. Press (Test).

### Quality assurance:

To check the measurement system (test reagents, measurement device, and handling) a ready-for-use molybdenum standard solution CertiPUR<sup>®</sup>, Cat.No. 170227, concentration 1000 mg/l Mo, can be used after diluting accordingly.

### Monochloramine

101632

Test

| Measuring range: | 0.10-5.00 mg/l Cl <sub>2</sub>      | 24-mm cell |
|------------------|-------------------------------------|------------|
|                  | 0.07-3.63 mg/l NH <sub>2</sub> Cl   | 24-mm cell |
|                  | 0.02-0.99 mg/l NH <sub>2</sub> Cl-N | 24-mm cell |

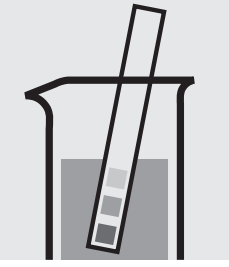

Check the pH of the sample, specified range: pH 4 – 13. If required, add dilute sodium hydroxide solution or sulfuric acid drop by drop to adjust the pH.

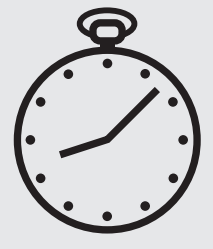

Reaction time: 5 minutes Press Enter) to start the countdown.

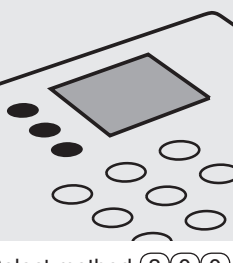

Select method (3)0)0.

Fill approx. 10 ml of distilled water into a 24-mm cell (do not add any reagents!), close with the screw cap.

(Blank cell)

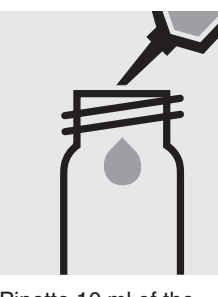

Pipette 10 ml of the sample into a 24-mm cell.

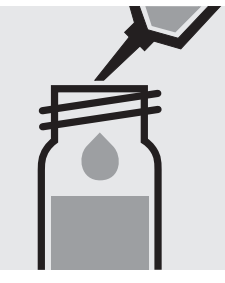

Add 0.60 ml of MCA-1 with pipette, close with the screw cap, and mix.

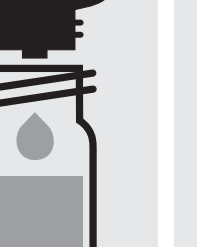

close with the screw

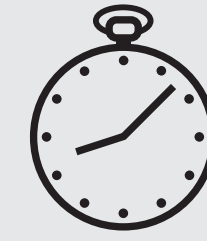

Reaction time: 10 minutes Press Enter) to start the countdown.

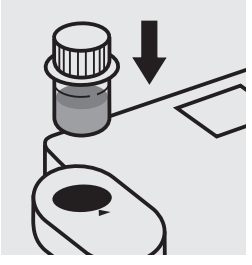

Insert the blank cell into the cell compartment. Align the mark on the cell with that on the photometer. Press (Zero).

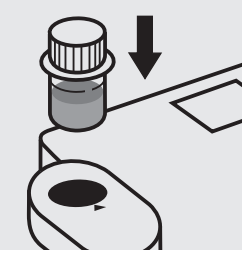

Insert the cell containing the sample into the cell compartment. Align the mark on the cell with that on the photometer. Press (Test)

### Important:

Very high monochloramine concentrations in the sample produce turquoise-coloured solutions (measurement solution should be yellow-green to green) and false-low readings are yielded. In such cases the sample must be diluted (plausibility check).

### Quality assurance:

To check the measurement system (test reagents, measurement device, and handling) a standard solution must be prepared (see section "Standard solutions").

Add 4 drops of MCA-2,

cap, and mix.

# Nickel

Measuring range: 0.10-6.00 mg/l Ni

16-mm cell

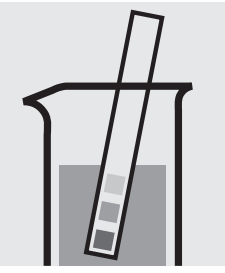

Check the pH of the sample, specified range: pH 3 - 8. If required, add dilute sodium hydroxide solution or sulfuric acid drop by drop to adjust the pH.

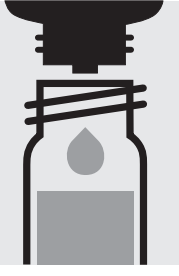

Add 2 drops of **Ni-1K**, close with the screw cap, and mix. Check the pH of the solution, specified range: pH 10 - 12

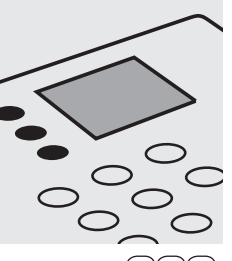

Select method 310.

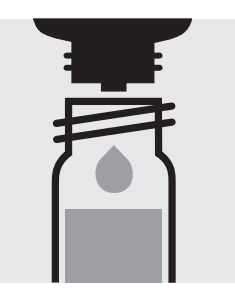

Add 2 drops of **Ni-2K**, close with the screw cap, and mix.

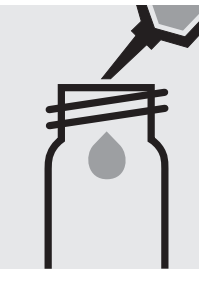

Fill approx. 10 ml of distilled water into an empty 16-mm cell (**do not add any reagents!**), close with the screw cap. (Blank cell)

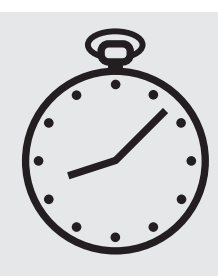

Reaction time: 2 minutes Press Enter) to start the countdown.

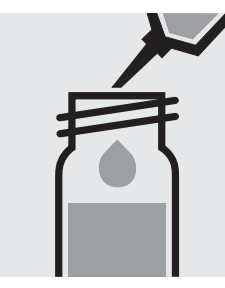

Pipette 5.0 ml of the sample into a reaction cell, close with the screw cap, and mix.

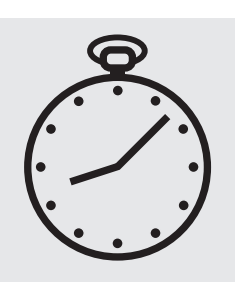

Reaction time: 1 minute Press Enter) to start the countdown.

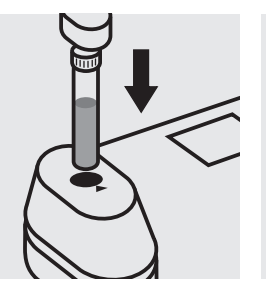

Insert the blank cell into the cell compartment. Press (Zero).

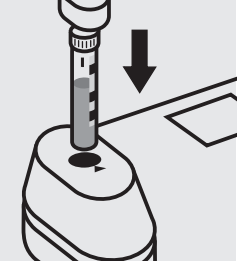

Insert the cell containing the sample into the cell compartment. Align the mark on the cell with that on the photometer. Press (Test).

### Important:

For the determination of **total nickel** a pretreatment with Crack Set 10C, Cat.No. 114688, or Crack Set 10, Cat.No. 114687 and thermoreactor is necessary.

#### Quality assurance:

To check the measurement system (test reagents, measurement device, and handling) we recommended to use Spectroquant<sup>®</sup> CombiCheck 40, Cat.No. 114692.

A nickel standard solution Titrisol<sup>®</sup>, Cat.No. 109989, can also be used after diluting accordingly.

To check for sample-dependent effects the use of addition solutions (e.g. in CombiCheck 40) is highly recommended.

# Nickel

### 114785

Test

#### Measuring range: 0.05-5.00 mg/l Ni

24-mm cell

Attention: In contrast to the instructions given in the package insert the sample volume as well as the reagent volume must be doubled.

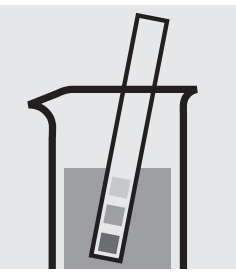

Check the pH of the sample, specified range: pH 3 - 8. If required, add dilute sodium hydroxide solution or sulfuric acid drop by drop to adjust the pH.

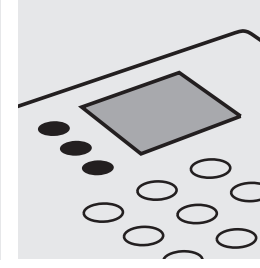

Select method 311.

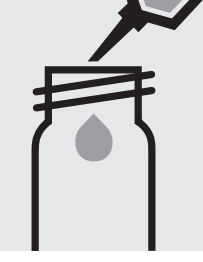

Pipette 10 ml of the sample into a 24-mm cell.

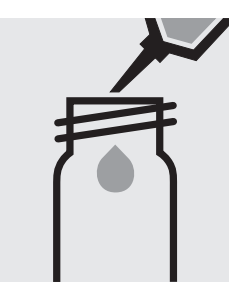

Pipette 10 ml of distilled water into a second 24-mm cell. (Blank cell)

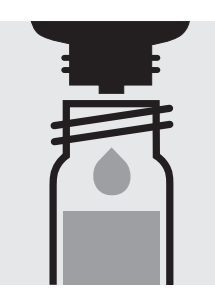

Add to each cell 2 drops of **Ni-1**, close with the screw cap, and mix. If the colour disappears, continue adding drop by drop until a slight yellow colouration persists.

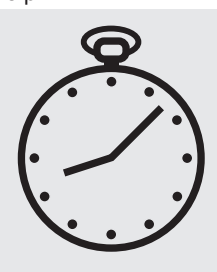

Reaction time: 1 minute Press Enter) to start the countdown.

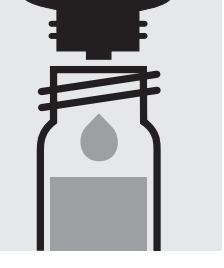

Add to each cell 4 drops of **Ni-2**, close with the screw cap, and mix.

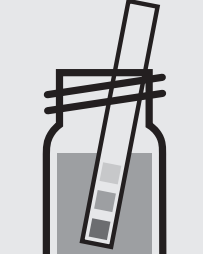

Check the pH, specified range: pH 10-12

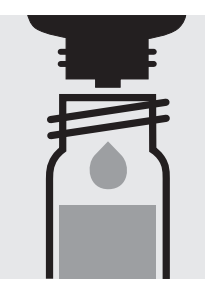

If required, add dilute sodium hydroxide solution or sulfuric acid drop by drop to adjust the pH.

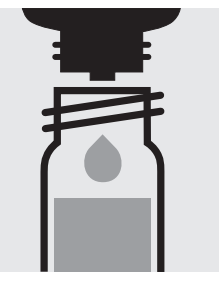

Add to each cell 4 drops of **Ni-3**, close with the screw cap, and mix.

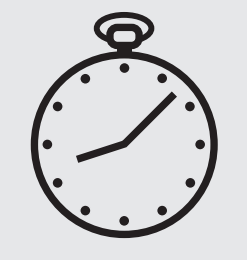

Reaction time: 2 minutes Press Enter) to start the countdown.

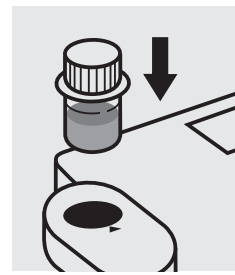

Insert the blank cell into the cell compartment. Align the mark on the cell with that on the photometer. Press Zero).

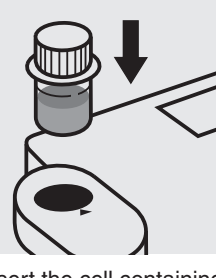

Insert the cell containing the sample into the cell compartment. Align the mark on the cell with that on the photometer. Press (Test).

### Important:

For the determination of **total nickel** a pretreatment with Crack Set 10C, Cat.No. 114688, or Crack Set 10, Cat.No. 114687 and thermoreactor is necessary.

#### Quality assurance:

To check the measurement system (test reagents, measurement device, and handling) we recommended to use Spectroquant<sup>®</sup> CombiCheck 40, Cat.No. 114692. Use 10 ml R-1 instead of the sample.

A nickel standard solution Titrisol<sup>®</sup>, Cat.No. 109989, can also be used after diluting accordingly.

To check for sample-dependent effects the use of addition solutions (e.g. in CombiCheck 40) is highly recommended. Use 10 ml sample + 0.2 ml R-2.

Measuring range: 0.5-15.0 mg/l NO<sub>3</sub>-N 2.2-66.4 mg/l NO<sub>3</sub> 16-mm cell 16-mm cell

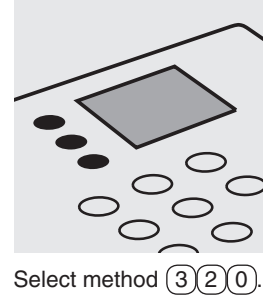

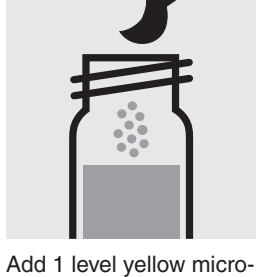

Add 1 level yellow microspoon each of **NO<sub>3</sub>-1K** into two reaction cells, close with the screw cap.

Shake both cells vigor-

Shake both cells vigorously for 1 minute to dissolve the solid substance.

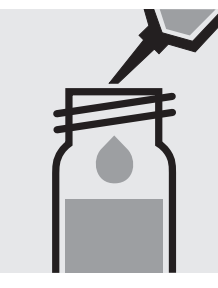

Add to one cell very slowly 1.5 ml of the sample with pipette, close with the screw cap, and mix **briefly**. **Caution, cell becomes very hot!** 

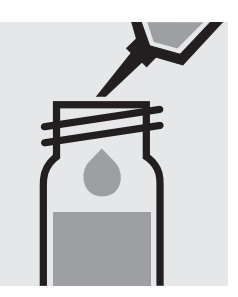

Add to the second cell very slowly 1.5 ml of distilled water with pipette, close with the screw cap, and mix **briefly**. **Caution, cell becomes very hot!** (Blank cell)

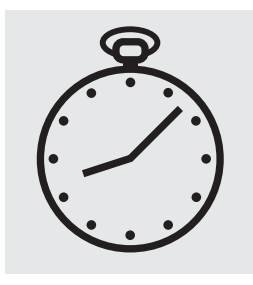

Reaction time: 10 minutes Press Enter) to start the countdown.

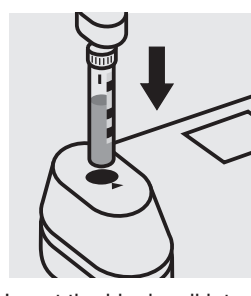

Insert the blank cell into the cell compartment. Align the mark on the cell with that on the photometer. Press Zero).

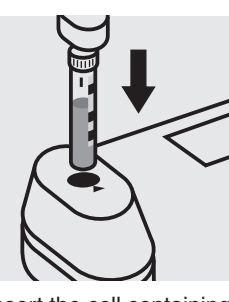

Insert the cell containing the sample into the cell compartment. Align the mark on the cell with that on the photometer. Press (Test).

#### Quality assurance:

To check the measurement system (test reagents, measurement device, and handling) we recommended to use Spectroquant<sup>®</sup> CombiCheck 20, Cat.No. 114675, or the Standard solution for photometric applications, CRM, Cat. No. 125037.

Ready-for-use nitrate standard solution CertiPUR<sup>®</sup>, Cat.No. 119811, concentration 1000 mg/l NO<sub>3</sub>, can also be used after diluting accordingly.

To check for sample-dependent effects the use of addition solutions (e.g. in CombiCheck 20) is highly recommended.

114773

Test

Measuring range: 0.5-15.0 mg/l NO<sub>3</sub>-N 2.2-66.4 mg/l NO<sub>3</sub> 16-mm cell 16-mm cell

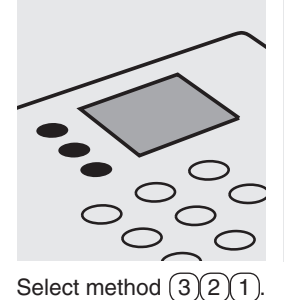

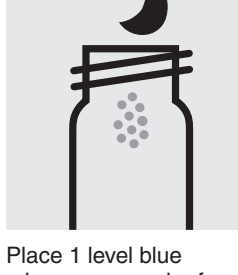

Place 1 level blue microspoon each of **NO<sub>3</sub>-1** into two dry 16-mm cells.

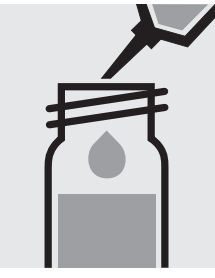

Add to each cell 5.0 ml of  $NO_3$ -2 with pipette, close with the screw cap

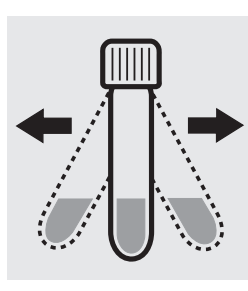

Shake both cells vigorously for 1 minute to dissolve the solid substance.

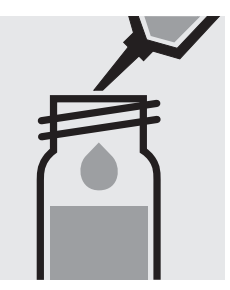

Add to one cell very slowly 1.5 ml of the sample with pipette, close with the screw cap, and mix **briefly**. **Caution, cell becomes** very hot!

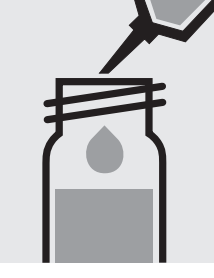

Add to the second cell very slowly 1.5 ml of distilled water with pipette, close with the screw cap, and mix briefly. Caution, cell becomes very hot! (Blank cell)

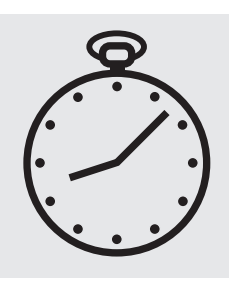

Reaction time: 10 minutes Press Enter) to start the countdown.

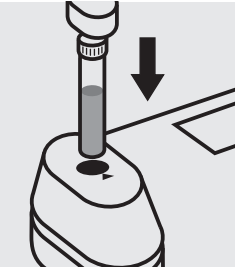

Insert the blank cell into the cell compartment. Press (Zero).

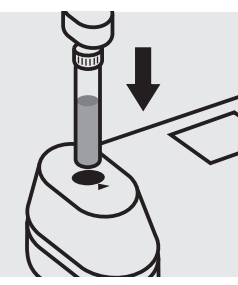

Insert the cell containing the sample into the cell compartment. Press (Test).

### Quality assurance:

To check the measurement system (test reagents, measurement device, and handling) we recommended to use Spectroquant<sup>®</sup> CombiCheck 10 and 20, Cat.No. 114676 and 114675, or the Standard solution for photometric applications, CRM, Cat.No. 125036 and 125037.

Ready-for-use nitrate standard solution CertiPUR<sup>®</sup>, Cat.No. 119811, concentration 1000 mg/l NO<sub>3</sub>, can also be used after diluting accordingly.

To check for sample-dependent effects the use of addition solutions (e.g. in CombiCheck) is highly recommended.

### in seawater

# $\begin{array}{rl} \mbox{Measuring range: } 0.10 \ - \ 3.00 \ \mbox{mg/l NO}_3\mbox{-N} & 16\mbox{-mm cell} \\ 0.4 \ - \ 13.3 \ \ \mbox{mg/l NO}_3 & 16\mbox{-mm cell} \end{array}$

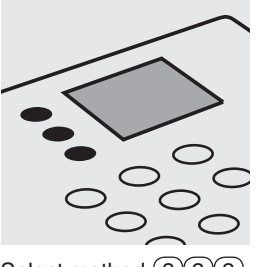

Select method 322.

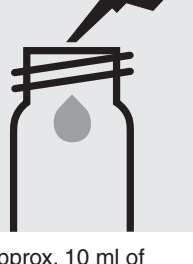

Fill approx. 10 ml of distilled water into an empty 16-mm cell (**do not add any reagents!**), close with the screw cap. (Blank cell)

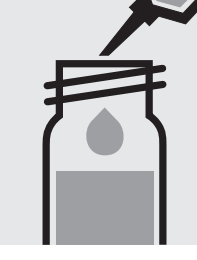

Pipette 2.0 ml of the sample into a reaction cell, **do not mix**.

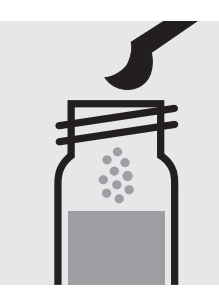

Add 1 level blue microspoon of NO<sub>3</sub>-1K, immediately close the cell tightly with the screw cap. Caution, foams strongly (eye protection, protective gloves)!

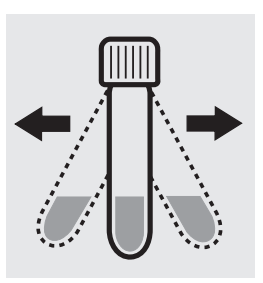

114556

Cell Test

Shake the cell **vigorously for 5 seconds** to dissolve the solid substance.

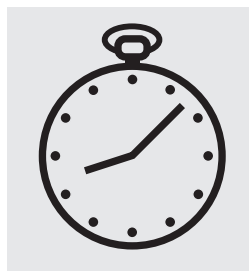

Reaction time: 30 min<u>utes</u> Press Enter) to start the countdown.

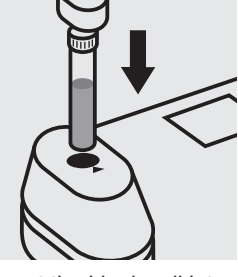

Insert the blank cell into the cell compartment. Press Zero.

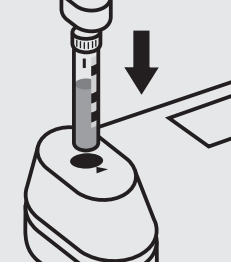

Insert the cell containing the sample into the cell compartment. Align the mark on the cell with that on the photometer. Press (Test).

### Quality assurance:

To check the measurement system (test reagents, measurement device, and handling) we recommended to use Spectroquant<sup>®</sup> CombiCheck 10, Cat.No. 114676, or the Standard solution for photometric applications, CRM, Cat. No. 125036 and 125037.

Ready-for-use nitrate standard solution CertiPUR<sup>®</sup>, Cat.No. 119811, concentration 1000 mg/l NO<sub>3</sub>, can also be used after diluting accordingly.

To check for sample-dependent effects the use of addition solutions (e.g. in CombiCheck 10) is highly recommended.

### 101842

Test

Measuring range: 0.3–30.0 mg/l NO<sub>3</sub>-N 1.3–132.8 mg/l NO<sub>3</sub> 24-mm cell 24-mm cell

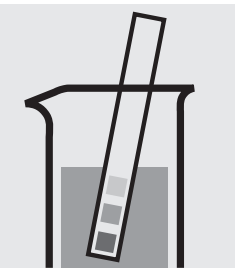

Check the pH of the sample, specified range: pH 3 - 9. If required, add dilute sodium hydroxide solution or hydrochloric acid drop by drop to adjust the pH.

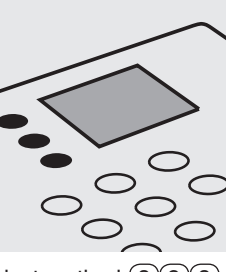

Select method 323.

Pipette 10 ml of the sample into a 24-mm cell.

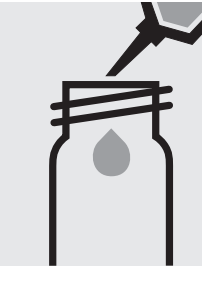

Pipette 10 ml of distilled water into a second 24-mm cell. (Blank cell)

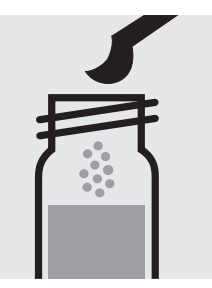

Add to each cell 1 level blue microspoon of **NO<sub>3</sub>-1**, **immediately** close tightly with the screw cap.

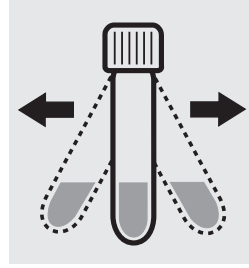

Shake both cells vigorously for 1 minute to dissolve the solid substance.

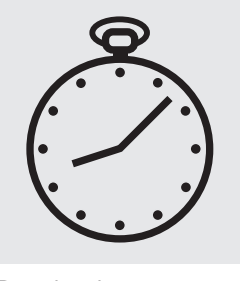

Reaction time: 5 minutes Press Enter to start the countdown.

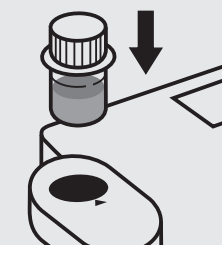

Insert the blank cell into the cell compartment. Align the mark on the cell with that on the photometer. Press (Zero).

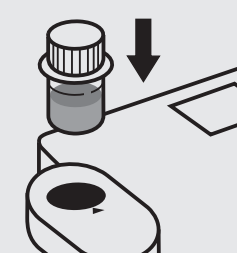

Insert the cell containing the sample into the cell compartment. Align the mark on the cell with that on the photometer. Press (Test).

### Quality assurance:

To check the measurement system (test reagents, measurement device, and handling) a ready-for-use nitrate standard solution CertiPUR<sup>®</sup>, Cat.No. 119811, concentration 1000 mg/l NO<sub>3</sub>, can be used after diluting accordingly.

# **Nitrite**

Measuring range: 10- 700 µg/I NO<sub>2</sub>-N 33-2299 µg/I NO2

16-mm cell 16-mm cell

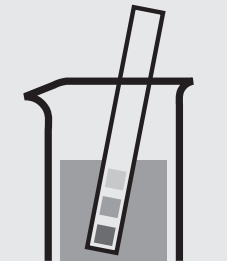

Check the pH of the sample, specified range: pH 2 – 10. If required, add dilute sulfuric acid drop by drop to adjust the pH.

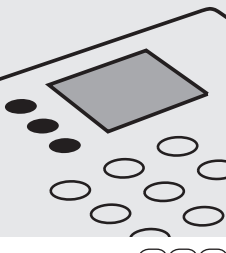

Select method (3)(3)(0).

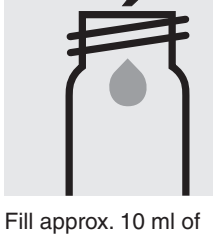

distilled water into an empty 16-mm cell (do not add any reagents!), close with the screw cap. (Blank cell)

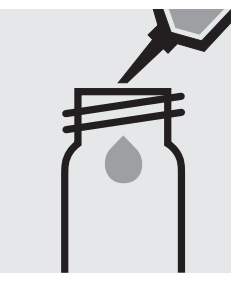

Pipette 5.0 ml of the sample into a reaction cell, close with the screw cap.

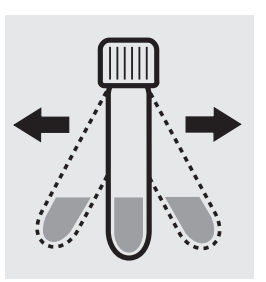

Shake the cell vigorously to dissolve the solid substance.

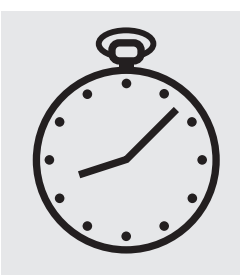

Reaction time: 10 minutes Press Enter) to start the countdown.

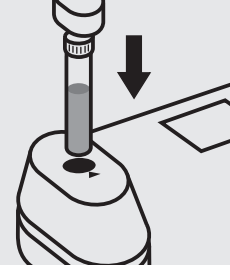

Insert the blank cell into the cell compartment. Press (Zero)

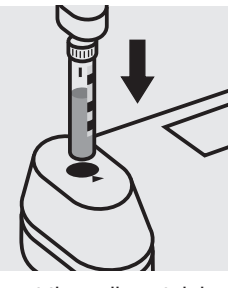

Insert the cell containing the sample into the cell compartment. Align the mark on the cell with that on the photometer. Press (Test).

Quality assurance:

To check the measurement system (test reagents, measurement device, and handling) ready-for-use nitrite standard solution CertiPUR<sup>®</sup>, Cat.No. 119899, concentration 1000 mg/l NO<sub>2</sub>, can be used after diluting accordingly as well as the Standard solution for photometric applications, CRM, Cat.No. 125041.

### Nitrite

### 114776

Test

Measuring range: 5- 400 μg/l NO<sub>2</sub>-N 16-1313 μg/l NO<sub>2</sub> 24-mm cell 24-mm cell

Attention: In contrast to the instructions given in the package insert the sample volume as well as the reagent volume must be doubled.

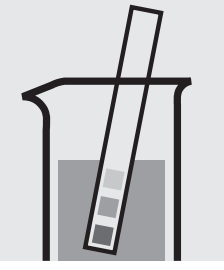

Check the pH of the sample, specified range: pH 2 - 10. If required, add dilute sulfuric acid drop by drop to adjust the pH.

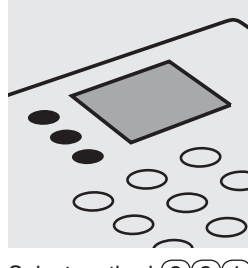

Select method 331.

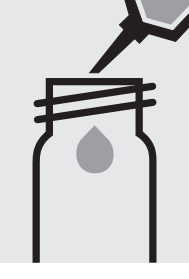

Fill approx. 10 ml of distilled water into a 24-mm cell (**do not add any reagents!**), close with the screw cap. (Blank cell)

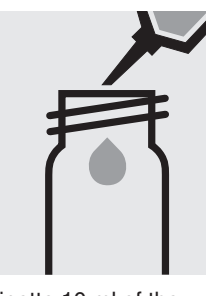

Pipette 10 ml of the sample into a 24-mm cell.

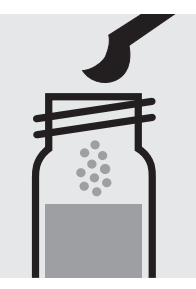

Add 2 level blue microspoons of  $NO_2-1$ , close with the screw cap.

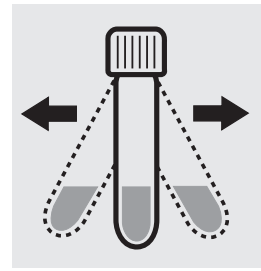

Shake the cell vigorously to dissolve the solid substance.

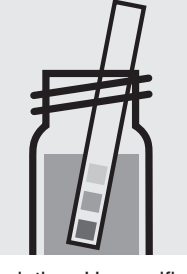

Check the pH, specified range: pH 2.0 - 2.5. If required, add dilute sodium hydroxide solution or sulfuric acid drop by drop to adjust the pH.

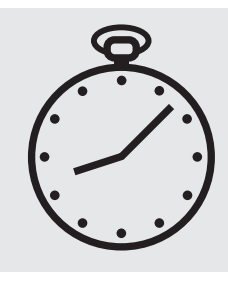

Reaction time: 10 min<u>utes</u> Press Enter) to start the countdown.

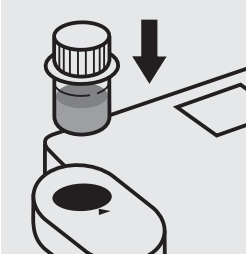

Insert the blank cell into the cell compartment. Align the mark on the cell with that on the photometer. Press (Zero).

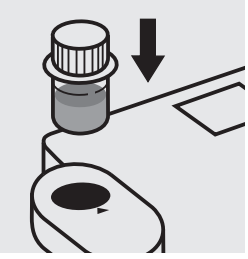

Insert the cell containing the sample into the cell compartment. Align the mark on the cell with that on the photometer. Press (Test).

### Quality assurance:

To check the measurement system (test reagents, measurement device, and handling) ready-for-use nitrite standard solution CertiPUR<sup>®</sup>, Cat.No. 119899, concentration 1000 mg/l NO<sub>2</sub>, can be used after diluting accordingly as well as the Standard solution for photometric applications, CRM, Cat.No. 125041.

# Nitrite

Cell Test

Measuring range: 1.0- 90.0 mg/l NO<sub>2</sub>-N 3.3-295.2 mg/l NO<sub>2</sub> 16-mm cell 16-mm cell

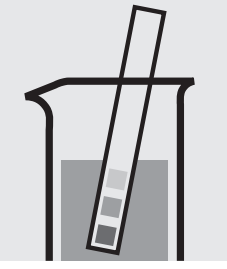

Check the pH of the sample, specified range: pH 1 - 12. If required, add dilute sulfuric acid drop by drop to adjust the pH.

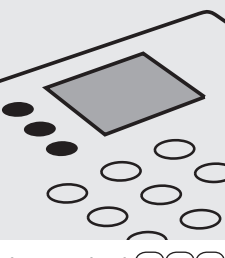

Select method (3)(3)(2).

Fill approx. 10 ml of distilled water into an empty 16-mm cell (**do not add any reagents!**), close with the screw cap. (Blank cell)

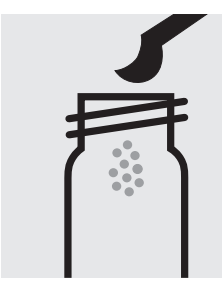

Add 2 level blue microspoons of  $NO_2$ -1K into a reaction cell.

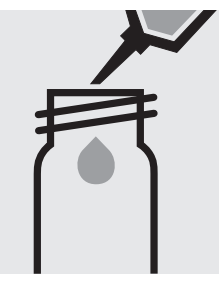

Add 8.0 ml of the sample with pipette and close with the screw cap.

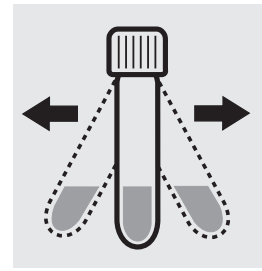

Shake the cell vigorously to dissolve the solid substance.

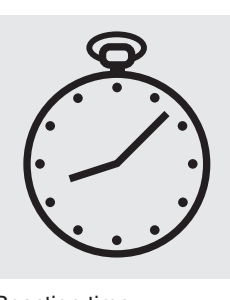

Reaction time: 20 minutes, **measure immediately**. Press Enter) to start the countdown. **Do not shake or swirl** the cell before the measurement.

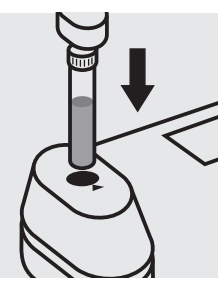

Insert the blank cell into the cell compartment. Press (Zero).

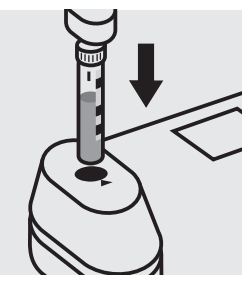

Insert the cell containing the sample into the cell compartment. Align the mark on the cell with that on the photometer. Press (Test).

### Quality assurance:

To check the measurement system (test reagents, measurement device, and handling) ready-for-use nitrite standard solution CertiPUR<sup>®</sup>, Cat.No. 119899, concentration 1000 mg/l NO<sub>2</sub><sup>-</sup>, can be used after diluting accordingly as well as the Standard solution for photometric applications, CRM, Cat.No. 125042.

# Nitrogen (total)

Measuring range: 0.5-15.0 mg/l N

16-mm cell

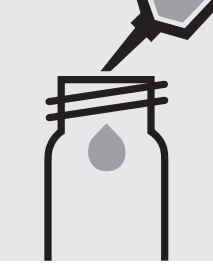

Pipette 10 ml of the sample into an empty 16-mm cell.

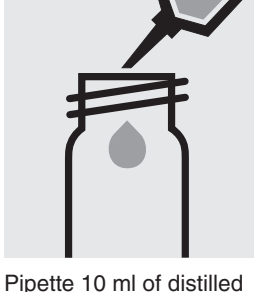

water into a second empty 16-mm cell. (Blank)

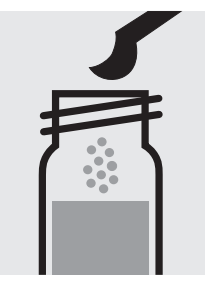

Add to each cell 1 level blue microspoon of **N-1K**.

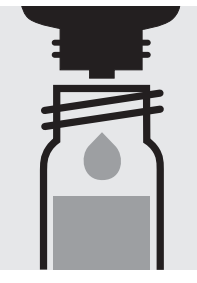

Add to each cell 6 drops of **N-2K**, close with the screw cap, and mix

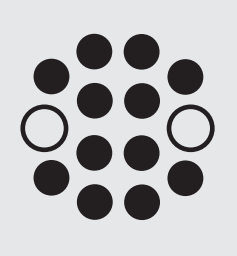

Heat both cells in the thermoreactor at 120 °C (100 °C) for 1 hour.

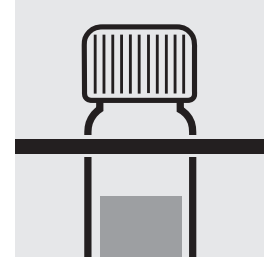

Remove both cells from the thermoreactor and place in a test-tube rack to cool to room temperature:

pretreated sample / blank.

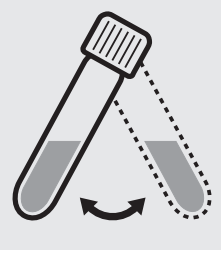

Swirl both cells after 10 minutes.

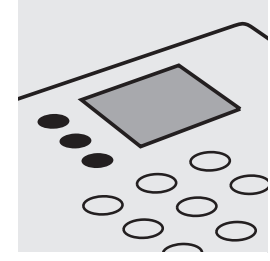

Select method (3)(4)(0).

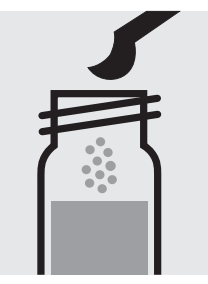

Add 1 level yellow microspoon each of **N-3K** into two reaction cells, close with the screw cap.

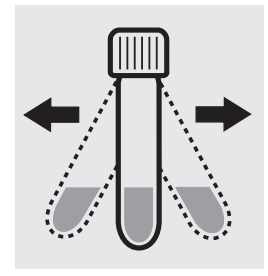

Shake both cells vigorously for 1 minute to dissolve the solid substance.

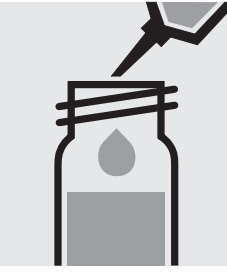

Add to one cell very slowly 1.5 ml of the pretreated sample with pipette, close with the screw cap, and mix briefly. Caution, cell becomes very hot!

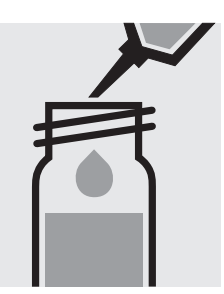

Add to the second cell very slowly 1.5 ml of the **pretreated blank** with pipette, close with the screw cap, and mix **briefly**. **Caution, cell becomes very hot!** (Blank cell)

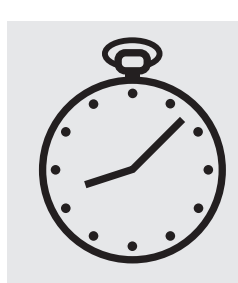

Reaction time: 10 minutes Press Enter) to start the countdown.

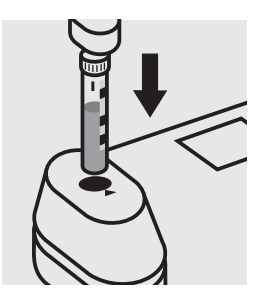

Insert the blank cell into the cell compartment. Align the mark on the cell with that on the photometer. Press (Zero).

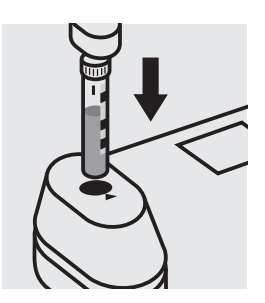

Insert the cell containing the sample into the cell compartment. Align the mark on the cell with that on the photometer. Press (Test).

### Quality assurance:

To check the measurement system (test reagents, measurement device, and handling) we recommended to use Spectroquant<sup>®</sup> CombiCheck 50, Cat.No. 114695, or the Standard solution for photometric applications, CRM, Cat.No. 125043 and 125044.

To check for sample-dependent effects the use of addition solutions (e.g. in CombiCheck 50) is highly recommended.

### Oxygen

#### Measuring range: 0.5-12.0 mg/I O<sub>2</sub>

16-mm cell

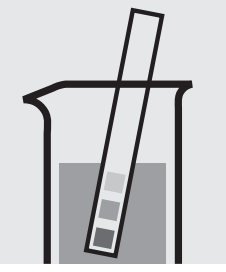

Check the pH of the sample, specified range: pH 6 – 8. If required, add dilute sodium hydroxide solution or sulfuric acid drop by drop to adjust the pH.

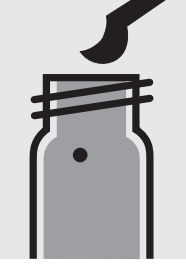

Add with microspoon 1 glass bead.

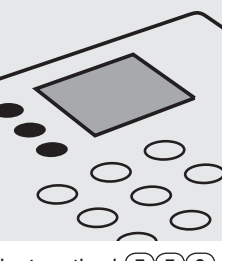

Select method (5)(5)(0).

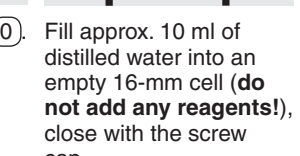

cap. (Blank cell)

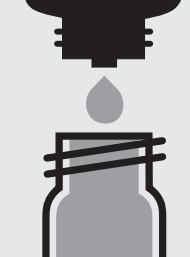

Add 5 drops of O<sub>2</sub>-2K, close the cell with the screw cap, and shake for Press Enter) to start 10 seconds.

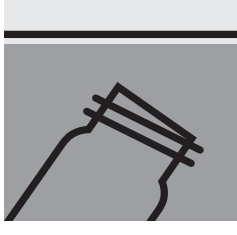

Fill watersample into a reaction cell to overflowing and make sure, that no air bubbles are present.

Reaction time:

the countdown.

1 minute

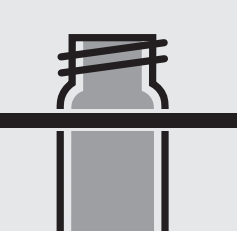

Place the filled cell in a test-tube rack.

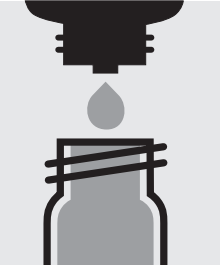

Add 10 drops of O<sub>2</sub>-3K, close the cell with the screw cap, mix, and clean from outside.

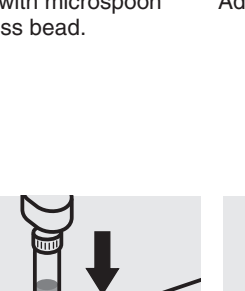

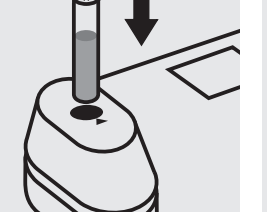

Insert the blank cell into the cell compartment. Press Zero.

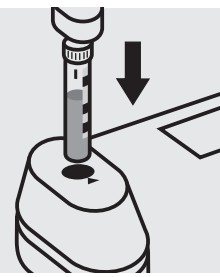

Insert the cell containing the sample into the cell compartment. Align the mark on the cell with that on the photometer. Press Test.

### Quality assurance:

To check the measurement system (test reagents, measurement device, and handling) a oxygen standard solution must be prepared (application see the website).

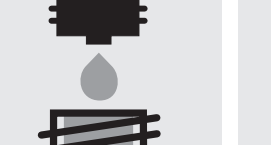

Add 5 drops of O<sub>2</sub>-1K.

### **Oxygen Scavengers**

### 119251

Test

| Measuring range: | 20 – 500 µg/I DEHA*          | 24-mm cell |
|------------------|------------------------------|------------|
|                  | * N,N-diethylenhydroxylamine |            |
|                  | 27 – 667 µg/l Carbohy*       | 24-mm cell |
|                  | * carbohydrazide             |            |
|                  | 53 – 1315 μg/l Hydro*        | 24-mm cell |
|                  | * hydroquinone               |            |
|                  | 78 – 1950 μg/l ISA*          | 24-mm cell |
|                  | * isoascorbic acid           |            |
|                  | 87 – 2170 μg/l ΜΕΚΟ*         | 24-mm cell |
|                  | * methylethylketoxime        |            |

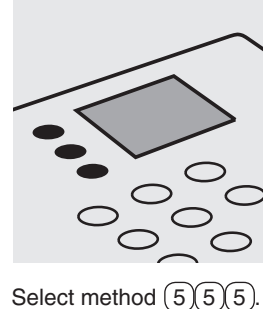

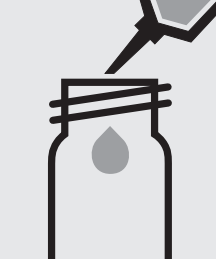

Pipette 10 ml of the sample into a 24-mm cell.

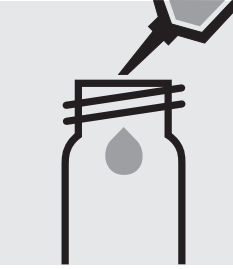

Pipette 10 ml of distilled water into a second 24-mm cell. (Blank cell)

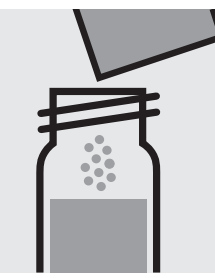

Add to each cell 1 powder pack of **Oxyscav 1** and close with the screw cap.

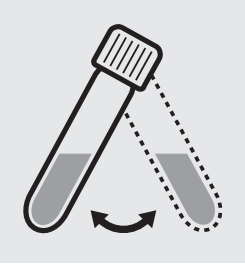

Swirl both cells to dissolve the solid substance.

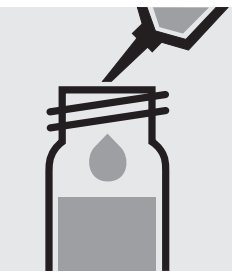

Add to each cell 0.20 ml of **Oxyscav 2** with pipette, close with the screw cap, and mix.

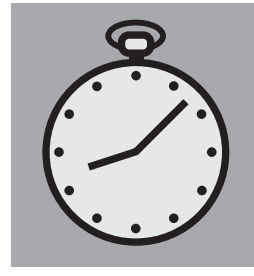

Reaction time: 10 minutes, protect from light in the process, measure immediately. Press Enter to start the countdown.

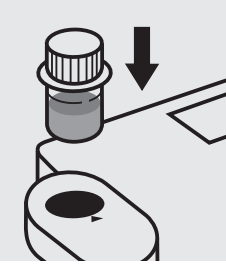

Insert the blank cell into the cell compartment. Align the mark on the cell with that on the photometer. Press (Zero).

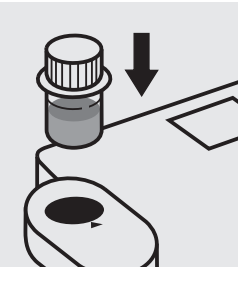

Insert the cell containing the sample into the cell compartment. Align the mark on the cell with that on the photometer. Press (Test).

### Quality assurance:

To check the measurement system (test reagents, measurement device, and handling) a oxygen scavengers standard solution must be prepared from N,N-diethylhydroxylamine, Cat.No. 818473 (see section "Standard solutions").

### Ozone

100607

Test

24-mm cell

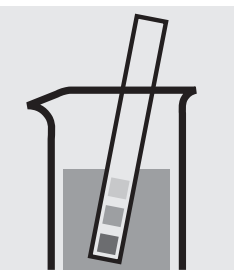

Check the pH of the sample, specified range: pH 4 - 8. If required, add dilute sodium hydroxide solution or sulfuric acid drop by drop to adjust the pH.

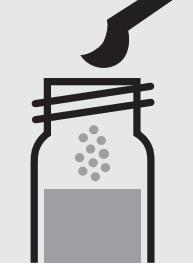

Add 1 level blue microspoon of O<sub>3</sub>-2, close with the screw cap.

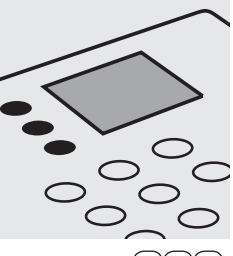

Select method (3)(5)(0).

Shake the cell vigor-

ously to dissolve the

solid substance.

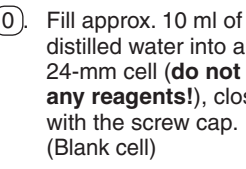

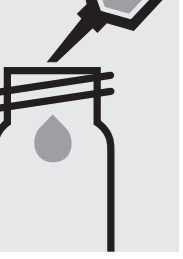

distilled water into a 24-mm cell (do not add any reagents!), close

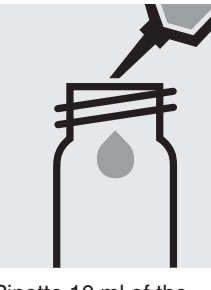

Pipette 10 ml of the sample into a 24-mm cell.

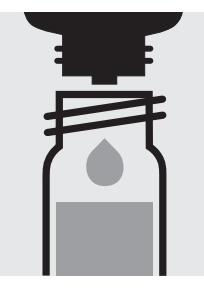

Add 2 drops of O<sub>3</sub>-1, close with the screw cap, and mix.

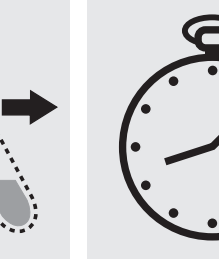

Reaction time: 1 minute Press Enter) to start the countdown.

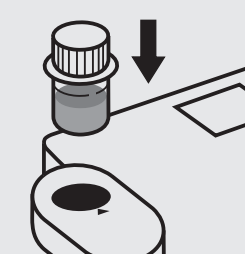

Insert the blank cell into the cell compartment. Align the mark on the cell with that on the photometer. Press (Zero).

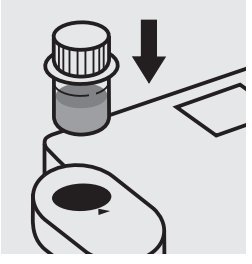

Insert the cell containing the sample into the cell compartment. Align the mark on the cell with that on the photometer. Press (Test).

### Important:

Very high ozone concentrations in the sample produce yellow-coloured solutions (measurement solution should be red) and false-low readings are yielded. In such cases the sample must be diluted (plausibility check).

### Quality assurance:

To check the measurement system (test reagents, measurement device, and handling) a freshly prepared standard solution can be used (see section "Standard solutions").

Measuring range: pH 6.4 – 8.8

16-mm cell

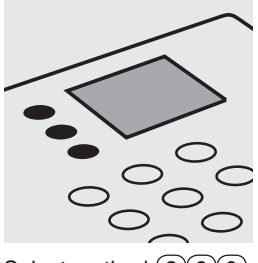

Select method (3)(6)(0).

Fill approx. 10 ml of

distilled water into an empty 16-mm cell (**do not add any reagents!**), close with the screw cap. (Blank cell)

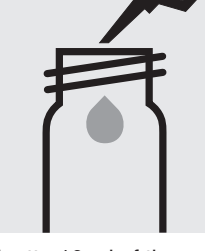

Pipette 10 ml of the sample into a round cell.

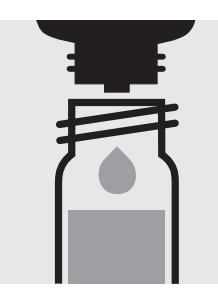

Add 4 drops of **pH-1**, close with the screw cap, and mix. **Attention!** The reagent bottle must be held **vertically by all means**!

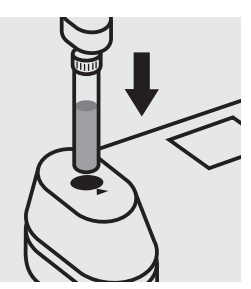

Insert the blank cell into the cell compartment. Press Zero).

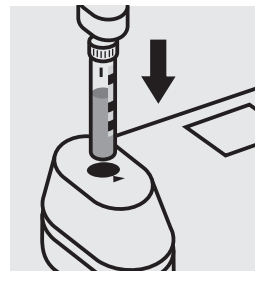

Insert the cell containing the sample into the cell compartment. Align the mark on the cell with that on the photometer. Press (Test).

### Quality assurance:

To check the measurement system (test reagents, measurement device, and handling) buffer solution pH 7.00 CertiPUR<sup>®</sup>, Cat.No. 109407, can be used.
## **Phenol**

#### Measuring range: 0.10 - 2.50 mg/l C<sub>6</sub>H<sub>5</sub>OH 16-mm cell

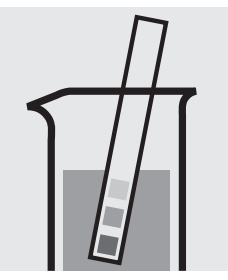

Check the pH of the sample, specified range: pH 2 – 11. If required, add dilute sodium hydroxide solution or sulfuric acid drop by drop to adjust the pH.

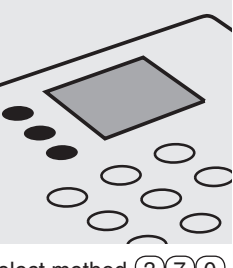

Select method (3)(7)(0).

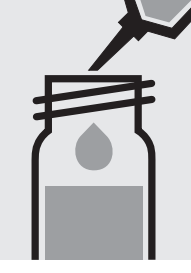

Pipette 10 ml of the sample into a reaction cell, close with the screw cap, and mix.

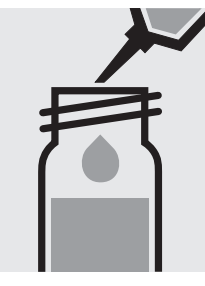

Pipette 10 ml of distilled water into a second reaction cell, close with the screw cap, and mix. (Blank cell)

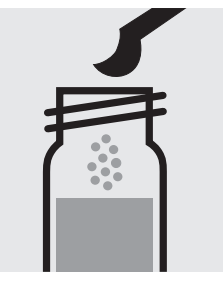

Add to each cell 1 level grey microspoon of Ph-1K, close with the screw cap.

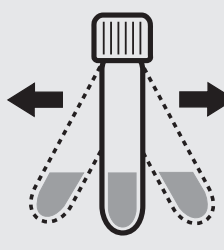

Shake both cells vigorously to dissolve the solid substance.

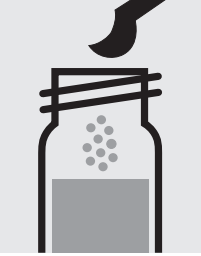

screw cap.

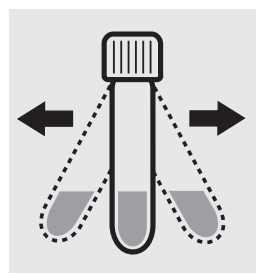

Shake both cells vigorously to dissolve the solid substance.

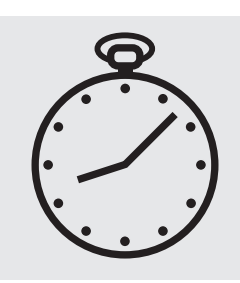

Reaction time: 1 minute Press Enter) to start the countdown.

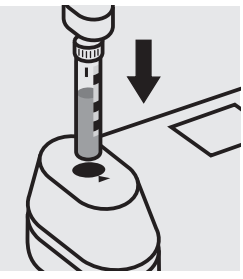

Insert the blank cell into the cell compartment. Align the mark on the cell with that on the photometer. Press (Zero).

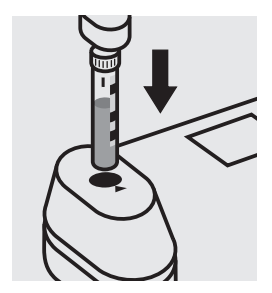

Insert the cell containing the sample into the cell compartment. Align the mark on the cell with that on the photometer. Press Test.

#### Important:

Very high phenol concentrations in the sample result in a weakening of the colour and false-low readings are yielded. In such cases the sample must be diluted (plausibility check).

#### Quality assurance:

To check the measurement system (test reagents, measurement device, and handling) a phenol standard solution must be prepared from Phenol GR, Cat.No. 100206 (see section "Standard solutions").

Add to each cell 1 level green microspoon of Ph-2K, close with the

### Phenol

100856

Test

#### **Measuring range:** $0,10-5,00 \text{ mg/l } C_6H_5OH$ 24-mm cell

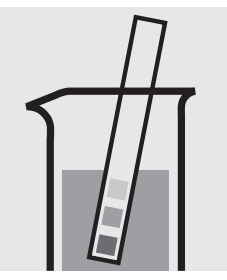

Check the pH of the sample, specified range: pH 2 - 11. If required, add dilute sodium hydroxide solution or sulfuric acid drop by drop to adjust the pH.

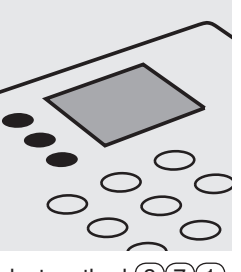

Select method (3)(7)(1).

Pipette 10 ml of the sample into a 24-mm cell.

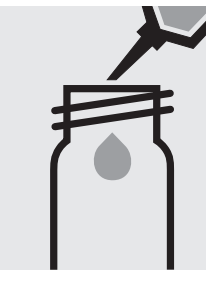

Pipette 10 ml of distilled water into a second 24-mm cell. (Blank cell)

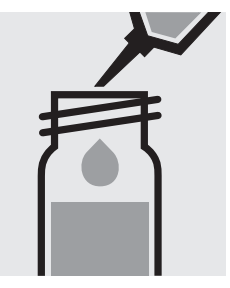

Add to each cell 1.0 ml of **Ph-1** with pipette, close with the screw cap, and mix.

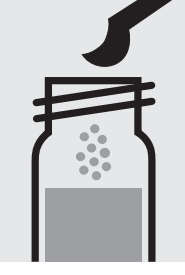

Add to each cell 1 level grey microspoon of **Ph-2**, close with the screw cap, and mix.

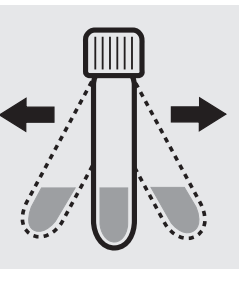

Shake both cells vigorously to dissolve the solid substance.

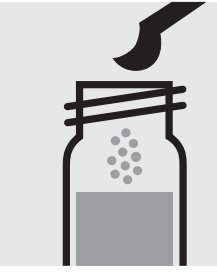

Add to each cell 1 level grey microspoon of **Ph-3**, close with the screw cap, and mix.

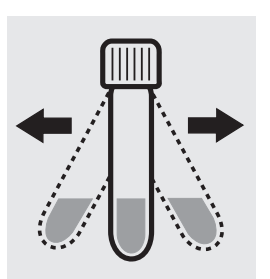

Shake both cells vigorously to dissolve the solid substance.

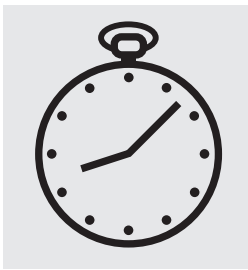

Reaction time: 10 min<u>utes</u> Press Enter) to start the countdown.

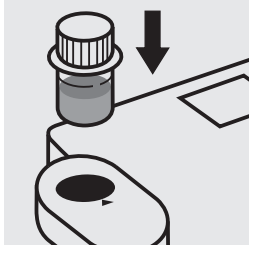

Insert the blank cell into the cell compartment. Align the mark on the cell with that on the photometer. Press Zero).

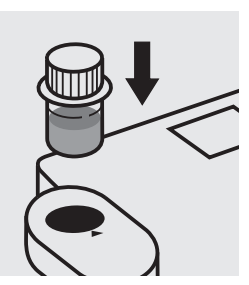

Insert the cell containing the sample into the cell compartment. Align the mark on the cell with that on the photometer. Press (Test).

#### Quality assurance:

To check the measurement system (test reagents, measurement device, and handling) a phenol standard solution must be prepared from Phenol GR, Cat.No. 100206 (see section "Standard solutions").

### Determination of orthophosphate

| Measuring range: | 0.05- 4.00 mg/l PO <sub>4</sub> -P             | 16-mm cell |
|------------------|------------------------------------------------|------------|
|                  | 0.15-12.26 mg/l PO <sub>4</sub>                | 16-mm cell |
|                  | 0.11 – 9.17 mg/l P <sub>2</sub> O <sub>5</sub> | 16-mm cell |

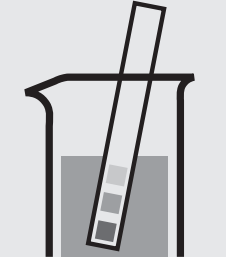

Check the pH of the sample, specified range: pH 0 – 10. If required, add dilute sulfuric acid drop by drop to adjust the pH.

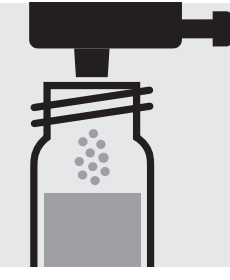

Add 1 dose of P-2K using the blue dosemetering cap, close with the screw cap.

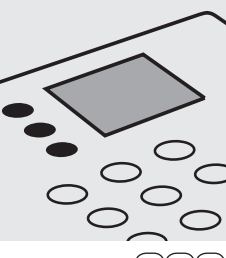

Select method (3)(8)(7).

Shake the cell vigor-

ously to dissolve the

solid substance.

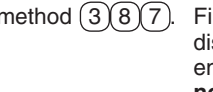

Fill approx. 10 ml of distilled water into an empty 16-mm cell (do not add any reagents!), close with the screw cap.

(Blank cell)

Reaction time:

the countdown.

Press Enter) to start

5 minutes

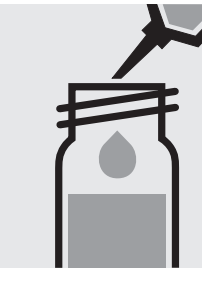

Pipette 5.0 ml of the sample into a reaction cell, close with the screw cap, and mix.

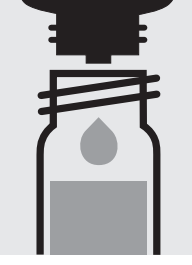

100474

Cell Test

Add 5 drops of P-1K, close with the screw cap, and mix.

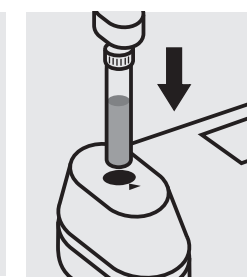

Insert the blank cell into the cell compartment. Press (Zero)

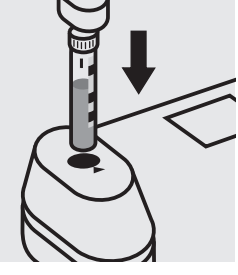

Insert the cell containing the sample into the cell compartment. Align the mark on the cell with that on the photometer. Press (Test).

### Important:

For the determination of total phosphorus = sum of orthophosphate, polyphosphate and organophosphate either Phosphate Cell Test, Cat. No. 114543, 114729, and 100673 or Phosphate Test, Cat. No. 114848 in conjunction with Crack Set 10/10C, Cat. No. 114687 resp. 114688 can be used.

### Quality assurance:

To check the measurement system (test reagents, measurement device, and handling) we recommended to use Spectroquant<sup>®</sup> CombiCheck 10, Cat.No. 114676.

Ready-for-use phosphate standard solution CertiPUR®, Cat.No. 119898, concentration 1000 mg/I PO<sub>4</sub><sup>3-</sup>, can also be used after diluting accordingly.

To check for sample-dependent effects the use of addition solutions (e.g. in CombiCheck 10) is highly recommended.

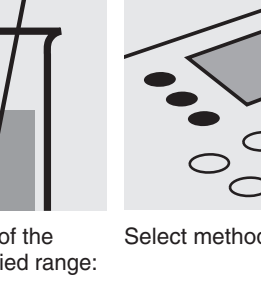

### Determination of orthophosphate

| Measuring range: 0. | 05- 4.00 mg/l PO <sub>4</sub> -P            | 16-mm cell |
|---------------------|---------------------------------------------|------------|
| 0.                  | 15–12.26 mg/l PO <sub>4</sub>               | 16-mm cell |
| 0.                  | 11- 9.17 mg/l P <sub>2</sub> O <sub>5</sub> | 16-mm cell |

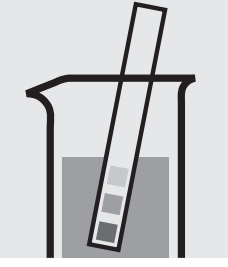

Check the pH of the sample, specified range: pH 0 – 10. If required, add dilute sulfuric acid drop by drop to adjust the pH.

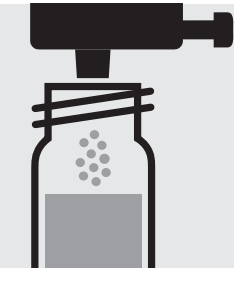

Add 1 dose of P-3K using the blue dosemetering cap, close with the screw cap.

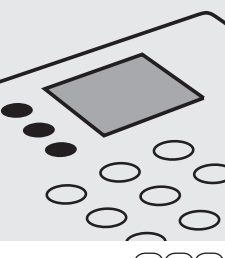

Shake the cell vigor-

ously to dissolve the

solid substance.

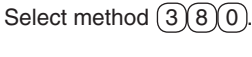

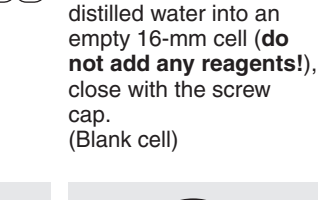

Fill approx. 10 ml of

Reaction time: 5 minutes Press Enter) to start the countdown.

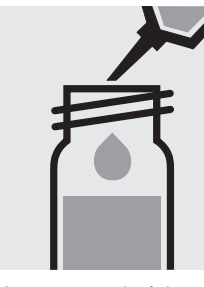

Pipette 5.0 ml of the sample into a reaction cell, close with the screw cap, and mix.

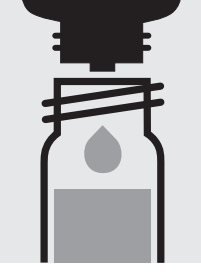

114543

Cell Test

Add 5 drops of P-2K, close with the screw cap, and mix.

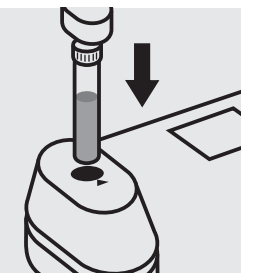

Insert the blank cell into the cell compartment. Press (Zero)

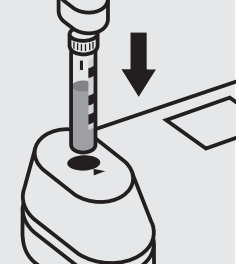

Insert the cell containing the sample into the cell compartment. Align the mark on the cell with that on the photometer. Press (Test).

### Quality assurance:

To check the measurement system (test reagents, measurement device, and handling) we recommended to use Spectroquant<sup>®</sup> CombiCheck 10, Cat.No. 114676.

Ready-for-use phosphate standard solution CertiPUR®, Cat.No. 119898, concentration 1000 mg/l  $PO_4^{3-}$ , can also be used after diluting accordingly.

To check for sample-dependent effects the use of addition solutions (e.g. in CombiCheck 10) is highly recommended.

Determination of total phosphorus = sum of orthophosphate, polyphosphate, and organophosphate

| Measuring range: | 0.05- 4.00 mg/I PO <sub>4</sub> -P             | 16-mm cell |
|------------------|------------------------------------------------|------------|
|                  | 0.15-12.26 mg/l PO <sub>4</sub>                | 16-mm cell |
|                  | 0.11 – 9.17 mg/l P <sub>2</sub> O <sub>5</sub> | 16-mm cell |

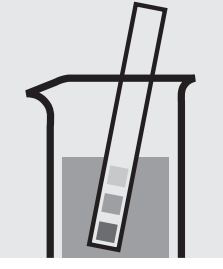

Check the pH of the sample, specified range: pH 0 - 10. If required, add dilute sulfuric acid drop by drop to adjust the pH.

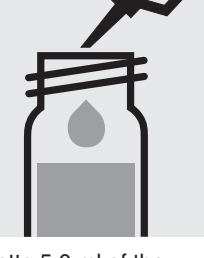

Pipette 5.0 ml of the sample into a reaction cell, close with the screw cap, and mix.

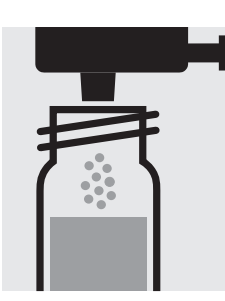

Add 1 dose of **P-1K** using the green dosemetering cap, close with the screw cap.

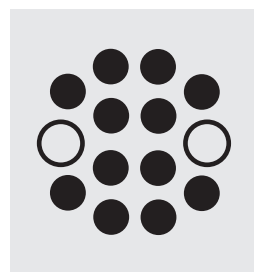

Heat the cell in the thermoreactor at 120 °C (100 °C) for 30 minutes.

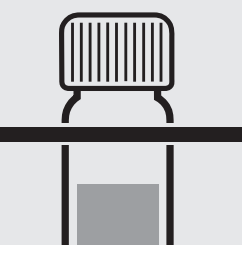

114543

Cell Test

Remove the cell from the thermoreactor and place in a test-tube rack to cool to room temperature.

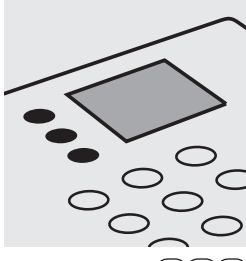

Select method 380.

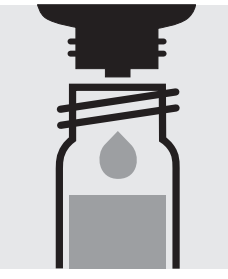

Add 5 drops of **P-2K**, close with the screw cap, and mix.

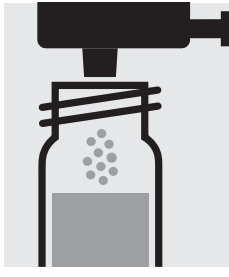

Add 1 dose of **P-3K** using the blue dosemetering cap, close with the screw cap.

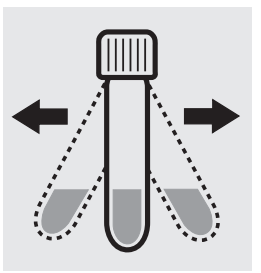

Shake the cell vigorously to dissolve the solid substance.

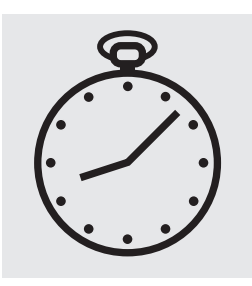

Reaction time: 5 minutes Press Enter) to start the countdown.

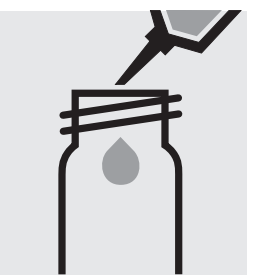

Fill approx. 10 ml of distilled water into an empty 16-mm cell (**do not add any reagents!**), close with the screw cap. (Blank cell)

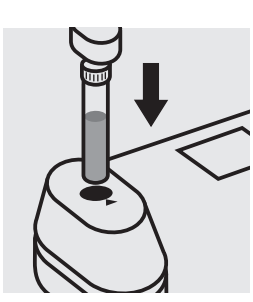

Insert the blank cell into the cell compartment. Press Zero.

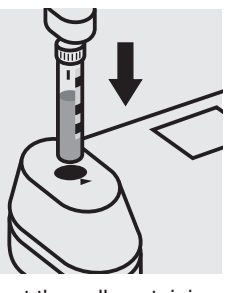

Insert the cell containing the sample into the cell compartment. Align the mark on the cell with that on the photometer. Press (Test).

#### Quality assurance:

To check the measurement system (test reagents, measurement device, and handling) we recommended to use Spectroquant<sup>®</sup> CombiCheck 10, Cat.No. 114676, or the Standard solution for photometric applications, CRM, Cat. No. 125046.

Ready-for-use phosphate standard solution CertiPUR<sup>®</sup>, Cat.No. 119898, concentration 1000 mg/l  $PO_4^{3-}$ , can also be used after diluting accordingly.

To check for sample-dependent effects the use of addition solutions (e.g. in CombiCheck 10) is highly recommended.

### Determination of orthophosphate

Measuring range: 0.5-20.0 mg/I PO<sub>4</sub>-P 16-mm cell 1.5-61.3 mg/l PO<sub>4</sub> 16-mm cell 1.1-45.8 mg/l P<sub>2</sub>O<sub>5</sub> 16-mm cell

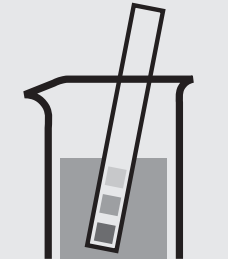

Check the pH of the sample, specified range: pH 0 – 10. If required, add dilute sulfuric acid drop by drop to adjust the pH.

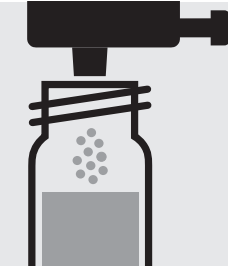

Add 1 dose of P-2K using the blue dosemetering cap, close with the screw cap.

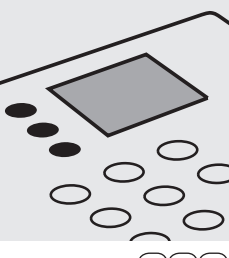

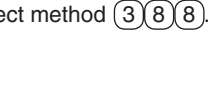

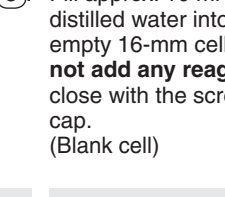

Reaction time: 5 minutes Press Enter) to start the countdown.

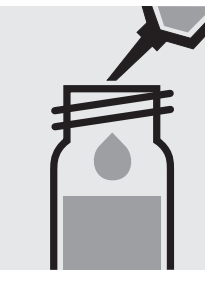

Pipette 1.0 ml of the sample into a reaction cell, close with the screw cap, and mix.

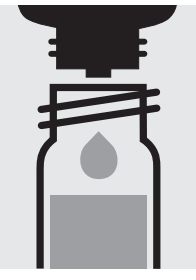

100475

Cell Test

Add 5 drops of P-1K, close with the screw cap, and mix.

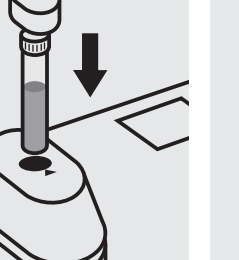

Insert the blank cell into the cell compartment. Press (Zero)

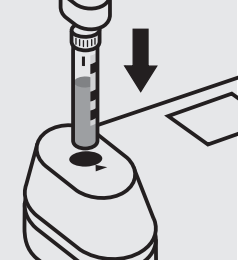

Insert the cell containing the sample into the cell compartment. Align the mark on the cell with that on the photometer. Press (Test).

#### Important:

For the determination of total phosphorus = sum of orthophosphate, polyphosphate and organophosphate either Phosphate Cell Test, Cat. No. 114543, 114729, and 100673 or Phosphate Test, Cat. No. 114848 in conjunction with Crack Set 10/10C, Cat. No. 114687 resp. 114688 can be used.

#### Quality assurance:

To check the measurement system (test reagents, measurement device, and handling) we recommended to use Spectroquant<sup>®</sup> CombiCheck 20 and 80, Cat.No. 114675 and 114738.

Ready-for-use phosphate standard solution CertiPUR®, Cat.No. 119898, concentration 1000 mg/I PO<sub>4</sub><sup>3-</sup>, can also be used after diluting accordingly.

To check for sample-dependent effects the use of addition solutions (e.g. in CombiCheck) is highly recommended.

Select method (3)(8)(8).

Shake the cell vigor-

ously to dissolve the

solid substance.

Fill approx. 10 ml of distilled water into an empty 16-mm cell (do not add any reagents!), close with the screw

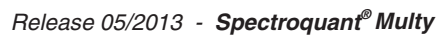

### Determination of orthophosphate

Measuring range: 0.5-20.0 mg/I PO<sub>4</sub>-P 16-mm cell 1.5-61.3 mg/l PO<sub>4</sub> 16-mm cell 1.1-45.8 mg/l P<sub>2</sub>O<sub>5</sub> 16-mm cell

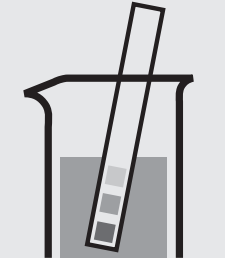

Check the pH of the sample, specified range: pH 0 – 10. If required, add dilute sulfuric acid drop by drop to adjust the pH.

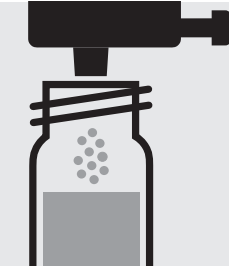

Add 1 dose of P-3K using the blue dosemetering cap, close with the screw cap.

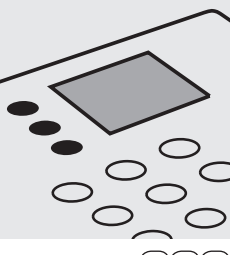

Select method (3)(8)(1).

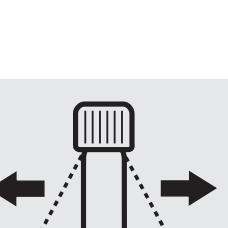

Shake the cell vigorously to dissolve the solid substance.

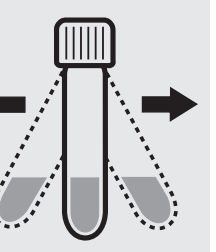

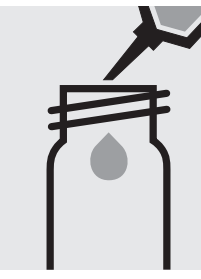

Fill approx. 10 ml of distilled water into an empty 16-mm cell (do not add any reagents!), close with the screw cap. (Blank cell)

Reaction time:

the countdown.

Press Enter) to start

5 minutes

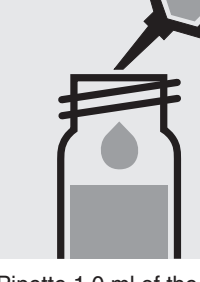

Pipette 1.0 ml of the sample into a reaction cell, close with the screw cap, and mix.

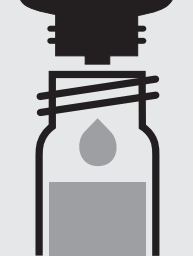

114729

Cell Test

Add 5 drops of P-2K, close with the screw cap, and mix.

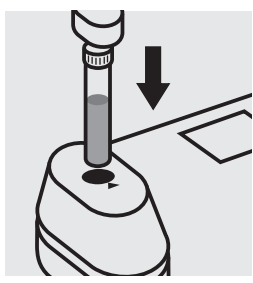

Insert the blank cell into the cell compartment. Press (Zero)

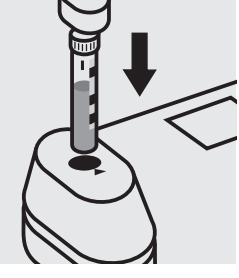

Insert the cell containing the sample into the cell compartment. Align the mark on the cell with that on the photometer. Press (Test).

### Quality assurance:

To check the measurement system (test reagents, measurement device, and handling) we recommended to use Spectroquant<sup>®</sup> CombiCheck 20 and 80, Cat.No. 114675 and 114738.

Ready-for-use phosphate standard solution CertiPUR®, Cat.No. 119898, concentration 1000 mg/I PO<sub>4</sub><sup>3-</sup>, can also be used after diluting accordingly.

To check for sample-dependent effects the use of addition solutions (e.g. in CombiCheck) is highly recommended.

Determination of total phosphorus = sum of orthophosphate, polyphosphate, and organophosphate

| Measuring range | : 0.5-20.0 mg/l PO <sub>4</sub> -P          | 16-mm cell |
|-----------------|---------------------------------------------|------------|
|                 | 1.5-61.3 mg/l PO <sub>4</sub>               | 16-mm cell |
|                 | 1.1-45.8 mg/l P <sub>2</sub> O <sub>5</sub> | 16-mm cell |

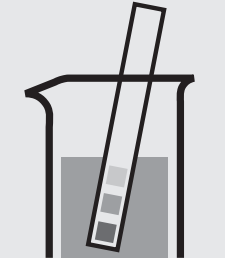

Check the pH of the sample, specified range: pH 0 - 10. If required, add dilute sulfuric acid drop by drop to adjust the pH.

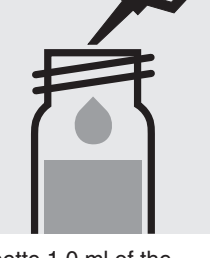

Pipette 1.0 ml of the sample into a reaction cell, close with the screw cap, and mix.

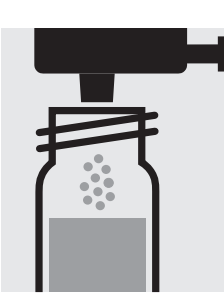

Add 1 dose of **P-1K** using the green dosemetering cap, close with the screw cap.

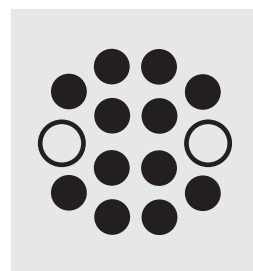

Heat the cell in the thermoreactor at 120 °C (100 °C) for 30 minutes.

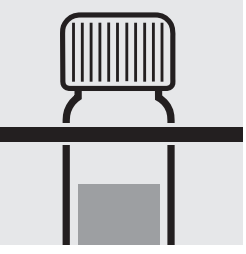

114729

Cell Test

Remove the cell from the thermoreactor and place in a test-tube rack to cool to room temperature.

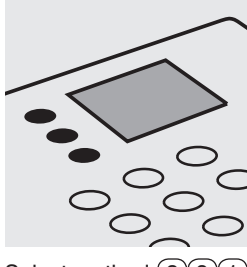

Select method 381.

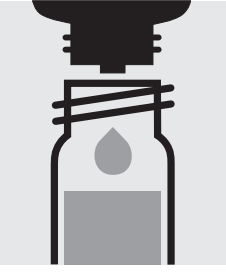

Add 5 drops of **P-2K**, close with the screw cap, and mix.

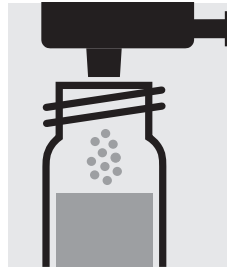

Add 1 dose of **P-3K** using the blue dosemetering cap, close with the screw cap.

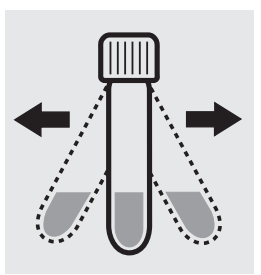

Shake the cell vigorously to dissolve the solid substance.

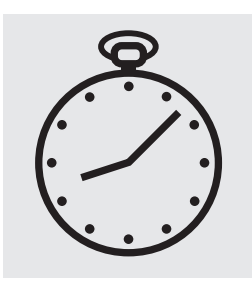

Reaction time: 5 minutes Press Enter) to start the countdown.

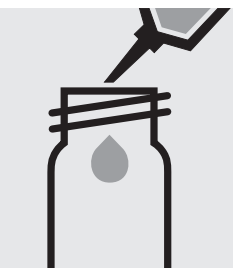

Fill approx. 10 ml of distilled water into an empty 16-mm cell (**do not add any reagents!**), close with the screw cap. (Blank cell)

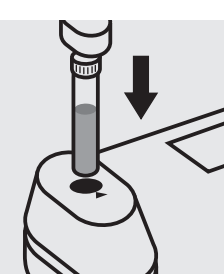

Insert the blank cell into the cell compartment. Press (Zero).

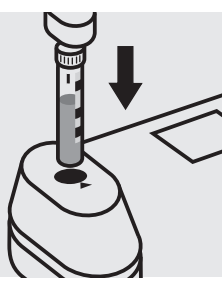

Insert the cell containing the sample into the cell compartment. Align the mark on the cell with that on the photometer. Press (Test).

#### Quality assurance:

To check the measurement system (test reagents, measurement device, and handling) we recommended to use Spectroquant<sup>®</sup> CombiCheck 20 and 80, Cat.No. 114675 and 114738, or as well as the Standard solution for photometric applications, CRM, Cat.No. 125047 and 125048.

Ready-for-use phosphate standard solution CertiPUR<sup>®</sup>, Cat.No. 119898, concentration 1000 mg/I  $PO_4^{3-}$ , can also be used after diluting accordingly.

To check for sample-dependent effects the use of addition solutions (e.g. in CombiCheck) is highly recommended.

### Determination of orthophosphate

| Measuring range: | 3.0 | _ | 100.0 | mg/l PO <sub>4</sub> -P | 16-mm cell |
|------------------|-----|---|-------|-------------------------|------------|
|                  | 9   | _ | 307   | mg/I PO <sub>4</sub>    | 16-mm cell |
|                  | 7   | _ | 229   | mg/I P₂O₅               | 16-mm cell |

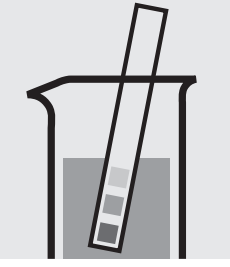

Check the pH of the sample, specified range: pH 0 – 10. If required, add dilute sulfuric acid drop by drop to adjust the pH.

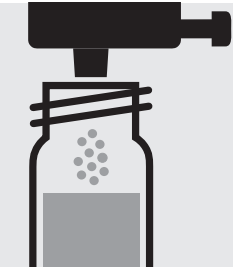

Add 1 dose of PO<sub>4</sub>-2K using the blue dosemetering cap, close with the screw cap.

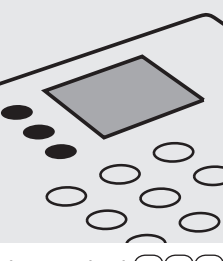

Shake the cell vigor-

ously to dissolve the

solid substance.

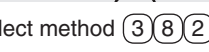

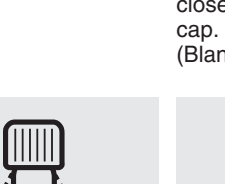

Reaction time: 5 minutes Press Enter) to start the countdown.

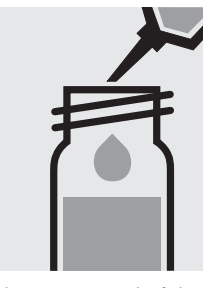

Pipette 0.20 ml of the sample into a reaction cell, close with the screw cap, and mix.

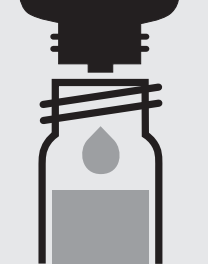

Add 5 drops of PO<sub>4</sub>-1K, close with the screw cap, and mix.

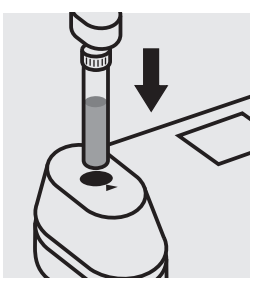

Insert the blank cell into the cell compartment. Press (Zero)

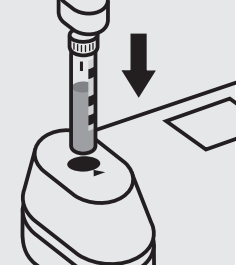

Insert the cell containing the sample into the cell compartment. Align the mark on the cell with that on the photometer. Press (Test).

#### Important:

For the determination of total phosphorus = sum of orthophosphate, polyphosphate and organophosphate either Phosphate Cell Test, Cat. No. 114543, 114729, and 100673 or Phosphate Test, Cat. No. 114848 in conjunction with Crack Set 10/10C, Cat. No. 114687 resp. 114688 can be used.

### Quality assurance:

To check the measurement system (test reagents, measurement device, and handling) ready-for-use phosphate standard solution CertiPUR<sup>®</sup>, Cat.No. 119898, concentration 1000 mg/I PO<sub>4</sub><sup>3-</sup>, can be used after diluting accordingly.

Select method (3)(8)(2).

Fill approx. 10 ml of distilled water into an empty 16-mm cell (do not add any reagents!), close with the screw

(Blank cell)

### Determination of orthophosphate

| Measuring range: | 3.0 | _ | 100.0 | mg/l PO <sub>4</sub> -P | 16-mm cell |
|------------------|-----|---|-------|-------------------------|------------|
|                  | 9   | _ | 307   | mg/I PO <sub>4</sub>    | 16-mm cell |
|                  | 7   | _ | 229   | mg/I P₂O₅               | 16-mm cell |

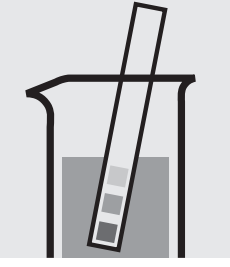

Check the pH of the sample, specified range: pH 0 - 10. If required, add dilute sulfuric acid drop by drop to adjust the pH.

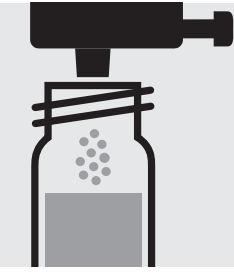

Add 1 dose of **P-3K** using the blue dosemetering cap, close with the screw cap.

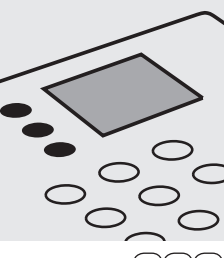

Select method 389.

Shake the cell vigor-

ously to dissolve the

solid substance.

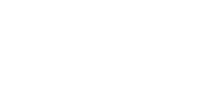

Blank cell)

Reaction time:

the countdown.

Press Enter) to start

5 minutes

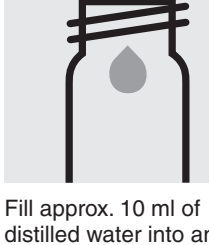

Fill approx. 10 ml of Fill approx. 10 ml of Fill approx. 10 ml of Fill approx. 10 ml of Fill approx. 10 ml of Fill approx. 10 ml of Constant approx. 10 ml of Constant approx.

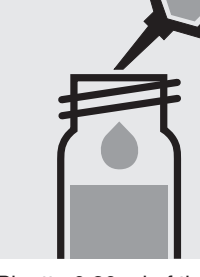

Pipette 0.20 ml of the sample into a reaction cell, close with the screw cap, and mix.

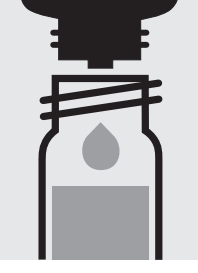

100673

Cell Test

Add 5 drops of **P-2K**, close with the screw cap, and mix.

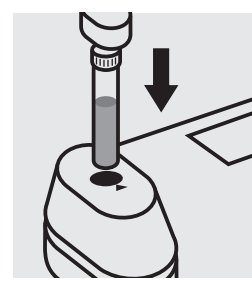

Insert the blank cell into the cell compartment. Press (Zero).

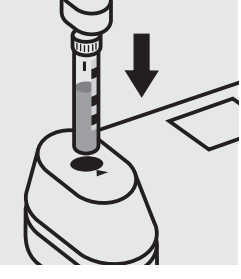

Insert the cell containing the sample into the cell compartment. Align the mark on the cell with that on the photometer. Press (Test).

#### Quality assurance:

To check the measurement system (test reagents, measurement device, and handling) ready-for-use phosphate standard solution CertiPUR<sup>®</sup>, Cat.No. 119898, concentration 1000 mg/I PO<sub>4</sub><sup>3-</sup>, can be used after diluting accordingly.

Determination of total phosphorus = sum of orthophosphate, polyphosphate, and organophosphate

| Measuring range: | 3.0 | _ | 100.0 | mg/I PC | D <sub>4</sub> -P | 16-mm ce |    |
|------------------|-----|---|-------|---------|-------------------|----------|----|
|                  | 9   | _ | 307   | mg/I PC | $D_4$             | 16-mm ce |    |
|                  | 7   | _ | 229   | ma/I Pa | 05                | 16-mm ce | 11 |

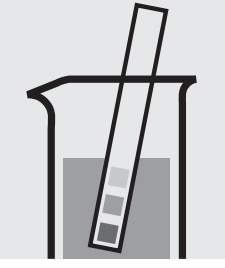

Check the pH of the sample, specified range: pH 0 - 10. If required, add dilute sulfuric acid drop by drop to adjust the pH.

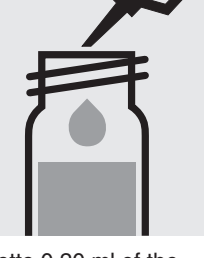

Pipette 0.20 ml of the sample into a reaction cell, close with the screw cap, and mix.

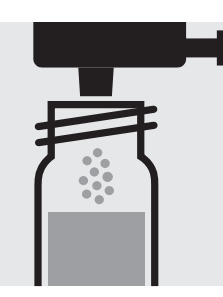

Add 1 dose of **P-1K** using the green dosemetering cap, close with the screw cap.

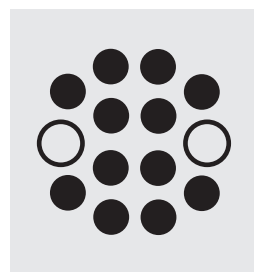

Heat the cell in the thermoreactor at 120 °C (100 °C) for 30 minutes.

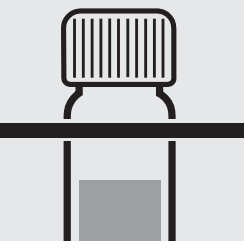

100673

Cell Test

Remove the cell from the thermoreactor and place in a test-tube rack to cool to room temperature.

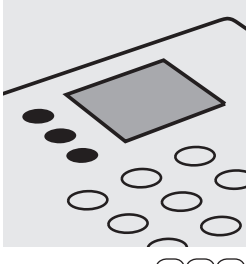

Select method 389.

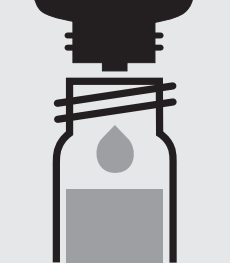

Add 5 drops of **P-2K**, close with the screw cap, and mix.

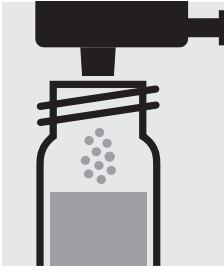

Add 1 dose of **P-3K** using the blue dosemetering cap, close with the screw cap.

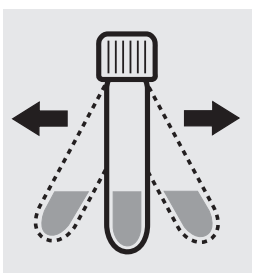

Shake the cell vigorously to dissolve the solid substance.

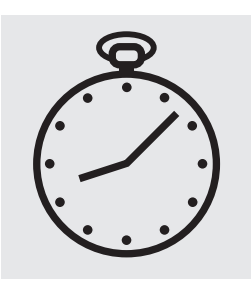

Reaction time: 5 minutes Press Enter) to start the countdown.

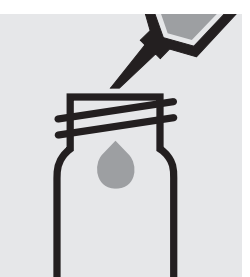

Fill approx. 10 ml of distilled water into an empty 16-mm cell (**do not add any reagents!**), close with the screw cap. (Blank cell)

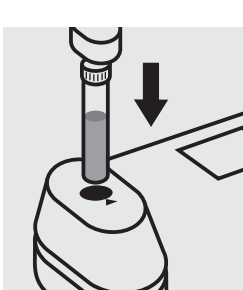

Insert the blank cell into the cell compartment. Press (Zero).

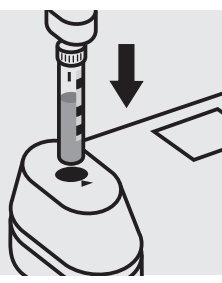

Insert the cell containing the sample into the cell compartment. Align the mark on the cell with that on the photometer. Press (Test).

### Quality assurance:

To check the measurement system (test reagents, measurement device, and handling) ready-for-use phosphate standard solution CertiPUR<sup>®</sup>, Cat.No. 119898, concentration 1000 mg/l PO<sub>4</sub><sup>3-</sup>, can be used after diluting accordingly as well as the Standard solution for photometric applications, CRM, Cat.No. 125047, 125048, and 125049.

### Determination of orthophosphate

Test

114848

Measuring range: 0.01 – 2.50 mg/l PO<sub>4</sub>-P 0.03 – 7.66 mg/l PO<sub>4</sub> 0.02 – 5.73 mg/l P<sub>2</sub>O<sub>5</sub>

24-mm cell 24-mm cell 24-mm cell

Attention: In contrast to the instructions given in the package insert the sample volume as well as the reagent volume must be doubled.

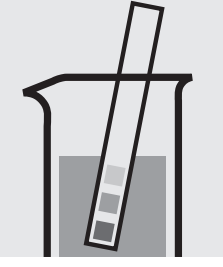

Check the pH of the sample, specified range: pH 0 - 10. If required, add dilute sulfuric acid drop by drop to adjust the pH.

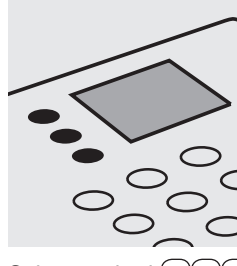

Select method (3)(8)(3).

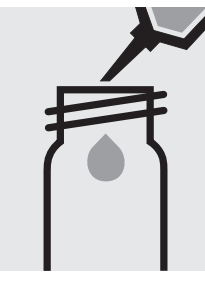

Fill approx. 10 ml of distilled water into a 24-mm cell (**do not add any reagents!**), close with the screw cap. (Blank cell)

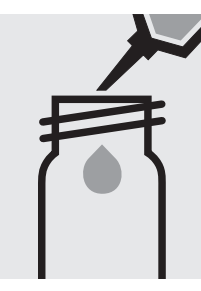

Pipette 10 ml of the sample into a 24-mm cell.

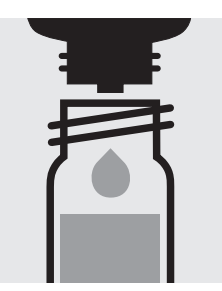

Add 10 drops of  $PO_4-1$ , close with the screw cap, and mix.

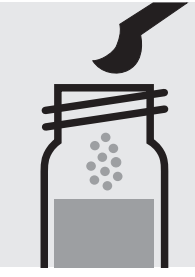

Add 2 level blue microspoons of **PO<sub>4</sub>-2**, close with the screw cap.

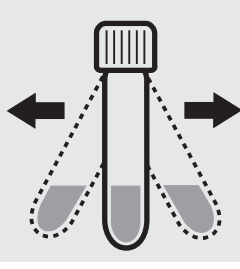

Shake the cell vigorously to dissolve the solid substance.

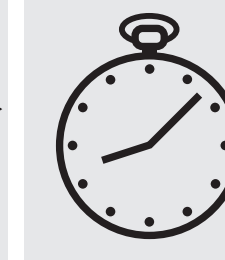

Reaction time: 5 minutes Press Enter to start the countdown.

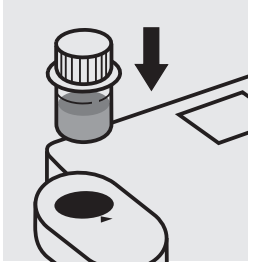

Insert the blank cell into the cell compartment. Align the mark on the cell with that on the photometer. Press Zero.

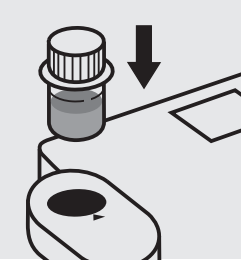

Insert the cell containing the sample into the cell compartment. Align the mark on the cell with that on the photometer. Press (Test).

#### Important:

For the determination of **total phosphorus = sum of orthophosphate, polyphosphate, and organophosphate** a pretreatment with Crack Set 10C, Cat.No. 114688, or Crack Set 10, Cat.No. 114687, and thermoreactor is necessary.

#### Quality assurance:

To check the measurement system (test reagents, measurement device, and handling) we recommended to use Spectroquant<sup>®</sup> CombiCheck 10, Cat.No. 114676. Use 10 ml R-1 instead of the sample.

Ready-for-use phosphate standard solution CertiPUR<sup>®</sup>, Cat.No. 119898, concentration 1000 mg/I  $PO_4^{3-}$ , can also be used after diluting accordingly.

To check for sample-dependent effects the use of addition solutions (e.g. in CombiCheck 10) is highly recommended. Use 10 ml sample + 0.1 ml R-2.

### Determination of orthophosphate

Test

100798

| Measuring range: | 1.0- 60.0 mg/l PO <sub>4</sub> -P | 16-mm cell |
|------------------|-----------------------------------|------------|
|                  | 3.1-184.0 mg/I PO <sub>4</sub>    | 16-mm cell |
|                  | 2.3-137.5 mg/l P₂O₅               | 16-mm cell |

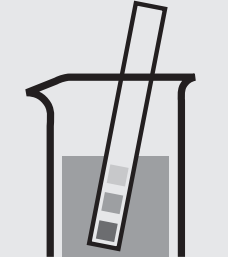

Check the pH of the sample, specified range: pH 0 – 10. If required, add dilute sulfuric acid drop by drop to adjust the pH.

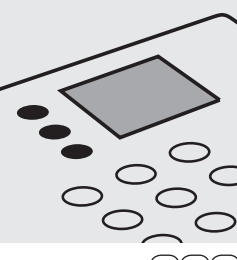

Select method (3)(8)(4).

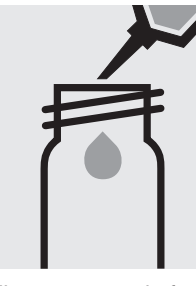

Fill approx. 10 ml of distilled water into a 16-mm cell (do not add any reagents!), close with the screw cap. (Blank cell)

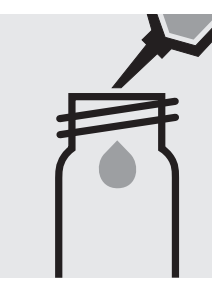

Pipette 8.0 ml of distilled Add 0.50 ml of the water (Water for process analysis, Cat.No. 01051, is recommended) into a 16-mm cell.

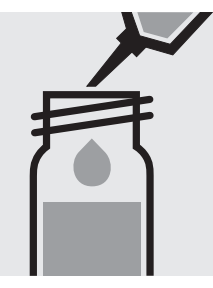

sample with pipette, close with the screw cap, and mix.

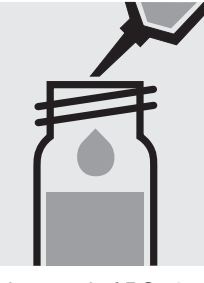

Add 0.50 ml of PO4-1 with pipette, close with the screw cap, and mix.

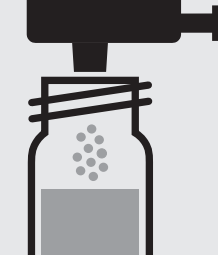

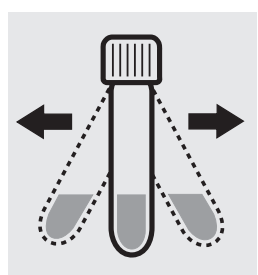

Shake the cell vigorously to dissolve the solid substance.

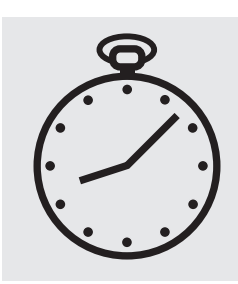

Reaction time: 5 minutes Press Enter) to start the countdown.

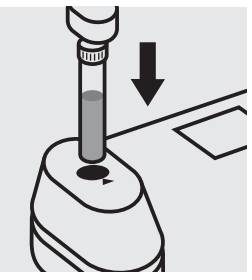

Insert the blank cell into the cell compartment. Press (Zero)

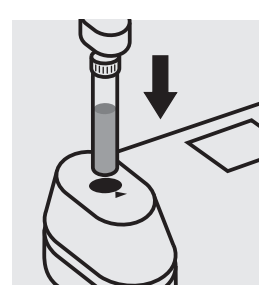

Insert the cell containing the sample into the cell compartment. Press Test)

#### Important:

For the determination of total phosphorus = sum of orthophosphate, polyphosphate and organophosphate either Phosphate Cell Test, Cat. No. 114543, 114729, and 100673 or Phosphate Test, Cat. No. 114848 in conjunction with Crack Set 10/10C, Cat. No. 114687 resp. 114688 can be used.

#### Quality assurance:

To check the measurement system (test reagents, measurement device, and handling) ready-for-use phosphate standard solution CertiPUR<sup>®</sup>, Cat.No. 119898, concentration 1000 mg/l  $PO_4^{3-}$ , can be used after diluting accordingly.

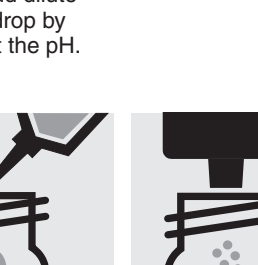

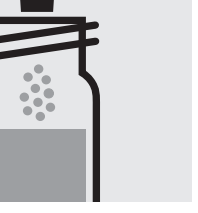

Add 1 dose of PO<sub>4</sub>-2 using the blue dosemetering cap, close with the screw cap.

### Determination of orthophosphate

Test

114842

| Measuring range: | 0.5-30.0 mg/l PO <sub>4</sub> -P            | 16-mm cell |
|------------------|---------------------------------------------|------------|
|                  | 1.5-92.0 mg/l PO <sub>4</sub>               | 16-mm cell |
|                  | 1.1-68.7 mg/l P <sub>2</sub> O <sub>5</sub> | 16-mm cell |

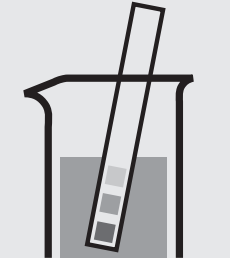

Check the pH of the sample, specified range: pH 0 - 10. If required, add dilute sulfuric acid drop by drop to adjust the pH.

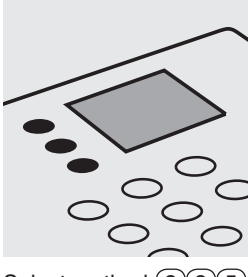

Select method (3)(8)(5).

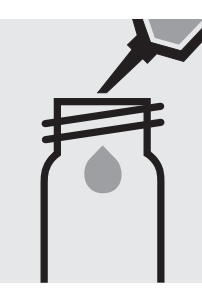

Pipette 5.0 ml of the sample into a 16-mm cell.

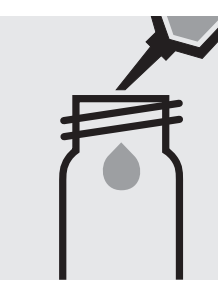

Pipette 5.0 ml of distilled water into a second 16-mm cell. (Blank cell)

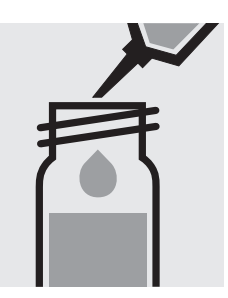

Add to each cell 1.2 ml of **PO<sub>4</sub>-1** with pipette, close with the screw cap, and mix.

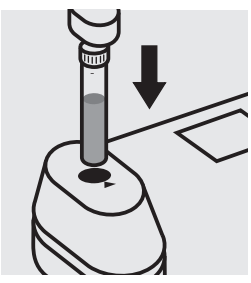

Insert the blank cell into the cell compartment. Press (Zero).

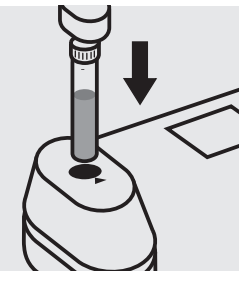

Insert the cell containing the sample into the cell compartment. Press (Test).

### Important:

For the determination of **total phosphorus = sum of orthophosphate, polyphosphate and organophosphate** either Phosphate Cell Test, Cat. No. 114543, 114729, and 100673 or Phosphate Test, Cat. No. 114848 in conjunction with Crack Set 10/10C, Cat. No. 114687 resp. 114688 can be used.

#### Quality assurance:

To check the measurement system (test reagents, measurement device, and handling) ready-for-use phosphate standard solution CertiPUR<sup>®</sup>, Cat.No. 119898, concentration 1000 mg/I PO<sub>4</sub><sup>3-</sup>, can be used after diluting accordingly.

### Determination of orthophosphate

114546

Cell Test

| Measuring range: | 0.5–25.0 mg/l PO <sub>4</sub> -P | 16-mm cell |
|------------------|----------------------------------|------------|
| •                | 1.5–76.7 mg/l PO <sub>4</sub>    | 16-mm cell |
|                  | 1.1−57.3 mg/l P₂O₅               | 16-mm cell |

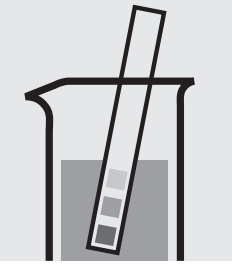

Check the pH of the sample, specified range: pH 0 - 10. If required, add dilute sulfuric acid drop by drop to adjust the pH.

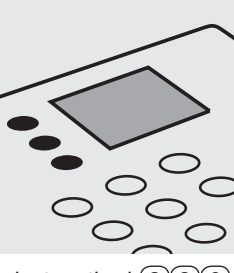

Select method 386.

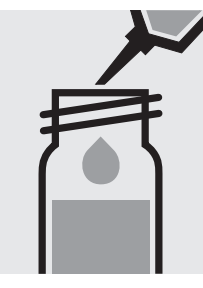

Pipette 5.0 ml of the sample into a reaction cell, close with the screw cap, and mix.

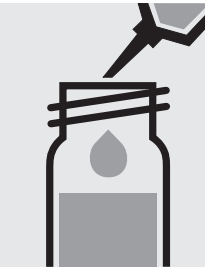

Pipette 5.0 ml of distilled water into a second reaction cell, close with the screw cap, and mix. (Blank cell)

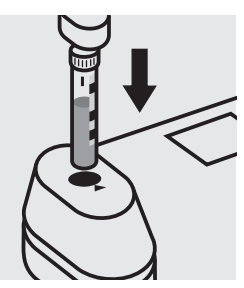

Insert the blank cell into the cell compartment. Align the mark on the cell with that on the photometer. Press (Zero).

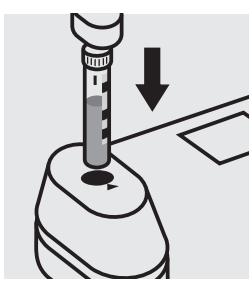

Insert the cell containing the sample into the cell compartment. Align the mark on the cell with that on the photometer. Press (Test).

#### Important:

For the determination of **total phosphorus = sum of orthophosphate, polyphosphate and organophosphate** either Phosphate Cell Test, Cat. No. 114543, 114729, and 100673 or Phosphate Test, Cat. No. 114848 in conjunction with Crack Set 10/10C, Cat. No. 114687 resp. 114688 can be used.

#### Quality assurance:

To check the measurement system (test reagents, measurement device, and handling) ready-for-use phosphate standard solution CertiPUR<sup>®</sup>, Cat.No. 119898, concentration 1000 mg/I PO<sub>4</sub><sup>3-</sup>, can be used after diluting accordingly.

### **Potassium**

Measuring range: 5.0-50.0 mg/l K

16-mm cell

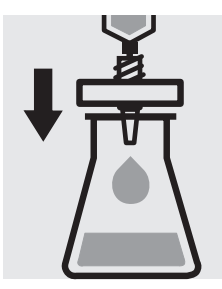

Filter turbid samples.

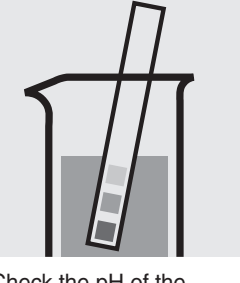

Check the pH of the sample, specified range: pH 3 – 12. If required, add dilute sodium hydroxide solution or sulfuric acid drop by drop to adjust the pH.

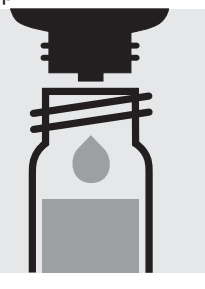

Add 6 drops of K-1K, close the cell with the

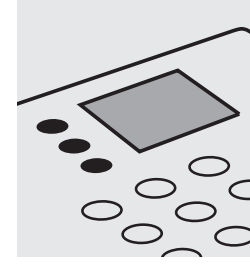

Select method (4)00.

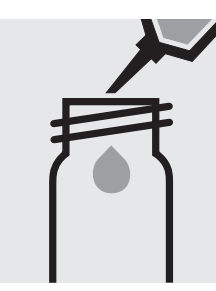

Fill approx. 10 ml of distilled water into an empty 16-mm cell (do not add any reagents!), close with the screw cap. (Blank cell)

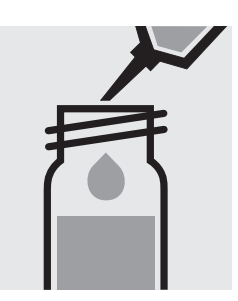

Pipette 2.0 ml of the sample into a reaction cell, close with the screw cap, and mix.

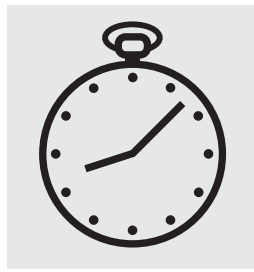

Reaction time: 5 minutes Press Enter) to start the countdown.

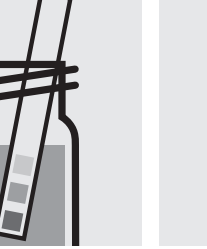

Check the pH, specified range: pH 10.0 - 11.5.

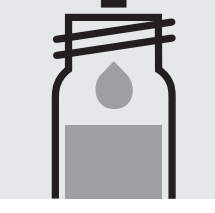

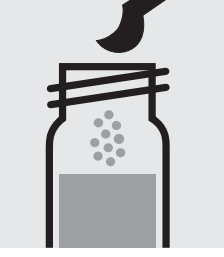

Add 1 level blue microspoon of K-2K, close the ously to dissolve the cell with the screw cap.

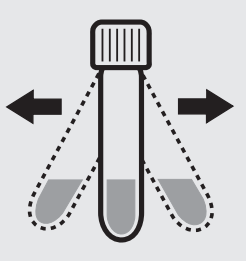

Shake the cell vigorsolid substance.

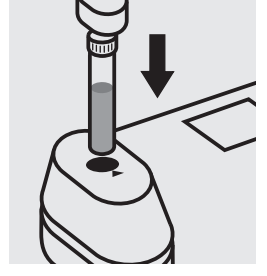

Insert the blank cell into the cell compartment. Press Zero.

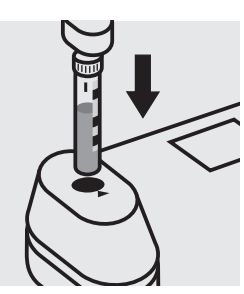

Insert the cell containing the sample into the cell compartment. Align the mark on the cell with that on the photometer. Press Test.

### Quality assurance:

To check the measurement system (test reagents, measurement device, and handling) ready-for-use potassium standard solution CertiPUR®, Cat.No. 170230, concentration 1000 mg/I K, can be used after diluting accordingly.

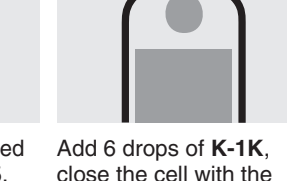

screw cap, and mix.

### **Potassium**

#### Measuring range: 30-300 mg/l K

16-mm cell

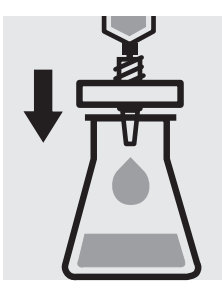

Filter turbid samples.

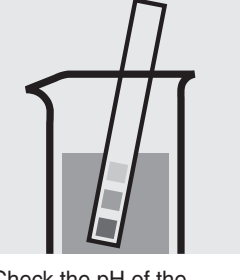

Check the pH of the sample, specified range: pH 3 – 12. If required, add dilute sodium hydroxide solution or sulfuric acid drop by drop to adjust the pH.

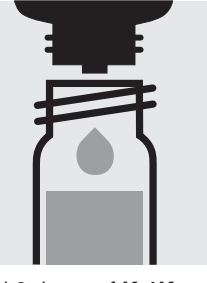

Add 6 drops of K-1K, close the cell with the

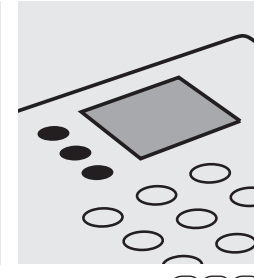

Select method (4)(0)(1).

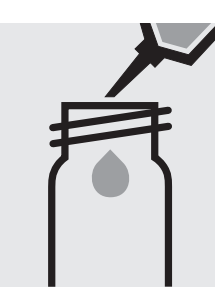

Fill approx. 10 ml of distilled water into an empty 16-mm cell (do not add any reagents!), close with the screw cap. (Blank cell)

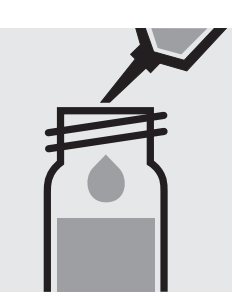

Pipette 0.50 ml of the sample into a reaction cell, close with the screw cap, and mix.

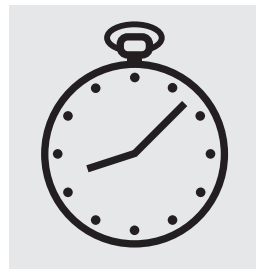

Reaction time: 5 minutes Press Enter) to start the countdown.

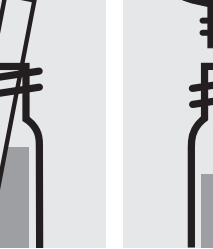

Check the pH, specified range: pH 10.0 - 11.5.

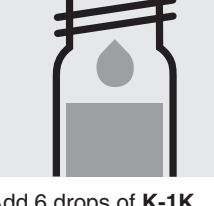

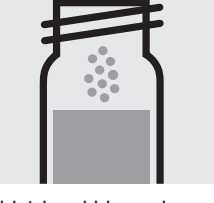

Add 1 level blue microspoon of K-2K, close the ously to dissolve the cell with the screw cap.

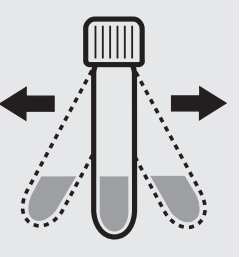

Shake the cell vigorsolid substance.

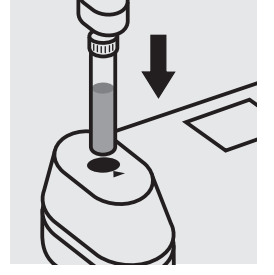

Insert the blank cell into the cell compartment. Press (Zero)

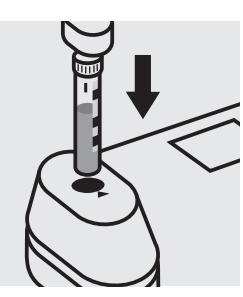

Insert the cell containing the sample into the cell compartment. Align the mark on the cell with that on the photometer. Press (Test).

### Quality assurance:

To check the measurement system (test reagents, measurement device, and handling) ready-for-use potassium standard solution CertiPUR®, Cat.No. 170230, concentration 1000 mg/I K, can be used after diluting accordingly.

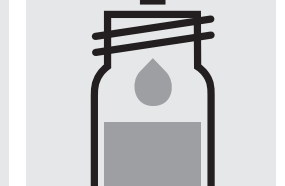

screw cap, and mix.

### **Residual Hardness**

### 114683

### Cell Test

| Measuring range: 0.50 - 5.00 mg/l Ca | 16-mm cell | Measuring range: 0.07 - 0.70 °d | 16-mm cell |
|--------------------------------------|------------|---------------------------------|------------|
| 0.70 – 7.00 mg/l CaO                 | 16-mm cell | 0.12 – 1.25 °f                  | 16-mm cell |
| 1.2 – 12.5 mg/l CaCO₃                | 16-mm cell | 0.09 – 0.87 °e                  | 16-mm cell |

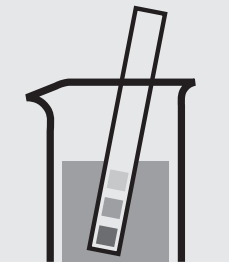

Check the pH of the sample, specified range: pH 5 - 8. If required, add dilute sodium hydroxide solution or hydrochloric acid drop by drop to adjust the pH.

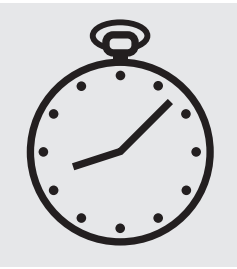

Reaction time: 10 minutes, **measure immediately**. Press (Enter) to start the countdown.

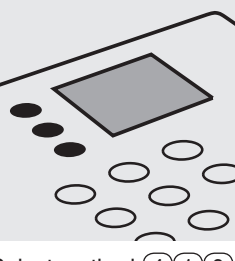

Select method (4)10.

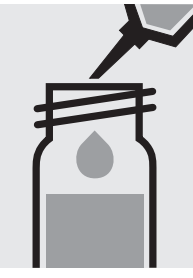

Pipette 4.0 ml of the sample into a reaction cell, close with the screw cap, and mix.

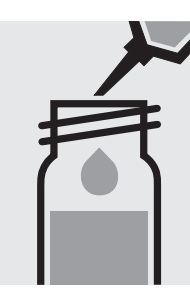

Pipette 4.0 ml of distilled water into a second reaction cell, close with the screw cap, and mix. (Blank cell)

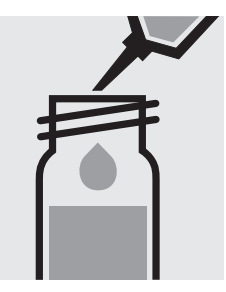

Add to each cell 0.20 ml of **RH-1K** with pipette, close with the screw cap, and mix.

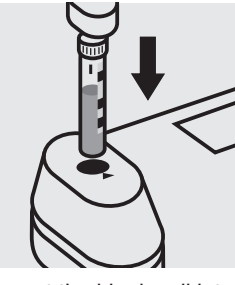

Insert the blank cell into the cell compartment. Align the mark on the cell with that on the photometer. Press (Zero).

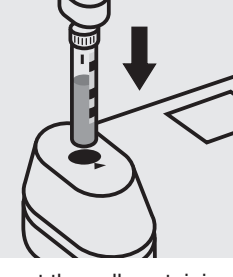

Insert the cell containing the sample into the cell compartment. Align the mark on the cell with that on the photometer. Press (Test).

#### Quality assurance:

To check the measurement system (test reagents, measurement device, and handling) ready-for-use calcium standard solution CertiPUR<sup>®</sup>, Cat.No. 119778, concentration 1000 mg/I Ca, can be used after diluting accordingly. (Pay attention to pH value!)

# Silicate (Silicic Acid)

114794

Test

Measuring range: 0.11-8.56 mg/l SiO<sub>2</sub> 0.05-4.00 mg/l Si 24-mm cell 24-mm cell

Attention: In contrast to the instructions given in the package insert the sample volume as well as the reagent volume must be doubled.

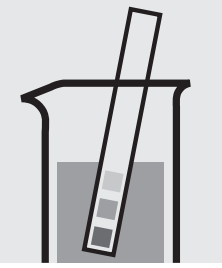

Check the pH of the sample, specified range: pH 2 - 10. If required, add dilute sodium hydroxide solution or sulfuric acid drop by drop to adjust the pH.

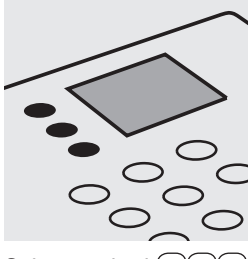

Select method (4)20.

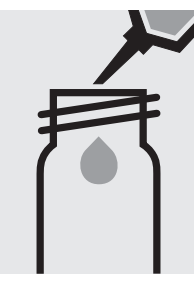

Fill approx. 10 ml of distilled water into a 24-mm cell (**do not add any reagents!**), close with the screw cap. (Blank cell)

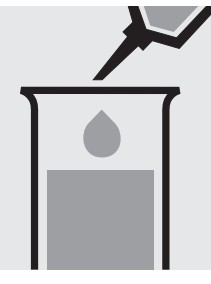

Pipette 10 ml of the sample into a test tube.

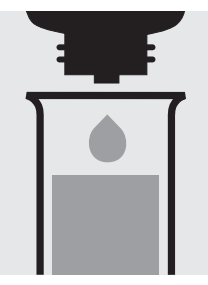

Add 6 drops of **Si-1** and mix.

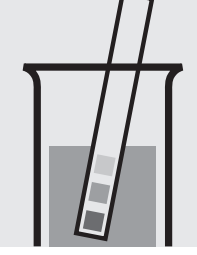

Check the pH, specified range: pH 1.2 – 1.6.

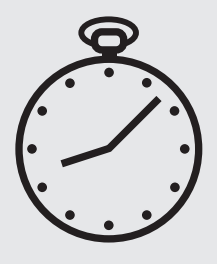

Reaction time: 3 minutes Press Enter) to start the countdown.

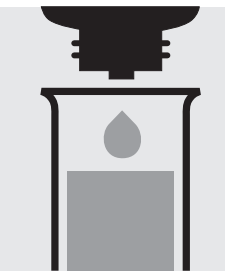

Add 6 drops of **Si-2** and mix.

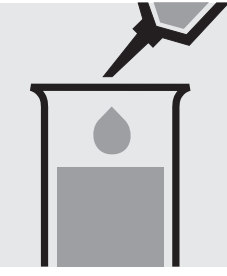

Add 1.0 ml of **Si-3** with pipette and mix.

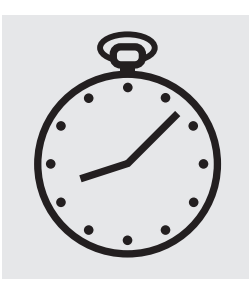

Reaction time: 10 minutes Press Enter) to start the countdown.

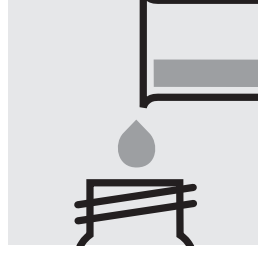

Transfer the solution into a 24-mm cell, close with the screw cap.

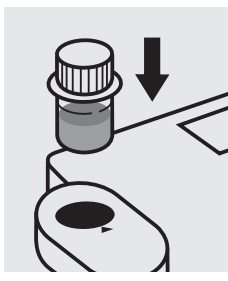

Insert the blank cell into the cell compartment. Align the mark on the cell with that on the photometer. Press (Zero).

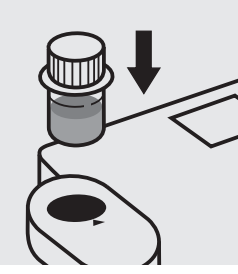

Insert the cell containing the sample into the cell compartment. Align the mark on the cell with that on the photometer. Press (Test).

### Quality assurance:

To check the measurement system (test reagents, measurement device, and handling) ready-for-use silicon standard solution CertiPUR<sup>®</sup>, Cat.No. 170236, concentration 1000 mg/l Si, can be used after diluting accordingly (Attention! Do **not** store standard solutions in glass vessels - see section "Standard solutions").

# Silicate (Silicic Acid)

100857

Test

Measuring range: 11-1070 mg/l SiO<sub>2</sub> 5- 500 mg/l Si

16-mm cell 16-mm cell

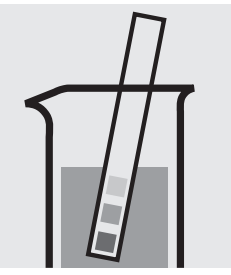

Check the pH of the sample, specified range: pH 2 – 10. If required, add dilute sodium hydroxide solution or sulfuric acid drop by drop to adjust the pH.

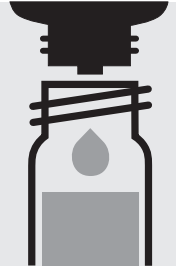

Add 4 drops of Si-1, close with the screw cap, and mix.

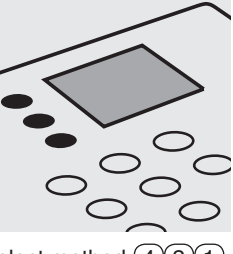

Select method (4)(2)(1).

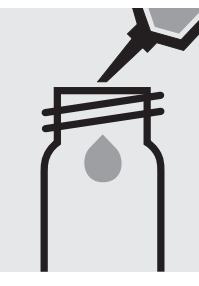

Fill approx. 10 ml of distilled water into a 16-mm cell (do not add any reagents!), close with the screw cap. (Blank cell)

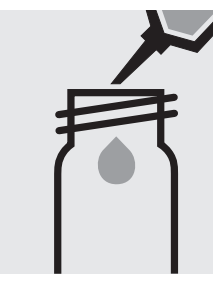

Pipette 5.0 ml of distilled Add 0.50 ml of the water (Water for process sample with pipette, analysis, Cat.No. 101051, close with the screw is recommended) into a 16-mm cell.

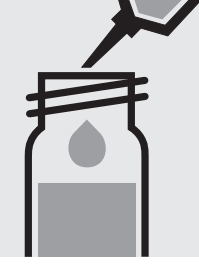

cap, and mix.

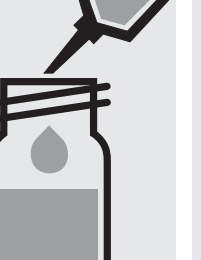

Add 2.0 ml of Si-2 with pipette, close with the screw cap, and mix.

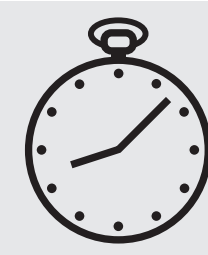

Reaction time: 2 minutes Press Enter) to start the countdown.

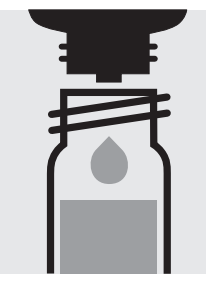

Add 4 drops of Si-3, close with the screw cap, and mix.

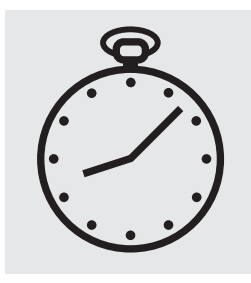

Reaction time: 2 minutes Press Enter) to start the countdown.

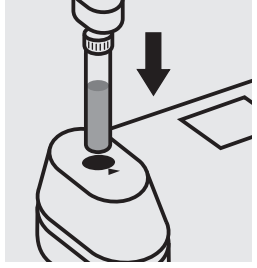

Insert the blank cell into the cell compartment. Press (Zero)

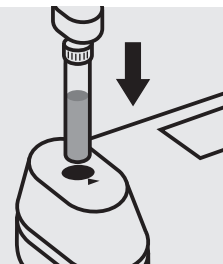

Insert the cell containing the sample into the cell compartment. Press (Test).

### Quality assurance:

To check the measurement system (test reagents, measurement device, and handling) ready-for-use silicon standard solution CertiPUR<sup>®</sup>, Cat.No. 170236, concentration 1000 mg/l Si, can be used after diluting accordingly (Attention! Do not store standard solutions in glass vessels - see section "Standard solutions").

## Silicate (Silicic Acid)

101813

Test

Measuring range: 0.004-0.500 mg/l SiO<sub>2</sub> 0.002-0.234 mg/l Si

24-mm cell 24-mm cell

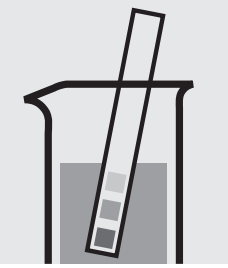

Check the pH of the sample, specified range: pH 2 – 10. If required, add dilute sodium hydroxide solution or sulfuric acid drop by drop to adjust the pH.

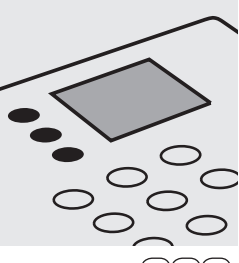

Select method (4)(2)(2).

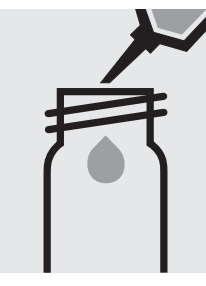

Pipette 10 ml of the sample into a plastic vessel (Flat-bottomed tubes, Cat.No. 117988).

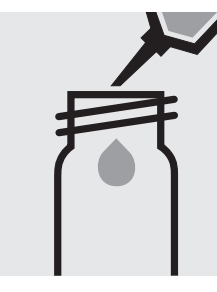

Pipette 10 ml of distilled water (Water Ultrapur, Cat.No. 101262, is recommended) into a second plastic vessel (Flat-bottomed tubes, Cat.No. 117988). (Blank)

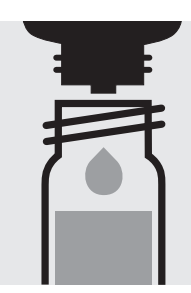

Add to each vessel 3 drops of Si-1, close with the screw cap, and mix.

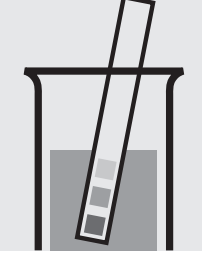

Check the pH, specified range: pH 1.2 - 1.6.

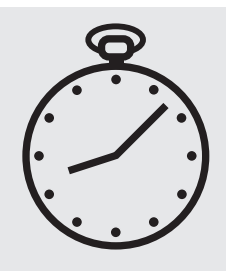

Reaction time: 5 minutes Press Enter) to start the countdown.

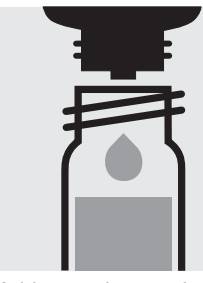

Add to each vessel 3 drops of Si-2, close with the screw cap, and mix.

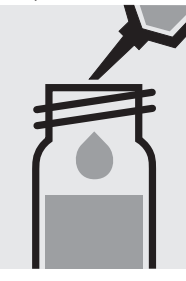

Add to each vessel 0.50 ml of Si-3 with pipette, close with the screw cap, and mix.

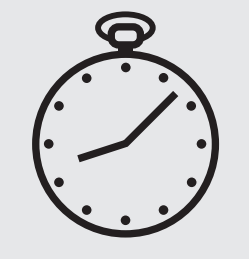

Reaction time: 5 minutes Press (Enter) to start the countdown.

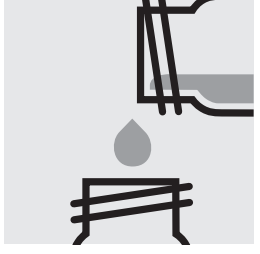

Transfer the blank into a 24-mm cell, close with the screw cap and measure immediately.

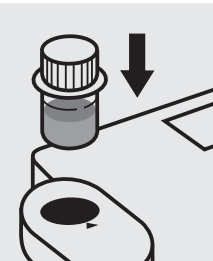

Insert the blank cell into

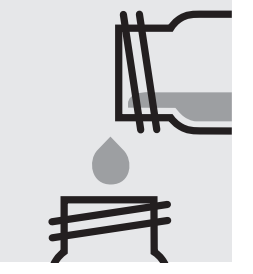

Transfer the measurement sample into a 24-mm cell, close with the screw cap and measure immediately.

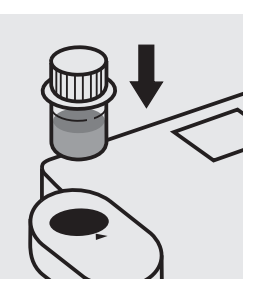

Insert the cell containing the sample into the cell compartment. Align the mark on the cell with that on the photometer. Press (Test)

### Important:

No glass equipment may be used in the course of the measurement (e.g. pipettes etc.)!

#### Quality assurance:

To check the measurement system (test reagents, measurement device, and handling) ready-for-use silicon standard solution CertiPUR®, Cat.No. 170236, concentration 1000 mg/l Si, can be used after diluting accordingly (Attention! Do not store standard solutions in glass vessels - see section "Standard solutions").

the cell compartment. Align the mark on the cell with that on the photometer. Press (Zero).

## Sodium

Cell Test

in nutrient solutions

Measuring range: 10-300 mg/l Na

16-mm cell

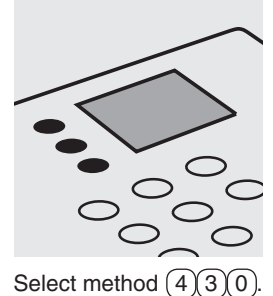

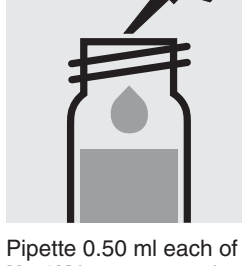

Pipette 0.50 ml each of **Na-1K** into two reaction cells, close with the screw cap, and mix.

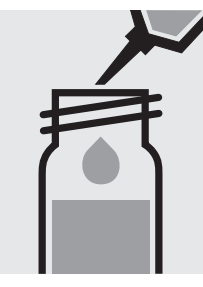

Add to one cell 0.50 ml of the sample with pipette, close with the screw cap, and mix.

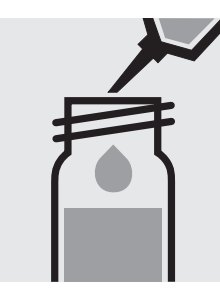

Add to the second cell 0.50 ml of distilled water with pipette, close with the screw cap, and mix. (Blank cell)

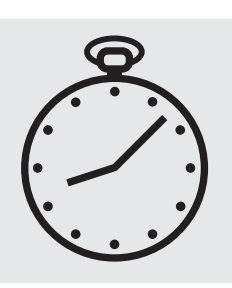

Reaction time: 1 minute Press Enter) to start the countdown.

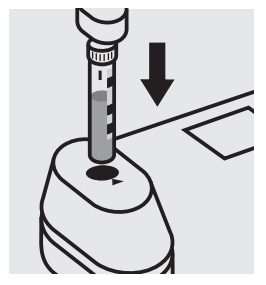

Insert the blank cell into the cell compartment. Align the mark on the cell with that on the photometer. Press (Zero).

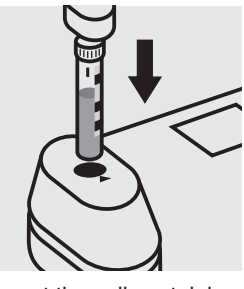

Insert the cell containing the sample into the cell compartment. Align the mark on the cell with that on the photometer. Press (Test).

#### Quality assurance:

To check the measurement system (test reagents, measurement device, and handling) ready-for-use chloride standard solution CertiPUR<sup>®</sup>, Cat.No. 119897, concentration 1000 mg/I Cl<sup>-</sup> (corresponds to 649 mg/I Na), can be used after diluting accordingly (see section "Standard solutions").

Measuring range: 5-250 mg/l SO<sub>4</sub>

16-mm cell

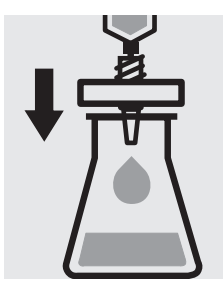

Filter turbid samples.

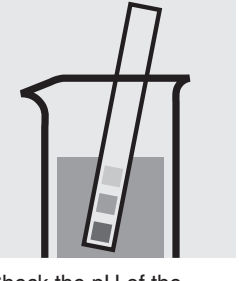

Check the pH of the sample, specified range: pH 2 - 10. If required, add dilute sodium hydroxide solution or hydrochloric acid drop by drop to adjust the pH.

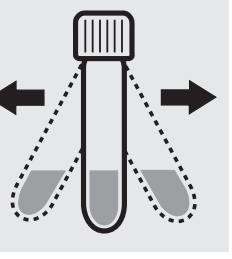

- Shake the cell vigorously to dissolve the solid substance.

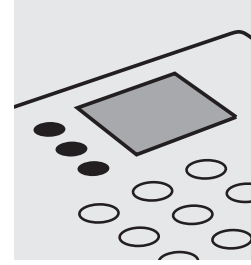

Select method (4)(4)(0).

Reaction time:

immediately.

the countdown.

2 minutes, measure

Press Enter) to start

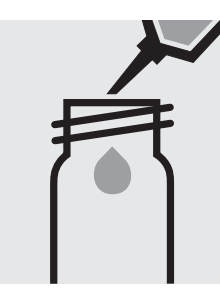

Fill approx. 10 ml of distilled water into an empty 16-mm cell (**do not add any reagents!**), close with the screw cap. (Blank cell)

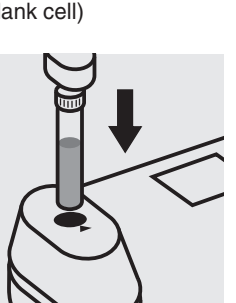

Insert the blank cell into the cell compartment. Press (Zero).

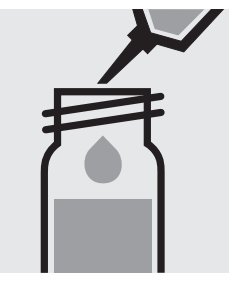

Pipette 5.0 ml of the sample into a reaction cell, close with the screw cap, and mix.

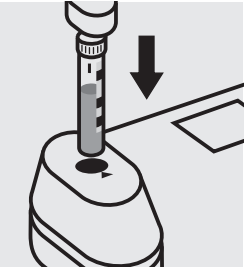

Insert the cell containing the sample into the cell compartment. Align the mark on the cell with that on the photometer. Press (Test).

### Quality assurance:

To check the measurement system (test reagents, measurement device, and handling) we recommended to use Spectroquant<sup>®</sup> CombiCheck 10, Cat.No. 114676, or the Standard solution for photometric applications, CRM, Cat. No. 125050 and 125051.

Ready-for-use sulfate standard solution CertiPUR<sup>®</sup>, Cat.No. 119813, concentration 1000 mg/l SO<sub>4</sub><sup>2-</sup>, can also be used after diluting accordingly.

To check for sample-dependent effects the use of addition solutions (e.g. in CombiCheck 10) is highly recommended.

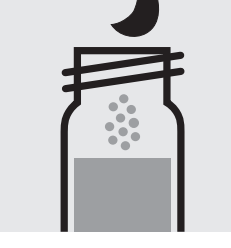

Add 1 level green microspoon of **SO<sub>4</sub>-1K** and close the cell with the screw cap.

#### Measuring range: 50-500 mg/l SO<sub>4</sub>

16-mm cell

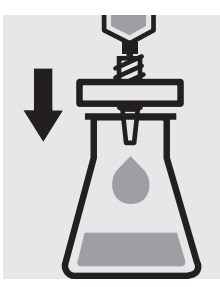

Filter turbid samples.

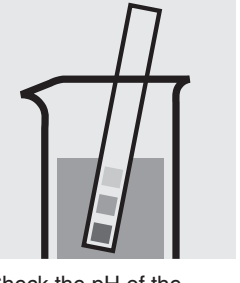

Check the pH of the sample, specified range: pH 2 - 10. If required, add dilute sodium hydroxide solution or hydrochloric acid drop by drop to adjust the pH.

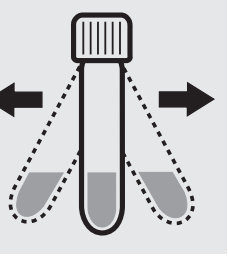

Shake the cell vigoroussubstance.

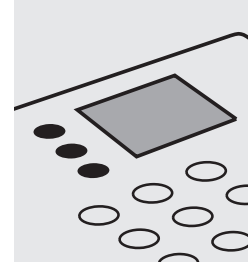

Select method (4)(4)(1).

Reaction time:

immediately.

the countdown.

2 minutes, measure

Press Enter) to start

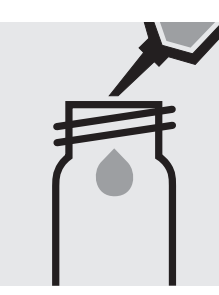

Fill approx. 10 ml of distilled water into an empty 16-mm cell (do not add any reagents!), close with the screw cap. (Blank cell)

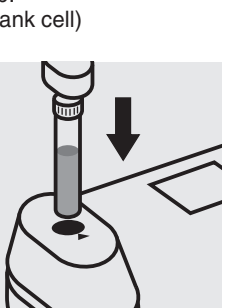

Insert the blank cell into the cell compartment. Press (Zero)

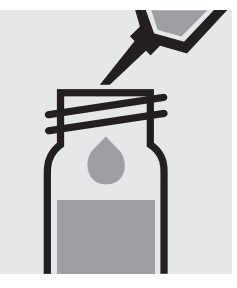

Pipette 2.0 ml of the sample into a reaction cell, close with the screw cap, and mix.

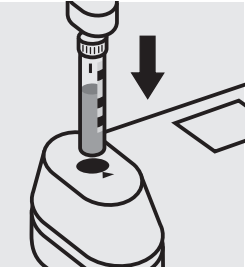

Insert the cell containing the sample into the cell compartment. Align the mark on the cell with that on the photometer. Press (Test).

### Quality assurance:

To check the measurement system (test reagents, measurement device, and handling) we recommended to use Spectroquant® CombiCheck 10, Cat.No. 114676, or the Standard solution for photometric applications, CRM, Cat. No. 125051 and 125052.

Ready-for-use sulfate standard solution CertiPUR®, Cat.No. 119813, concentration 1000 mg/l SO<sub>4</sub><sup>2-</sup>, can also be used after diluting accordingly.

To check for sample-dependent effects the use of addition solutions (e.g. in CombiCheck 10) is highly recommended.

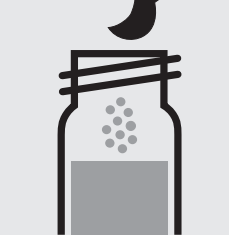

Add 1 level green microspoon of SO4-1K and close the cell with the screw cap.

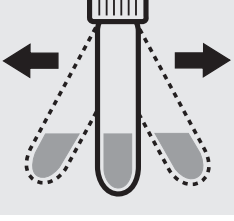

ly to dissolve the solid

16-mm cell

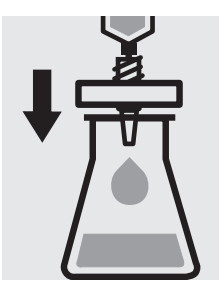

Filter turbid samples.

spoon of SO4-1K and

close the cell with the

screw cap.

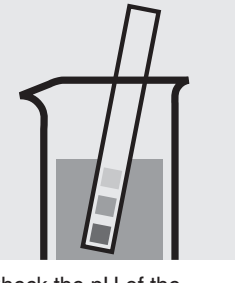

Check the pH of the sample, specified range: pH 2 - 10. If required, add dilute sodium hydroxide solution or hydrochloric acid drop by drop to adjust the pH.

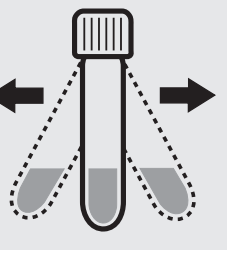

Add 1 level green micro-Shake the cell vigoroussubstance.

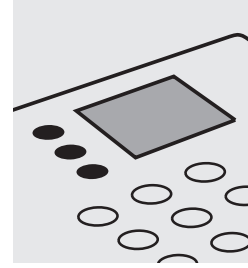

Select method (4)(4)(2).

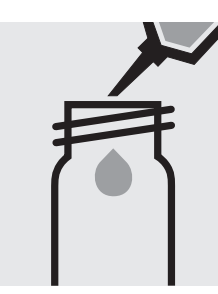

Fill approx. 10 ml of distilled water into an empty 16-mm cell (do not add any reagents!), close with the screw cap. (Blank cell)

Insert the blank cell into

the cell compartment.

Press (Zero)

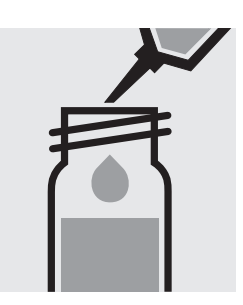

Pipette 1.0 ml of the sample into a reaction cell, close with the screw cap, and mix.

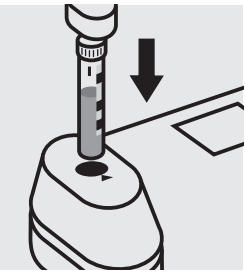

Insert the cell containing the sample into the cell compartment. Align the mark on the cell with that on the photometer. Press (Test).

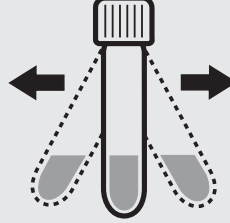

ly to dissolve the solid

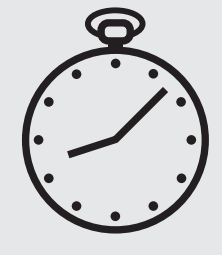

Reaction time: 2 minutes, measure immediately. Press Enter) to start the countdown.

### Quality assurance:

To check the measurement system (test reagents, measurement device, and handling) we recommended to use Spectroquant® CombiCheck 20, Cat.No. 114675, or the Standard solution for photometric applications, CRM, Cat. No. 125051, 125052 and 125053.

Ready-for-use sulfate standard solution CertiPUR®, Cat.No. 119813, concentration 1000 mg/l SO<sub>4</sub><sup>2-</sup>, can also be used after diluting accordingly.

To check for sample-dependent effects the use of addition solutions (e.g. in CombiCheck 20) is highly recommended.

101812

Test

24-mm cell

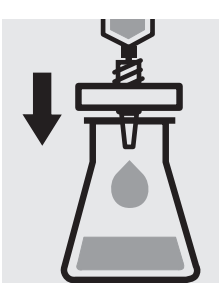

Filter turbid samples.

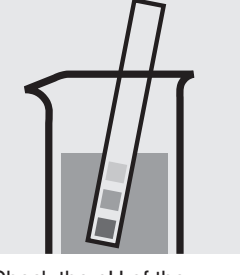

Check the pH of the sample, specified range: pH 2 - 10. If required, add dilute sodium hydroxide solution or hydrochloric acid drop by drop to adjust the pH.

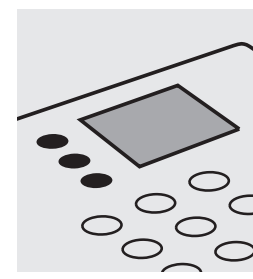

Select method (4)(4)(3).

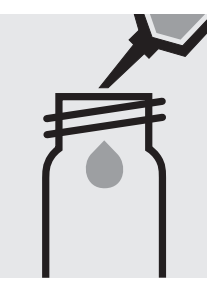

Pipette 0.50 ml each of  $SO_4$ -1 into two 24-mm cells.

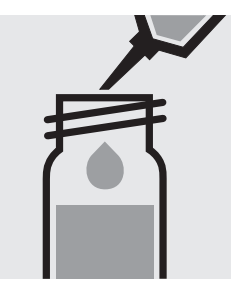

Add to one cell 10 ml of the sample with pipette, close with the screw cap, and mix.

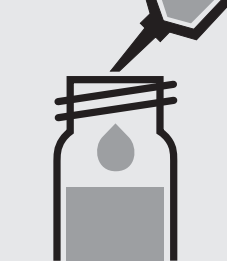

Add to the second cell 10 ml of distilled water with pipette, close with the screw cap, and mix. (Blank cell)

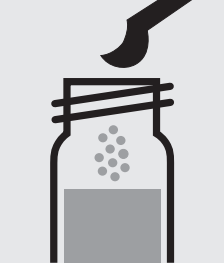

Add to each cell 1 level green microspoon of **SO**<sub>4</sub>-**2**, close the cell with the screw cap.

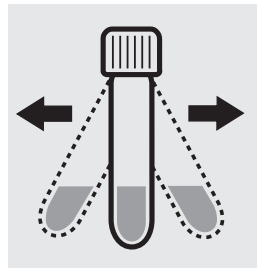

Shake the cell vigorously to dissolve the solid substance.

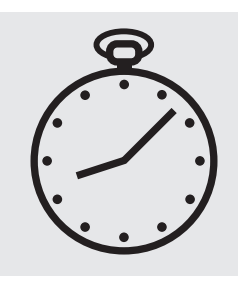

Reaction time: 2 minutes, **measure immediately**. Press Enter) to start the countdown.

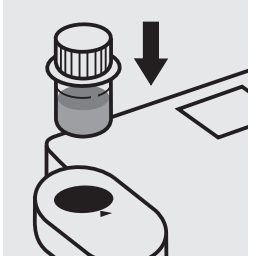

Insert the blank cell into the cell compartment. Align the mark on the cell with that on the photometer. Press (Zero).

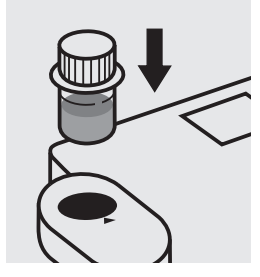

Insert the cell containing the sample into the cell compartment. Align the mark on the cell with that on the photometer. Press (Test).

### Quality assurance:

To check the measurement system (test reagents, measurement device, and handling) ready-for-use sulfate standard solution CertiPUR<sup>®</sup>, Cat.No. 119813, concentration 1000 mg/l  $SO_4^{2^\circ}$ , can be used after diluting accordingly.

## Sulfide

114779

Test

Measuring range: 0.10 - 1.50 mg/l S

16-mm cell

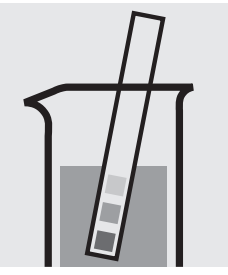

Check the pH of the sample, specified range: pH 2 - 10. If required, add dilute sodium hydroxide solution or sulfuric acid drop by drop to adjust the pH.

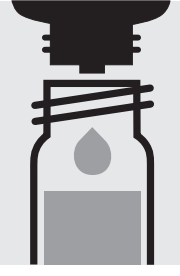

Add 5 drops of **S-2**, close with the screw cap, and mix.

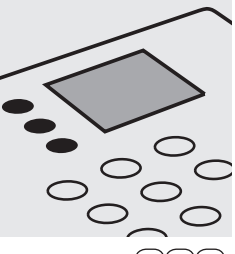

Select method (4)50.

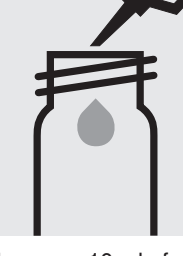

Fill approx. 10 ml of distilled water into a 16-mm cell (**do not add any reagents!**), close with the screw cap. (Blank cell)

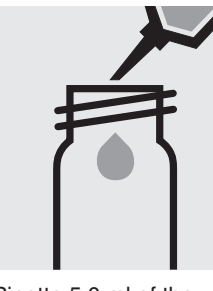

Pipette 5.0 ml of the sample into a 16-mm cell.

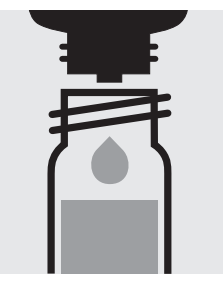

Add 1 drop of **S-1**, close with the screw cap, and mix.

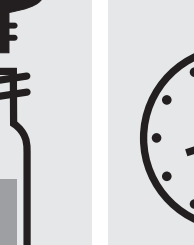

Add 5 drops of **S-3**, close with the screw cap, and mix.

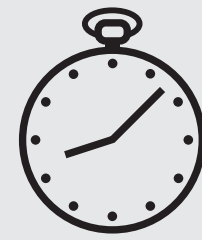

Reaction time: 1 minute Press Enter) to start the countdown.

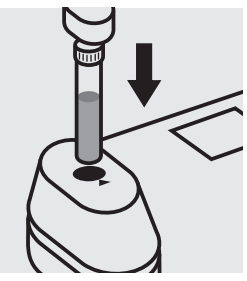

Insert the blank cell into the cell compartment. Press Zero.

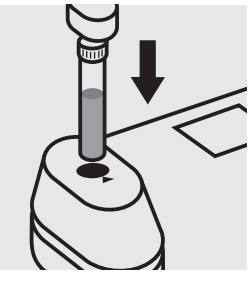

Insert the cell containing the sample into the cell compartment. Press (Test).

#### Quality assurance:

To check the measurement system (test reagents, measurement device, and handling) a sulfide standard solution must be prepared from sodium sulfide GR (see section "Standard solutions").

# Sulfite

16-mm cell

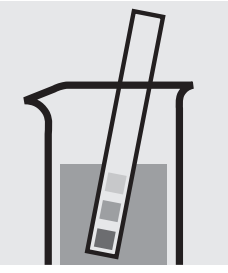

Check the pH of the sample, specified range: pH 4 - 9. If required, add dilute sodium hydroxide solution or sulfuric acid drop by drop to adjust the pH.

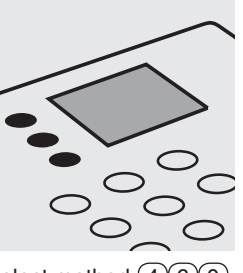

Select method (4)(6)(0).

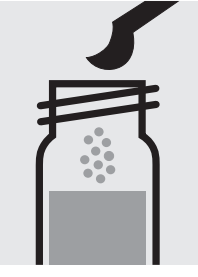

Add 1 level grey microspoon each of SO3-1K into two reaction cells, close with the screw cap.

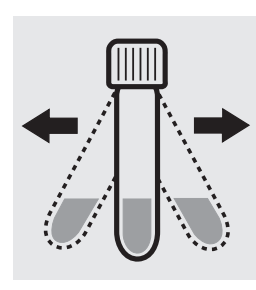

Shake both cells vigorously to dissolve the solid substance.

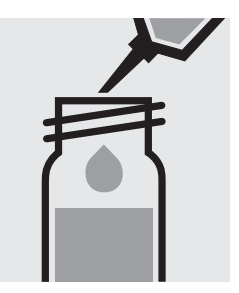

Add to one cell 3.0 ml of the sample with pipette, close with the screw cap, and mix.

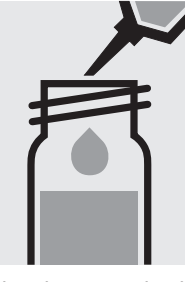

(Blank cell)

Add to the second cell 3.0 ml of distilled water with pipette, close with the screw cap, and mix.

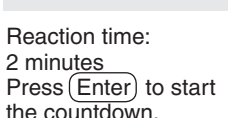

Press Enter) to start the countdown.

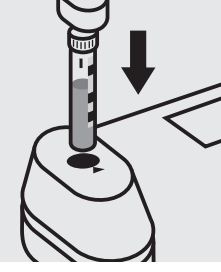

Insert the blank cell into the cell compartment. Align the mark on the cell with that on the photometer. Press (Zero).

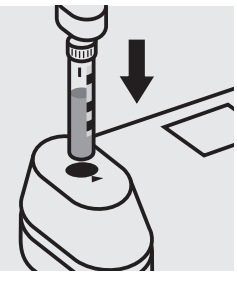

Insert the cell containing the sample into the cell compartment. Align the mark on the cell with that on the photometer. Press (Test).

#### Quality assurance:

To check the measurement system (test reagents, measurement device, and handling) a sulfite standard solution must be prepared from sodium sulfite GR, Cat.No. 106657 (see section "Standard solutions").

## Sulfite

101746

Test

16-mm cell

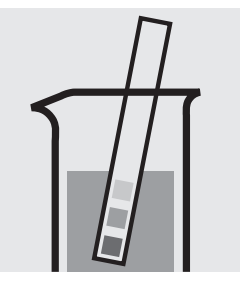

Check the pH of the sample, specified range: pH 4 - 9. If required, add dilute sodium hydroxide solution or sulfuric acid drop by drop to adjust the pH.

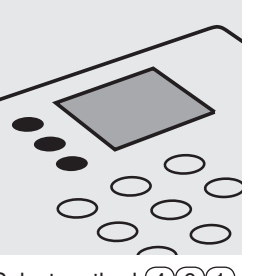

Select method (4)(6)(1).

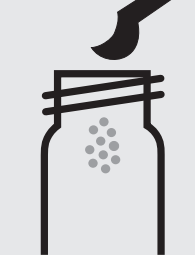

Place 1 level grey microspoon each of SO<sub>3</sub>-1 into two dry 16-mm cells.

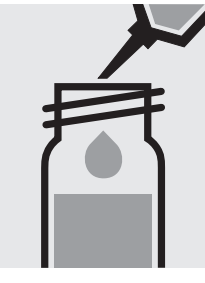

SO<sub>3</sub>-2 with pipette, close with the screw cap.

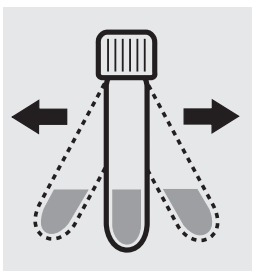

Add to each cell 3.0 ml of Shake both cells vigorously to dissolve the solid substance.

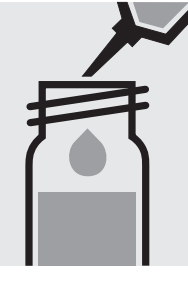

Add to each cell 5.0 ml of distilled water with pipette, close with the screw cap, and mix.

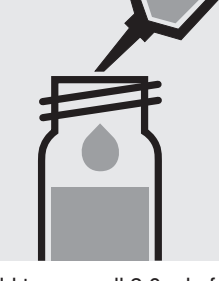

Add to one cell 2.0 ml of the sample with pipette, close with the screw cap, and mix.

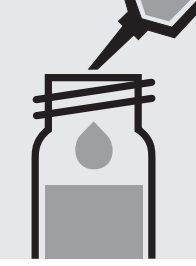

Add to the second cell 2.0 ml of distilled water with pipette, close with the screw cap, and mix. (Blank cell)

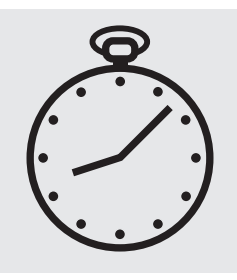

Reaction time: 2 minutes Press Enter) to start the countdown.

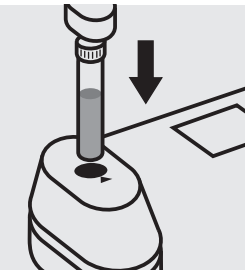

Insert the blank cell into the cell compartment. Press (Zero)

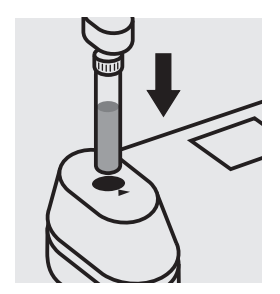

Insert the cell containing the sample into the cell compartment. Press (Test).

#### Quality assurance:

To check the measurement system (test reagents, measurement device, and handling) a sulfite standard solution must be prepared from sodium sulfite GR, Cat.No. 106657 (see section "Standard solutions").

### Surfactants (anionic)

Measuring range: 0.05–2.00 mg/I MBAS\* 16-mm cell \* Methylene-blue-active substances

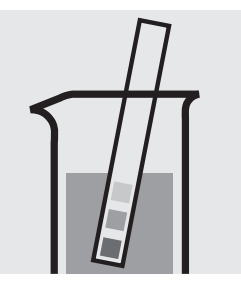

Check the pH of the sample, specified range: pH 5 - 10. If required, add dilute sodium hydroxide solution or hydrochloric acid drop by drop to adjust the pH.

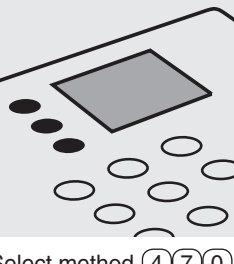

Select method (4)(7)(0).

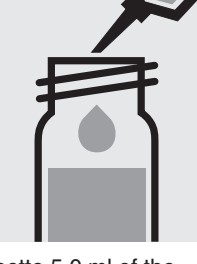

Pipette 5.0 ml of the sample into a reaction cell, **do not mix**!

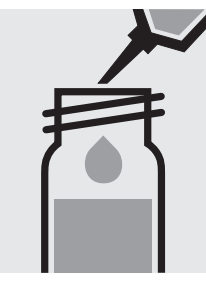

Pipette 5.0 ml of distilled water into a second reaction cell, close with the screw cap, **do not mix**! (Blank cell)

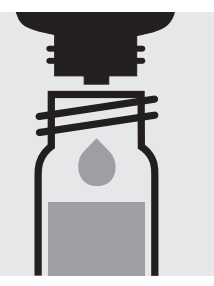

Add to each cell 3 drops of **T-1K**, **do not mix**!

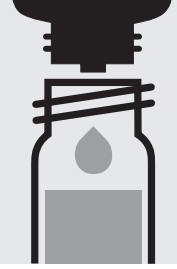

Add to each cell 2 drops of **T-2K**, close with the screw cap.

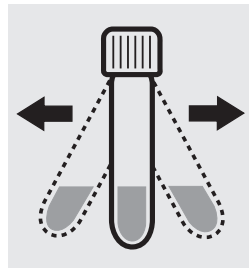

Shake both cells vigorously for 30 seconds.

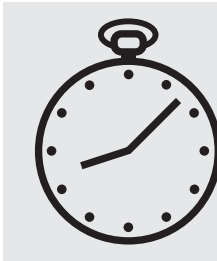

Reaction time: 10 min<u>utes</u> Press Enter) to start the countdown.

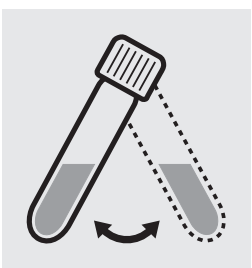

Swirl both cells before the measurement.

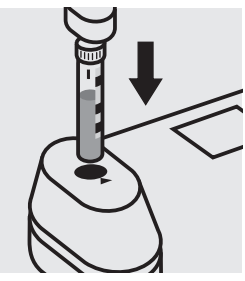

Insert the blank cell into the cell compartment. Align the mark on the cell with that on the photometer. Press (Zero).

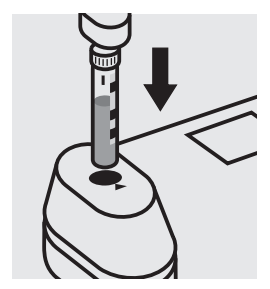

Insert the cell containing the sample into the cell compartment. Align the mark on the cell with that on the photometer. Press (Test).

### Quality assurance:

To check the measurement system (test reagents, measurement device, and handling) a surfactants standard solution must be prepared from dodecane-1-sulfonic acid sodium salt GR, Cat.No. 112146 (see section "Standard solutions").

# **Surfactants (cationic)**

#### Measuring range: 0.05-1.50 mg/l surfactants (cationic)

(calculated as N-cetyl-N,N,N-trimethylammonium bromide)

16-mm cell

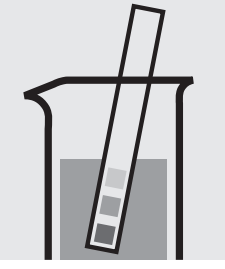

Check the pH of the sample, specified range: pH 3 - 8. If required, add dilute sodium hydroxide solution or sulfuric acid drop by drop to adjust the pH.

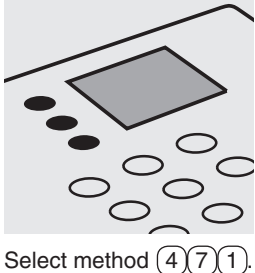

Select method (4)/

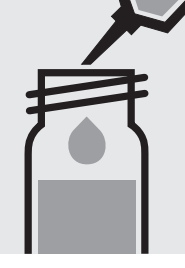

Pipette 5.0 ml of the sample into a reaction cell, **do not mix**!

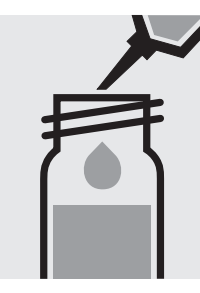

Pipette 5.0 ml of distilled water into a second reaction cell, close with the screw cap, **do not mix**! (Blank cell)

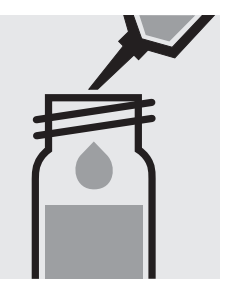

Add to each cell 0.50 ml **T-1K** with pipette, close with the screw cap.

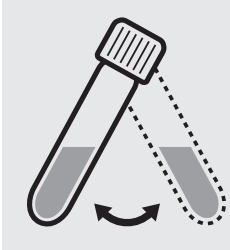

Swirl both cells for 30 seconds.

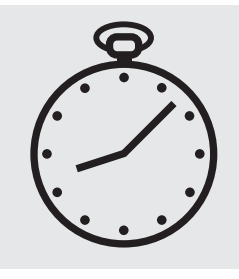

Reaction time: 5 minutes Press Enter) to start the countdown.

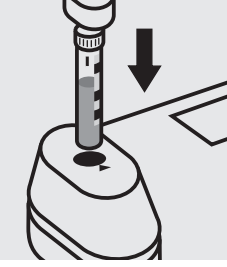

Insert the blank cell into the cell compartment. Align the mark on the cell with that on the photometer. Press (Zero).

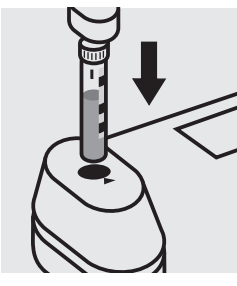

Insert the cell containing the sample into the cell compartment. Align the mark on the cell with that on the photometer. Press (Test).

### Quality assurance:

To check the measurement system (test reagents, measurement device, and handling) a surfactants standard solution must be prepared from N-cetyl-N,N,N-trimethylammonium bromide, Cat.No. 102342 (see section "Standard solutions").

## Surfactants (nonionic)

**101787** Cell Test

Measuring range: 0.10-7.50 mg/l surfactants (nonionic) (calculated as Triton<sup>®</sup> X-100) 16-mm cell

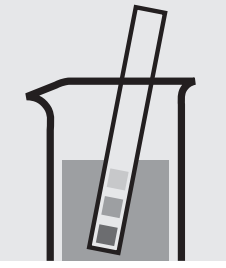

Check the pH of the sample, specified range: pH 3 - 9. If required, add dilute sodium hydroxide solution or sulfuric acid drop by drop to adjust the pH.

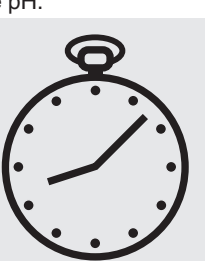

Reaction time: 2 minutes Press Enter) to start the countdown.

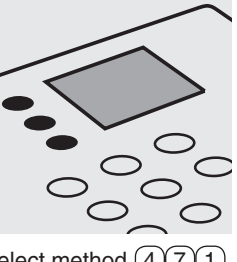

Select method (4)(7)(1).

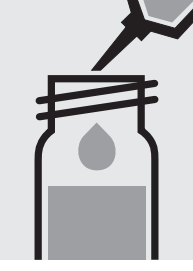

Pipette 4.0 ml of the sample into a reaction cell, close with the screw cap.

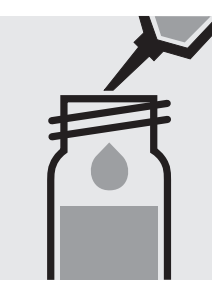

Pipette 4.0 ml of distilled water into a second reaction cell, close with the screw cap. (Blank cell)

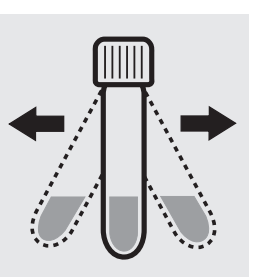

Shake both cells vigorously for 1 minute.

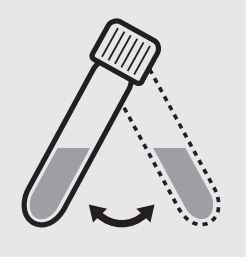

Swirl both cells before the measurement.

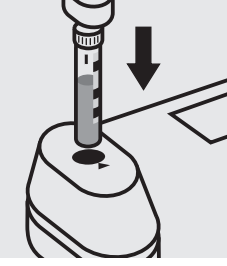

Insert the blank cell into the cell compartment. Align the mark on the cell with that on the photometer. Press (Zero).

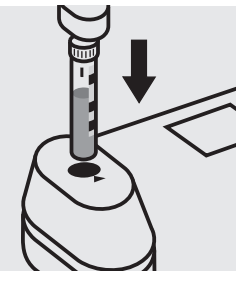

Insert the cell containing the sample into the cell compartment. Align the mark on the cell with that on the photometer. Press (Test).

#### Quality assurance:

To check the measurement system (test reagents, measurement device, and handling) a surfactants standard solution must be prepared from Triton<sup>®</sup> X-100, Cat.No. 112298 (see section "Standard solutions").

# **Suspended Solids**

Measuring range: 50 - 750 mg/l of suspended solid

24-mm cell

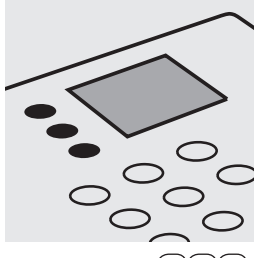

Select method (4)(8)(0).

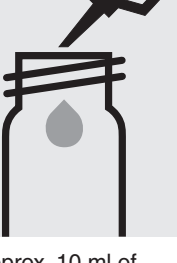

Fill approx. 10 ml of distilled water into a 24-mm cell, close with the screw cap. (Blank cell)

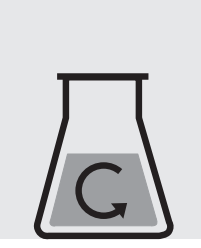

Homogenize 500 ml of sample for 2 minutes in a mixer running at high speed.

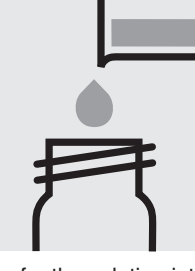

Transfer the solution into a 24-mm cell, close with the screw cap.

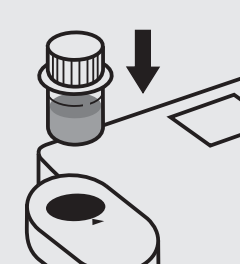

Insert the blank cell into the cell compartment. Align the mark on the cell with that on the photometer. Press (Zero).

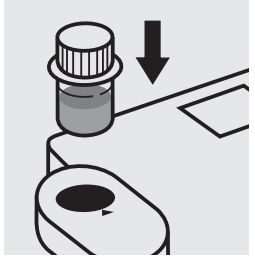

Insert the cell containing the sample into the cell compartment. Align the mark on the cell with that on the photometer. Press (Test).

# Tin

Measuring range: 0.10-2.50 mg/l Sn

16-mm cell

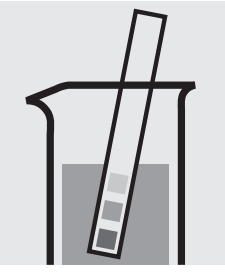

Check the pH of the sample, specified range: pH < 3. If required, add dilute sulfuric acid drop by drop to adjust the pH.

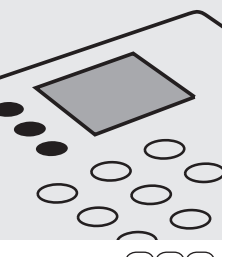

Select method (4)90.

(0). Fill approx. 10 ml of distilled water into an empty 16-mm cell (do not add any reagents!), close with the screw cap.

(Blank cell)

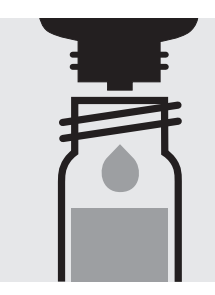

Add 6 drops of **Sn-1K** into a reaction cell, close with the screw cap, and mix.

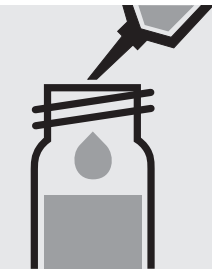

Add 5.0 ml of the sample with pipette, close with the screw cap, and mix.

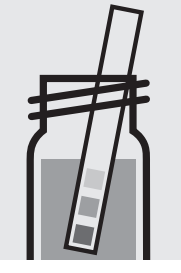

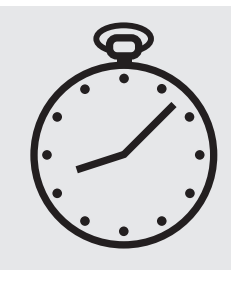

Check the pH, specified<br/>range: pH 1.5 - 3.5.Real<br/>15 nIf required, add dilute<br/>sulfuric acid drop by<br/>drop to adjust the pH.Pre

Reaction time: 15 minutes Press Enter) to start the countdown.

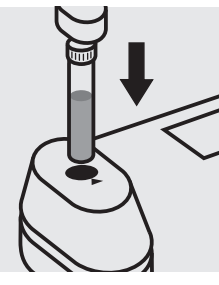

Insert the blank cell into the cell compartment. Press (Zero).

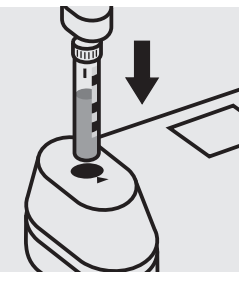

Insert the cell containing the sample into the cell compartment. Align the mark on the cell with that on the photometer. Press (Test).

#### Quality assurance:

To check the measurement system (test reagents, measurement device, and handling) a tin standard solution must be prepared from ready-for-use tin standard solution CertiPUR<sup>®</sup>, Cat.No. 170242, concentration 1000 mg/l Sn (see section "Standard solutions").

## TOC

Measuring range: 5.0 - 80.0 mg/I TOC

16-mm cell

#### Removal of inorganic bound carbon (TIC):

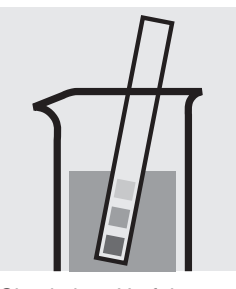

drop to adjust the pH.

pH 2 – 12.

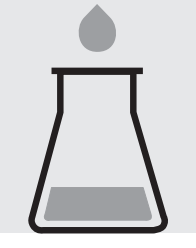

Check the pH of the sample, specified range: glass vessel. If required, add dilute sulfuric acid drop by

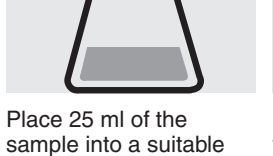

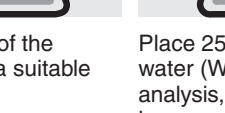

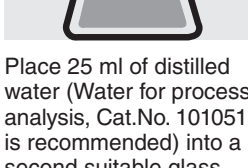

water (Water for process analysis. Cat.No. 101051. is recommended) into a second suitable glass vessel. (Blank)

Preparation of measurement sample:

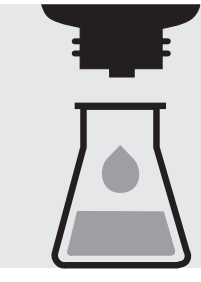

Check the pH, specified range pH < 2.5.

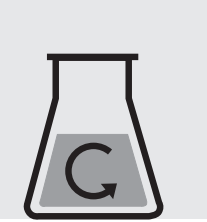

Stir both glass vessels for 10 minutes: stirred sample / blank

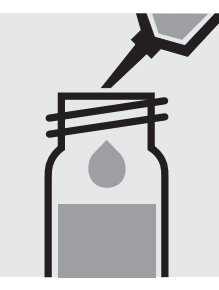

Pipette 3.0 ml of the stirred sample into a reaction cell.

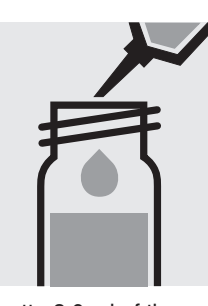

Pipette 3.0 ml of the stirred blank into a second reaction cell. (Blank cell)

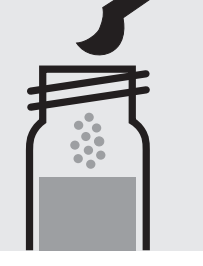

Add to each cell 1 level grey microspoon of TOC-2K. Immediately close the cells tightly with an aluminium cap (Cat.No. 173500).

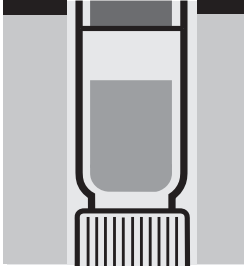

Heat both cells, standing Remove both cells from on their heads, at 120 °Č in the thermoreactor for 2 hours.

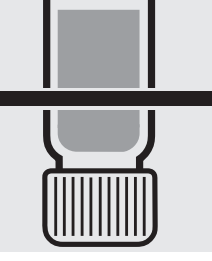

the thermoreactor and let them, standing on their heads, to cool for 1 hour.

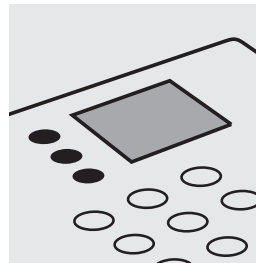

Select method (5)(0)(0). Insert the blank cell into

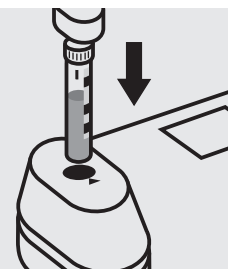

the cell compartment. Align the mark on the cell with that on the photometer. Press (Zero).

#### Quality assurance:

Insert the cell containing

the sample into the cell compartment. Align the mark on the cell with that on the photometer. Press (Test).

To check the measurement system (test reagents, measurement device, and handling) a TOC standard solution CertiPUR®, Cat.No. 109017, concentration 1000 mg/l TOC, can be used after diluting accordingly.

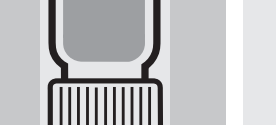

Add to each glass

vessel 3 drops of

TOC-1K and mix.

## TOC

### **Total Organic Carbon**

114879

Cell Test

Measuring range: 50 - 800 mg/I TOC

16-mm cell

#### Removal of inorganic bound carbon (TIC):

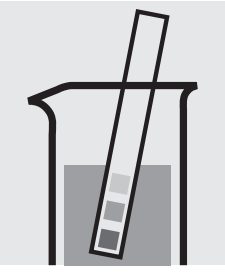

Check the pH of the sample, specified range: pH 2 – 12. If required, add dilute sulfuric acid drop by drop to adjust the pH.

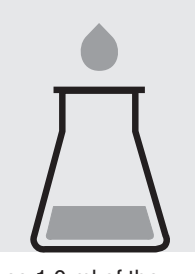

Place 1.0 ml of the sample and 9.0 ml of distilled water (Water for process analysis, Cat.No. 101051, is recommended) into a suitable glass vessel.

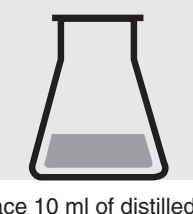

Place 10 ml of distilled water (Water for process analysis, Cat.No. 101051, is recommended) into a second suitable glass vessel. (Blank)

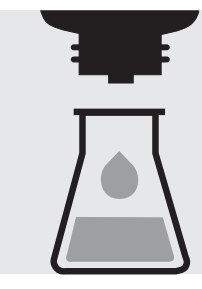

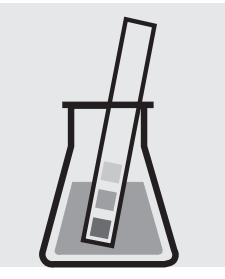

Check the pH, specified range pH < 2.5.

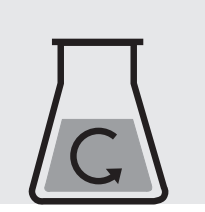

Stir both glass vessels for 10 minutes: stirred sample / blank

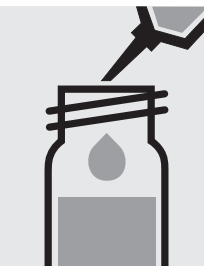

Pipette 3.0 ml of the stirred sample into a reaction cell.

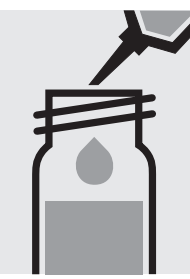

Pipette 3.0 ml of the stirred blank into a second reaction cell. (Blank cell)

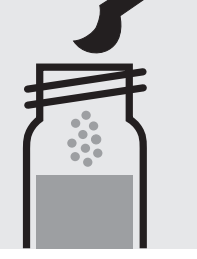

Add to each cell 1 level grey microspoon of TOC-2K. Immediately close the cells tightly with an aluminium cap (Cat.No. 173500).

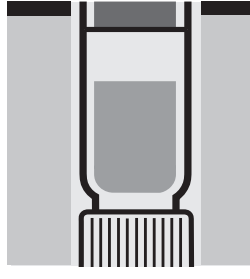

Heat both cells, standing Remove both cells from on their heads, at 120 °Č in the thermoreactor for 2 hours.

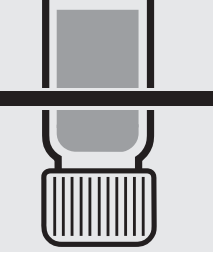

the thermoreactor and let them, standing on their heads, to cool for 1 hour.

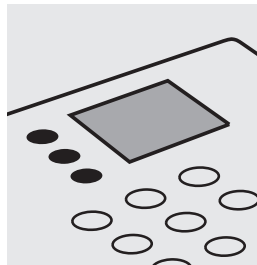

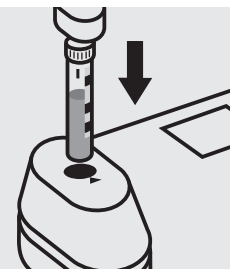

Select method (5)(0)(1). Insert the blank cell into the cell compartment. Align the mark on the cell with that on the photometer. Press (Zero).

#### Quality assurance:

To check the measurement system (test reagents, measurement device, and handling) a TOC standard solution CertiPUR®, Cat.No. 109017, concentration 1000 mg/l TOC, can be used after diluting accordingly.

Add to each glass vessel 2 drops of TOC-1K and mix. Preparation of measurement sample:

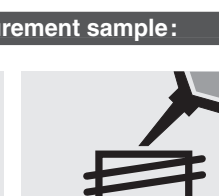

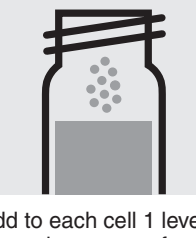

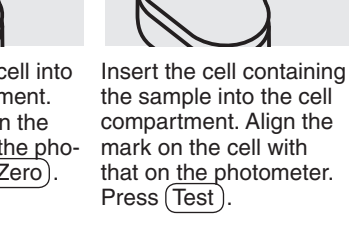
## **Total Hardness**

## 100961

### Cell Test

| Measuring range: | 5 – 215  | mg/I Ca    | 16-mm cell | Measuring range: 0.7 - 30.1 °d | 16-mm cell |
|------------------|----------|------------|------------|--------------------------------|------------|
|                  | 7 - 301  | mg/l CaO   | 16-mm cell | 1.2 – 53.7 °f                  | 16-mm cell |
|                  | 12 - 537 | mg/I CaCO₃ | 16-mm cell | 0.9 - 37.6 °e                  | 16-mm cell |

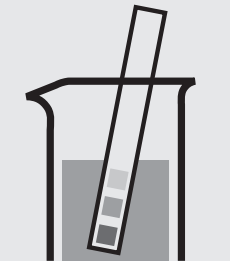

Check the pH of the sample, specified range: pH 3 - 9. If required, add dilute sodium hydroxide solution or hydrochloric acid drop by drop to adjust the pH.

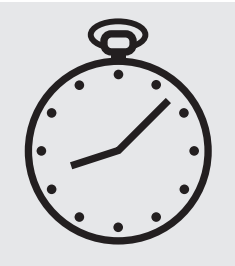

Reaction time: 3 minutes Press Enter) to start the countdown.

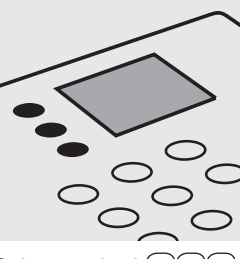

Select method (5)10.

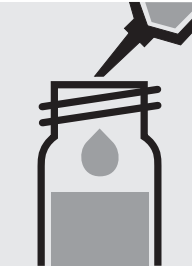

Pipette 1.0 ml of the sample into a reaction cell, close with the screw cap, and mix.

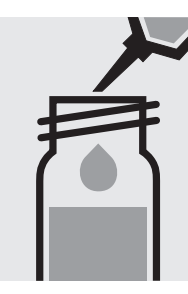

Pipette 1.0 ml of distilled water into a second reaction cell, close with the screw cap, and mix. (Blank cell)

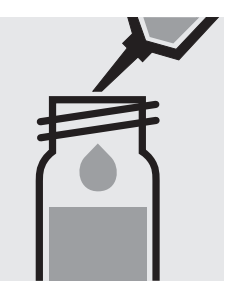

Add to each cell 1.0 ml of **H-1K** with pipette, close with the screw cap, and mix.

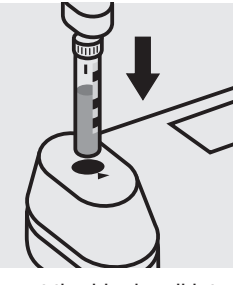

Insert the blank cell into the cell compartment. Align the mark on the cell with that on the photometer. Press (Zero).

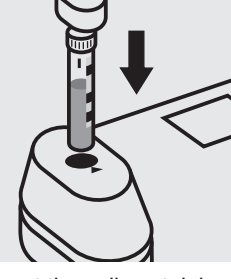

Insert the cell containing the sample into the cell compartment. Align the mark on the cell with that on the photometer. Press (Test).

#### Quality assurance:

To check the measurement system (test reagents, measurement device, and handling) a freshly prepared standard solution can be used (see section "Standard solutions").

## Turbidity

analogous to EN ISO 7027

Measuring range: 1 – 100 FAU

24-mm cell

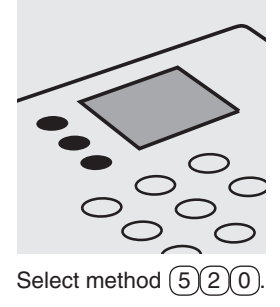

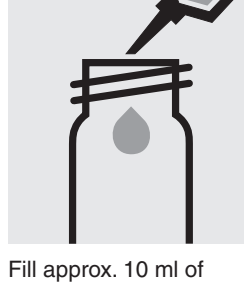

Fill approx. 10 ml of distilled water into a 24-mm cell, close with the screw cap. (Blank cell)

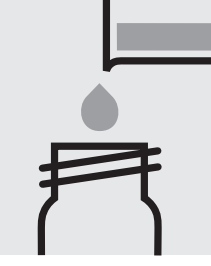

Transfer the sample into a 24-mm cell, close with the screw cap.

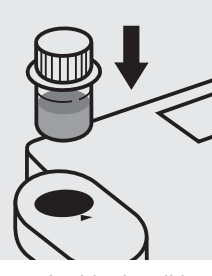

Insert the blank cell into the cell compartment. Align the mark on the cell with that on the photometer. Press (Zero).

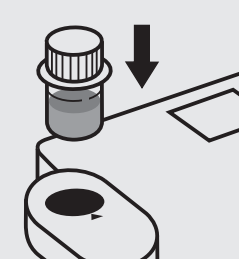

Insert the cell containing the sample into the cell compartment. Align the mark on the cell with that on the photometer. Press (Test).

## **Volatile Organic Acids**

Measuring range: 50 - 3000 mg/l volatile organic acid (calculated as acetic acid)

16-mm cell

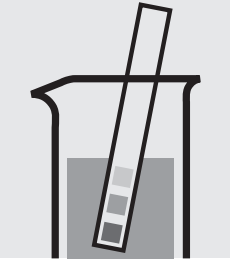

Check the pH of the sample, specified range: pH 2 – 12.

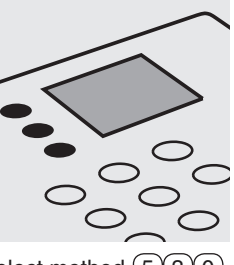

Select method (5)(3)(0).

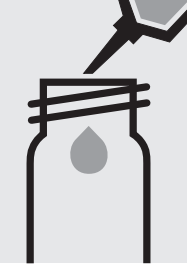

Pipette 0.75 ml each of **OA-1** into two round cells.

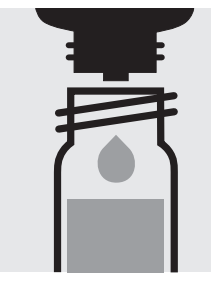

Add to each cell 2 drops of OA-2.

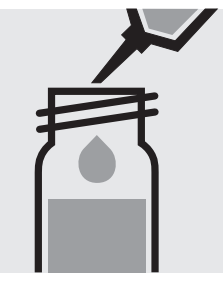

Add to one cell 0.50 ml of the sample with pipette, close with the screw cap, and mix.

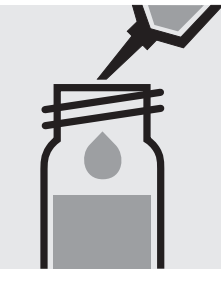

Add to the second cell 0.50 ml of distilled water with pipette, close with the screw cap, and mix. (Blank cell)

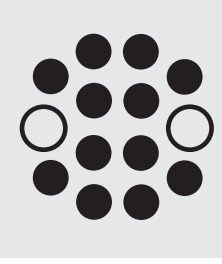

Heat both cells in the thermoreactor at 100 °C for 10 minutes. Then cool to room temperature under running water.

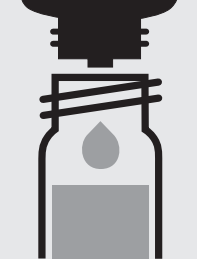

Add to each cell 5 drops of OA-3.

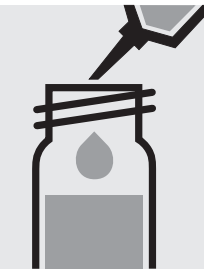

Add to each cell 0.50 ml of OA-4 with pipette, close with the screw cap, and mix.

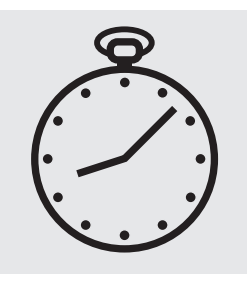

Reaction time: 3 minutes Press Enter) to start the countdown.

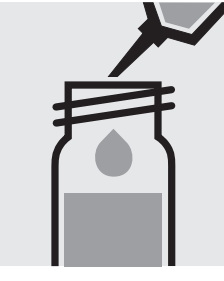

Add to each cell 5.0 ml of Reaction time: OA-5 with pipette, close with the screw cap, and mix.

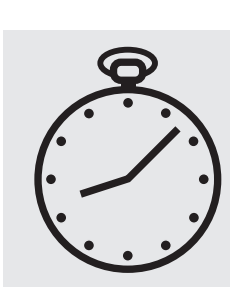

10 minutes Press Enter) to start the countdown.

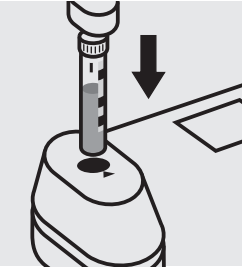

Insert the blank cell into the cell compartment. Align the mark on the cell with that on the photometer. Press (Zero).

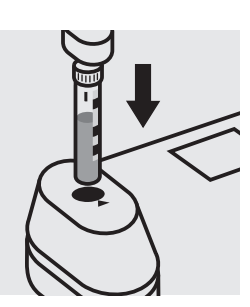

Insert the cell containing the sample into the cell compartment. Align the mark on the cell with that on the photometer. Press (Test).

#### Quality assurance:

To check the measurement system (test reagents, measurement device, and handling) a standard solution must be prepared from sodium acetate anhydrous, Cat.No. 106268 (see section "Standard solutions").

## **Volatile Organic Acids**

## 101749 Cell Test

(calculated as acetic acid) 16-mm cell (calculated as butyric acid) 16-mm cell

Measuring range: 50 - 3000 mg/l volatile organic acid 71 - 4401 mg/l volatile organic acid

Check the pH of the sample, specified range: pH 2 – 12.

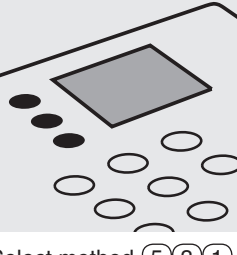

Select method (5)(3)(1)

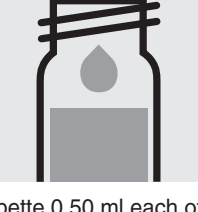

Pipette 0.50 ml each of OA-1K into two reaction cells.

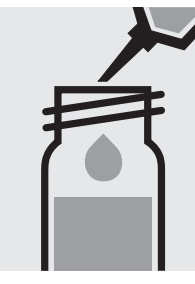

Add to one cell 0.50 ml of the sample with pipette, close with the screw cap, and mix.

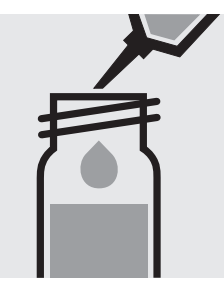

Add to the second cell 0.50 ml of distilled water with pipette, close with the screw cap, and mix. (Blank cell)

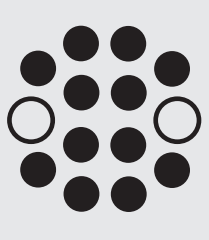

Heat both cells in the thermoreactor at 100 °C for 15 minutes. Then cool to room temperature under running water.

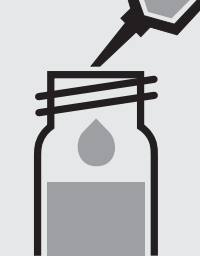

OA-2K with pipette.

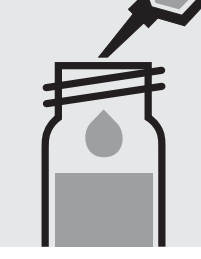

Add to each cell 1.0 ml of Add to each cell 1.0 ml of OA-3K with pipette, close with the screw cap, and mix.

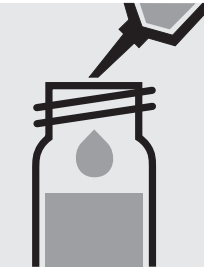

Add to each cell 1.0 ml of OA-4K with pipette, close with the screw cap, and mix.

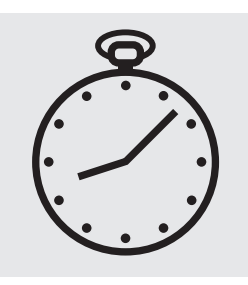

Reaction time: 1 minute Press(Enter) to start the countdown.

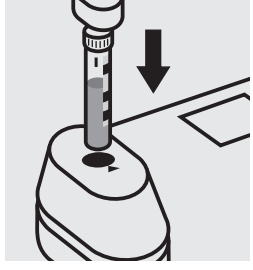

Insert the blank cell into the cell compartment. Align the mark on the cell with that on the photometer. Press (Zero).

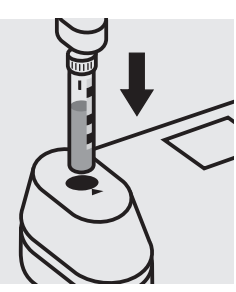

Insert the cell containing the sample into the cell compartment. Align the mark on the cell with that on the photometer. Press (Test).

#### Quality assurance:

To check the measurement system (test reagents, measurement device, and handling) a standard solution must be prepared from sodium acetate anhydrous, Cat.No. 106268 (see section "Standard solutions").

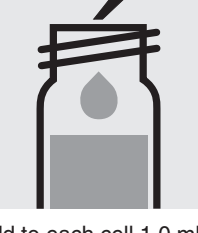

Release 05/2013 - Spectroquant<sup>®</sup> Multy

## **Volatile Organic Acids**

## 101809

Test

(calculated as acetic acid)16-mm cell(calculated as butyric acid)16-mm cell

**Measuring range:** 50 – 3000 mg/l volatile organic acid 71 – 4401 mg/l volatile organic acid

Check the pH of the sample, specified range: pH 2 - 12.

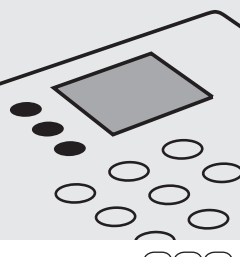

Select method (5)(3)(1).

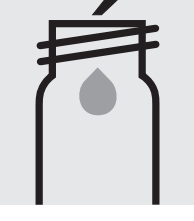

Pipette 0.75 ml each of **OA-1** into two round cells.

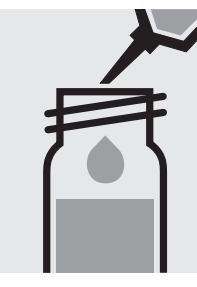

Add to each cell 0.50 ml of **OA-2** with pipette.

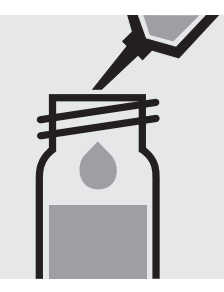

Add to one cell 0.50 ml of the sample with pipette, close with the screw cap, and mix.

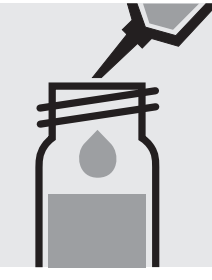

Add to the second cell 0.50 ml of distilled water with pipette, close with the screw cap, and mix. (Blank cell)

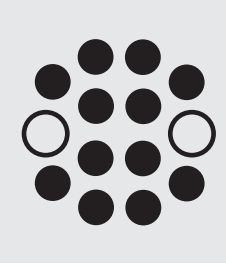

Heat both cells in the thermoreactor at 100 °C for 15 minutes. Then cool to room temperature under running water.

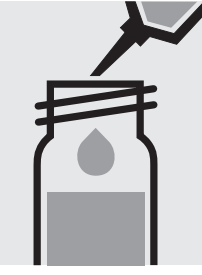

Add to each cell 1.0 ml of **OA-3** with pipette.

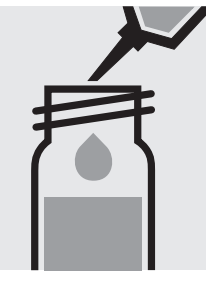

Add to each cell 1.0 ml of **OA-4** with pipette, close with the screw cap, and mix.

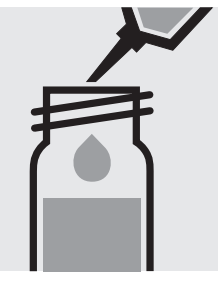

Add to each cell 1.0 ml of **OA-5** with pipette, close with the screw cap, and mix.

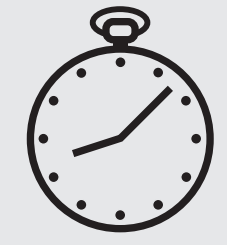

Reaction time: 1 minute Press Enter) to start the countdown.

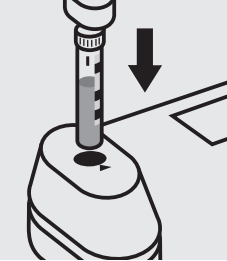

Insert the blank cell into the cell compartment. Align the mark on the cell with that on the photometer. Press Zero).

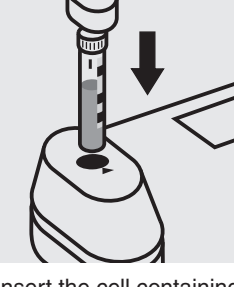

Insert the cell containing the sample into the cell compartment. Align the mark on the cell with that on the photometer. Press (Test).

#### Quality assurance:

To check the measurement system (test reagents, measurement device, and handling) a standard solution must be prepared from sodium acetate anhydrous, Cat.No. 106268 (see section "Standard solutions").

## Zinc

Cell Test

Measuring range: 25 - 1000 µg/l Zn

16-mm cell

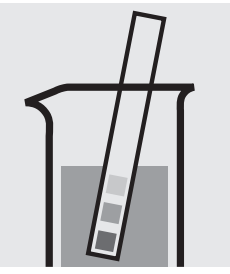

Check the pH of the sample, specified range: pH 1 - 7. If required, add dilute sodium hydroxide solution or sulfuric acid drop by drop to adjust the pH.

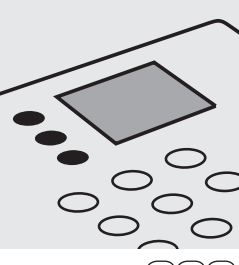

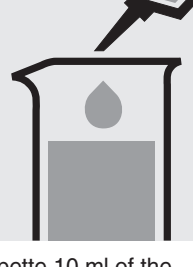

Pipette 10 ml of the sample into a glass vessel.

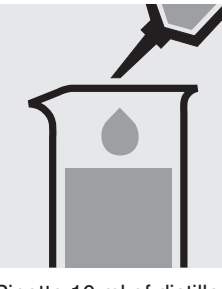

Pipette 10 ml of distilled water into a second glass vessel.

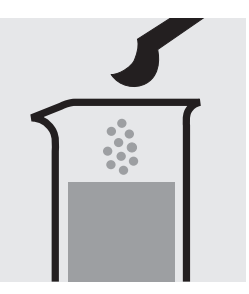

Add to each glass vessel 1 level green microspoon of Zn-1K and dissolve the solid substance: pretreated sample / blank.

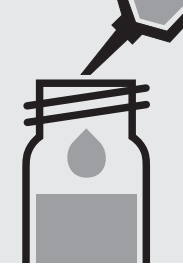

Pipette 0.50 ml each of Zn-2K into two reaction cells, close with the screw cap, and mix.

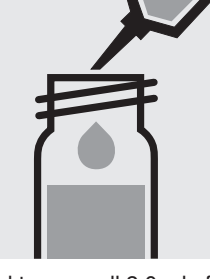

Add to one cell 2.0 ml of pretreated sample with pipette, close the cell with the screw cap, and mix.

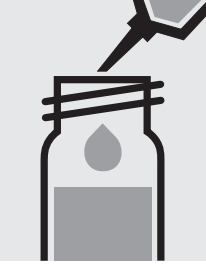

Add to the second cell 2.0 ml of pretreated blank with pipette, close the cell with the screw cap, and mix. (Blank cell)

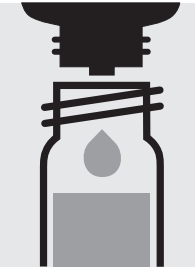

Add to each cells 5 drops of Zn-3K, close the cell with the screw cap, and mix.

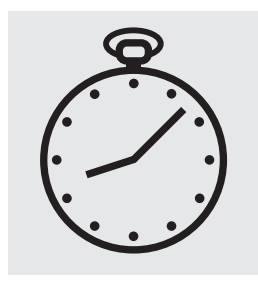

Reaction time: 15 min<u>utes</u> Press Enter) to start the countdown.

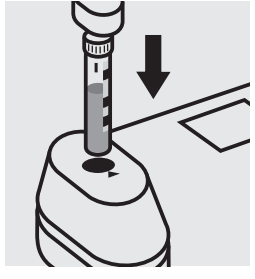

Insert the blank cell into the cell compartment. Align the mark on the cell with that on the photometer. Press (Zero).

Insert the cell containing the sample into the cell compartment. Align the mark on the cell with that on the photometer. Press (Test).

### Important:

For the determination of total zinc a pretreatment with Crack Set 10C, Cat.No. 114688, or Crack Set 10, Cat.No. 114687, and thermoreactor is necessary.

#### Quality assurance:

To check the measurement system (test reagents, measurement device, and handling) ready-for-use zinc standard solution CertiPUR®, Cat.No. 119806, concentration 1000 mg/l Zn, can be used after diluting accordingly.

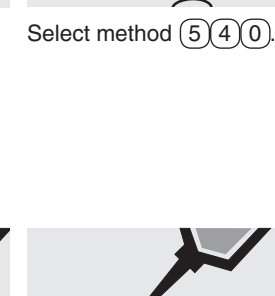

## Zinc

Measuring range: 0.20 - 5.00 mg/l Zn

16-mm cell

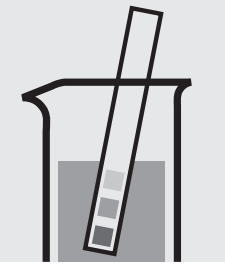

Check the pH of the sample, specified range: pH 3 - 10. If required, add dilute sodium hydroxide solution or sulfuric acid drop by drop to adjust the pH.

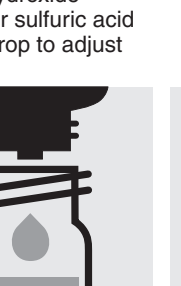

Add to each cell 5 drops of **Zn-2K**, close with the screw cap, and mix.

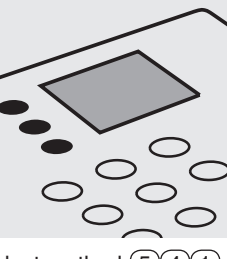

Select method (5)(4)(1).

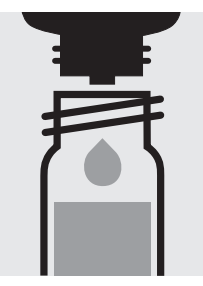

Add 5 drops each of **Zn-1K** into two reaction cells, close with the screw cap, and mix.

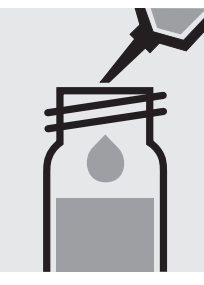

Add to one cell 0.50 ml of the sample with pipette, close with the screw cap, and mix.

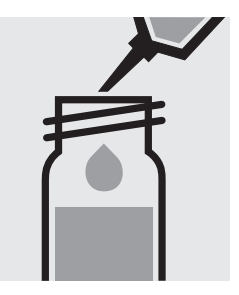

Add to the second cell 0.50 ml of distilled water with pipette, close with the screw cap, and mix. (Blank cell)

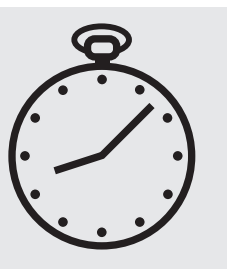

Reaction time: 15 minutes Press Enter) to start the countdown.

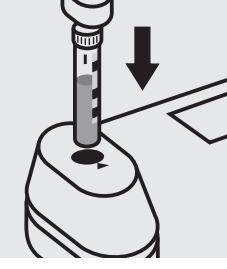

Insert the blank cell into the cell compartment. Align the mark on the cell with that on the photometer. Press (Zero).

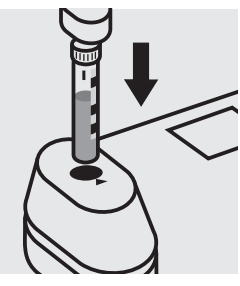

Insert the cell containing the sample into the cell compartment. Align the mark on the cell with that on the photometer. Press (Test).

#### Important:

For the determination of **total zinc** a pretreatment with Crack Set 10C, Cat.No. 114688, or Crack Set 10, Cat.No. 114687, and thermoreactor is necessary.

#### Quality assurance:

To check the measurement system (test reagents, measurement device, and handling) we recommended to use Spectroquant<sup>®</sup> CombiCheck 40, Cat.No. 114692.

Ready-for-use zinc standard solution CertiPUR<sup>®</sup>, Cat.No. 119806, concentration 1000 mg/l Zn, can also be used after diluting accordingly.

To check for sample-dependent effects the use of addition solutions (e.g. in CombiCheck 40) is highly recommended.

## 5.2 Standard solutions

# 5.2.1 Use of Spectroquant<sup>®</sup> CombiCheck and ready-to-use standard solutions

| CombiCheck | Cat. No. | Parameter | Can be used for Cat No. |
|------------|----------|-----------|-------------------------|
| 10         | 114676   | Ammonium  | 114558                  |
|            |          | Chloride  | 114730                  |
|            |          | COD       | 114540                  |
|            |          | Nitrate   | 114773, 114556          |
|            |          | Phosphate | 114543, 114848, 110474  |
|            |          | Sulfate   | 114548, 100617          |
| 20         | 114675   | Ammonium  | -                       |
|            |          | Chloride  | 114730                  |
|            |          | COD       | 114541                  |
|            |          | Nitrate   | 114542                  |
|            |          | Phosphate | 114729, 100475          |
|            |          | Sulfate   | 114564                  |
| 30         | 114677   | Cadmium   | 114834                  |
|            |          | Iron      | 114549, 100796          |
|            |          | Copper    | 114553, 114767          |
|            |          | Manganese | 100816, 114770          |
| 40         | 114692   | Aluminium | -                       |
|            |          | Lead      | 114833, 109717          |
|            |          | Nickel    | 114554, 114785          |
|            |          | Zinc      | 114566                  |
| 50         | 114695   | Ammonium  | 114739, 114752          |
|            |          | COD       | 101796                  |
|            |          | Nitrogen  | 114537                  |
| 60         | 114696   | Chloride  | 114897                  |
|            |          | COD       | 114895, 114690          |
| 70         | 114689   | Ammonium  | 114559, 100683          |
|            |          | COD       | 114555                  |
|            |          | Nitrogen  | -                       |
| 80         | 114738   | COD       | 114691                  |
|            |          | Nitrate   | -                       |
|            |          | Phosphate | 114729, 100475          |

## CombiCheck standard solutions

## Standard solutions

| <u>Test /</u> | Cat. No.    | <u>Evalu-</u>         | CombiCheck, | Confidence int       | erval                   | Diluted a | nd ready-to  | -use                     | Ready-to-use |
|---------------|-------------|-----------------------|-------------|----------------------|-------------------------|-----------|--------------|--------------------------|--------------|
| Method        | <u>Test</u> | ation                 | Cat. No.    | Spec. value          | max.                    | standard  | solutions, C | RM                       | standard     |
|               |             | as                    |             | for the              | working                 | Cat. No.  | concen-      | expanded                 | solution     |
|               |             |                       |             | standard             | tolerance               |           | tration      | measurement              | Cat. No.     |
|               |             |                       |             |                      |                         |           |              | uncertainty              |              |
| Acid Capacity | y 101758    | OH                    | -           | 5.00 mmol/l*         | <u>+</u> 0.50 mmol/l    | -         |              | 1                        | see 5.2.2    |
| Aluminium     | 114825      | AI                    | -           | 350 μg/l*            | <u>+</u> 40 μg/l        | -         |              |                          | 119770**     |
| Aluminium     | 100594      | AI                    | -           | 0.25 mg/l*           | + 0.03 mg/l             | -         |              |                          | 119770**     |
| Ammonium      | 114739      | NH₄-N                 | 50, 114695  | R-1: 1000 μg/l       | + 100 μg/l              | 125022    | 400 μg/l     | + 12 μg/l                | 119812**     |
|               |             | 4                     |             | R-2: 1000 µg/l       | + 100 μg/l              | 125023    | 1000 μα/l    | + 40 µg/l                |              |
| Ammonium      | 114558      | NH₄-N                 | 10. 114676  | R-1: 4.00 mg/l       | + 0.30 mg/l             | 125022    | 0.400 ma/    | + 0.012 mg/l             | 119812**     |
|               |             | 4                     |             | R-2: 3.00 ma/l       | + 0.25 mg/l             | 125023    | 1.00 ma/l    | + 0.04 ma/l              |              |
|               |             |                       |             |                      |                         | 125024    | 2.00 mg/l    | + 0.07 mg/l              |              |
|               |             |                       |             |                      |                         | 125025    | 6.00 mg/l    | + 0.13 mg/l              |              |
| Ammonium      | 114559      | NHN                   | 70 114689   | R-1:50.0 mg/l        | + 50 ma/l               | 125025    | 6.00 mg/l    | + 0.13 mg/l              | 119812**     |
| ,             | 111000      |                       | , 0, 111000 | R-2: 20.0 mg/l       | $\pm 20 \text{ mg/l}$   | 125026    | 12.0 mg/l    | $\pm 0.4 \text{ mg/l}$   | 110012       |
|               |             |                       |             | 11 2. 20.0 mg/r      | <u> </u>                | 125020    | 50.0 mg/l    | $\frac{1}{1}$ 0.1 mg/l   |              |
| Ammonium      | 11/752      | NH _N                 | 50 11/695   | $B_{-1}$ · 1 00 mg/l | $\pm 0.10 \text{ mg/l}$ | 125027    | 0.400 ma/l   | $\pm 0.012 \text{ mg/l}$ | 110812**     |
| Ammonium      | 114732      | 1111 <sub>4</sub> -11 | 50, 114095  | P 2: 1.00 mg/l       | $\pm 0.10$ mg/l         | 125022    | 1.00 ma/l    | $\pm 0.012$ mg/l         | 119012       |
| Ammonium      | 100692      |                       | 70 114690   | R-2. 1.00 mg/l       | $\pm 0.10$ mg/l         | 125025    | 6.00 mg/l    | $\pm 0.04 \text{ mg/l}$  | 110010**     |
| Ammonium      | 100663      | N⊓ <sub>4</sub> −N    | 70, 114009  | R-1. 50.0 mg/l       | <u>+</u> 5.0 mg/l       | 125025    | 0.00 mg/l    | $\pm 0.13$ mg/l          | 119012       |
| A 0 V         | 100075      | A 0 Y                 |             | R-2: 20.0 mg/l       | <u>+</u> 2.0 mg/l       | 125026    | 12.0 mg/I    | <u>+</u> 0.4 mg/1        | 100000       |
| AUA           | 101747      | AUA                   | -           |                      | <u>+</u> 0.10 mg/l      | -         |              |                          | 100680       |
|               | 101/4/      | AS                    | -           | 50 μg/i              | <u>+</u> 5 μg/i         | -         |              |                          | 100710       |
| BOD           | 100687      | 0 <sub>2</sub>        | -           | 210 mg/l             | <u>+</u> 20 mg/l        | -         |              |                          | 100718       |
| Boron         | 100826      | B                     | -           | 1.00 mg/l*           | <u>+ 0.15 mg/l</u>      | -         |              |                          | 119500^*     |
| Bromine       | 100605      | Br <sub>2</sub>       | -           | 2.50 mg/l*           | + 0.25 mg/l             | -         |              |                          | see 5.2.2    |
| Cadmium       | 114834      | Cd                    | 30, 114677  | R-1: 500 μg/l        | <u>+</u> 60 μg/l        | -         |              |                          | 119777**     |
|               |             |                       |             | R-2: 300 μg/l        | <u>+</u> 45 μg/l        |           |              |                          |              |
| Cadmium       | 101745      | Cd                    | -           | 250 μg/l*            | <u>+</u> 10 μg/l        | -         |              |                          | 119777**     |
| Calcium       | 100858      | Ca                    | -           | 75 mg/l*             | <u>+</u> 7 mg/l         | -         |              |                          | see 5.2.2    |
| Calcium       | 114815      | Ca                    | -           | 80 mg/l*             | <u>+</u> 8 mg/l         | -         |              |                          | 119778**     |
| Chloride      | 114730      | CI                    | 10, 114676  | R-1.: 25 mg/l        | <u>+</u> 6 mg/l         | -         |              |                          | 119897**     |
|               |             |                       |             | R-2: 25 mg/l         | <u>+</u> 6 mg/l         |           |              |                          |              |
|               |             |                       | 20, 114675  | R-1: 60 mg/l         | <u>+</u> 10 mg/l        |           |              |                          |              |
|               |             |                       |             | R-2: 40 mg/l         | <u>+</u> 7 mg/l         |           |              |                          |              |
| Chloride      | 114897      | CI                    | 60, 114696  | R-1: 125 mg/l        | <u>+</u> 13 mg/l        | -         |              |                          | 119897**     |
|               |             |                       |             | R-2: 50 mg/l         | <u>+</u> 7 mg/l         |           |              |                          |              |
| Chloride      | 101804      | CI                    | -           | 7.5 mg/l*            | <u>+</u> 0.8 mg/l       | -         |              |                          | 119897**     |
| Chloride      | 101807      | CI                    | -           | 2.50 mg/l*           | <u>+</u> 0.25 mg/l      | -         |              |                          | 119897**     |
| Chlorine      | 100595      | Cl <sub>2</sub>       | -           | 2.50 mg/l*           | <u>+</u> 0.25 mg/l      | -         |              |                          | see 5.2.2    |
| Chlorine      | 100597      | Cl <sub>2</sub>       | -           | 2.50 mg/l*           | <u>+</u> 0.25 mg/l      | -         |              |                          | see 5.2.2    |
| Chlorine      | 100598      | Cl <sub>2</sub>       | -           | 1.50 mg/l*           | <u>+</u> 0.15 mg/l      | -         |              |                          | see 5.2.2    |
| Chlorine      | 100602      | Cl <sub>2</sub>       | -           | 1.50 mg/l*           | <u>+</u> 0.15 mg/l      | -         |              |                          | see 5.2.2    |
| Chlorine      | 100599      | Cl <sub>2</sub>       | -           | 1.50 mg/l*           | <u>+</u> 0.15 mg/l      | -         |              |                          | see 5.2.2    |
| Chlorine      | 100086 /    | Cl <sub>2</sub>       | -           | 1.50 mg/l*           | <u>+</u> 0.15 mg/l      | -         |              |                          | see 5.2.2    |
|               | 100087 /    |                       |             | 2.50 mg/l*           | <u>+</u> 0.25 mg/l      | -         |              |                          | see 5.2.2    |
|               | 100088      |                       |             |                      |                         |           |              |                          |              |
| Chlorine      |             |                       |             |                      |                         |           |              |                          |              |
| dioxide       | 100608      |                       | -           | 2.50 mg/l*           | <u>+</u> 0.25 mg/l      | -         |              |                          | see 5.2.2    |
| Chromate      | 114552      | Cr                    | -           | 1.00 mg/l*           | <u>+</u> 0.10 mg/l      | -         |              |                          | 119780**     |
| Chromate      | 114758      | Cr                    | -           | 1000 μg/l*           | <u>+</u> 100 μg/l       | -         |              |                          | 119780**     |
| COD           | 101796      | COD                   | 50, 114695  | R-1: 20.0 mg/l       | <u>+</u> 4.0 mg/l       | 125028    | 20.0 mg/l    | <u>+</u> 0.7 mg/l        | see 5.2.2    |
|               |             |                       |             | R-2: 15.0 ma/l       | + 3.0 mg/l              |           | 5.           | 2.                       |              |

| <u>Test /</u> | Cat. No. | <u>Evalu-</u>                 | CombiCheck, | Confidence inte        | erval                                              | Diluted a | nd ready-to  | -use                   | Ready-to-use    |
|---------------|----------|-------------------------------|-------------|------------------------|----------------------------------------------------|-----------|--------------|------------------------|-----------------|
| Method        | Test     | <u>ation</u>                  | Cat. No.    | Spec. value            | max.                                               | standard  | solutions, C | RM                     | standard        |
|               |          | as                            |             | for the                | working                                            | Cat. No.  | concen-      | expanded               | <u>solution</u> |
|               |          |                               |             | standard               | tolerance                                          |           | tration      | measurement            | Cat. No.        |
|               |          |                               |             |                        |                                                    |           |              | uncertainty            |                 |
| COD           | 114540   | COD                           | 10, 114676  | R-1: 80 mg/l           | <u>+</u> 12 mg/l                                   | 125029    | 100 mg/l     | <u>+</u> 3 mg/l        | see 5.2.2       |
|               |          |                               |             | R-2: 30 mg/l           | <u>+</u> 8 mg/l                                    |           |              |                        |                 |
| COD           | 114895   | COD                           | 60, 114696  | R-1: 250 mg/l          | <u>+</u> 25 mg/l                                   | 125029    | 100 mg/l     | <u>+</u> 3 mg/l        | see 5.2.2       |
|               |          |                               |             | R-2: 75 mg/l           | <u>+</u> 10 mg/l                                   | 125030    | 200 mg/l     | <u>+</u> 4 mg/l        |                 |
| COD           | 114690   | COD                           | 60, 114696  | R-1: 250 mg/l          | <u>+</u> 25 mg/l                                   | 125029    | 100 mg/l     | <u>+</u> 3 mg/l        | see 5.2.2       |
|               |          |                               |             | R-2: 75 mg/l           | <u>+</u> 15 mg/l                                   | 125030    | 200 mg/l     | <u>+</u> 4 mg/l        |                 |
|               |          |                               |             |                        |                                                    | 125031    | 400 mg/l     | <u>+</u> 5 mg/l        |                 |
| COD           | 114541   | COD                           | 20, 114675  | R-1: 750 mg/l          | <u>+</u> 75 mg/l                                   | 125029    | 100 mg/l     | <u>+</u> 3 mg/l        | see 5.2.2       |
|               |          |                               |             | R-2: 200 mg/l          | <u>+</u> 40 mg/l                                   | 125030    | 200 mg/l     | <u>+</u> 4 mg/l        |                 |
|               |          |                               |             |                        |                                                    | 125031    | 400 mg/l     | <u>+</u> 5 mg/l        |                 |
| 000           | 111001   | 000                           | 00 111700   | D 4 4500 /             | 150 //                                             | 125032    | 1000 mg/l    | <u>+ 11 mg/l</u>       | 500             |
| COD           | 114691   | COD                           | 80, 114738  | R-1: 1500 mg/l         | ± 150 mg/l                                         | 125031    | 400 mg/l     | <u>+</u> 5 mg/l        | see 5.2.2       |
|               |          |                               |             | R-2: 1000 mg/l         | <u>+</u> 100 mg/1                                  | 125032    | 1000 mg/l    | <u>+</u> II mg/I       |                 |
|               | 114555   | 000                           | 70 114000   | D 1. 5 00 m/l          | . 0.40                                             | 125033    | 2000 mg/i    | <u>+</u> 32 mg/l       |                 |
| COD           | 114555   | COD                           | 70, 114689  | R-1: 5.00 g/l          | <u>+</u> 0.40 g/l                                  | 125032    | 1.00 g/l     | <u>+</u> 0.01 g/l      | see 5.2.2       |
|               |          |                               |             | R-2: 2.00 g/i          | <u>+</u> 0.20 g/i                                  | 125033    | 2.00 g/l     | $\pm 0.03 \text{ g/l}$ |                 |
| <u></u>       | 101707   | COD                           |             | 50.00 a/l*             |                                                    | 125034    | 0.00 g/l     | $\pm 0.07 \text{ g/l}$ | cee E 2 2       |
| COD           | 101/9/   | COD                           | -           | 50.00 g/i              | <u>+</u> 5.00 g/i                                  | 125034    | 6.00 g/l     | $\pm 0.07 \text{ g/l}$ | SEE 3.2.2       |
| 00            | 100772   | 00                            |             | 80 ma/l*               | + 12 mg/l                                          | 125035    | 20.0 y/i     | $\pm 0.5 \text{ g/l}$  | 588 5 2 2       |
| COD           | 103772   | COD                           |             | oo mg/i                | <u>+</u> 12 mg/i                                   | 125020    | 100  mg/l    | $\pm 0.7 \text{ mg/r}$ | SCC J.Z.Z       |
|               | 109773   | COD                           |             | 750 ma/l*              | + 75 mg/l                                          | 125025    | 100 mg/l     | <u>+ 3 mg/l</u>        | see 522         |
| 000           | 100770   | COD                           |             | , 60 mg/i              | <u> </u>                                           | 125020    | 200 mg/l     | <u>+</u> 4 mg/l        | 500 0.2.2       |
|               |          |                               |             |                        |                                                    | 125031    | 400 mg/l     | + 5 mg/l               |                 |
|               |          |                               |             |                        |                                                    | 125032    | 1000 ma/l    | + 11 ma/l              |                 |
| COD           | 117058   | COD                           | -           | 30.0 mg/l COD/         | + 150 mg/l                                         | -         | Ji           |                        | see 5.2.2       |
|               |          |                               |             | 20 000 mg/l Cl-        | *                                                  |           |              |                        |                 |
| COD           | 117059   | COD                           | -           | 1500 mg/l COD          | / <u>+</u> 3.0 mg/l                                | -         |              |                        | see 5.2.2       |
|               |          |                               |             | 20 000 mg/l Cl-        | *                                                  |           |              |                        |                 |
| Color         | - P      | t/Co (Hz)                     | -           | 500 mg/l               | -                                                  | -         |              |                        | 100246          |
| Copper        | 114553   | Cu                            | 30, 114677  | R-1: 2.00 mg/l         | <u>+</u> 0.20 mg/l                                 | -         |              |                        | 119786**        |
|               |          |                               |             | R-2: 3.00 mg/l         | <u>+</u> 0.30 mg/l                                 |           |              |                        |                 |
| Copper        | 114767   | Cu                            | 30, 114677  | R-1: 2.00 mg/l         | <u>+</u> 0.20 mg/l                                 | -         |              |                        | 119786**        |
|               |          |                               |             | R-2: 3.00 mg/l         | <u>+</u> 0.30 mg/l                                 |           |              |                        |                 |
| Cyanide       | 114561   | CN                            | -           | 200 μg/l*              | <u>+</u> 25 μg/l                                   | -         |              |                        | 119533**        |
| Cyanide       | 109701   | CN                            | -           | 100 μg/l*              | <u>+</u> 15 μg/l                                   | -         |              |                        | 119533**        |
| Cyanuric Ac   | d 119250 | Cys                           | -           | 80 mg/l*               | <u>+</u> 10 mg/l                                   | -         |              |                        | see 5.2.2       |
| Cyanuric Ac   | d 119253 | СуА                           | -           | 80 mg/l*               | <u>+</u> 10 mg/l                                   | -         |              |                        | see 5.2.2       |
| Fluoride      | 114557   | F                             | -           | 0.75 mg/l*             | <u>+</u> 0.08 mg/l                                 | -         |              |                        | 119814**        |
| Fluoride      | 100809   | F                             | -           | 0.75 mg/l*             | <u>+</u> 0.08 mg/l                                 | -         |              |                        | 119814**        |
| Fluoride      | 114598   | F                             | -           | 1.00 mg/l*             | <u>+</u> 0.15 mg/l                                 | -         |              |                        | 119814**        |
| Huoride       | 100822   | F                             | -           | 1.00 mg/l*             | <u>+ 0.15 mg/l</u>                                 | -         |              |                        | 119814**        |
| Hydrazine     | 109711   | N <sub>2</sub> H <sub>4</sub> | -           | 500 μg/I*              | <u>+</u> 50 μg/l                                   | -         |              |                        | see 5.2.2       |
| Hydrogen-     | 110700   |                               |             | 0.00                   |                                                    |           |              |                        | 500             |
| peroxide      | 100000   | H <sub>2</sub> U <sub>2</sub> | -           | 2.00 mg/1*             | + 0.20 mg/l                                        | -         |              |                        | see 5.2.2       |
| ioaine        | 114540   | I <sub>2</sub>                | -           | 2.50 mg/l <sup>*</sup> | <u>+</u> 0.25 mg/l                                 | -         |              |                        | see 5.2.2       |
| ITOTI         | 114549   | ге                            | 30, 1146//  |                        | <u>+</u> 0.15 mg/l                                 | -         |              |                        | 119/81          |
| Iron          | 11/761   | Fe                            |             | 1.00 mc/l*             | $\pm 0.30$ mg/l                                    |           |              |                        | 110701**        |
| Iron          | 100706   | Fe                            | 30 11/677   | R_1.1 00 mg/l          | $\pm 0.15 \text{ mg/l}$                            | -         |              |                        | 119791**        |
|               | 100730   | i c                           | 50, 1170//  | R_2.1.88 ma/l          | $\pm 0.10 \text{ mg/r}$<br>$\pm 0.20 \text{ mg/r}$ |           |              |                        | 113701          |
|               |          |                               | 1           | <u></u> 1.00 mg/f      | <u>. 0.20 mg/i</u>                                 |           |              |                        | 1               |

\* self prepared, recommended concentration

\*\* 1000 mg/l analyte

| <u>Test /</u> | Cat. No. | Evalu-             | CombiCheck, | Confidence int | erval              | Diluted a       | nd ready-to  | -use                 | Ready-to-use    |
|---------------|----------|--------------------|-------------|----------------|--------------------|-----------------|--------------|----------------------|-----------------|
| Method        | Test     | <u>ation</u>       | Cat. No.    | Spec. value    | max.               | <u>standard</u> | solutions, C | RM                   | standard        |
|               |          | as                 |             | for the        | working            | Cat. No.        | concen-      | expanded             | <u>solution</u> |
|               |          |                    |             | standard       | tolerance          |                 | tration      | measurement          | Cat. No.        |
|               |          |                    |             |                |                    |                 |              | uncertainty          |                 |
| Lead          | 114833   | Pb                 | 40, 114692  | R-1: 2.00 mg/l | <u>+</u> 0.20 mg/l | -               |              |                      | 119776**        |
|               |          |                    |             | R-2: 1.00 mg/l | <u>+</u> 0.15 mg/l |                 |              |                      |                 |
| Lead          | 109717   | Pb                 | 40, 114692  | R-1: 2.00 mg/l | <u>+</u> 0.20 mg/l | -               |              |                      | 119776**        |
|               |          |                    |             | R-2: 0.63 mg/l | <u>+</u> 0.10 mg/l |                 |              |                      |                 |
| Magnesium     | 100815   | Mg                 | -           | 40.0 mg/l*     | <u>+</u> 4.0 mg/l  | -               |              |                      | see 5.2.2       |
| Manganese     | 100816   | Mn                 | 30, 114677  | R-1: 1.00 mg/l | <u>+</u> 0.15 mg/l | -               |              |                      | 119789**        |
|               |          |                    |             | R-2: 1.43 mg/l | <u>+</u> 0.15 mg/l |                 |              |                      |                 |
| Manganese     | 101739   | Mn                 | -           | 1.00 mg/l*     | <u>+</u> 0.10 mg/l | -               |              |                      | 119789**        |
| Manganese     | 114770   | Mn                 | 30, 114677  | R-1: 1.00 mg/l | <u>+</u> 0.15 mg/l | -               |              |                      | 119789**        |
|               |          |                    |             | R-2: 1.00 mg/l | <u>+</u> 0.15 mg/l |                 |              |                      |                 |
| Manganese     | 101846   | Mn                 | -           | 1.00 mg/l*     | <u>+</u> 0.10 mg/l | -               |              |                      | 119789**        |
| Molybdenum    | 100860   | Mo                 | -           | 0.50 mg/l*     | <u>+</u> 0.05 mg/l | -               |              |                      | 170227**        |
| Molybdenum    | 119252   | Mo                 | -           | 25.0 mg/l*     | <u>+</u> 2.5 mg/l  | -               |              |                      | 170227**        |
| Monochlor-    |          |                    |             |                |                    |                 |              |                      |                 |
| amine         | 101632   | Cl <sub>2</sub>    | -           | 2.50 mg/l*     | <u>+</u> 0.25 mg/l | -               |              |                      | see 5.2.2       |
| Nickel        | 114554   | Ni                 | 40, 114692  | R-1: 2.00 mg/l | <u>+</u> 0.20 mg/l | -               |              |                      | 109989**        |
|               |          |                    |             | R-2: 2.00 mg/l | <u>+</u> 0.20 mg/l |                 |              |                      |                 |
| Nickel        | 114785   | Ni                 | 40, 114692  | R-1: 2.00 mg/l | <u>+</u> 0.20 mg/l | -               |              |                      | 109989**        |
|               |          |                    |             | R-2: 2.00 mg/l | <u>+</u> 0.20 mg/l |                 |              |                      |                 |
| Nitrate       | 114542   | $NO_3-N$           | 20, 114675  | R-1: 9.0 mg/l  | <u>+</u> 0.9 mg/l  | 125037          | 2.50 mg/l    | <u>+</u> 0.06 mg/l   | 119811**        |
|               |          |                    |             | R-2: 5.0 mg/l  | <u>+</u> 0.6 mg/l  |                 |              |                      |                 |
| Nitrate       | 114773   | $NO_3-N$           | 10, 114676  | R-1: 2.50 mg/l | <u>+</u> 0.25 mg/l | 125036          | 0.500 mg/l   | <u>+</u> 0.05 mg/l   | 119811**        |
|               |          |                    |             | R-2: 2.00 mg/l | <u>+</u> 0.40 mg/l | 125037          | 2.50 mg/l    | <u>+</u> 0.06 mg/l   |                 |
|               |          |                    | 20, 114675  | R-1: 9.0 mg/l  | <u>+</u> 0.9 mg/l  |                 |              |                      |                 |
|               |          |                    |             | R-2: 5.0 mg/l  | <u>+</u> 0.6 mg/l  |                 |              |                      |                 |
| Nitrate       | 114556   | $NO_3-N$           | 10, 114676  | R-1: 2.50 mg/l | <u>+</u> 0.25 mg/l | 125036          | 0.500 mg/l   | <u>+</u> 0.05 mg/l   | 119811**        |
|               |          |                    |             | R-2: 1.50 mg/l | <u>+</u> 0.20 mg/l | 125037          | 2.50 mg/l    | <u>+</u> 0.06 mg/l   |                 |
| Nitrate       | 101842   | $NO_3-N$           | -           | 10.0 mg/l*     | <u>+</u> 1.5 mg/l  | -               |              |                      | 119811**        |
| Nitrite       | 114547   | $NO_2-N$           | -           | 300 μg/l*      | <u>+</u> 30 μg/l   | 125041          | 200 µg/l     | <u>+</u> 9 μg/l      | 119899**        |
| Nitrite       | 114776   | $NO_2-N$           | -           | 200 μg/l*      | <u>+</u> 20 μg/l   | 125041          | 200 µg/l     | <u>+</u> 9 μg/l      | 119899**        |
| Nitrit        | 100609   | $NO_2-N$           | -           | 50 mg/l*       | <u>+</u> 5 mg/l    | 125042          | 40.0 mg/l    | <u>+</u> 1.3 mg/l    | 119899**        |
| Nitrogen      | 114537   | Ν                  | 50, 114695  | R-1: 5.0 mg/l  | <u>+</u> 0.7 mg/l  | 125043          | 2.50 mg/l    | <u>+</u> 0.06 mg/l   | see 5.2.2       |
|               |          |                    |             | R-2: 3.0 mg/l  | <u>+</u> 0.5 mg/l  | 125044          | 12.0 mg/l    | <u>+</u> 0.3 mg/l    |                 |
| Oxygen        |          |                    |             |                |                    |                 |              |                      |                 |
| scavengers    | 119251   | DEHA               | -           | 250 μg/l*      | <u>+</u> 30 μg/l   | -               |              |                      | see 5.2.2       |
| Ozone         | 100607   | 03                 | -           | 1.00 mg/l*     | <u>+</u> 0.10 mg/l | -               |              |                      | see 5.2.2       |
| pН            | 101744   | рН                 | -           | 7.0            | <u>+</u> 0.2       | -               |              |                      | 109407          |
| Phenol        | 114551   | $C_6H_5OH$         | -           | 1.25 mg/l*     | <u>+</u> 0.13 mg/l | -               |              |                      | see 5.2.2       |
| Phenol        | 100856   | $C_6H_5OH$         | -           | 2.50 mg/l*     | <u>+</u> 0.25 mg/l | -               |              |                      | see 5.2.2       |
| Phosphate     | 100474   | PO <sub>4</sub> -P | 10, 114676  | R-1: 0.80 mg/l | <u>+</u> 0.08 mg/l | -               |              |                      | 119898**        |
|               |          |                    |             | R-2: 0.60 mg/l | <u>+</u> 0.07 mg/l |                 |              |                      |                 |
| Phosphate     | 114543   | $PO_4-P$           | 10, 114676  | R-1: 0.80 mg/l | <u>+</u> 0.08 mg/l | 125046 (        | 0.400 mg/l P | <u>+</u> 0.016 mg/l  | 119898**        |
|               |          |                    |             | R-2: 0.60 mg/l | <u>+</u> 0.07 mg/l |                 |              |                      |                 |
| Phosphate     | 100475   | $PO_4-P$           | 20, 114675  | R-1: 8.0 mg/l  | <u>+</u> 0.7 mg/l  | -               |              |                      | 119898**        |
|               |          |                    |             | R-2: 5.0 mg/l  | <u>+</u> 0.5 mg/l  |                 |              |                      |                 |
|               |          |                    | 80, 114738  | R-1: 15.0 mg/l | <u>+</u> 1.0 mg/l  |                 |              |                      |                 |
|               |          |                    |             | R-2: 5.0 mg/l  | <u>+</u> 0.5 mg/l  |                 |              |                      |                 |
| Phosphate     | 114729   | $PO_4-P$           | 20, 114675  | R-1: 8.0 mg/l  | <u>+</u> 0.7 mg/l  | 125047          | 4.00 mg/l P  | 9 <u>+</u> 0.08 mg/l | 119898**        |
|               |          |                    |             | R-2: 5.0 mg/l  | <u>+</u> 0.5 mg/l  | 125048          | 15.0 mg/l P  | 9 <u>+</u> 0.4 mg/l  |                 |
|               |          |                    | 80, 114738  | R-1: 15.0 mg/l | <u>+</u> 1.0 mg/l  |                 |              |                      |                 |
|               |          |                    |             | R-2: 5.0 mg/l  | <u>+</u> 0.5 mg/l  |                 |              |                      |                 |

\*\* 1000 mg/l analyte

| Test /        | Cat. No. | Evalu-             | CombiCheck, | Confidence inte | erval               | Diluted a | nd ready-to  | o-use            | Ready-to-use |
|---------------|----------|--------------------|-------------|-----------------|---------------------|-----------|--------------|------------------|--------------|
| Method        | Test     | <u>ation</u>       | Cat. No.    | Spec. value     | max.                | standard  | solutions, ( | CRM              | standard     |
|               |          | as                 |             | for the         | working             | Cat. No.  | concen-      | expanded         | solution     |
|               |          |                    |             | standard        | tolerance           |           | tration      | measurement      | Cat. No.     |
|               |          |                    |             |                 |                     |           |              | uncertainty      |              |
| Phosphate     | 100616   | PO₄-P              | -           | 50.0 mg/l*      | + 5.0 mg/l          | -         |              |                  | 119898**     |
| Phosphate     | 100673   | PO₄-P              | -           | 50.0 mg/l*      | + 5.0 mg/l          | 125047    | 4.00 mg/l    | P + 0.08 mg/l    | 119898**     |
|               |          |                    |             | 2.              |                     | 125048    | 15.0 mg/l    | P + 0.4 mg/l     |              |
|               |          |                    |             |                 |                     | 125049    | 75.0 mg/l    | P + 1.6 mg/l     |              |
| Phosphate     | 114848   | PO₄-P              | 10, 114676  | R-1: 0.80 mg/l  | <u>+</u> 0.08 mg/l  | -         |              |                  | 119898**     |
|               |          |                    |             | R-2: 0.30 mg/l  | <u>+</u> 0.05 mg/l  |           |              |                  |              |
| Phosphate     | 100798   | PO <sub>4</sub> -P | -           | 30.0 mg/l*      | <u>+</u> 3.0 mg/l   | -         |              |                  | 119898**     |
| Phosphate     | 114546   | $PO_4-P$           | -           | 15.0 mg/l*      | <u>+</u> 1.0 mg/l   | -         |              |                  | 119898**     |
| Phosphate     | 114842   | $PO_4-P$           | -           | 15.0 mg/l*      | <u>+</u> 1.0 mg/l   | -         |              |                  | 119898**     |
| Potassium     | 114562   | К                  | -           | 25.0 mg/l       | <u>+</u> 4.0 mg/l   | -         |              |                  | 170230**     |
| Potassium     | 100615   | К                  | -           | 150 mg/l        | <u>+</u> 15 mg/l    | -         |              |                  | 170230**     |
| Residual      |          |                    |             |                 |                     |           |              |                  |              |
| hardness      | 114683   | Са                 | -           | 2.50 mg/l*      | <u>+</u> 0.30 mg/l  | -         |              |                  | 119778**     |
| Silicate      | 114794   | Si0 <sub>2</sub>   | -           | 5.00 mg/l*      | <u>+</u> 0.50 mg/l  | -         |              |                  | 170236**     |
| Silicate      | 100857   | Si0 <sub>2</sub>   | -           | 50.0 mg/l*      | <u>+</u> 5.0 mg/l   | -         |              |                  | 170236**     |
| Silicate      | 101813   | SiO <sub>2</sub>   | -           | 0.100 mg/l*     | <u>+</u> 0.010 mg/l | -         |              |                  | 170236**     |
| Sodium        | 100885   | Na                 | -           | 100 mg/l*       | <u>+</u> 10 mg/l    | -         |              |                  | see 5.2.2    |
| Sulfate       | 114548   | $SO_4$             | 10, 114676  | R-1: 100 mg/l   | <u>+</u> 15 mg/l    | 125050    | 40 mg/l      | <u>+</u> 6 mg/l  | 119813**     |
|               |          |                    |             | R-2: 40 mg/l    | <u>+</u> 5 mg/l     | 125051    | 125 mg/l     | <u>+</u> 6 mg/l  |              |
| Sulfate       | 100617   | $SO_4$             | 10, 114676  | R-1: 100 mg/l   | <u>+</u> 15 mg/l    | 125051    | 125 mg/l     | <u>+</u> 6 mg/l  | 119813**     |
|               |          |                    |             | R-2: 100 mg/l   | <u>+</u> 15 mg/l    | 125052    | 400 mg/l     | <u>+</u> 20 mg/l |              |
| Sulfate       | 114564   | $SO_4$             | 20, 114675  | R-1: 500 mg/l   | <u>+</u> 75 mg/l    | 125051    | 125 mg/l     | <u>+</u> 6 mg/l  | 119813**     |
|               |          |                    |             | R-2: 150 mg/l   | <u>+</u> 30 mg/l    | 125052    | 400 mg/l     | <u>+</u> 20 mg/l |              |
|               |          |                    |             |                 |                     | 125053    | 800 mg/l     | <u>+</u> 27 mg/l |              |
| Sulfate       | 101812   | S0 <sub>4</sub>    | -           | 5.0 mg/l        | <u>+</u> 0.5 mg/l   | -         |              |                  | 119813**     |
| Sulfide       | 114779   | S                  | -           | 0.75 mg/l*      | <u>+</u> 0.08 mg/l  | -         |              |                  | see 5.2.2    |
| Sulfite       | 114394   | SO <sub>3</sub>    | -           | 10.0 mg/l*      | <u>+</u> 1.5 mg/l   | -         |              |                  | see 5.2.2    |
| Sulfite       | 101746   | SO <sub>3</sub>    | -           | 30.0 mg/l*      | <u>+</u> 1.0 mg/l   | -         |              |                  | see 5.2.2    |
| Surfactants   |          |                    |             |                 |                     |           |              |                  |              |
| (anionic)     | 114697   | MBAS               | -           | 1.00 mg/l*      | <u>+</u> 0.20 mg/l  | -         |              |                  | see 5.2.2    |
| Surfactants   |          |                    |             |                 |                     |           |              |                  |              |
| (cationic)    | 101764   |                    | -           | 1.00 mg/l*      | <u>+</u> 0.10 mg/l  | -         |              |                  | see 5.2.2    |
| Surfactants   |          |                    |             |                 |                     |           |              |                  |              |
| (nonionic)    | 101787   |                    | -           | 4.00 mg/l*      | <u>+</u> 0.40 mg/l  | -         |              |                  | see 5.2.2    |
| Tin           | 114622   | Sn                 | -           | 1.25 mg/l*      | <u>+</u> 0.13 mg/l  | -         |              |                  | 170242**     |
| ТОС           | 114878   | TOC                | -           | 40.0 mg/l*      | <u>+</u> 3.0 mg/l   | -         |              |                  | 109017**     |
| ТОС           | 114879   | TOC                | -           | 400 mg/l*       | <u>+</u> 30 mg/l    | -         |              |                  | 109017**     |
| Total         |          | _                  |             |                 |                     |           |              |                  |              |
| hardness      | 100961   | Са                 | -           | 75 mg/l*        | <u>+</u> 7 mg/l     | -         |              |                  | see 5.2.2    |
| Volatile org. | acids    |                    |             |                 |                     |           |              |                  |              |
|               | 101763   | HOAc               | -           | 1500 mg/l*      | <u>+</u> 80 mg/l    | -         |              |                  | see 5.2.2    |
| Volatile org. | acids    |                    |             |                 |                     |           |              |                  |              |
|               | 101749   | HOAc               | -           | 1500 mg/l*      | <u>+</u> 80 mg/l    | -         |              |                  | see 5.2.2    |
| Volatile org. | acids    |                    |             |                 |                     |           |              |                  |              |
|               | 101809   | HOAc               | -           | 1500 mg/l*      | <u>+</u> 80 mg/l    | -         |              |                  | see 5.2.2    |
| Zinc          | 100861   | Zn                 | -           | 500 μg/l*       | <u>+</u> 50 μg/l    | -         |              |                  | 119806**     |
| Zinc          | 114566   | Zn                 | 40, 114692  | K-1: 2.00 mg/l  | <u>+</u> 0.40 mg/l  | -         |              |                  | 119806**     |
|               |          |                    |             | R-2: 2.00 mg/l  | <u>+</u> 0.40 mg/l  |           |              |                  |              |

 $^{\ast}$  self prepared, recommended concentration

\*\* 1000 mg/l analyte

## 5.2.2 Preparation of standard solutions

### Standard solution of acid capacity

#### Preparation of a standard solution:

A sodium hydroxide solution of 0.1 mol/l (corresponds to 100 mmol/l) is used.

Further investigational concentrations may be prepared from this standard solution by diluting accordingly with distilled water.

#### Stability:

When stored in a cool place (refrigerator), the diluted investigational solutions remain stable for one week.

## Standard solution of bromine analogous to DIN EN ISO 7393

#### Preparation of a KIO<sub>3</sub> stock solution:

Dissolve 1.006 g of  $KIO_3$  in 250 ml of distilled water in a calibrated or conformity-checked 1000-ml volumetric flask. Subsequently make up to the mark with distilled water.

#### Preparation of a KIO<sub>3</sub>/KI standard solution:

Transfer 11,12 ml of the  $KIO_3$  stock solution to a calibrated or conformity-checked 1000-ml volumetric flask, add approx. 1 g of Kl and make up to the mark with distilled water. 1 ml of this solution is equivalent to 0.025 mg of bromine.

#### Preparation of the bromine standard solution:

Pipette 10.0 ml (full pipette)  $KIO_3/KI$  standard solution into a calibrated or conformity-checked 100-ml volumetric flask, add 2.0 ml of  $H_2SO_4$  0.5 mol/l, leave to stand for 1 min, and then add NaOH 2 mol/l dropwise (approx. 1 ml) until the solution just loses its colour. Subsequently make up the solution to the mark with distilled water.

The concentration of the solution is 2.50 mg/l bromine.

#### Stability:

The KIO<sub>3</sub> stock solution remains stable for 4 weeks when stored in a cool place (refrigerator). The KIO<sub>3</sub>/KI standard solution can be used for 5 hours when stored in a cool place (refrigerator). The diluted bromine standard solution is not stable and must be used <u>immediately</u>.

#### Reagents required:

1.09141.1000 Sodium hydroxide solution 0.1 mol/l TitriPUR® 1.16754.9010 Water for analysis EMSURE®

| 1.02404.0100 | Potassium iodate,<br>volumetric standard          |
|--------------|---------------------------------------------------|
| 1.05043.0250 | Potassium iodide for<br>analysis EMSURE®          |
| 1.09072.1000 | Sulfuric acid<br>0.5 mol/l TitriPUR®              |
| 1.09136.1000 | Sodium hydroxide<br>solution 2 mol/l<br>TitriPUR® |
| 1.16754.9010 | Water for analysis<br>EMSURE®                     |

### Standard solution of calcium

#### Preparation of a standard solution:

Dissolve 2.946 g of calcium nitrate tetrahydrate with distilled water in a calibrated or conformity-checked 500-ml volumetric flask and make up to the mark with distilled water. The standard solution prepared according to this procedure has a concentration of 1000 mg/l calcium.

Further investigational concentrations may be prepared from this standard solution by diluting accordingly with distilled water.

#### Stability:

The standard solution of 1000 mg/l remains stable for one week. The diluted standard solutions (investigational concentrations) remain stable for one day.

### Standard solutions of free chlorine

All standard solutions described here for free chlorine yield <u>equivalent</u> results and are identically suited for the determination of chlorine.

### Standard solution of free chlorine

#### Preparation of a standard solution:

Dissolve 1.85 g of dichloroisocyanuric acid sodium salt dihydrate GR with distilled water in a calibrated or conformitychecked 1000-ml volumetric flask and make up to the mark with distilled water.

The standard solution prepared according to this procedure has a concentration of 1000 mg/l free chlorine.

Further investigational concentrations may be prepared from this standard solution by diluting accordingly with distilled water.

#### Stability:

When stored in a cool place (refrigerator), the standard solution of 1000 mg/l and the diluted standard solutions (investigational concentrations) remain stable for one day.

#### Reagents required:

- 1.02121.0500 Calcium nitrate tetrahydrate for analysis EMSURE®
- 1.16754.9010 Water for analysis EMSURE®

#### Reagents required:

- 1.10888.0250 Dichloroisocyanuric acid sodium salt dihydrate GR for analysis
- 1.16754.9010 Water for analysis EMSURE®

#### Note

This is a standard solution that can be prepared particularly rapidly and easily.

## Standard solution of free chlorine analogous to DIN EN ISO 7393

#### Preparation of a KIO<sub>3</sub> stock solution:

Dissolve 1.006 g of  $KIO_3$  in 250 ml of distilled water in a calibrated or conformity-checked 1000-ml volumetric flask. Subsequently make up to the mark with distilled water.

#### Preparation of a KIO<sub>3</sub>/KI standard solution:

Transfer 7.50 ml (12.50 ml) of the  $KIO_3$  stock solution to a calibrated or conformity-checked 1000-ml volumetric flask, add approx. 1 g of Kl and make up to the mark with distilled water.

1 ml of this solution is equivalent to 0.0075 mg (0.0125 mg) of free chlorine.

#### Preparation of the chlorine standard solution:

Pipette 20.0 ml (full pipette) KIO<sub>3</sub>/Kl standard solution into a calibrated or conformity-checked 100-ml volumetric flask, add 2.0 ml of  $H_2SO_4$  0.5 mol/l, leave to stand for 1 min, and then add NaOH 2 mol/l dropwise (approx. 1 ml) until the solution just loses its colour. Subsequently make up the solution to the mark with distilled water.

The concentration of the solution is 1.50 mg/l (2.50 mg/l) free chlorine.

#### Stability:

The KIO<sub>3</sub> stock solution remains stable for 4 weeks when stored in a cool place (refrigerator). The KIO<sub>3</sub>/KI standard solution can be used for 5 hours when stored in a cool place (refrigerator). The diluted chlorine standard solution is not stable and must be used <u>immediately</u>.

#### Reagents required:

- 1.02404.0100 Potassium iodate, volumetric standard
- 1.05043.0250 Potassium iodide for analysis EMSURE®
- 1.09072.1000 Sulfuric acid 0.5 mol/l TitriPUR®
- 1.09136.1000 Sodium hydroxide solution 2 mol/l TitriPUR®
- 1.16754.9010 Water for analysis EMSURE®

#### Note

This procedure involves the preparation according to a standardized method.

## Standard solution of free chlorine

#### Preparation of a stock solution:

First prepare a 1:10 dilution using a sodium hypochlorite solution containing approximately 13 % of active chlorine. For this pipette 10 ml of sodium hypochlorite solution into a calibrated or conformity-checked 100-ml volumetric flask and then make up to the mark with distilled water.

#### Precise assay of the stock solution:

Pipette 10.0 ml of the stock solution into a 250-ml groundglass-stoppered conical flask containing 60 ml of distilled water. Subsequently add to this solution 5 ml of hydrochloric acid 25 % and 3 g of potassium iodide. Close the conical flask with the ground-glass stopper, mix thoroughly, and leave to stand for 1 min.

Titrate the eliminated iodine with sodium thiosulfate solution 0.1 mol/l until a weakly yellow colour emerges. Add 2 ml of zinc iodide-starch solution and titrate from blue to colourless.

#### Caculation and preparation of the standard solution:

Consumption of sodium thiosulfate solution 0.1 mol/l (ml) x 355 = = content of free chlorine, in mg/l

Further investigational concentrations may be prepared from the stock solution prepared according to the procedure described above by diluting accordingly with distilled water.

#### Stability:

When stored in a cool place (refrigerator), a standard solution of 1000 mg/l remains stable for approximately one week. The diluted standard solutions (investigational concentrations) are stable for approximately 2 hours.

#### Reagents required:

| 1.00316.1000 | Hydrochloric acid<br>25 % for analysis<br>EMSURE®                         |
|--------------|---------------------------------------------------------------------------|
| 1.05614.9025 | Sodium hypochlorite<br>solution techn.<br>approx. 13 % active<br>chlorine |
| 1.09147.1000 | Sodium thiosulfate<br>solution 0.1 mol/l<br>TitriPUR®                     |
| 1.05043.0250 | Potassium iodide GR<br>for analysis                                       |
| 1.05445.0500 | Zinc iodide-starch<br>solution GR for<br>analysis                         |
| 1.16754.9010 | Water for analysis<br>EMSURE®                                             |

#### Note

This is a standard solution that is <u>absolutely</u> necessary for the preparation of the monochloramine standard.

## Standard solution of total chlorine

#### Preparation of a standard solution:

Dissolve 4.00 g of chloramine T GR with distilled water in a calibrated or conformity-checked 1000-ml volumetric flask and make up to the mark with distilled water.

The standard solution prepared according to this procedure has a concentration of 1000 mg/l total chlorine.

Further investigational concentrations may be prepared from this standard solution by diluting accordingly with distilled water.

#### Stability:

When stored in a cool place (refrigerator), the standard solution of 1000 mg/l and the diluted standard solutions (investigational concentrations) remain stable for one day.

## Standard solution of chlorine dioxide analogous to DIN EN ISO 7393

#### Preparation of a KIO<sub>3</sub> stock solution:

Dissolve 1.006 g of  $KIO_3$  in 250 ml of distilled water in a calibrated or conformity-checked 1000-ml volumetric flask. Subsequently make up to the mark with distilled water.

#### Preparation of a KIO<sub>3</sub>/KI standard solution:

Transfer 13.12 ml of the  $KIO_3$  stock solution to a calibrated or conformity-checked 1000-ml volumetric flask, add approx. 1 g of Kl and make up to the mark with distilled water. 1 ml of this solution is equivalent to 0.025 mg of chlorine dioxide.

#### Preparation of the chlorine dioxide standard solution:

Pipette 10.0 ml (full pipette)  $KIO_3/KI$  standard solution into a calibrated or conformity-checked 100-ml volumetric flask, add 2.0 ml of  $H_2SO_4$  0.5 mol/l, leave to stand for 1 min, and then add NaOH 2 mol/l dropwise (approx. 1 ml) until the solution just loses its colour. Subsequently make up the solution to the mark with distilled water.

The concentration of the solution is 2.50 mg/l chlorine dioxide.

#### Stability:

The  $KIO_3$  stock solution remains stable for 4 weeks when stored in a cool place (refrigerator). The  $KIO_3/KI$  standard solution can be used for 5 hours when stored in a cool place (refrigerator). The diluted chlorine dioxide standard solution is not stable and must be used <u>immediately</u>.

#### Reagents required:

1.02426.0250 Chloramine T trihydrate GR for analysis

1.16754.9010 Water for analysis EMSURE®

| 1.02404.0100 | Potassium iodate,<br>volumetric standard          |
|--------------|---------------------------------------------------|
| 1.05043.0250 | Potassium iodide for<br>analysis EMSURE®          |
| 1.09072.1000 | Sulfuric acid<br>0.5 mol/l TitriPUR®              |
| 1.09136.1000 | Sodium hydroxide<br>solution 2 mol/l<br>TitriPUR® |
| 1.16754.9010 | Water for analysis<br>EMSURE®                     |

## Standard solution of COD

#### Preparation of a standard solution:

Dissolve 0.850 g of potassium hydrogen phthalate GR with distilled water in a calibrated or conformity-checked 1000-ml volumetric flask and make up to the mark with distilled water. The standard solution prepared according to this procedure has a concentration of 1000 mg/l COD.

Further investigational concentrations may be prepared from this standard solution by diluting accordingly with distilled water.

#### Stability:

When stored in a cool place (refrigerator), the standard solution of 1000 mg/l remains stable for one month. When stored under appropriate cool conditions (refrigerator), the diluted standard solutions (investigational concentrations) remain stable - depending on the respective concentration - for approximately one week to one month.

### Standard solution of COD/chloride

#### Preparation of a chloride dilution solution:

Dissolve 32.9 g of sodium chloride GR with distilled water in a calibrated or conformity-checked 1000-ml volumetric flask and make up to the mark with distilled water.

The dilution solution prepared according to this procedure has a concentration of 20 g/l Cl-.

#### Preparation of a COD/CI- standard solution:

Dissolve 0.850 g of potassium hydrogen phthalate GR with dilution solution in a calibrated or conformity-checked 100-ml volumetric flask and make up to the mark with dilution solution.

The standard solution prepared according to this procedure has a concentration of 10000 mg/l COD and 20 g/l Cl-.

Further investigational concentrations may be prepared from this standard solution by diluting accordingly with **dilution solution**.

#### Stability:

When stored in a cool place (refrigerator), the dilution solution of 20 g/l Cl- and the standard solution of 10 000 mg/l COD / 20 g/l Cl- remain stable for one month. When stored under appropriate cool conditions (refrigerator), the diluted standard solutions (investigational concentrations) remain stable – depending on the respective concentration – for approximately one week to one month.

#### Reagents required:

- 1.02400.0080 Potassium hydrogen phthalate GR for analysis, volumetric standard
- 1.16754.9010 Water for analysis EMSURE®

## Standard solution of cyanuric acid

#### Preparation of a standard solution:

Dissolve 1.00 g of cyanuric acid with distilled water in a calibrated or conformity-checked 1000-ml volumetric flask and make up to the mark with distilled water. The substance is slightly soluble and the dissolution process may take several hours.

The standard solution prepared according to this procedure has a concentration of 1000 mg/l cyanuric acid.

Further investigational concentrations may be prepared from this standard solution by diluting accordingly with distilled water.

#### Stability:

When stored in a cool place (refrigerator), the standard solution of 1000 mg/l and the diluted standard solutions (investigational concentrations) remain stable for one day.

### Standard solution of hydrazine

#### Preparation of a standard solution:

Dissolve 4.07 g of hydrazinium sulfate with oxyen-low (boil previously) distilled water in a calibrated or conformity-checked 1000-ml volumetric flask and make up to the mark with oxyen-low distilled water.

The standard solution prepared according to this procedure has a concentration of 1000 mg/l hydrazine.

Further investigational concentrations may be prepared from this standard solution by diluting accordingly with oxyen-low distilled water.

#### Stability:

When stored in a cool place (refrigerator), the standard solution of 1000 mg/l and the diluted standard solutions (investigational concentrations) remain stable for one day.

#### Reagents required:

8.20358.0005 Cyanuric acid for synthesis

1.16754.9010 Water for analysis EMSURE®

#### Reagents required:

1.04603.0100 Hydrazinium sulfate GR for analysis

1.16754.9010 Water for analysis EMSURE®

## Standard solution of hydrogenperoxide

#### Preparation of a stock solution:

Place 10.0 ml of Perhydrol<sup>®</sup> 30%  $H_2O_2$  in a calibrated or conformity-checked 100-ml volumetric flask and make up to the mark with distilled water. Transfer 30.0 ml (full pipette) of this solution to a calibrated or conformity-checked 1000-ml volumetric flask and make up to the mark with distilled water. The stock solution prepared according to this procedure has a concentration of approx. 1000 mg/l hydrogen peroxide.

#### Precise assay of the stock solution:

Pipette 50.0 ml (full pipette) of the hydrogen peroxide stock solution into a 500-ml conical flask, dilute with 200 ml of distilled water, and add 30 ml of sulfuric acid 25 %. Titrate with a 0.02 mol/l potassium permanganate solution until the colour changes to pink.

#### Calculation and preparation of the standard solution:

Consumption of potassium permanganate solution 0.02 mol/l (ml)  $\times$  34.02 = content of hydrogen peroxide, in mg/l

Further investigational concentrations may be prepared from the stock solution exactly determined according to the procedure described above by diluting accordingly with distilled water.

#### Stability:

When stored in a cool place (refrigerator), the stock solution of approx. 1000 mg/l and the diluted standard solutions (investigational concentrations) remain stable for one day.

| 1.09122.1000 | Potassium<br>per manganate<br>solution 0.02 mol/l<br>TitriPUR® |
|--------------|----------------------------------------------------------------|
| 1.07209.0250 | Perhydrol® 30 % for<br>analysis EMSURE®                        |
| 1.00716.1000 | Sulfuric acid 25 %<br>for analysis EMSURE®                     |
| 1.16754.9010 | Water for analysis<br>EMSURE®                                  |

## Standard solution of iodine analogous to DIN EN ISO 7393

#### Preparation of a KIO<sub>3</sub> stock solution:

Dissolve 1.006 g of  $KIO_3$  in 250 ml of distilled water in a calibrated or conformity-checked 1000-ml volumetric flask. Subsequently make up to the mark with distilled water.

#### Preparation of a KIO<sub>3</sub>/KI standard solution:

Transfer 7.00 ml of the  $KIO_3$  stock solution to a calibrated or conformity-checked 1000-ml volumetric flask, add approx. 1 g of Kl and make up to the mark with distilled water. 1 ml of this solution is equivalent to 0.025 mg of iodine.

#### Preparation of the iodine standard solution:

Pipette 10.0 ml (full pipette) KlO<sub>3</sub>/Kl standard solution into a calibrated or conformity-checked 100-ml volumetric flask, add 2.0 ml of  $H_2SO_4$  0.5 mol/l, leave to stand for 1 min, and then add NaOH 2 mol/l dropwise (approx. 1 ml) until the solution just loses its colour. Subsequently make up the solution to the mark with distilled water.

The concentration of the solution is 2.50 mg/l iodine.

#### Stability:

The  $KIO_3$  stock solution remains stable for 4 weeks when stored in a cool place (refrigerator). The  $KIO_3/KI$  standard solution can be used for 5 hours when stored in a cool place (refrigerator). The dilute chlorine dioxide standard solution is not stable and must be used <u>immediately</u>.

### Standard solution of magnesium

#### Preparation of a standard solution:

Dissolve 1.055 g of magnesium nitrate hexrahydrate with distilled water in a calibrated or conformity-checked 100-ml volumetric flask and make up to the mark with distilled water. The standard solution prepared according to this procedure has a concentration of 1000 mg/l magnesium.

Further investigational concentrations may be prepared from this standard solution by diluting accordingly with distilled water.

#### Stability:

The standard solution of 1000 mg/l remains stable for one week. The diluted standard solutions (investigational concentrations) remain stable for one day.

#### Reagents required:

- 1.02404.0100 Potassium iodate, volumetric standard 1.05043.0250 Potassium iodide for
- analysis EMSURE®
- 1.09072.1000 Sulfuric acid 0.5 mol/l TitriPUR®
- 1.09136.1000 Sodium hydroxide solution 2 mol/l TitriPUR®
- 1.16754.9010 Water for analysis EMSURE®

- 1.05853.0500 Magnesium nitrate hexahydrate for analysis EMSURE®
- 1.16754.9010 Water for analysis EMSURE®

### Standard solution of monochloramine

#### Preparation of a standard solution:

Place 5.0 ml of chlorine standard solution 100 mg/l  $Cl_2$  and 10.0 ml ammonium standard solution 10 mg/l  $NH_4$ -N in a calibrated or conformity-checked 100-ml volumetric flask and make up to the mark with distilled water.

The standard solution prepared according to this procedure has a concentration of 5.00 mg/l  $Cl_2$  or 3.63 mg/l  $NH_2Cl$ .

#### Stability:

The standard solution is not stable and must be used immediately.

### Standard solution of nitrogen (total)

#### Preparation of a standard solution:

Dissolve 5.36 g of glycine GR with distilled water in a calibrated or conformity-checked 1000-ml volumetric flask and make up to the mark with distilled water.

The standard solution prepared according to this procedure has a concentration of 1000 mg/l total nitrogen.

Further investigational concentrations may be prepared from this standard solution by diluting accordingly with distilled water.

#### Stability:

When stored in a cool place (refrigerator), the standard solution of 1000 mg/l remains stable for one week. The diluted standard solutions (investigational concentrations) must be used <u>immediately</u>.

### Standard solution of oxygen scavangers

#### Preparation of a standard solution:

Dissolve 1.00 g of N,N-diethylhydroxylamine with distilled water in a calibrated or conformity-checked 1000-ml volumetric flask and make up to the mark with distilled water. The standard solution prepared according to this procedure has a concentration of 1000 mg/l N,N-diethylhydroxylamine (DEHA).

Further investigational concentrations may be prepared from this standard solution by diluting accordingly with distilled water.

#### Stability:

When stored in a cool place (refrigerator), the standard solution of 1000 mg/l and the diluted standard solutions (investigational concentrations) remain stable for one day.

#### Reagents required:

#### Chlor standard solution

100 mg/l Cl<sub>2</sub> Preparation see "Standard solution of free chlorine" with hypochlorite solution (standard solution that is <u>absolutely</u> necessary for the preparation of the monochloramine standard)

#### Ammonium standard solution

10 mg/l NH<sub>4</sub>-N Preparation with Ammonium standard solution CertiPUR<sup> $\circ$ </sup>, Cat. No. 1.19812.0500, 1000 mg/l NH<sub>4</sub> = 777 mg/l NH<sub>4</sub>-N

1.16754.9010 Water for analysis EMSURE®

#### Reagents required:

- 1.04201.0100 Glycine GR for analysis
- 1.16754.9010 Water for analysis EMSURE®

#### Reagents required:

8.18473.0050 N,N-Diethylhydroxylamine for synthesis

1.16754.9010 Water for analysis EMSURE®

## Standard solution of ozone analogous to DIN EN ISO 7393

#### Preparation of a KIO<sub>3</sub> stock solution:

Dissolve 1.006 g of  $KIO_3$  in 250 ml of distilled water in a calibrated or conformity-checked 1000-ml volumetric flask. Subsequently make up to the mark with distilled water.

#### Preparation of a KIO<sub>3</sub>/KI standard solution:

Transfer 14.80 ml of the  $KIO_3$  stock solution to a calibrated or conformity-checked 1000-ml volumetric flask, add approx. 1 g of Kl and make up to the mark with distilled water. 1 ml of this solution is equivalent to 0.010 mg of ozone.

#### Preparation of the ozone standard solution:

Pipette 10.0 ml (full pipette) KlO<sub>3</sub>/Kl standard solution into a calibrated or conformity-checked 100-ml volumetric flask, add 2.0 ml of  $H_2SO_4$  0.5 mol/l, leave to stand for 1 min, and then add NaOH 2 mol/l dropwise (approx. 1 ml) until the solution just loses its colour. Subsequently make up the solution to the mark with distilled water.

The concentration of the solution is 1.00 mg/l ozone.

#### Stability:

The  $KIO_3$  stock solution remains stable for 4 weeks when stored in a cool place (refrigerator). The  $KIO_3/KI$  standard solution can be used for 5 hours when stored in a cool place (refrigerator). The dilute chlorine dioxide standard solution is not stable and must be used <u>immediately</u>.

### Standard solution of phenol

#### Preparation of a standard solution:

Dissolve 1.00 g of phenol GR with distilled water in a calibrated or conformity-checked 1000-ml volumetric flask and make up to the mark with distilled water.

The standard solution prepared according to this procedure has a concentration of 1000 mg/l phenol.

Further investigational concentrations may be prepared from this standard solution by diluting accordingly with distilled water.

#### Stability:

When stored in a cool place (refrigerator), the standard solution of 1000 mg/l remains stable for one week. The diluted standard solutions (investigational concentrations) must be used <u>immediately</u>.

#### Reagents required:

- 1.02404.0100 Potassium iodate, volumetric standard
- 1.05043.0250 Potassium iodide for analysis EMSURE®
- 1.09072.1000 Sulfuric acid 0.5 mol/l TitriPUR®
- 1.09136.1000 Sodium hydroxide solution 2 mol/l TitriPUR®
- 1.16754.9010 Water for analysis EMSURE®

#### Reagents required:

1.00206.0250 Phenol GR for analysis 1.16754.9010 Water for analysis

EMSURE®

### Standard solution of silicate

Preparation of a standard solution:

A silicon standard solution of 1000 mg/l is used. 1000 mg/l Si corresponds to 2139 mg/l SiO<sub>2</sub>.

Further investigational concentrations may be prepared from this standard solution by diluting accordingly with distilled water.

#### Example:

Mix 4.675 ml of silicon standard solution (1000 mg/l Si) with distilled water in a calibrated or conformity-checked 1000-ml volumetric flask and make up to the mark with distilled water. The standard solution prepared according to this procedure has a concentration of 10.00 mg/l SiO<sub>2</sub>.

After its preparation, the solution must be <u>immediately</u> transferred to a clean polyethylene vessel for further storage. Further investigational concentrations may be prepared from this standard solution by diluting accordingly with distilled water.

After its preparation, the solution with the desired working concentration must be <u>immediately</u> transferred to a clean polyethylene vessel for further storage.

#### Stability:

The diluted standard solutions (investigational concentrations) remain stable - depending on the respective concentration - for one day to approximately six months.

### Standard solution of sodium

#### Preparation of a standard solution:

A chloride standard solution of 1000 mg/l is used. 1000 mg/l chloride corresponds to 649 mg/l sodium.

Further investigational concentrations may be prepared from this standard solution by diluting accordingly with distilled water.

#### Stability:

When stored in a cool place (refrigerator), the diluted standard solutions (investigational concentrations) remains stable for one month.

1.70236.0100 Silicone standard solution CertiPUR®

1.16754.9010 Water for analysis EMSURE®

#### Reagents required:

1.19897.0500 Chloride standard solution CertiPUR®

1.16754.9010 Water for analysis EMSURE®

## Standard solution of sulfide

#### Preparation of a stock solution:

Dissolve 5.0 g of glass-clear, if necessary washed crystals of sodium sulfide hydrate GR with distilled water in a calibrated or conformity-checked 1000-ml volumetric flask and make up to the mark with distilled.

The stock solution prepared according to this procedure has a concentration of approx. 1000 mg/l sulfide.

#### Precise assay of the stock solution:

Place 100 ml of distilled water and 5.0 ml (full pipette) of sulfuric acid 25 % in a 500-ml ground-glass-stoppered conical flask. To this solution add 25.0 ml (full pipette) of the sulfide stock solution and 25.0 ml (full pipette) of iodine solution 0.05 mol/l. Shake the contents of the flask thoroughly for about 1 min, subsequently titrate with sodium thiosulfate solution 0.1 mol/l until the yellow iodine colour has disappeared, add 1 ml of zinc iodide-starch solution, and continue to titrate until a milky, pure white colour emerges.

#### Calculation and preparation of the standard solution:

- C1 = consumption of sodium thiosulfate solution 0.1 mol/l
- C2 = quantity of iodine solution 0.05 mol/l (25.0 ml)

#### $mg/l \ sulfide = (C2 - C1) \ x \ 64.1026$

Further investigational concentrations may be prepared from the stock solution exactly determined according to the procedure described above by diluting accordingly with distilled water.

#### Stability:

When stored in a cool place (refrigerator), the stock solution of approx. 1000 mg/l remains stable for at most one day. The diluted standard solutions (investigational concentrations) must be used <u>immediately</u>.

|              | Sodium sulfide<br>hydrate approx. 60 %<br>GR for analysis |
|--------------|-----------------------------------------------------------|
| 1.09099.1000 | lodine solution<br>0.05 mol/l TitriPUR®                   |
| 1.09147.1000 | Sodium thiosulfate<br>solution 0.1 mol/l<br>TitriPUR®     |
| 1.00716.1000 | Sulfuric acid 25 %<br>for analysis EMSURE®                |
| 1.05445.0500 | Zinc iodide-starch<br>solution GR for<br>analysis         |
| 1.16754.9010 | Water for analysis<br>EMSURE®                             |

## Standard solution of sulfite

#### Preparation of a stock solution:

Dissolve 1.57 g of sodium sulfite and 0.4 g of Titriplex<sup>®</sup> III GR with distilled water in a calibrated or conformity-checked 1000-ml volumetric flask and make up to the mark with distilled water.

The standard solution prepared according to this procedure has a concentration of approx. 1000 mg/l sulfite.

#### Precise assay of the stock solution:

Place 50.0 ml (full pipette) of the sulfite stock solution and 5.0 ml (full pipette) of hydrochloric acid 25 % in a 300-ml conical flask.

To this solution add 25.0 ml (full pipette) of iodine solution 0.05 mol/l and process <u>immediately</u>. After mixing the contents of the flask, subsequently titrate with sodium thiosulfate solution 0.1 mol/l until the yellow iodine colour has disappeared, add 1 ml of zinc iodide-starch solution, and continue to titrate from blue to colourless.

#### Calculation and preparation of the standard solution:

- C1 = consumption of sodium thiosulfate solution 0.1 mol/l
- C2 = quantity of iodine solution 0.05 mol/l (25.0 ml)

#### $mg/l \ sulfite = (C2 - C1) \ x \ 80.06$

Further investigational concentrations may be prepared from the stock solution exactly determined according to the procedure described above by diluting accordingly with distilled water and buffer solution pH 9.00.

This is done in the following manner:

Withdraw the desired aliquot from the stock solution, place in a calibrated or conformity-approved 1000-ml volumetric flask, add 20 ml of buffer solution pH 9.00, make up to the mark with distilled water, and mix.

#### Stability:

When stored in a cool place (refrigerator), the stock solution of approx. 1000 mg/l remains stable for at most one day. The diluted standard solutions (investigational concentrations) must be used <u>immediately</u>.

| 1.06657.0500 | Sodium sulfite anhy-<br>drous for analysis<br>EMSURE® |
|--------------|-------------------------------------------------------|
| 1.08418.0100 | Titriplex <sup>®</sup> III GR for<br>analysis         |
| 1.09099.1000 | lodine solution<br>0.05 mol/l TitriPUR®               |
| 1.09147.1000 | Sodium thiosulfate<br>solution 0.1 mol/l<br>TitriPUR® |
| 1.00316.1000 | Hydrochloric acid<br>25 % for analysis<br>EMSURE®     |
| 1.05445.0500 | Zinc iodide-starch<br>solution GR for<br>analysis     |
| 1.09461.1000 | Buffer solution<br>pH 9.00 CertiPUR®                  |
| 1.16754.9010 | Water for analysis<br>EMSURE®                         |
|              |                                                       |

## Standard solution of surfactants (anionic)

#### Preparation of a standard solution:

Dissolve 1.00 g of sodium 1-dodecanesulfonate with distilled water in a calibrated or conformity-checked 1000-ml volumetric flask and make up to the mark with distilled water. The standard solution prepared according to this procedure has a concentration of 1000 mg/l anionic surfactants.

Further investigational concentrations may be prepared from this standard solution by diluting accordingly with distilled water.

#### Stability:

When stored in a cool place (refrigerator), the standard solution of 1000 mg/l remains stable for one month. The diluted standard solutions (investigational concentrations) must be used <u>immediately</u>.

### Standard solution of surfactants (cationic)

#### Preparation of a standard solution:

Dissolve 1.00 g of N-cetyl-N,N,N-trimethylammonium bromide GR with distilled water in a calibrated or conformity-checked 1000-ml volumetric flask and make up to the mark with distilled water.

The standard solution prepared according to this procedure has a concentration of 1000 mg/l cationic surfactants.

Further investigational concentrations may be prepared from this standard solution by diluting accordingly with distilled water.

#### Stability:

When stored in a cool place (refrigerator), the standard solution of 1000 mg/l remains stable for one month. The diluted standard solutions (investigational concentrations) must be used <u>immediately</u>.

#### Reagents required:

1.12146.0005 Sodium 1-dodecanesulfonate

1.16754.9010 Water for analysis EMSURE®

- 1.02342.0100 N-cetyl-N,N,N-trimethylammonium bromide GR for analysis
- 1.16754.9010 Water for analysis EMSURE®

## Standard solution of surfactants (nonionic)

#### Preparation of a standard solution:

Dissolve 1.00 g of Triton<sup>®</sup> X-100 GR with distilled water in a calibrated or conformity-checked 1000-ml volumetric flask and make up to the mark with distilled water.

The standard solution prepared according to this procedure has a concentration of 1000 mg/l nonionic surfactants.

Further investigational concentrations may be prepared from this standard solution by diluting accordingly with distilled water.

#### Stability:

When stored in a cool place (refrigerator), the standard solution of 1000 mg/l remains stable for one week. The diluted standard solutions (investigational concentrations) must be used <u>immediately</u>.

### Standard solution of tin

#### Preparation of a standard solution:

A tin standard solution of 1000 mg/l is used.

Transfer 30 ml of HCl 1 mol/l to a calibrated or conformitychecked 100-ml volumetric flask, add 10.0 ml (full pipette) of the tin standard solution, and make up to the mark with distilled water.

The standard solution prepared according to this procedure has a concentration of 100 mg/l tin.

Further investigational concentrations may be prepared from the standard solution by diluting accordingly with distilled water and HCl 1 mol/l.

This is done in the following manner:

Transfer 1 ml of HCl 1 mol/l to a calibrated or conformitychecked 100-ml volumetric flask. Withdraw the desired aliquot from the tin standard solution 100 mg/l, add, make up to the mark with distilled water, and mix.

#### Stability:

The tin standard solution 100 mg/l remains stable for 30 minutes. The diluted standard solutions (investigational concentrations) must be used <u>immediately</u>.

#### 1.12298.0101 Triton® X-100

Reagents required:

1.16754.9010 Water for analysis EMSURE®

#### Reagents required:

| 1.70242.0100 | Tin standard                              |
|--------------|-------------------------------------------|
|              | solution<br>CertiPur®                     |
| 1.09057.1000 | Hydrochloric<br>acid 1 mol/l<br>TitriPUR® |
| 1 1675/ 0010 | Water for analysis                        |

1.16754.9010 Water for analysis EMSURE®

## Standard solution of total hardness

#### Preparation of a standard solution:

Dissolve 2.946 g of calcium nitrate tetrahydrate with distilled water in a calibrated or conformity-checked 500-ml volumetric flask and make up to the mark with distilled water. The standard solution prepared according to this procedure has a concentration of 1000 mg/l calcium (corresponds to 175 °e).

Further investigational concentrations may be prepared from this standard solution by diluting accordingly with distilled water.

#### Stability:

The standard solution of 1000 mg/l remains stable for one week. The diluted standard solutions (investigational concentrations) remain stable for one day.

### Standard solution of volatile organic acids

#### Preparation of a standard solution:

Dissolve 2.05 g of sodium acetate anhydrous with distilled water in a calibrated or conformity-checked 1000-ml volumetric flask and make up to the mark with distilled water. The standard solution prepared according to this procedure has a concentration of 1500 mg/l acetic acid.

#### Stability:

When stored in a cool place (refrigerator), the standard solution remains stable for one week.

#### Reagents required:

1.02121.0500 Calcium nitrate tetrahydrate for analysis EMSURE®

1.16754.9010 Water for analysis EMSURE®

- 1.06268.0250 Sodium acetate anhydrous for analysis EMSURE®
- 1.16754.9010 Water for analysis EMSURE®

## 5.3 Printing measurement results

## 5.3.1 Setting the print parameters

The Spectroquant<sup>®</sup> Multy Colorimeter can print out data on a printer with a serial interface via the RS232 port.

The standard settings of the printer type used should be checked before printing out data. The usual settings are as follows:

| Data bits: | 8      |                               |  |
|------------|--------|-------------------------------|--|
| Parity:    | none   |                               |  |
| Baud rate: | depend | dependent on the printer type |  |
|            | e.g.   | LQ 300 matrix printer: 4800   |  |
|            |        | DP 1012 ticket printer: 19200 |  |

The printing parameters of the Spectroquant<sup>®</sup> Multy Colorimeter must be aligned to match these settings accordingly. This is done in the following manner:

Press the keys [Mode] [2] [9] in succession.

Confirm your selection by pressing [Enter].

The display now shows:

Press the [1] key to set the flow control.

The display now shows:

Press the  $[\blacktriangle]$  or  $[\blacktriangledown]$  arrow keys to select the desired settings depending on the type of printer in question (Xon/Xoff, none, hardware). The setting "none" must be selected for the LQ 300 unit.

Confirm by pressing the [Enter] key.

Press [Esc] to exit this mode.

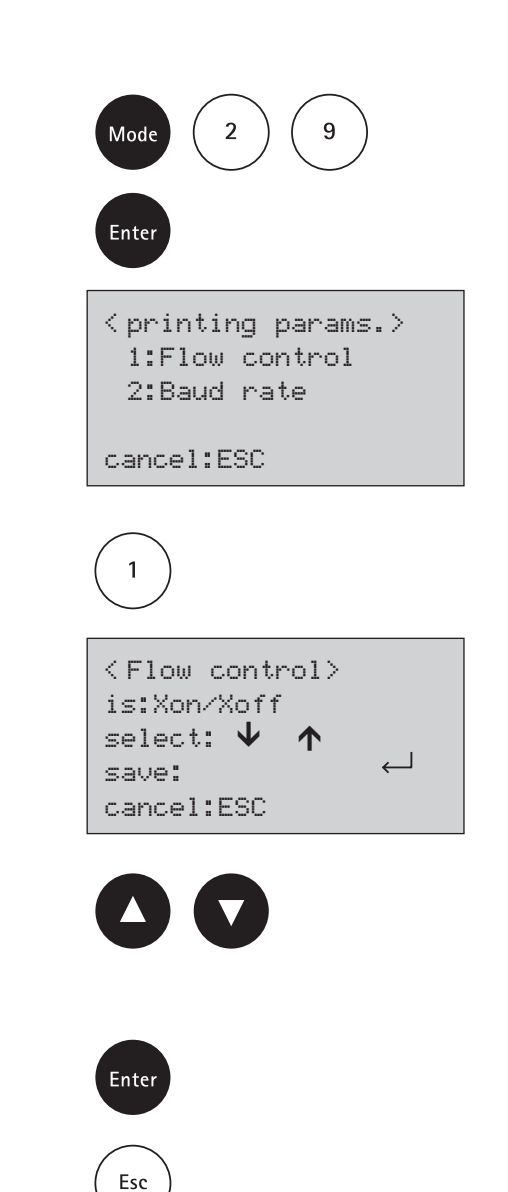

The display shows:

Press the  $[\blacktriangle]$  or  $[\blacktriangledown]$  arrow keys to select the desired baud rate (600, 1200, 2400, 4800, 9600, 14400, 19200). For the LQ 300, for example, select the baud rate 4800.

Confirm your selection by pressing [Enter].

Press [Esc] to exit this mode.

One press of the [Esc] key takes you back to the mode menu,

two presses of the [Esc] key to the method-selection list.

If you wish to transfer data, connect the colorimeter with the printer. The PC cable supplied with the photometer can be used for this purpose (an adapter may be necessary).

When the printer is installed and switched on, the measurement result can be printed out without having to be saved beforehand:

Simply press the [F3] key.

The entire data set is printed out, stating the date, time, method, and result.

Specimen printout

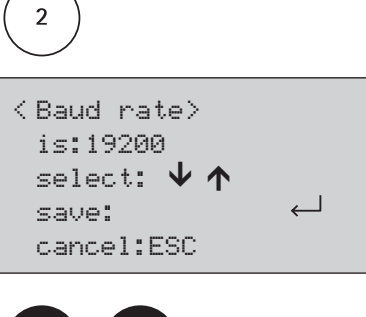

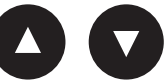

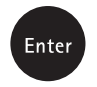

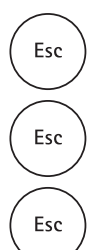

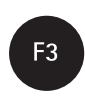

163 COD 14541 25-1500 mg/l Profi-Mode: no 2004-07-01 14:53:09 Test No.: 1 Code-No.: 007 151 mg/l

The serial number is an internal number that is automatically assigned when a measurement result is saved. This number appears only on the printout.

## 5.3.2 Printing all measurement results

In this mode all saved measurement results are printed out.

Press the keys [Mode] [2] [0] in succession.

Confirm your selection by pressing [Enter].

The display now shows:

| Mode 2 0                           |
|------------------------------------|
| Enter                              |
| <print><br/>print all data</print> |
| Start: ←<br>cancel:ESC             |

Enter

Pressing the [Enter] key prints out all saved measurement results.

After the printout operation the colorimeter returns to the mode menu.

## 5.3.3 Printing measurement results from a defined date range

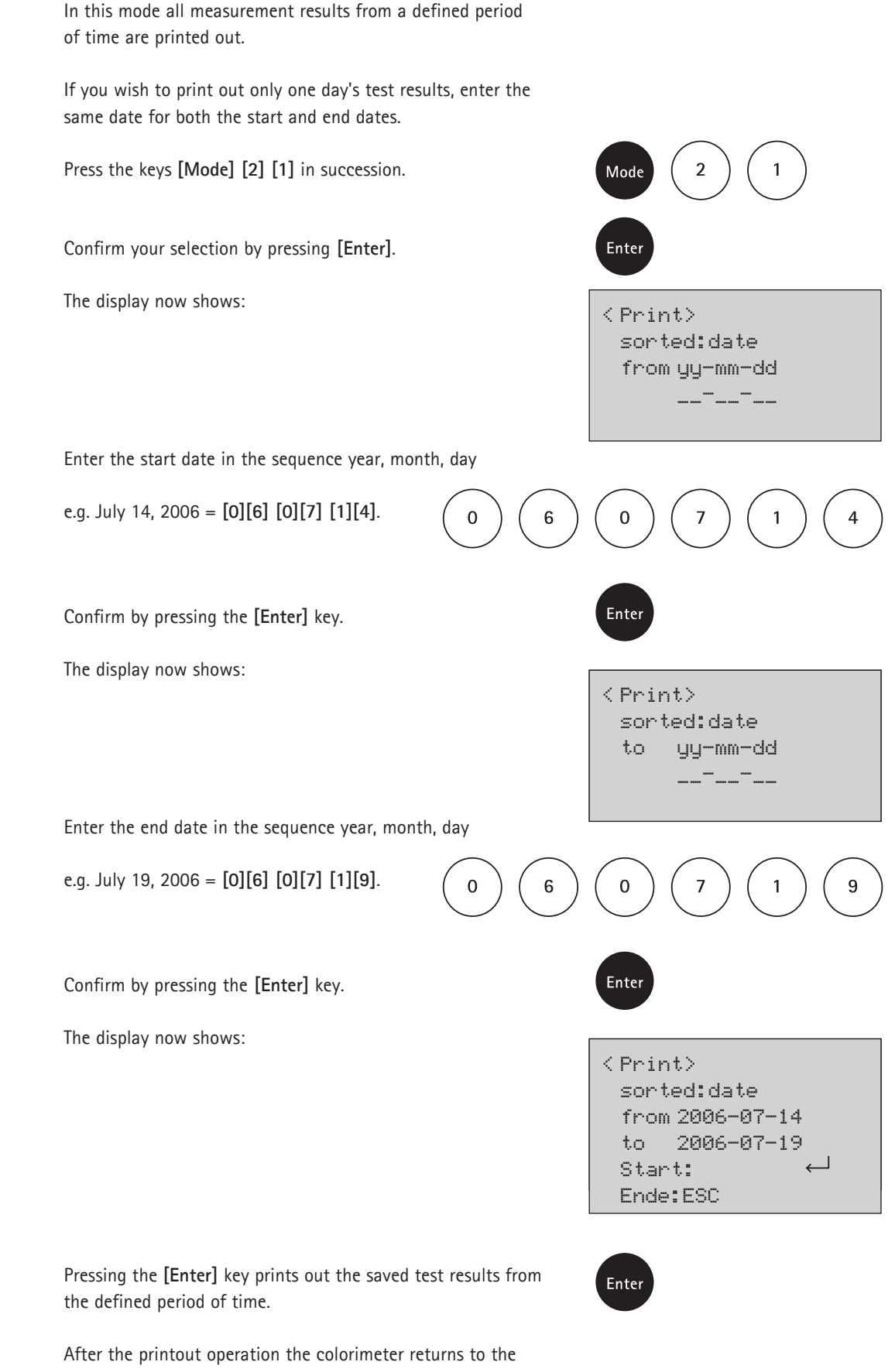

mode menu.

# 5.3.4 Printing measurement results from a defined code-No. range

In this mode all measurement results from a defined code-No. range are printed out.

If you wish to print out only test results with the same code No., enter the same code for both the start and end codes. To print out all test results without the code No. or with the code No. 0, enter zero (0) for both the start and end code Nos.

Press the keys [Mode] [2] [2] in succession.

Confirm your selection by pressing [Enter].

The display now shows:

Enter the start code number (max. 6 digits), e.g. [1] [0] [0].

Confirm by pressing the [Enter] key.

The display then shows:

Enter the end code number (max. 6 digits), e.g. [1] [3] [0].

Confirm by pressing the [Enter] key.

The display then shows:

Pressing the [Enter] key prints out the saved test results from the defined code-No. range.

After the printout operation the colorimeter returns to the mode menu.

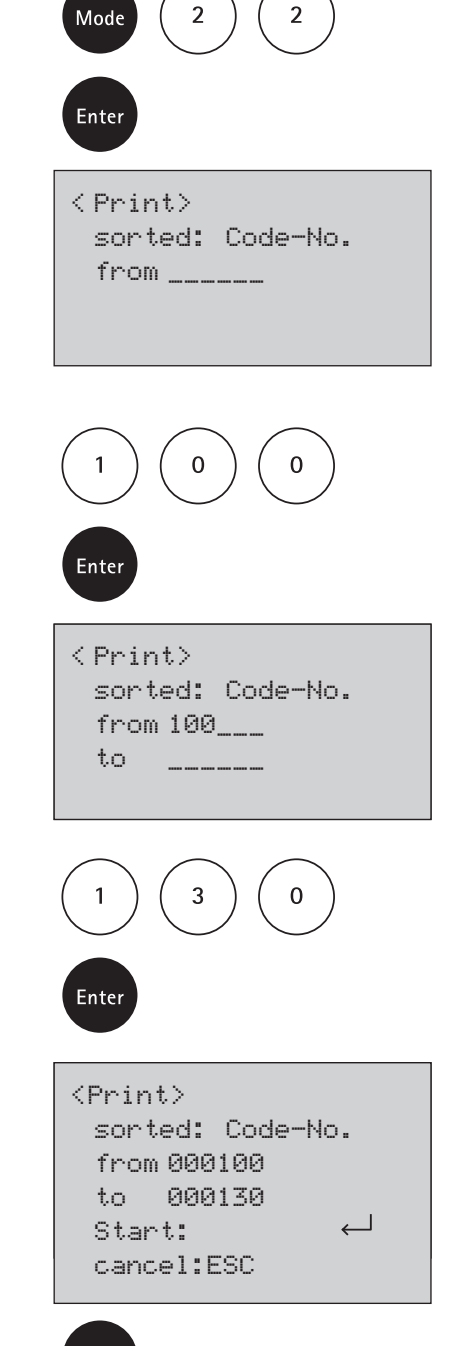

Enter

## 5.3.5 Printing measurement results from a defined method

In this mode all measurement results from a specific method are printed out.

Press the keys [Mode] [2] [3] in succession.

Confirm your selection by pressing [Enter].

The display now shows:

Select the method from the list or else enter the method number directly.

Confirm by pressing the [Enter] key.

(In the case of differentiating methods repeat this procedure as necessary and confirm by pressing [Enter].)

The display now shows:

Pressing the [Enter] key prints out the saved test results from the defined method.

After the printout operation the colorimeter returns to the mode menu.

| Moo                                              | de  | $\left(\begin{array}{c}2\end{array}\right)\left(\begin{array}{c}1\\1\end{array}\right)$ | 3        |
|--------------------------------------------------|-----|-----------------------------------------------------------------------------------------|----------|
| Ente                                             | er  |                                                                                         |          |
| 20.                                              |     |                                                                                         |          |
| <m< th=""><th>~1n</th><th>τ,2</th><th></th></m<> | ~1n | τ,2                                                                                     |          |
| >>                                               | 10  | Acid cap                                                                                | ). 01758 |
|                                                  | 20  | Aluminiu                                                                                | ım 14825 |
|                                                  | 21  | Aluminiu                                                                                | ım 00594 |
|                                                  |     |                                                                                         |          |

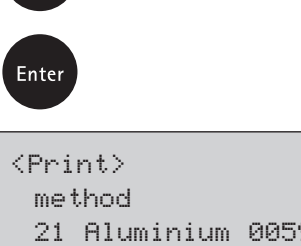

| 21  | Aluminium | 00594        |
|-----|-----------|--------------|
| Sta | art:      | $\leftarrow$ |
| Em  | He:FSC    |              |

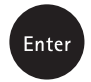

Enter

## 5.4 Transferring data to a PC

The Spectroquant<sup>®</sup> Multy Colorimeter can transfer data to a PC via the **RS232** interface. The data is transferred by the **"Hyperterminal"** software contained in the standard Windows package.

The instructions given below describe the transfer of data to the Windows<sup>®</sup> 98 HyperTerminal programme. It can be considered equivalent also for other Windows versions (3.11, WIN95, WIN NT, WIN XP etc.). Users of the Windows version "Windows 7" must use the Spectroquant<sup>®</sup> Data Transfer Software to transfer the data. This software tool together with the corresponding instructions for use can be downloaded from www.analytical-test-kits.com (see Multy Colorimeter "Technical info").

#### Using HyperTerminal

Connect the Spectroquant<sup>®</sup> Multy and one of the free serial interface ports of your computer using the cable supplied with the package. Switch the colorimeter on and wait for the self-check routine to end.

Press the colorimeter keys [Mode] [2] [9] in succession

and then the [Enter] key.

The display now shows:

Press the [1] key and use

the  $[\blacktriangle]$  or  $[\blacktriangledown]$  arrow keys to select flow control Xon/Xoff.

Confirm by pressing [Enter].

Exit the menu by pressing [Esc].

Now press the [2] key to select the baud rate. Use the cursor keys the select the baud rate 19200.

Confirm by pressing [Enter].

Exit the menu by pressing the [Esc] key twice.

Now exit the mode menu and return to the methodselection mode.

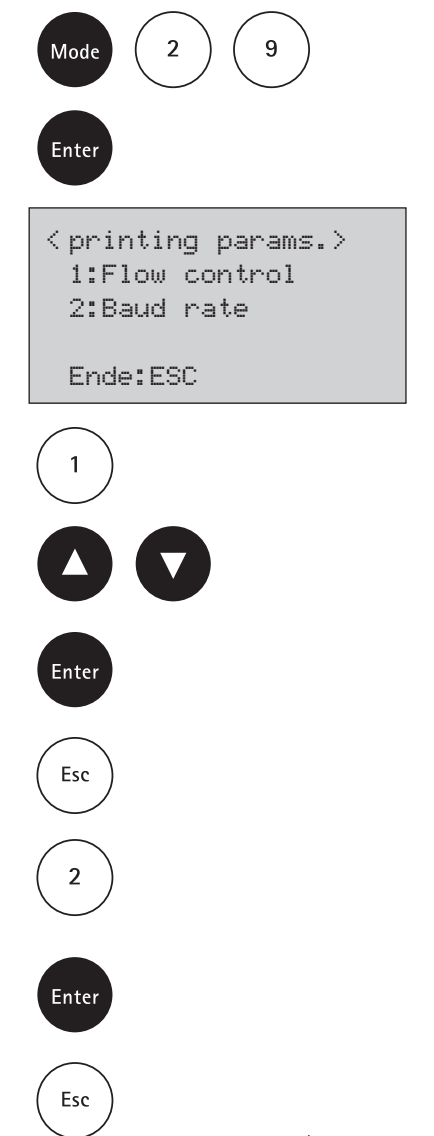

Chapter 5.4 | Page 1 of 19
Start HyperTerminal as follows:

With the standard Windows installation go to "Start > Programmes > Tools > Communication > HyperTerminal", and the window shown below (Fig. 1, page 2) pops up.

Double-click on HYPERTRM.exe (depending on the computer settings the .exe tag may not be shown) to start the HyperTerminal programme.

| 📥 C:\Pi                                    | ogramme\Z                                                      | ubehör\H             | yperTerminal        |                   |               |        | - 🗆 ×   |
|--------------------------------------------|----------------------------------------------------------------|----------------------|---------------------|-------------------|---------------|--------|---------|
| ] <u>D</u> atei                            | <u>B</u> earbeiten                                             | <u>A</u> nsicht      | <u>W</u> echseln zu | <u>F</u> avoriten | 2             |        | -       |
| ∫ ♦<br>Zur                                 | iick.                                                          | <b>⇒</b><br>Vorwärts | - 🖬<br>Aufwärts     | الله<br>Laufwerk  | j<br>kive Tri | ennen  | »       |
| Adjesse                                    | C:\Progr                                                       | amme\Zub             | ehör\HyperTermi     | nal               |               |        | •       |
|                                            |                                                                | Dat                  | einame              |                   |               | Größe  | Тур     |
|                                            |                                                                |                      | nticons.dll         |                   |               | 40 KB  | Program |
|                                            |                                                                |                      | nypertrm.dll        |                   |               | 484 KB | Program |
| Marki<br>ein Ol<br>seine<br>Besch<br>anzuz | perie<br><sup>eren Sie</sup><br>ojekt, um<br>reibung<br>eigen. | ŢŢŢŢ                 |                     |                   |               | 24 10  | Anvenue |
|                                            |                                                                |                      |                     |                   |               |        | Þ       |
|                                            |                                                                |                      | 5                   | 48 🛄 Arbe         | itsplatz      |        | 1       |

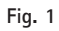

The following screen appears briefly:

| Hy     | perTerminal                                    |
|--------|------------------------------------------------|
| by I   | lilgraeve Monroe, Michigan USA                 |
|        | more power and convenience, upgrade to hot new |
| Hy Por | pennoorbo, robin:                              |

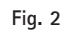

When opened for the very first time a prompt appears regarding the installation of a modem (Fig. 3):

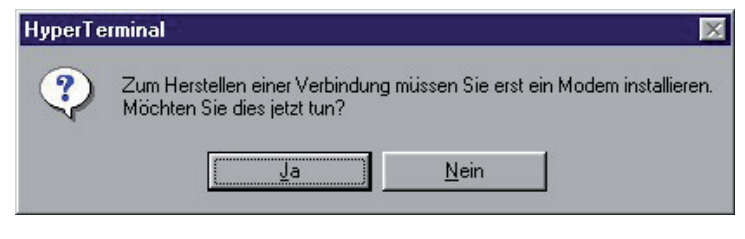

Fig. 3

Here please click on "No".

The following screen appears:

| Connection Description                              | ?× |
|-----------------------------------------------------|----|
| New Connection                                      |    |
| Enter a name and choose an icon for the connection: |    |
| Name:                                               |    |
| Lcon:                                               | 8  |
| OK Can                                              |    |

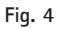

At "Name" enter e.g. "Photometer".

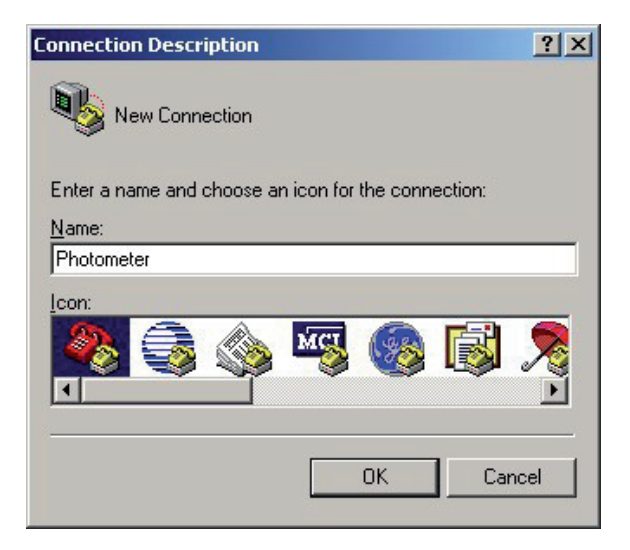

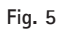

Click on "OK" after entering the name.

If a modem is already installed, the following screen appears:

| Connect To 🛛 🔋 🗙                                          |
|-----------------------------------------------------------|
| Rhotometer                                                |
| Enter details for the phone number that you want to dial: |
| Country/region: Germany (49)                              |
| Ar <u>e</u> a code: 1                                     |
| Phone number:                                             |
| Connect using: Lucent Win Modem                           |
| OK Cancel                                                 |

Fig. 6

Here the actual contents may differ from those shown here. Under "Connect using:" the "Direct link using COMx" is not available. Please continue for the time being as described at "Link settings if a modem is already installed" (see page 15).

If no modem has been installed yet the following screen appears:

| Connect To              |                                | ? ×      |
|-------------------------|--------------------------------|----------|
| Photom                  | eter                           |          |
| Enter details for       | the phone number that you want | to dial: |
| <u>C</u> ountry/region: | Germany (49)                   | 7        |
| Ar <u>e</u> a code:     | 06122                          |          |
| Phone number:           |                                |          |
| Connect using:          | COM1                           |          |
|                         | OK Car                         | icel     |

Fig. 7

Selecting the COM interface At "Connect using:" use the "Direct link using COM1", "Direct link using COM2", etc. to select the COMx interface with which the colorimeter data-transfer cable is connected.

Then click on **"OK"**. The display now shows:

| OM1 Properties         | ?           |
|------------------------|-------------|
| Port Settings          |             |
|                        |             |
| Bits per second: 2400  |             |
| Data bits: 8           | •           |
| Parity: None           | •           |
| Stop bits: 1           | •           |
| Elow control: Hardware | •           |
| <u>R</u> esto          | re Defaults |
| OK Cancel              | Apply       |

Fig. 8

## Setting the interface parameters

| Now you must make the following | settings:  |
|---------------------------------|------------|
| Bits per second (baud rate):    | 19200      |
| Data bits:                      | 8          |
| Parity:                         | None       |
| Stop bits:                      | 1          |
| Flow control:                   | Xon / Xoff |

The settings for the parameters "Flow control" and "Baud rate" are now the same as those entered in the Spectroquant  $^{\circledast}$  Multy.

| COM1 Properties          | ? × |
|--------------------------|-----|
| Port Settings            |     |
|                          |     |
| Bits per second: 19200   |     |
| Data bits: 8             |     |
| Parity: None             |     |
| Stop bits: 1             |     |
| Elow control: Xon / Xoff |     |
| <u>R</u> estore Defaults |     |
| OK Cancel App            | yly |

Fig. 9

Now click on "OK".

If you have succeeded in getting here from the screen "No modem installed" (page 4), the actual HyperTerminal programme interface screen (Fig. 10) now appears immediately.

If you have reached this point via the screen **"Modem installed"**, in other words from page 19, Figure 27, the window shown in Figure 26 pops up again and you must once again click on **"OK"**. The actual HyperTerminal programme interface now appears (Fig. 10).

# Main HyperTerminal window

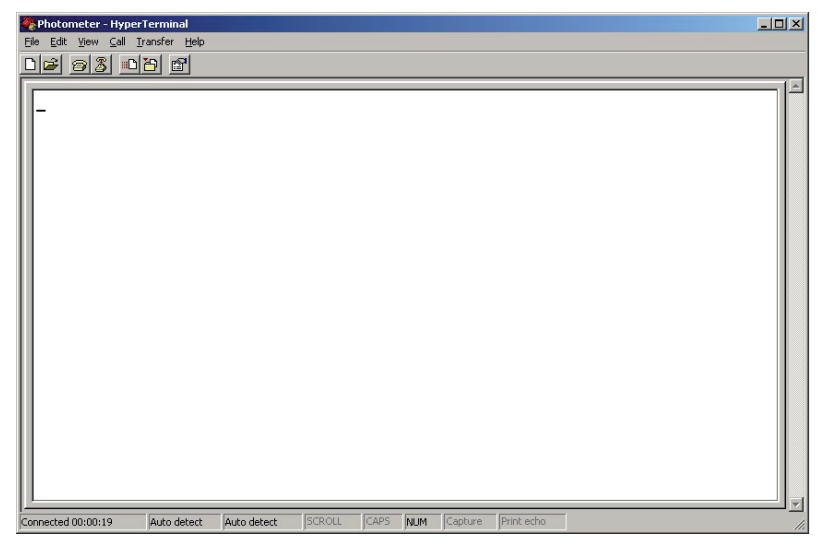

Fig. 10

If the status message in the bottom lefthand corner of the programme window does not read "Connected..." but "Offline" instead, please go to the menu "Connect to" and confirm the subitem "Call".

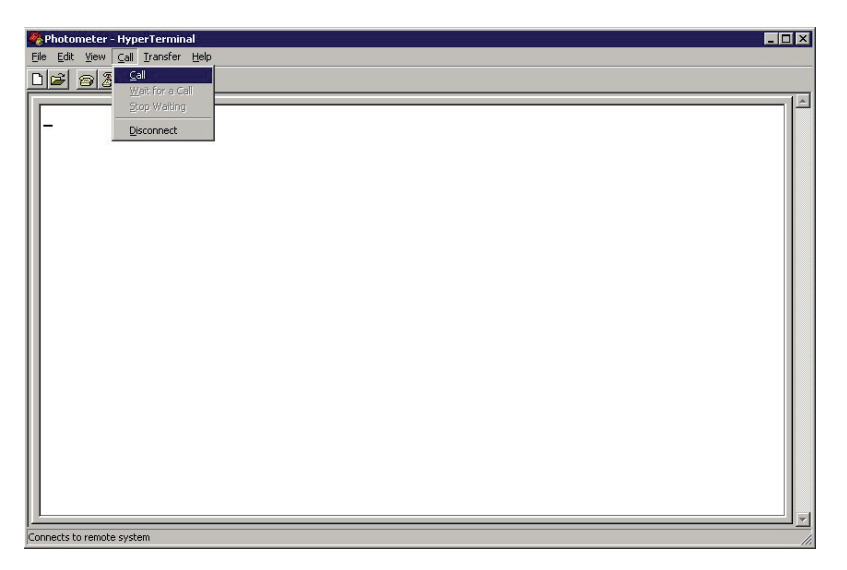

Fig. 11

The status message "Connected..." should now appear.

In the "File" menu select the submenu "Save As...":

| 🏶 Photometer - HyperTerminal             |                                       |
|------------------------------------------|---------------------------------------|
| File Edit View Call Transfer Help        |                                       |
| New Connection                           |                                       |
| Open                                     |                                       |
| Save As                                  |                                       |
| Page Setup                               |                                       |
| Print                                    |                                       |
| Properties                               |                                       |
| E⊻it Alt+F4                              | I                                     |
|                                          | I                                     |
|                                          |                                       |
|                                          | I                                     |
|                                          |                                       |
|                                          |                                       |
|                                          |                                       |
|                                          | I                                     |
|                                          |                                       |
|                                          |                                       |
|                                          |                                       |
|                                          |                                       |
|                                          |                                       |
|                                          |                                       |
|                                          |                                       |
|                                          |                                       |
| <u> </u>                                 | · · · · · · · · · · · · · · · · · · · |
| Saves the current session with a new nar | ne                                    |

Fig. 12

Under the file name "Photometer" or, respectively, the name of your choice entered above, the following screen appears:

| Save As      |                       |                      |   |           | ? ×          |
|--------------|-----------------------|----------------------|---|-----------|--------------|
| Save jn:     | 🔄 HyperTermina        | al                   | • | + 🗈 📸 🖬 - |              |
| 23           |                       |                      |   |           |              |
| History      |                       |                      |   |           |              |
|              |                       |                      |   |           |              |
| Desktop      |                       |                      |   |           |              |
|              |                       |                      |   |           |              |
| My Documents |                       |                      |   |           |              |
|              |                       |                      |   |           |              |
| My Computer  |                       |                      |   |           |              |
|              | File <u>n</u> ame:    | Photometer.ht        |   | •         | <u>S</u> ave |
| My Network P | Save as <u>type</u> : | Session files (*.ht) |   | •         | Cancel       |

Fig. 13

Now click on "Save".

This saves the set parameters in a "session file". Later on HyperTerminal can be started by clicking on this file (see below for further instructions) and subsequently automatically uses the parameters that have already been set.

To receive data with the aim of saving them, you must now select the menu **"Data Transfer"** and there click on the submenu **"Capture Text ..."**. As mentioned above, the colorimeter should already be switched on and connected.

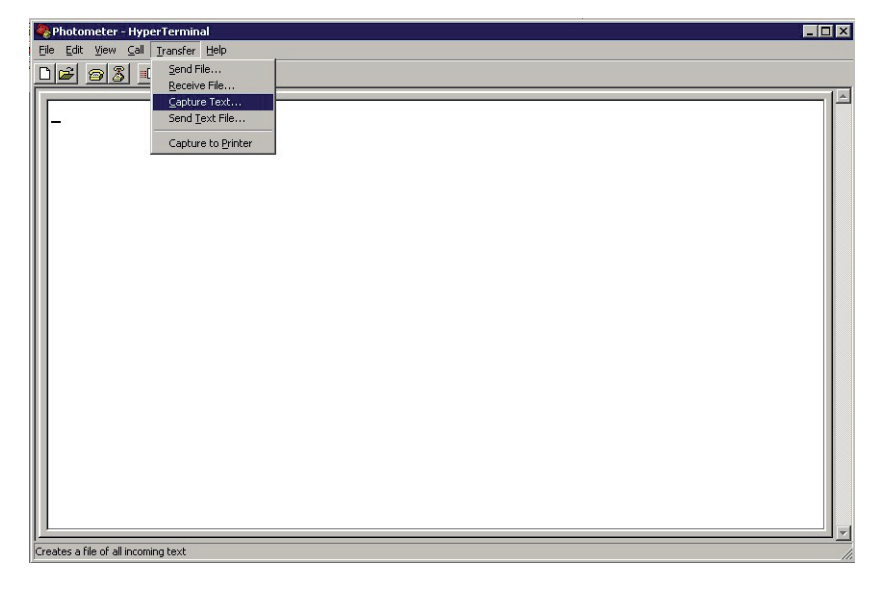

Fig. 14

| Capture 1                | ſext                                                                               | ? X            |
|--------------------------|------------------------------------------------------------------------------------|----------------|
| Folder:<br><u>F</u> ile: | C:\Documents and Settings\All Users\Start<br>Accessories\HyperTerminal\Capture.TXT | <u>B</u> rowse |
|                          | Start                                                                              | Cancel         |

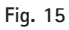

The following window appears:

Here you can set the file in which the data are to be saved. In our following example we have left the basic settings the way they originally were and have thus saved the data in the file CAPTURE.TXT in the directory C:\Programmes\Tools\ HyperTerminal.

Click on "Start" and the programme is ready to receive data and to save them. Attention: The data are saved only after the data-transfer procedure is complete, as described below! (See also "End data transfer and save data" on page 11). On the colorimeter now activate one of the mode functions to print saved data and proceed as described in section 5.3 of the colorimeter manual. The colorimeter now starts to transfer data. You can monitor this process in HyperTerminal:

| Photometer - HyperTerminal<br>File Edit View Call Transfer Help                                                                                                    |        |       |       |           |   |   |
|----------------------------------------------------------------------------------------------------|--------|-------|-------|-----------|---|---|
| De 93 08 8                                                                                                    |        |       |       |           |   |   |
| 28.09.2000 07:29<br>Lfd. Nr.: 996<br>Code-Mr.: 000001<br>pH 7.32<br>28.09.2000 07:33<br>Lfd. Nr.: 997<br>Code-Nr.: 000002<br>frC1 0.33ng/1<br>gbC1 0.10ng/1<br>gsC1 0.43ng/1<br>28.09.2000 07:35<br>Lfd. Nr.: 998<br>Code-Nr.: 000003 | <br>   |       |       |           |   |   |
| 0z ng/l<br>28.09.2000 07:36<br>Lfd. Mr.: 999<br>Code-Mr.: 000003<br>0z 0.13ng/l                                                                                                    | lemous | Leane | <br>1 | Provenues | 1 | × |

Fig. 16

## End data transfer and save data

Once all data have been transferred, in HyperTerminal click on the menu item "Transfer" and there select the submenu "Capture Text" and click on "End":

| 🏶 Photometer - HyperTerminal                                                                                                    |                        |  |
|----------------------------------------------------------------------------------------------------|------------------------|--|
| Ele Edit Yew Call Transfer Help                                                                                                    |                        |  |
| Beceive File                                                                                                    |                        |  |
| Second Field         Second Field           28.09.2000         073         Second Field           28.09.2000         073         Second Field         Second Field           28.09.2000         073         Second Field         Second Field         Second Field           pH         7.32         Capture to Printer         Capture to Printer         Second Field         Second Field         Second | 200<br>Bause<br>Resume |  |
|                                                                                                    |                        |  |
| Stop capturing                                                                                                    |                        |  |

Fig. 17

The data are now saved, in our example in the file CAPTURE. TXT in the directory C:\Programmes\Tools\HyperTerminal, from where they can be retrieved and processed as you wish.

To end the programme click on the cross in the upper righthand corner of the programme window or go to the menu item "File" and click on the subitem "End". In the event that a message appears informing you that the connection is still active (Fig. 18),

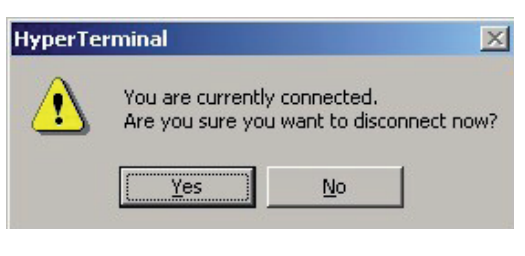

Fig. 18

please click on "Yes" to end the programme.

For the next data-transfer operation again go to "Start > Programmes > Tools > Communication > HyperTerminal" and the following window pops up:

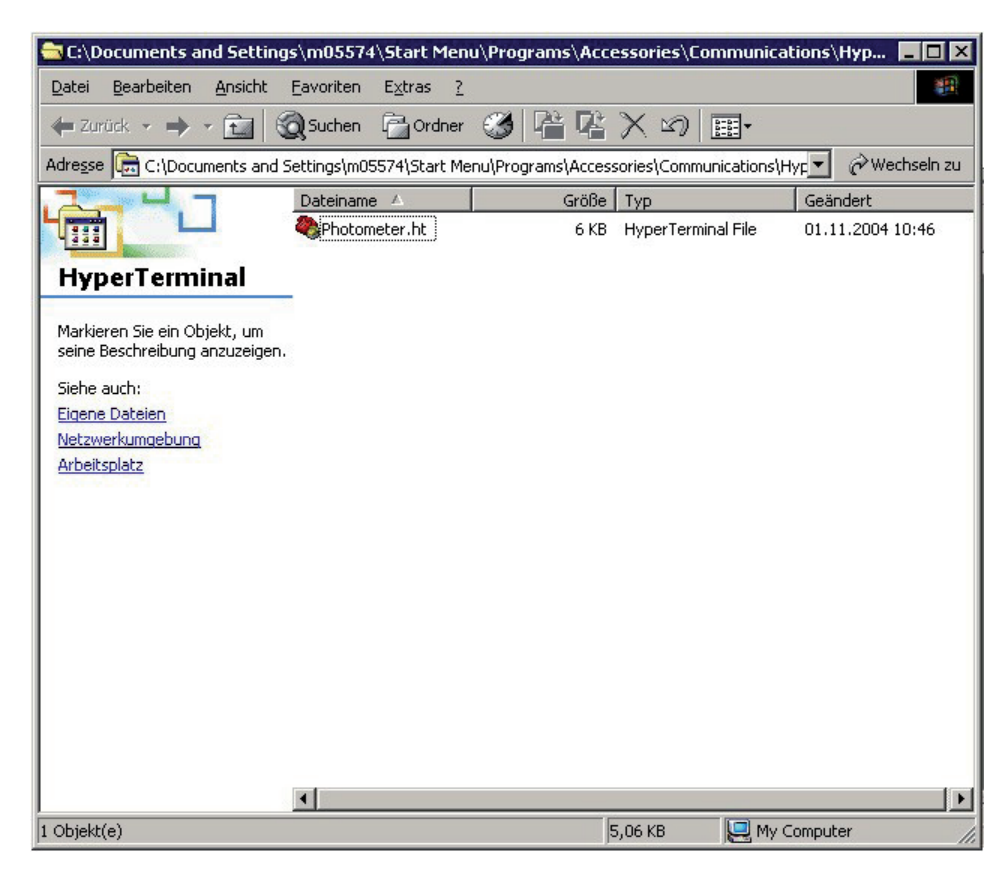

Fig. 19

This now also shows the file "Photometer.ht". This file was generated when "Save at ..." was executed in the HyperTerminal programme at the beginning of this operation after the parameters were set. Double-clicking on this file immediately starts the Hyper-Terminal programme with the correct settings and an active connection. Naturally the colorimeter should be already connected and switched on and the self-check routine must have already ended. Wherever necessary, you can enhance the legibility by selecting the menu item "View" and then "Font":

| 🎇 Photometer - HyperTerminal           |    |
|----------------------------------------|----|
| Eile Edit View Call Iransfer Help      |    |
| D 🚅 . ✓ Iool Bar                       |    |
| ✓ Status Bar                           | 1. |
| Eont                                   |    |
| Span                                   |    |
|                                        |    |
|                                        |    |
|                                        |    |
|                                        |    |
|                                        |    |
|                                        |    |
|                                        |    |
|                                        |    |
|                                        |    |
|                                        |    |
|                                        |    |
|                                        |    |
|                                        |    |
|                                        |    |
|                                        |    |
|                                        |    |
|                                        |    |
|                                        |    |
|                                        |    |
|                                        |    |
| Selects a font for the current session |    |

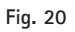

Set the font to Courier New and at 10pt and click on the "OK" key:

| ont                                                                                                    |                                          |                                              | <u>? ×</u> |
|----------------------------------------------------------------------------------------------------|------------------------------------------|----------------------------------------------|------------|
| Eont:<br>Courier New                                                                                   | Font style:<br>Regular                   | <u>S</u> ize:                                | ОК         |
| Andale Mono<br>BatangChe<br>Courier<br>Courier<br>Courier New<br>CourierPS<br>DotumChe<br>Veren Writer | Regular<br>Italic<br>Bold<br>Bold Italic | 8 • • 9<br>9 • • • • • • • • • • • • • • • • | Cancel     |
|                                                                                                    | Sample AaBb 7                            | (yZz                                         |            |
|                                                                                                    | Sejipt:<br>Western                       | -                                            |            |

Fig. 21

Now enlarge the HyperTerminal window to "Full image":

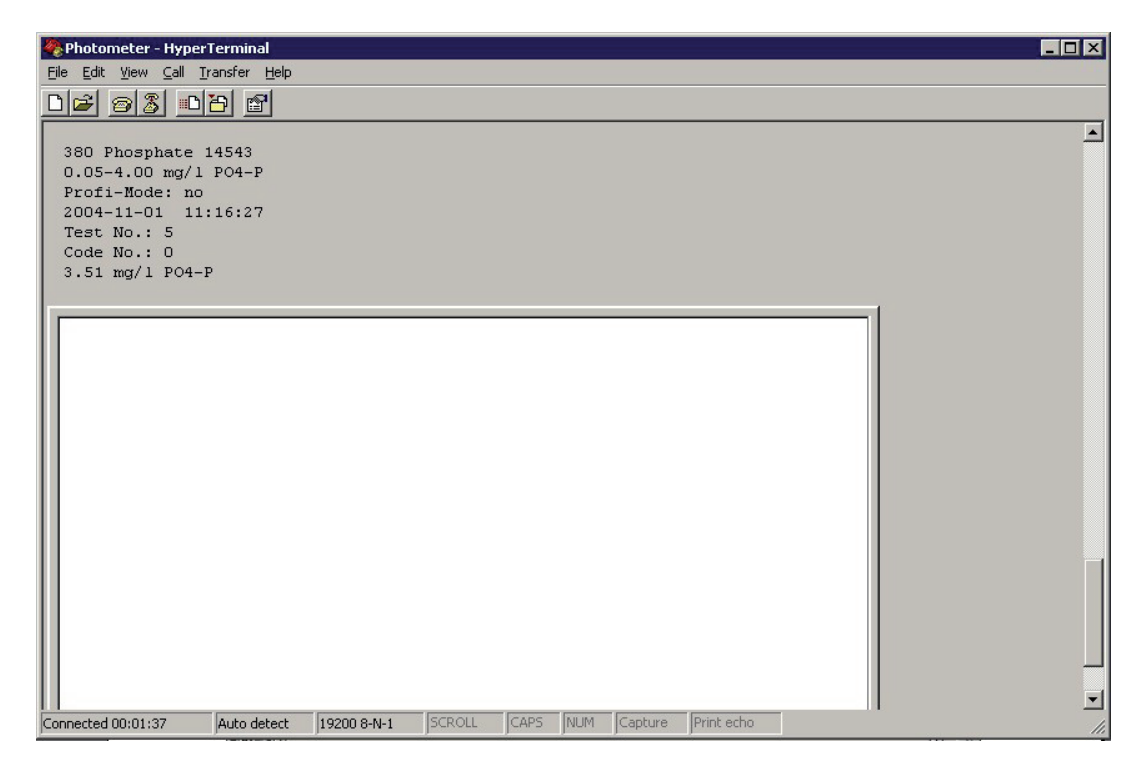

Fig. 22

This completes the operation to make all the necessary settings.

# Setting the connection when a modem is already installed

The following describes how the settings can be carried out when a modem is already installed before configuring **Hyperterminal** for the transfer of data from the colorimeter:

| Connect To                                                |
|-----------------------------------------------------------|
| Photometer                                                |
| Enter details for the phone number that you want to dial: |
| Country/region: Germany (49)                              |
| Ar <u>e</u> a code: 1                                     |
| Phone number:                                             |
| Connect using: Lucent Win Modem                           |
| OK Cancel                                                 |

Fig. 6

When Figure 6 appears, click on "Cancel". This results in the main Hyperterminal window appearing directly (see also Figure 10):

| 🍓 Photometer - HyperTerminal                                      |                    |                  |            | _ 🗆 🗵 |
|-------------------------------------------------------------------|--------------------|------------------|------------|-------|
| <u>File E</u> dit ⊻iew <u>C</u> all <u>T</u> ransfer <u>H</u> elp |                    |                  |            |       |
|                                                                   |                    |                  |            |       |
|                                                                   |                    |                  |            |       |
|                                                                   |                    |                  |            |       |
| Connected 00:00:19 Auto detect                                    | Auto detect SCROLL | CAPS NUM Capture | Print echo |       |

Go to "File" and click on the subitem "Properties":

| 🍓 photometer - HyperTern          | minal                                                                                                    |     |
|-----------------------------------|----------------------------------------------------------------------------------------------------|-----|
| File Edit View Call Transf        | fer Help                                                                                                    |     |
| New Connection                    | al and a second second s |     |
| Open                              |                                                                                                    | 1.4 |
| Save .                            |                                                                                                    |     |
| Save As                           |                                                                                                    |     |
| Page Setup                        |                                                                                                    |     |
| Print                             |                                                                                                    |     |
| Properties                        |                                                                                                    |     |
| Exit Alt+F4                       |                                                                                                    |     |
| П                                 | -                                                                                                    |     |
|                                   |                                                                                                    |     |
|                                   |                                                                                                    |     |
|                                   |                                                                                                    |     |
|                                   |                                                                                                    |     |
|                                   |                                                                                                    |     |
|                                   |                                                                                                    |     |
|                                   |                                                                                                    |     |
|                                   |                                                                                                    |     |
|                                   |                                                                                                    |     |
|                                   |                                                                                                    |     |
|                                   |                                                                                                    |     |
|                                   |                                                                                                    |     |
|                                   |                                                                                                    |     |
|                                   |                                                                                                    |     |
|                                   |                                                                                                    |     |
|                                   |                                                                                                    |     |
| Displays the properties of the cu | urrent session                                                                                                    | 11. |

Fig. 23

The following window pops up:

| Eigenschaften von Photometer                             | ? ×   |
|----------------------------------------------------------|-------|
| Connect To Settings                                      |       |
| Photometer Change [con]                                  |       |
| Country/region: Germany (49)                             |       |
| Enter the area code without the long-distance prefix.    |       |
| Ar <u>e</u> a code: 1                                    |       |
| Phone number:                                            |       |
| Connect using: COM1                                      |       |
| Configure                                                |       |
| ☑ Use country/region code and area code ☑ Bedial on busy |       |
| OK Abbre                                                 | echen |

Fig. 24

Here you can again select a COM interface at the subitem "Connect using:":

| igenschaften von photometer                                                                                         | ? ×   |
|----------------------------------------------------------------------------------------------------|-------|
| Connect To Settings                                                                                                 |       |
| photometer Change Icon                                                                                              |       |
| Country/region: Germany (49)                                                                                        |       |
| Enter the area code without the long-distance prefix.                                                               |       |
| Ar <u>e</u> a code: 1                                                                                               |       |
| Phone number:                                                                                                    |       |
| Connect using: Lucent Win Modem                                                                                     |       |
| Lucent Win Modem<br>COM4<br>COM1<br>TCP/IP (Winsock)<br>I Use country/region code and alea code<br>I Redial on busy |       |
| OK Abbr                                                                                                    | echen |

At "Connect using:" click on "Direct connection via COM1", "Direct connection via COM2", etc., to select the COMx interface with which the colorimeter data-transfer cable is connected.

The window then shows e.g.:

| Eigenschaften von photometer                             | ? ×  |
|----------------------------------------------------------|------|
| Connect To Settings                                      |      |
| photometer Change <u>I</u> con                           |      |
| Country/region: Germany (49)                             |      |
| Enter the area code without the long-distance prefix.    |      |
| Ar <u>e</u> a code: 1                                    |      |
| Phone number:                                            |      |
| Co <u>n</u> nect using: COM1                             |      |
| Con <u>f</u> igure                                       |      |
| ☑ Use country/region code and area code ☑ Bedial on busy |      |
| OK Abbre                                                 | chen |

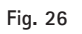

Now click on **"Configure..."** to set the parameters of the interface. The following window pops up (albeit probably with other values):

| COM1 Properties       | <u>? ×</u>               |
|-----------------------|--------------------------|
| Port Settings         |                          |
|                       |                          |
| Bits per second: 1920 | 0 🔽                      |
| Data bits: 8          | <b></b>                  |
| Parity: None          | , ,                      |
| Stop bits: 1          |                          |
| Elow control: Xon     | /Xoff                    |
|                       | <u>R</u> estore Defaults |
| ОК                    | Cancel Apply             |

Fig. 27

From here proceed as described above at "Setting the interface parameters" (see page 5).

# 5.5 Software update via the internet

## Before running the update

Save your stored measurement results by printing them out or by transferring them to your computer.

When running the update these data as well as the existing software will be entirely deleted!

Set the baud rate of the colorimeter to 19200 (mode menu, keys [Mode] [2] [9];

press [Enter],

then the [2] key,

and then use the  $[\blacktriangle]$  or  $[\blacktriangledown]$  arrow keys to select the baud rate).

To run the update you require:

- a PC with a Windows operating system;
- the data-transfer cable supplied with the unit;
- the supplied screwdriver; and
- the files:
  - the programme HexLoad.exe, which is executed on the PC and transfers the update software to the photometer; (see CD, section 5.5, "Software update via the internet" or else go to www.service-test-kits.com) on the internet; and
  - the software update for the Spectroquant<sup>®</sup> Multy Colorimeter (= \*.hex file, see at www.service-test-kits.com on the internet).

Download the files as necessary and save them together in a new folder that you have specially created for the update of the colorimeter. You do not need to install the HexLoad.exe programme, a simple copy is sufficient.

Please read the update instructions thoroughly before you start to run the update.

Follow the instructions given in the update file while performing the update.

#### Note

In the case of the Spectroquant  $^{\circledast}$  Multy Colorimeter an update always involves a method and/or programme update.

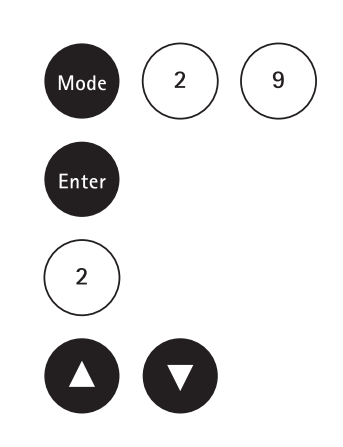

#### Important:

Please check whether programmes are running on your computer that use or monitor the **COM ports**. These include e.g. programmes that log the online time, the MSN Messenger programme, chat programmes, and similar. These programmes must be completely deactivated during the update process, since otherwise the **HexLoad** programme may report "**Communication timed out...**" and the update cannot be executed.

### Executing the update

Disconnect the mains supply. Open the battery compartment and remove the batteries. Beneath the battery compartment is an opening in which two slide-action switches can be seen. Slide both switches in the direction of the back of the unit (terminal jacks for PC and mains adapter). Connect the colorimeter to the free serial port (COMx) of the PC using the data-transfer cable. Reconnect the mains supply, but do not switch the unit on again for the time being.

Double-click on the **HexLoad** symbol in the folder to start the **HexLoad** programme (see figure).

| HexLoa            | ad V2.14i - Un     | titled             |              |        | _ 🗆 🗙     |
|-------------------|--------------------|--------------------|--------------|--------|-----------|
| <u>Eile E</u> dit | ⊻iew <u>T</u> arge | et <u>O</u> ptions | <u>H</u> elp |        |           |
| File              |                    |                    |              | Target |           |
| No data           | loaded             |                    |              |        |           |
|                   |                    |                    |              |        |           |
|                   |                    |                    |              |        |           |
|                   |                    |                    |              |        |           |
|                   |                    |                    |              |        |           |
| Area Ac           | lr. Ler            | n. G               | iap          | Data   |           |
|                   |                    |                    |              |        |           |
|                   |                    |                    |              |        |           |
|                   |                    |                    |              |        |           |
|                   |                    |                    |              |        |           |
|                   |                    |                    |              |        |           |
|                   |                    |                    |              |        |           |
|                   |                    |                    |              |        |           |
|                   |                    |                    |              |        |           |
|                   |                    |                    |              |        |           |
|                   |                    |                    |              |        |           |
|                   |                    |                    |              |        |           |
| Ready             |                    |                    |              |        | ) Baud // |

Fig. 1

Go to "Options > Communication parameters" and set the baud rate to 19200 and ComPort to "AUTO" (or the number of the connected COM port, e.g. Com-Port 1). Then click on "OK".

| Communica        | ution parameters | ×      |
|------------------|------------------|--------|
| <u>B</u> audrate | 19200 💌          | ОК     |
| <u>C</u> omPort  | AUTO 💌           | Cancel |
|                  |                  |        |

#### Fig. 2

After this go to the menu item "File > Open..". for HexLoad to load the software update (\*.hex file). Now switch the colorimeter on. When a connection to HexLoad has been established, the display of the Spectroquant<sup>®</sup> Multy Colorimeters remains blank.

HexLoad should now look similar to the example below, although the figures actually shown may vary:

| Eile       Leip         File       Target         Range:       80000 - EFFEF       Range(s)       80000 - EFFEF         CRC       D1C0       CRC       0000         Number of bytes:       146354       Application       BTLM16C Dec 11 2002 12         Number of data areas:       9       CPU       M16C         Number of records:       4658       BTL S/W Version       BTL V2.34 | 2:07:48    |
|----------------------------------------------------------------------------------------------------|------------|
| File     Target       Range:     80000 - EFFEF     Range(s)     80000 - EFFEF       CRC     D1C0     CRC     0000       Number of bytes:     146354     Application     BTLM16C Dec 11 2002 12       Number of data areas:     9     CPU     M16C       Number of records:     4658     BTL S/W Version     BTL V2.34                                                                   | 2:07:48    |
| Range:80000 - EFFEFRange(s)80000 - EFFEFCRCD1C0CRC0000Number of bytes:146354ApplicationBTLM16C Dec 11 2002 12Number of data areas:9CPUM16CNumber of records:4658BTL S/W VersionBTL V2.34                                                                                                    | 2:07:48    |
| CRC     D1C0     CRC     0000       Number of bytes:     146354     Application     BTLM16C Dec 11 2002 12       Number of data areas:     9     CPU     M16C       Number of records:     4658     BTL S/W Version     BTL V2.34                                                                                                    | 2:07:48    |
| Number of bytes:     146354     Application     BTLM16C Dec 11 2002 13       Number of data areas:     9     CPU     M16C       Number of records:     4658     BTL S/W Version     BTL V2.34                                                                                                    | 2:07:48    |
| Number of data areas:     9     CPU     M16C       Number of records:     4658     BTL S/W Version     BTL V2.34                                                                                                    |            |
| Number of records: 4658 BTL S/W Version BTL V2.34                                                                                                    |            |
|                                                                                                    |            |
|                                                                                                    |            |
| Area Adr. Len. Gap Data                                                                                                    |            |
| 0001 00080000 0001D5FB 00000034 FB 7C F2 00 A2 FF FF 75 C0 FF FF 7D F2 74                                                                                                    | C F2 00    |
| 0002 0009D62F 00000004 0000000C 16 36 08 00                                                                                                    |            |
| 0003 0009D63F 00000008 00000010 75 C7 08 00 9F C7 08 00                                                                                                    |            |
| 0004 0009D657 000064C4 00000001 6B 07 08 00 20 20 20 20 20 20 20 20 20 20 20 20                                                                                                    | 20 20      |
| 0005 000A3B1C00000070 00045474 07 02 23 0D 00 00 00 00 04 04 00 07 02 C                                                                                                    | 5 17 00    |
| <b>0006</b> 000E9000 0000000C 00000014 0C 00 03 00 01 00 03 00 81 A5 01 00                                                                                                    |            |
| 0007 000E9020 00000021 0000005F 32 30 30 33 2D 31 31 2D 30 37 20 31 34 3/                                                                                                    | 4 31 35    |
| 0008 000E90A0 00000026 00006F06 0D 20 50 6F 6F 6C 43 6F 6E 74 72 6F 6C 44                                                                                                    | 69 72      |
| 0009 000EFFGG00000024 00 00 08 00 00 08 00 00 08 00 00 00                                                                                                    | 08 00      |
|                                                                                                    |            |
|                                                                                                    |            |
|                                                                                                    |            |
|                                                                                                    |            |
|                                                                                                    |            |
| Ready                                                                                                    | 19200 Baud |

Fig. 3

It is essential that:

- under "File" in the top lefthand corner the message "No data loaded" has changed and been replaced by values similar to those shown above; and
- under **"Target"** in the top righthand corner values (in blue type) are now shown.

In the event that no values are shown under **"Target"**, this indicates that it has not been possible to establish a connection between the colorimeter and the PC. In this case please check the cable connection and the communication settings.

Now press the F9 key on your PC to prompt HexLoad to start the update sequence. The following stati are now displaced.

The previous software is deleted:

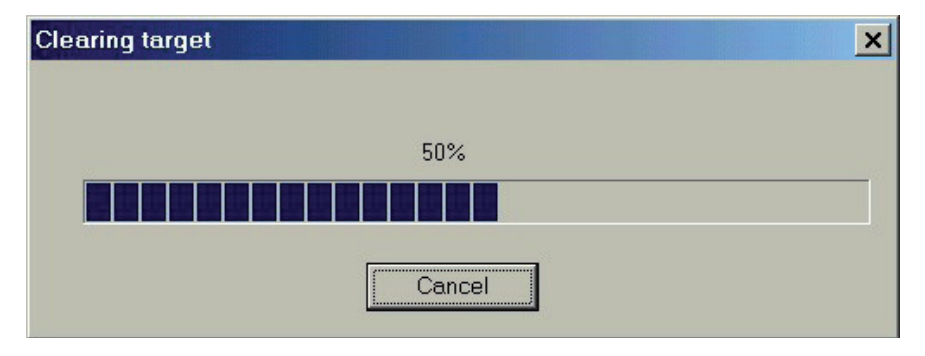

Fig. 4

| Programming target |                            | × |
|--------------------|----------------------------|---|
|                    | 15%, 22656 of 149230 bytes |   |
|                    | Cancel                     |   |

Fig. 5

... and the new software is saved:

In the event that the error message "Communication time out" appears at this stage, this indicates that other programmes are still running in the background that are interfering with the software-update routine. Close these programmes and repeat the software-update procedure.

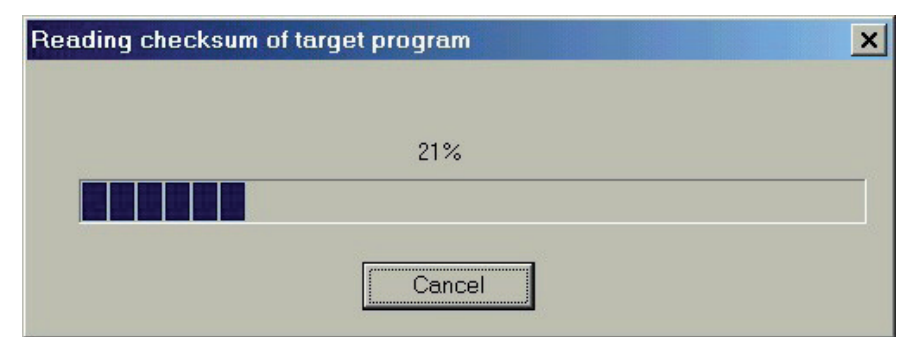

Fig. 6

The new software is now checked.

The check was successful and the new software is now active:

| HEX  |         |       |      |       | ×     |
|------|---------|-------|------|-------|-------|
| Targ | jet ha: | s bee | n ma | de va | lid ! |
|      | [       | 0     | K    |       |       |
|      |         |       |      |       |       |

Fig. 7

Click on "OK" to exit and close HexLoad.

Disconnect the data-transfer cable from the unit. Disconnect the instrument from the mains supply. Turn the unit around and slide the two switches in the battery compartment towards the front of the unit. Re-insert the batteries into the battery compartment and close the compartment. The instrument is now ready for use again with the new software.

Press the keys [Mode] [3] [4] to delete any data and thus to initialize the memory system (section 1.7).

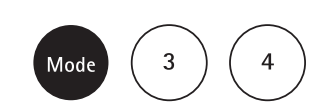

# 5.6 User methods

The software provides two possibilities for saving user-specific methods in the instrument. For the user-concentration method (section 5.6.1), prepared standards are measured and the instrument defines the programming. The programme "User polynomials" (section 5.6.2) enables the user to specify polynomials and thus also, on the one hand, to correctly enter polynomials of higher orders and, on the other, to better control the course of the curves and to maintain the quality of the prepared standards.

### 5.6.1 User-concentration method

Up to ten specific user-concentration methods can be entered and stored. This requires two to 14 standards of known concentrations and a zero factor (distilled water or a reagent blind). The accuracy of the method rises in direct proportion to the number of standard solutions measured. It is thus advisable to user five to ten standard concentrations spread equidistantly over the measuring range. The standards should be measured in the rising sequence of the concentrations, from the lightest to the darkest colour. The limits for "Underrange" and "Overrange" are set at -2600 mAbs\* and 2600 mAbs\*.

After a user-concentration method is called up, the concentrations of the lowest and highest standards measured are shown on the display as the measuring-range limits.

In actual fact the lower limit of the measuring range is given either by the nonlinearity of the calibration function or by the limit of determination. The limit of determination is the lowest concentration of an analyte that can be quantitatively determined with a defined probability (e.g. 99 %). The upper limit of the measuring range is defined as the point at which there is no longer any linear correlation between the concentration and the absorbance. (The exact determination of the actual limits of the measuring range can be taken from the corresponding literature references.)

The sample should, where necessary, be diluted to ideally lie in the middle of the working range (measurement with the lowest error).

\*1000 mAbs = 1 Abs = 1 E

### Entering a concentration method

Press the keys [Mode] [6] [4] in succession.

Confirm your selection by pressing [Enter].

The display now shows:

Press the number keys to select a method number in the range 850 to 859, e.g.: [8] [5] [0]

Confirm your selection by pressing [Enter].

#### Note

In the event that the entered number is already being used as a storage slot for a concentration method, the following message appears on the display:

- Press key [0] or [Esc] to return to method-No. prompt.
- Press key [1] to continue the entry.

The display now shows:

Press the number keys to select the desired wavelength, e.g.: [2] for 560 nm.

| Mode 6 4                                                                         |
|----------------------------------------------------------------------------------|
| Enter                                                                            |
| <user concentr.=""><br/>choose no.:<br/>(850-859)</user>                         |
| 8 5 0                                                                            |
| Enter                                                                            |
| overwrite conc.meth.?<br>YES: 1 NO: 0                                            |
| 0                                                                                |
| 1                                                                                |
| wavelength:<br>1: 530 nm 4: 430 nm<br>2: 560 nm 5: 580 nm<br>3: 610 nm 6: 660 nm |
|                                                                                  |

| 100 | ose unit: |
|-----|-----------|
| >   | mg∕l      |
|     | g/l       |
|     | mmol/l    |
|     | mAbs      |
|     | µg∕l      |
|     | E         |
|     | A         |
|     | %         |
|     |           |

Press the arrow key  $[\blacktriangle]$  or  $[\blacktriangledown]$  to select the desired unit.

Confirm your selection by pressing [Enter].

The display now shows:

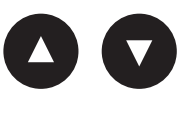

Enter

2

ck >>

| cho | oose resolution: |
|-----|------------------|
| 1:  | 1                |
| 2:  | 0.1              |
| 3:  | 0.01             |
| 4:  | 0.001            |

#### Press

the number keys to select the desired resolution, e.g.: [2] for 0.1.

#### Note

Please adjust the desired resolution according to the following criteria:

| Range      | max. Resolution |
|------------|-----------------|
| 0.0009,999 | 0.001           |
| 10.0099,99 | 0.01            |
| 100.0999,9 | 0.1             |
| 100099999  | 1               |

# Measurement mode with standards of known concentrations

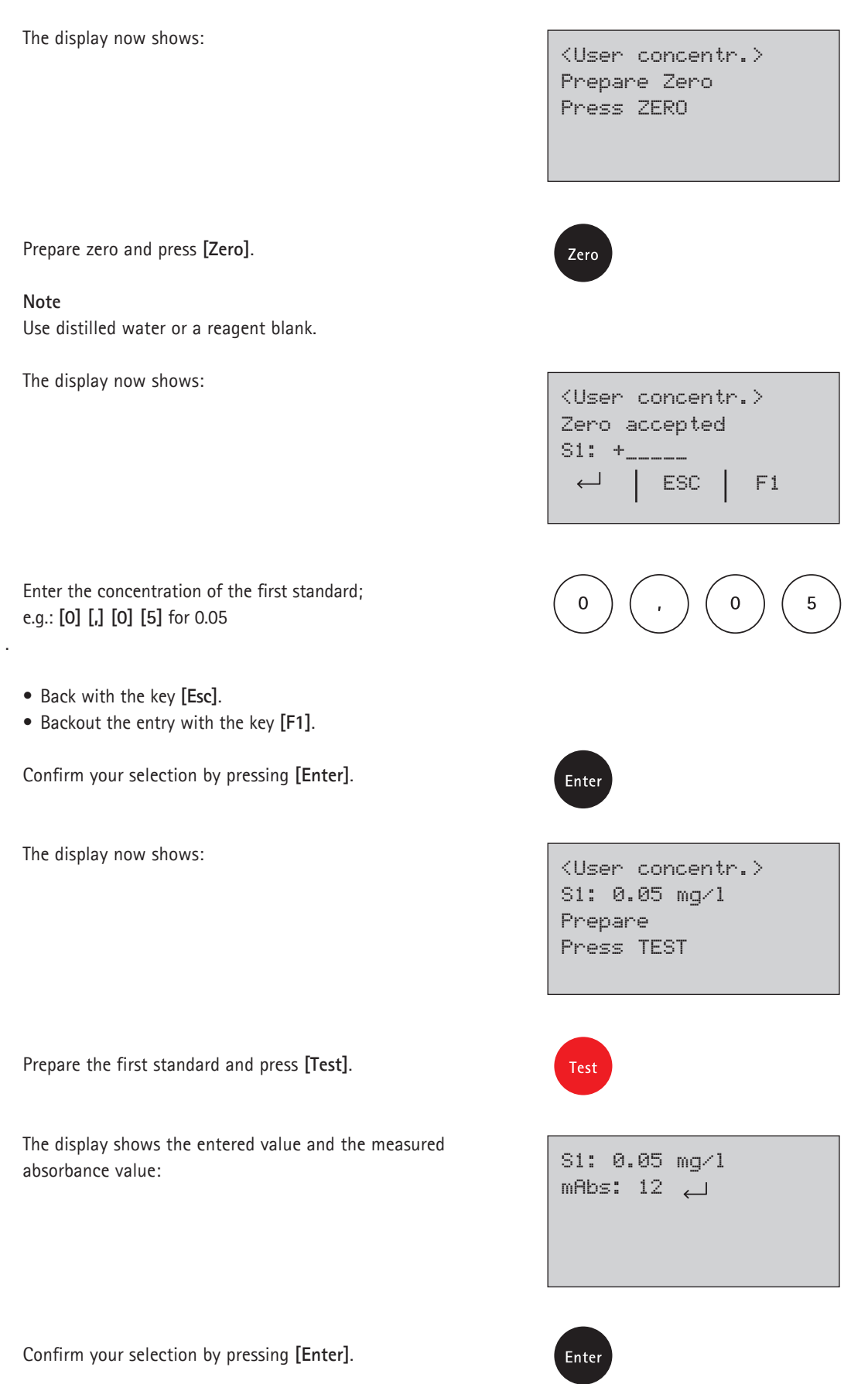

The display now shows:

Enter the concentration of the second standard; e.g.: **[0] [,] [1]** for 0.1.

- Back with the key [Esc].
- EBackout the entry with the key [F1].

Confirm your selection by pressing [Enter].

The display now shows:

Prepare the second standard and press [Test].

The display shows the entered value and the measured absorbance value:

Confirm your selection by pressing [Enter].

#### Note

- To measure further standards, follow the above procedure.
- At least two standards must be measured.
- A maximum of 14 standards (S1 to S14) can be measured.

When the desired number of standards or the maximum number of 14 standards have been measured, press the key [Store].

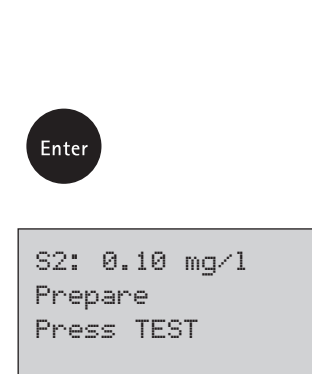

S1 accepted

ESC

F1

S2: +\_

Test

S2: 0.10 mg⁄l mAbs: 150 ∟

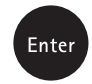

Store

Chapter 5.6 | Page 5 of 13

The colorimeter automatically returns to the mode menu. The concentration method is now stored in the instrument, and the method can be directly selected either by entering the method number or else via the method-selection list.

#### Тір

Save all data relating to a specific user concentration in written form, since in the event of a loss of power (e.g. when changing the battery) all concentration data are lost and must be entered anew.

The instrument has a feature enabling the user to transfer measurement data to a PC via mode 67 (see section 5.6.4).

## 5.6.2 User polynomials

Up to 25 user polynomials can be enetered and stored. The programme enables the user to use polynomials up to the fifth degree:

 $y = A + Bx + Cx^2 + Dx^3 + Ex^4 + Fx^5$ 

If a polynomial of a lower degree is required, the remaining coefficients are set at zero (0); e.g. for a polynomial of the second degree D, E, F are set at 0.

The values for the coefficients A, B, C, D, E, F must be entered in accordance with scientific conventions with at most six decimal places; e.g. 121.35673 = 1.213567E+02.

### Entering a user polynomial

Press the keys [Mode] [6] [5] in succession.

Confirm your selection by pressing [Enter].

The display now shows:

Press the number keys to select a method number in the range 800 to 824, e.g.: [8] [0] [0]

Confirm your selection by pressing [Enter].

#### Note

In the event that the entered number is already being used as a storage slot for a polynomial, the following message appears on the display:

- Press key [0] or [Esc] to return to method-No. prompt.
- Press key [1] to continue the entry.

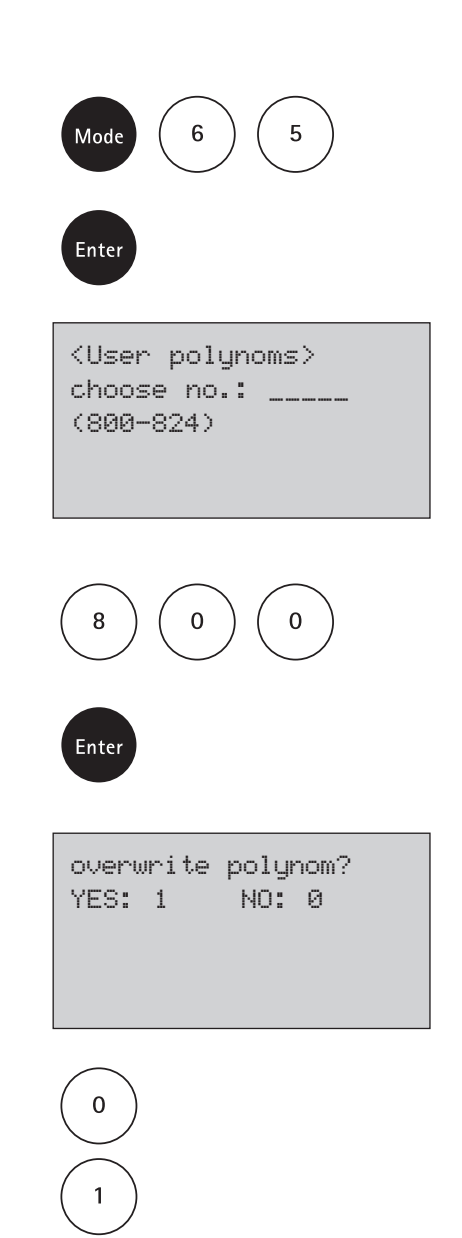

| way | veler | ngth: |    |     |    |
|-----|-------|-------|----|-----|----|
| 1:  | 530   | nm    | 4: | 430 | nm |
| 2:  | 560   | nm    | 5: | 580 | nm |
| 3:  | 610   | nm    | 6: | 660 | nm |
|     |       |       |    |     |    |

<User polynoms> y = A+Bx+Cx2+Dx3+

2

Ex4+Fx5 A: +\_\_\_\_

Press the number keys to select the desired wavelength, e.g.: [2] for 560 nm.

The display now shows:

The display now shows:

- Press the arrow key [▲] or [▼] to select between the plus and minus signs.
- Enter the data of coefficient A including the decimal point, e.g.: [1] [,] [3] [2] for 1.32.

Confirm your selection by pressing [Enter].

The display now shows:

- Press the arrow key [▲] or [▼] to select between the plus and minus signs.
- Enter the exponent of coefficient A, e.g.: [3] for 3.

Confirm your selection by pressing [Enter].

The display now shows:

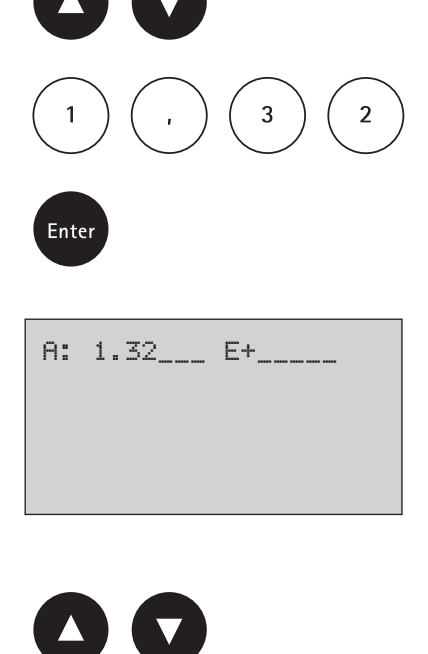

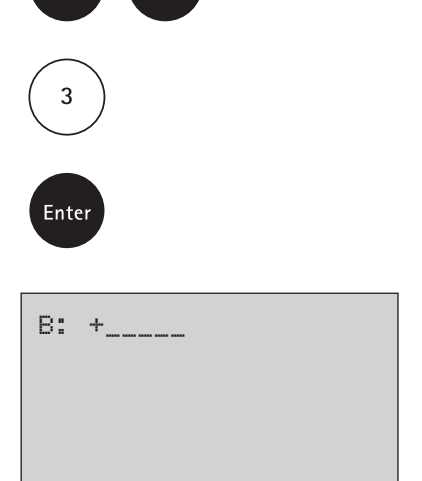

The data for the other coefficients are prompted in sequence (B, C, D, E and F).

#### Note

Entering zero **[0]** for the value of a given coefficient automatically negates any entry of the exponent.

Confirm each selection by pressing [Enter].

The display now shows:

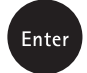

| meas | suremer | nt range |
|------|---------|----------|
| Min  | mAbs:   | +        |
| Max  | mAbs:   | +        |
|      |         |          |
|      |         |          |

Enter the measurement-range limits in the range between -2600 and +2600 mAbs.

- Press the arrow key [▲] or [▼] to select between the plus and minus signs.
- Enter the lower limit (Min) and the upper limit (Max) in the unit absorbance (mAbs), e.g.: [2] [1] [0] [0] for 2100 mAbs.

Confirm each selection by pressing [Enter].

The display now shows:

Press the arrow key  $[\blacktriangle]$  or  $[\triangledown]$  to select the desired unit.

Confirm your selection by pressing [Enter].

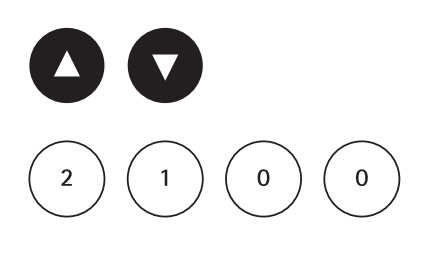

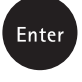

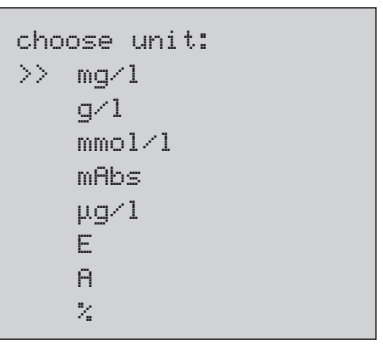

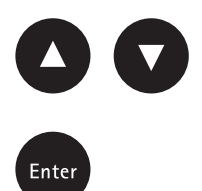

The display now shows:

choose resolution: 1: 1 2: 0.1 3: 0.01 4: 0.001

#### Press

the number keys to select the desired resolution, e.g.: [2] for 0.1.

#### Note

Please adjust the desired resolution according to the following criteria:

| Range      | max. Resolution |
|------------|-----------------|
| 0.0009,999 | 0.001           |
| 10.0099,99 | 0.01            |
| 100.0999,9 | 0.1             |
| 10009999   | 1               |
|            |                 |

The display now shows:

Stored!

2

The colorimeter automatically returns to the mode menu. The polynomial is now stored in the instrument and the method can be directly selected either by entering the method number or else via the method-selection list.

#### Tipp

Save all data relating to a specific user concentration in written form, since in the event of a loss of power (e.g. when changing the battery) all polynomial data are lost and must be entered anew.

The instrument has a feature enabling the user to transfer measurement data to a PC via mode 67 (see section 5.6.4).

# 5.6.3 Deleting a user method (concentration or polynomial)

As a rule every user method can be overwritten. An existing user method (concentration or polynomial) can, however, also be completely deleted and subsequently no longer appears in the method-selection list. Press the keys [Mode] [6] [6] in succession. 6 Mode 6 Confirm your selection by pressing [Enter]. Enter The display now shows: <User m. clear> choose no.: (800-824), (850-859) Press the number keys to select the user method to be deleted (in the range between 800 and 824 or, respec-8 tively, 850 and 859), e.g.: [8] [0] [0] Confirm your selection by pressing [Enter]. Enter The display now shows the prompt message: M800 delete? YES: 1 NO: 0 • Press key [1] to delete the selected user method. 1 • Press key [0] to reject the deletion of the method. 0 The colorimeter automatically returns to the mode menu.

# 5.6.4 Printing data of a user method (concentration and polynomial)

This mode function enables all entered data for stored userconcentration methods and user polynomials to be printed out or, respectively, to be transferred to a PC via Hyperterminal.

Press the keys [Mode] [6] [7] in succession.

Confirm your selection by pressing [Enter].

The display now shows:

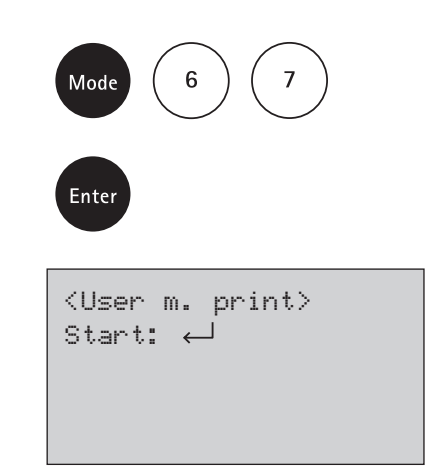

Press key [Enter] to print out all concentration and polynomial data (e.g. wavelength, unit,...) or to transfer them to a PC.

The display shows e.g. the message:

M800 M803

After printing out the data the colorimeter automatically returns to the mode menu.

# 5.6.5 Initializing the user-method system (concentration and polynomial)

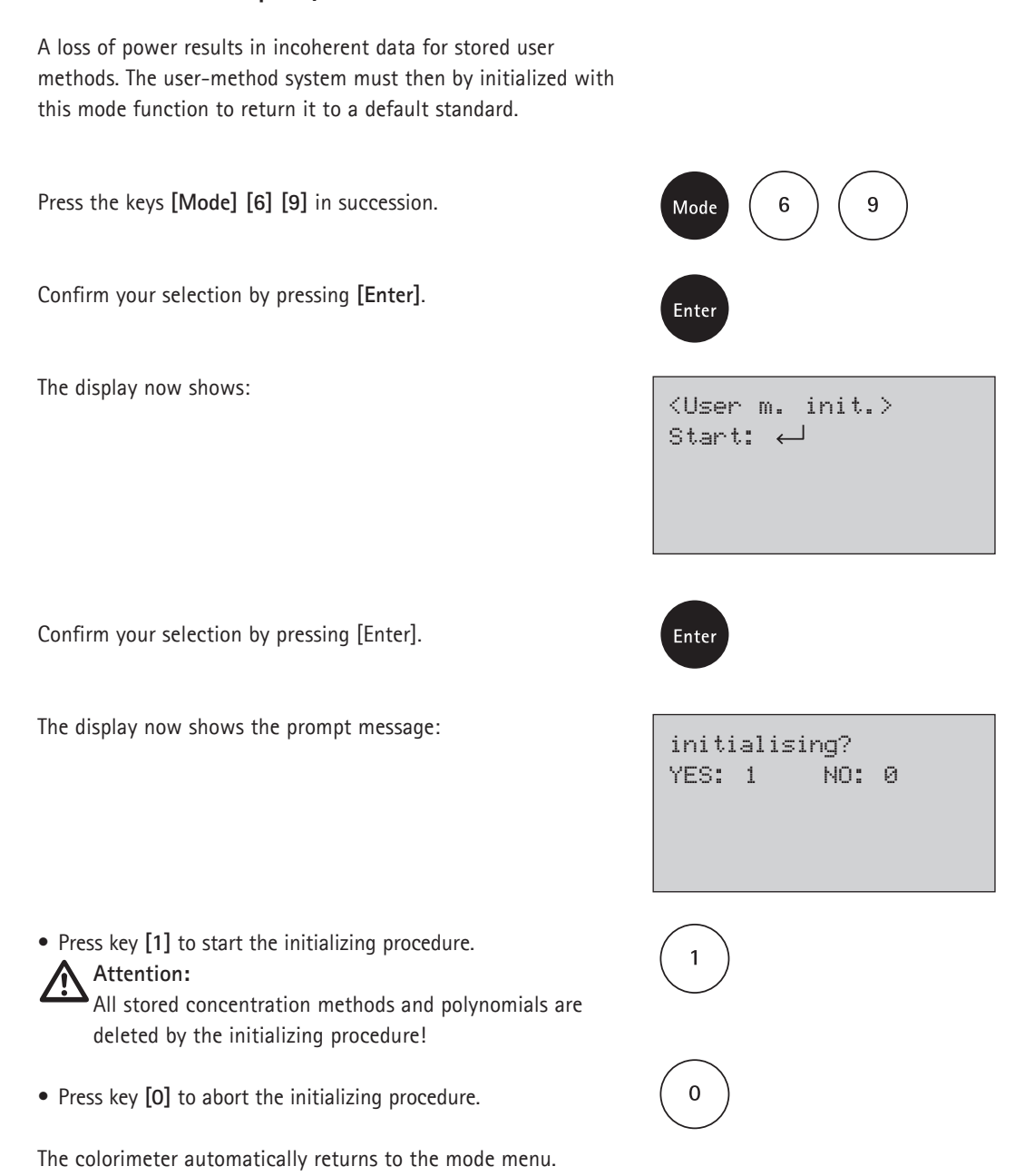
# 5.7 User-specific calibration

In principle it is possible for the user to make his/her own calibration. It is, however, advisable to retain the factory calibration, since this was performed using a 10-item calibration procedure.

A user-specific calibration is made using a standard with a known concentration. This concentration should be equivalent to that of the water sample. Here it is possible to use e.g. Spectroquant<sup>®</sup> CombiCheck standards or ready-to-use standard solutions (see chapter 5.2).

In the case of differentiated methods, only the simple form is calibrated, i.e. with the chlorine methods only free chlorine is calibrated, and the calibration then automatically applies for the other two variants (total and differentiated).

The following methods cannot be user-specifically calibrated:

| Method No.: | Parameter               |
|-------------|-------------------------|
| 10          | Acid cap. 01758         |
| 20          | Aluminium 14825         |
| 21          | Aluminium 00594         |
| 70          | BOD 00687               |
| 90          | Bromine 00605           |
| 110         | Calcium 00858           |
| 140         | Chlorine dioxide        |
| 170         | Colour                  |
| 560         | HydroPerox 18789        |
| 240         | lodine 00606            |
| 270         | Magnesium 00815         |
| 290         | Molybdenum 00860        |
| 300         | Monochloramine          |
| 322         | Nitrate 14556           |
| 550         | Oxygen 14694            |
| 555         | Oxyg. scavengers        |
| 350         | Ozone 00607             |
| 360         | рН 01744                |
| 400         | Potassium 14562         |
| 401         | Potassium 00615         |
| 410         | Residual hardness 14683 |
| 440         | Sulfate 14548           |
| 441         | Sulfate 00617           |
| 442         | Sulfate 14564           |
| 450         | Sulfide 14779           |
| 480         | Suspended solids        |
| 490         | Tin 14622               |
| 510         | Total hardness 00961    |
| 520         | Turbidity               |
|             |                         |

| Method No.: | Parameter |
|-------------|-----------|
| 600         | A 430 nm  |
| 610         | A 530 nm  |
| 620         | A 560 nm  |
| 630         | A 580 nm  |
| 640         | A 610 nm  |
| 650         | A 660 nm  |

User-calibrated methods are indicated in the selection list by inversely shown method names (light type against a dark background).

After the user-specific calibration is deleted, the original factory calibration becomes reactivated.

## 5.7.1 Saving the user-specific calibration

Perform the measurement using a standard of known concentration following the procedure described for the method in question.

380 Phosphate 14543 0.05 - 4.00 mg/1 PO4-P 3.53 mg/1 P04-P 5 Mode Enter <user calibration> 380 Phosphate 14543 0.05-4.00 mg/1 P04-P 3.53 mg/1 P04-P up: 🗸 down: 🛧 save: 4 Enter <user calibration> 380 Phosphate 14543 0.05-4.00 mg/l PO4-P

> JUS factor saved

380 Phosphate 14543 0.05-4.00 mg/l PO4-P 3.50 mg/l PO4-P

When the test result appears on the display

press the keys [Mode] [4] [5] in succession.

Confirm by pressing [Enter].

The display now shows:

Pressing the  $[\blacktriangle]$  key raises the displayed value; pressing the  $[\blacktriangledown]$  key reduces the displayed value. Press the buttons until the displayed value matches the specified value for the standard used.

Confirm the set value by pressing [Enter].

(Pressing the [Esc] key aborts the calibration procedure without saving a new factor.)

After the set value has been confirmed, the display shows:

Subsequently the test result calculated on the basis of the new calibration appears and the method name is shown in inverse form:

## 5.7.2 Deleting the user-specific calibration

The user-specific calibration can be deleted only for those methods with which this can be used.

Call up the method in question, e.g. [3] [8] [0]

[Enter].

In the case of methods with a countdown function, skip this function by pressing the **[Enter]** key twice.

The display now shows:

If a prompt for zero calibration appears, press the keys [Mode] [4] [6] in succession.

Confirm by pressing [Enter].

The display now shows:

Pressing the [1] key deletes the user-specific calibration. The original factory calibration is reactivated. Pressing the [0] key retains the user-specific calibration for further use.

The instrument then returns to the countdown mode or, respectively, in the case of methods without a countdown function, to the zero-calibration prompt.

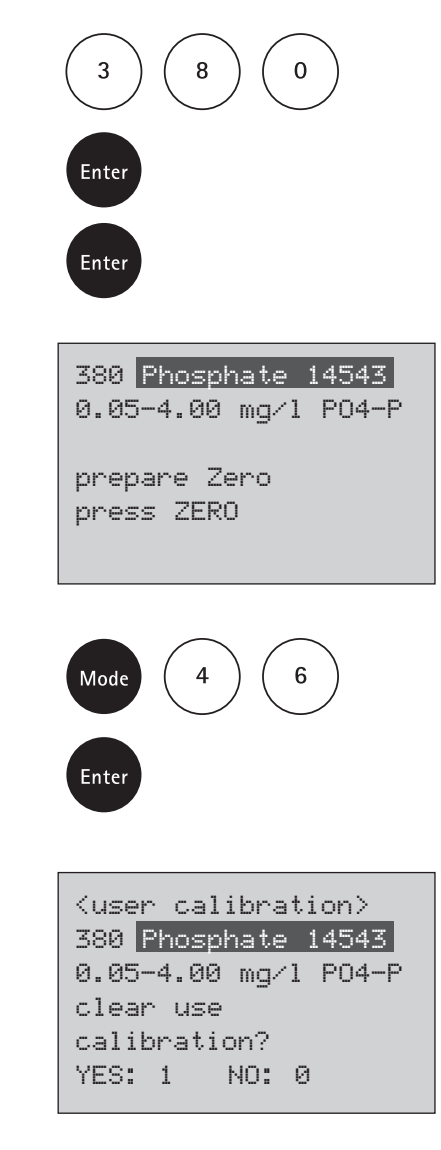

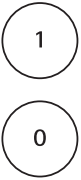

# 5.8 Calculating the Langelier saturation index

The Langelier saturation index (LSI) is a measure of the corrosivity of water.

When the LSI is below -0.5, the water is corrosive, and the pH and/or alkalinity should be raised.

When the LSI is over 0.5, the water is very hard and there is a risk of calcification. Here the pH and/or alkalinity should be reduced.

When the LSI is zero, the water is ideally conditioned.

The following parameters exert an influence on the corrosive behaviour or, respectively, the water hardness:

- pH
- Temperature
- Calcium hardness
- Acid capacity up to pH 4.3 = total alkalinity = = alkalinity-m = m value
- TDS = Total dissolved solids (sum of dissolved salts (mg/l))

After determining these parameters, make a note of the measurement results and enter them into the programme for calculating the Langelier saturation index as described below.

## Setting the temperature unit

The temperature can be entered in degrees Celsius or degrees Fahrenheit. For this the following presetting procedure must be carried out (once only):

Press the keys [Mode] [7] [1] in succession.

Confirm your selection by pressing [Enter].

The display now shows:

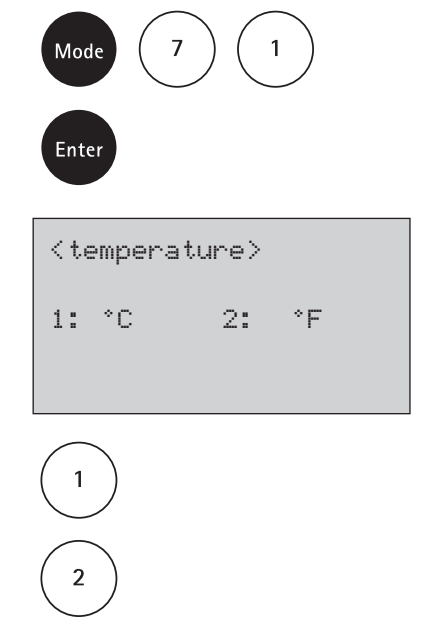

Pressing the [1] key selects the ° Celsius unit.

Pressing the [2] key selects the ° Fahrenheit unit.

The instrument then returns to the mode menu.

# Program for calculating the Langelier saturation index

Press the keys [Mode] [7] [0] in succession.

Confirm your selection by pressing [Enter].

The display now shows:

Enter the value for the temperature (T) within the range  $3^{\circ}$ C to  $53^{\circ}$ C and confirm by pressing [Enter]. If you have selected the ° Fahrenheit unit, a value within the range  $37^{\circ}$ F to  $128^{\circ}$ F must be entered.

The display now shows:

Enter the value for the calcium hardness (CH) within the range 50 to 1000 mg/l  $CaCO_3$  and confirm by pressing [Enter]

The display now shows:

Enter the value for the total alkalinity (TA) within the range 5 and 800 mg/I  $CaCO_3$  and confirm by pressing [Enter].

The display now shows:

Enter the value for **TDS** (total dissolved solids) within the range 0 and 6000 mg/l and confirm by pressing [Enter].

|            | Mode 7 0<br>Enter                                                                 |
|------------|-----------------------------------------------------------------------------------|
|            | <langelier><br/>temperature °C:<br/>3°C &lt;= T &lt;= 53°C<br/>+</langelier>      |
| :ed<br>3°F | Enter                                                                             |
|            | <langelier><br/>Calcium hardn.<br/>50 &lt;= CH &lt;= 1000<br/>+</langelier>       |
| ter].      | Enter                                                                             |
|            | <langelier><br/>tot. Alkalinity<br/>5 &lt;= TA &lt;= 800<br/>+</langelier>        |
| er].       | Enter                                                                             |
|            | <langelier><br/>total dissol. Solids<br/>0 &lt;= TDS &lt;= 6000<br/>+</langelier> |
|            | Enter                                                                             |

The display now shows:

Enter the pH within the range 0 and 12 and confirm by pressing [Enter].

The display now shows the Langelier saturation index:

Pressing the [Enter] key starts the entry mode anew (entry of the temperature result).

Pressing the **[Esc]** key takes the instrument back to the mode menu.

#### Note:

If a result is entered that is beyond the defined range of entries, an additional message appears in the display, e.g.

Value too high.

Value too low.

Acknowledge this message by pressing [Enter] and enter a value that is within the defined range.

<Langelier> pH value 0 <= pH <= 12 +

## Enter

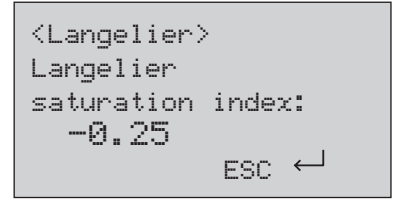

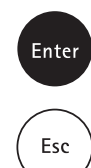

<Langelier> Calcium hardn. 50<=CH<=1000 CH<=1000mg/1 CaCO3 !

<Langelier> Calcium hardn. 50<=CH<=1000 CH>=50 mg/l CaCO3 !

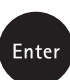

# 5.9 Technical specifications

## Display

Graphic display (7 lines, 21 characters)

## Serial interface

RS232 for printer and PC connection 9-pole D-subjack, data format ASCII, 8-bit data, parity: none, 1 start bit, 1 stop bit, baud rate and flow control: configurable

#### Pinout:

| Pin 1 = free    | Pin 6 = free |
|-----------------|--------------|
| Pin 2 = Rx data | Pin 7 = RTS  |
| Pin 3 = Tx data | Pin 8 = CTS  |
| Pin 4 = free    | Pin 9 = free |
| Pin 5 = GND     |              |

## **Optics**

Light diodes and photosensor amplifier in protected measurement-compartment array.

#### Wavelength ranges:

| λ1 = 430 nm IF           | $\Delta \lambda$ (nm) = 5 |
|--------------------------|---------------------------|
| λ2 = 530 nm IF           | $\Delta \lambda$ (nm) = 5 |
| λ3 = 560 nm IF           | $\Delta \lambda$ (nm) = 5 |
| λ4 = 580 nm IF           | $\Delta \lambda$ (nm) = 5 |
| λ5 = 610 nm IF           | $\Delta \lambda (nm) = 6$ |
| λ6 = 660 nm IF           | $\Delta \lambda$ (nm) = 5 |
| IF = interference filter |                           |

## Photometric accuracy

0.100 Abs  $\pm$  0.008 Abs 1.000 Abs  $\pm$  0.020 Abs (measured with standard solutions)

## **Operation**

Acid- and solvent-resistant tactile film keyboard with acoustic feedback via integrated beeper

## Power supply

7 nickel-cadmium batteries (type AA with 750 mAh); External mains adapter (Input: 100-240 V, 47-63 Hz, 400 mA, output: 15V = / 1A) with country-specific wall-socket adapters Lithium powerpack (CR 2032, 3V), for data storage when no power is being supplied via the battery pack or mains adapter

## Charging time

approx. 10 hours

### Dimensions

approx. 265 x 195 x 70 mm (instrument) approx. 440 x 370 x 140 mm (case)

## Weight (instrument)

approx. 1000 g (incl. mains adapter and battery pack)

## **Operating conditions**

5 - 40°C at max. 30 - 90 % rel. humidity (free from condensation)

## Language options

German, English, French, Italian, Spanish

## Storage capacity

approx. 1,000 data sets

Design and specifications are subject to change without notice!

#### Note:

The stated tolerances / measurement accuracies apply only when the device is used in electromagnetically controllable environments as per DIN EN 61326. In particular mobile phones and messaging devices may not be used in the immediate vicinity of the instrument.

Merck KGaA, 64271 Darmstadt, Germany, Tel. +49(0)6151 72-2440 www.analytical-test-kits.com

EMD Millipore Corporation, 290 Concord Road, Billerica, MA 01821, USA, Tel. +1-978-715-1335